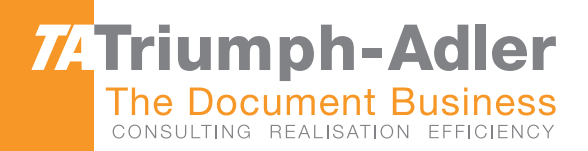

# 1856/2256 Használti Útmutató

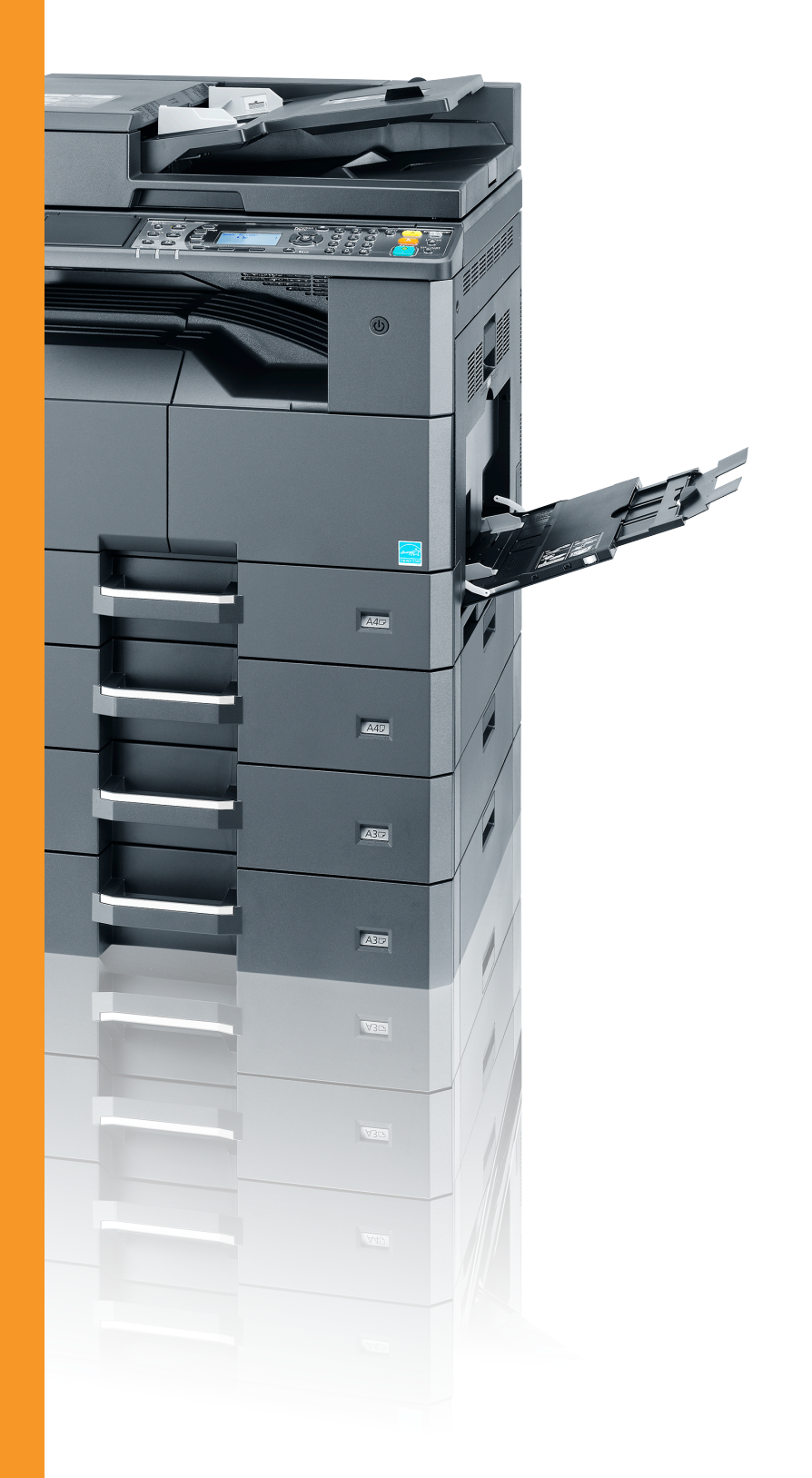

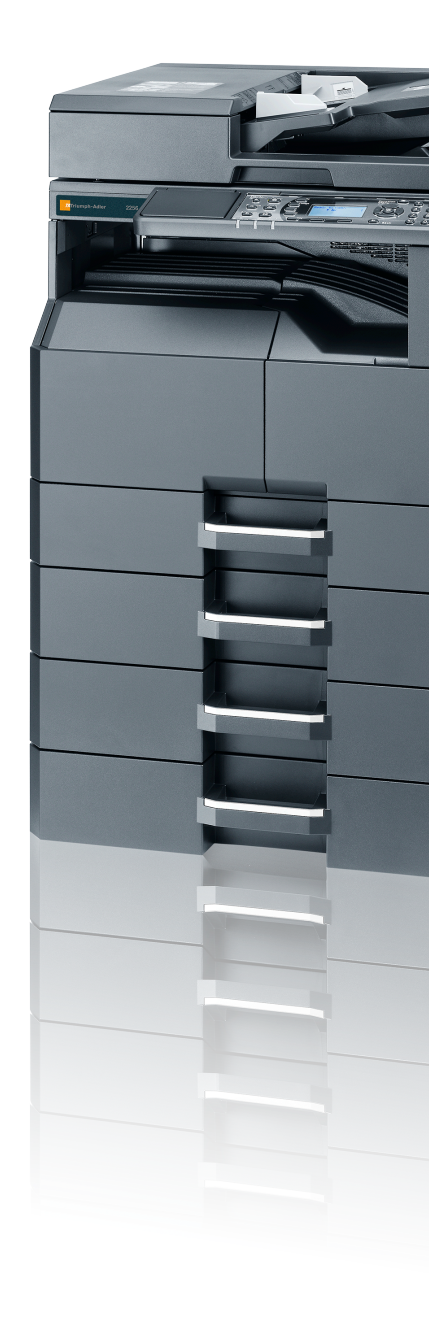

1856/2256
Digitális Multifunkciós Készülék
Másolás/Nyomtatás/Scannelés/Fax
A3

## Előszó

Ez a használati útmutató segít Önnek a gép helyes beüzemelésében, a gyakori karbantartási feladatok elvégzésében, valamint szükség esetén a hibakeresésben, hogy a készüléket mindig megfelelő körülmények között működtethesse.

Kérjük, hogy a készülék használata előtt olvassa el a használati útmutatót.

### Azt javasoljuk, hogy az általunk forgalmazott termékeket használja.

Kérjük, használja az eredeti tonertartályokat, amelyek szigorú minőségi ellenőrzéseken mentek keresztül.

A nem eredeti tonertartály használatával a rendszer meghibásodását okozhatja.

Nem vállalunk semmilyen felelősséget azokért a károkért, amelyeket harmadik féltől vásárolt kellékeknek a készülékben történő alkalmazása okozhat.

# **Tartalom**

2

| v   |
|-----|
| vi  |
| x   |
| xi  |
| xi  |
| xii |
|     |
|     |

### 1 Jogi és biztonsági információk .....1-1

| Figyelmeztetés                                           | 1-2 |
|----------------------------------------------------------|-----|
| Az útmutató biztonsági irányelvei                        | 1-2 |
| Környezet                                                | 1-3 |
| A használatra vonatkozó óvintézkedések                   | 1-3 |
| Lézerbiztonság (Európa)                                  | 1-4 |
| Safety Instructions Regarding the Disconnection of Power | 1-5 |
| A másolásra és beolvasásra vonatkozó jogi korlátozások   | 1-5 |
| EN ISO 7779                                              | 1-5 |
| EK1-ITB 2000                                             | 1-5 |
| Jogi információk                                         | 1-6 |
| Energiatakarékosság-szabályozási funkció                 | 1-7 |
| Automatikus kétoldalas másolási funkció                  | 1-7 |
| Erőforrás-megtakarítás - Papír                           | 1-7 |
| Az "Energiagazdálkodás" környezeti előnyei               | 1-7 |
| Energy Star (ENERGY STAR®) Program                       | 1-8 |

| A kés: | zülék telepítése és beállítása                      | 2-1  |
|--------|-----------------------------------------------------|------|
|        | A készülék részei                                   |      |
|        | A készülék külseje                                  |      |
|        | Csatlakozók/A készülék belseje                      |      |
|        | A felszerelt kiegészítő berendezésekkel             |      |
|        | A készülék és más eszközök csatlakoztatása          |      |
|        | Kábelek csatlakoztatása                             |      |
|        | USB-kábel csatlakoztatása                           |      |
|        | A LAN-kábel csatlakoztatása                         |      |
|        | A tápkábel csatlakoztatása                          |      |
|        | Ki- és bekapcsolás                                  |      |
|        | Bekapcsolás                                         |      |
|        | Kikapcsolás                                         |      |
|        | Rendszergazdai felhasználónév és jelszó             | 2-10 |
|        | Rendszergazdai beállítások                          | 2-11 |
|        | A készülék alapértelmezett beállításai              | 2-13 |
|        | A dátum és az idő beállítása                        | 2-13 |
|        | Hálózati beállítások                                | 2-16 |
|        | Energiatakarékos funkció beállítása                 | 2-21 |
|        | A szoftver telepítése                               | 2-26 |
|        | A Product Library lemezen lévő szoftverek (Windows) | 2-27 |
|        | A szoftver telepítése Windows alatt                 | 2-28 |
|        | A szoftver eltávolítása                             | 2-33 |
|        | A megosztott nyomtató és fax beállítása             | 2-34 |
|        | A szoftver telepítése Mac számítógépen              | 2-35 |
|        | A Client Tool beállítása                            | 2-38 |
|        | A WIA illesztőprogram beállítása                    | 2-45 |
|        | A számláló ellenőrzése                              |      |
|        | Embedded Web Server RX                              | 2-47 |
|        | A Embedded Web Server RX elérése                    | 2-48 |

| 3        | Felkészülés a használatra                                                                   | 3-1            |
|----------|---------------------------------------------------------------------------------------------|----------------|
|          | A kezelőpanel használata                                                                    | 3-2            |
|          | Kezelőpanel gombjai                                                                         | 3-2            |
|          | A kezelés módszere                                                                          | 3-3            |
|          | Az eredetik és a papír kijelzője                                                            | 3-4            |
|          | Súgó képernyő                                                                               | 3-4            |
|          | Panír betöltése                                                                             | 3-5            |
|          | A nanír hetöltésével kancsolatos óvintézkedések                                             | 3-6            |
|          | Δ kazetták feltőltése                                                                       | 3_7            |
|          | Panír hetöltése a kézi adagolóha                                                            | 3_10           |
|          | A papírméret és papírtípus meghatározása                                                    | 3-13           |
| 4        | Nyomtatás számítógépről                                                                     | 4-1            |
| -        | Nyomtatás számítógánről                                                                     | 12             |
|          | Nyomtatá illasztőnragram pyomtatási badilításak                                             | <b>4-2</b>     |
|          | Nyonitato illesztöprogram nýgá                                                              | 4-5            |
|          | Nyomiaio lieszioprogram sugo                                                                | 4-0            |
|          | Az alapertelmezett hyomiato lilesztoprogram beallitasok modositasa (Windows                 | /)4-0          |
|          | reladalok megszakilasa                                                                      | 4-/            |
|          | A nyomtato nok nasznalata                                                                   | 4-8            |
|          | A nyomtato tiok muveletel                                                                   | 4-9            |
|          | Dokumentum eimentese hyomtato flokba                                                        | 4-13           |
|          | Dokumentum nyomtatasa a nyomtato flokbol                                                    | 4-15           |
| 5        | A készülék használata                                                                       | 5-1            |
|          | Eredetik betöltése                                                                          | 5-2            |
|          | Eredetik elhelyezése az üveglapon                                                           | 5-2            |
|          | Eredetik betöltése a dokumentumadagolóba (opcionális)                                       | 5-3            |
|          | A készülék sorozatszámának ellenőrzése                                                      | 5-5            |
|          | Másolás                                                                                     | 5-6            |
|          | A készülék alapvető funkciói                                                                | 5-6            |
|          | Soron kívüli másolás                                                                        | 5-8            |
|          | Személvi igazolvány másolása                                                                | 5-9            |
|          | A különböző funkciók használata                                                             | 5-11           |
|          | Program                                                                                     | 5-26           |
|          | Vál. gomb beáll. (A választógomb beállítása)                                                | 5-30           |
|          | Feladatok megszakítása                                                                      | 5-31           |
|          | Beolvasás                                                                                   |                |
|          | A beolvasás műveletei                                                                       | 5-32           |
|          | A kén beolyasása egy meghatározott célhelyre                                                | 5-38           |
|          | A kén beolvasása a célbely kiválasztásával (gyors beolvasás)                                | 0 00           |
|          | Beolvasás TWAIN használatával                                                               | 5_44           |
|          | Feladatok menszakítása                                                                      | 5-45           |
|          | A fax funkciók használata                                                                   | 5-46           |
| <b>c</b> | A - állana tallan őv-ása                                                                    | <b>A</b> 4     |
| 6        | Az allapot ellenorzese                                                                      | 6-1            |
|          | Δ feladat előzmények ellenőrzése                                                            | <u></u><br>A_A |
|          | Feladatok szüneteltetése és újraindítása                                                    | 0-0            |
|          | Nyomtatás alatt álló vany várakozó foladatok monezakítása                                   | 6_10           |
|          | Az oszköz állanotok mentekintése                                                            | 6_11           |
|          | A hátralávő tonor ás nanír monnyisánának ollonőrzáso                                        | 6_12           |
|          | A hauraievo toner es papir mennyisegenek enenoizese<br>Filonőrzás Cliont Tool használatával | 6_12           |
|          | LIIGIIUIZGƏ GIIGIIL I UUI IIAƏZIIAIALAVAI                                                   | 0-13           |

| 7   | Rendszermenü és Client Tool                                      | 7-1          |
|-----|------------------------------------------------------------------|--------------|
|     | Az alapértelmezett beállítások a készüléken (Rendszermenü)       |              |
|     | Rendszermenü beállítások                                         |              |
|     | Jelentés                                                         |              |
|     | Rendszer                                                         |              |
|     | Admin./Fiók (Adminisztrátor/Fiók)                                |              |
|     | Általános beállítások                                            | 7-10         |
|     | Másolás                                                          | 7-20         |
|     | Nyomtató                                                         | 7_20         |
|     | FAY                                                              |              |
|     | Címiegyzák szerkesztése                                          | 7-20         |
|     | Cillijegyzek szerkesztese                                        | 7-21         |
|     | Alanártalmazatt baállításak a számítágánan (Cliant Tool)         | 7-21<br>7_99 |
|     | A kezelés módszere                                               |              |
|     | A Rezeles mouszele                                               |              |
|     | Repensyou dilekintes                                             |              |
|     | Pelugyeleli Dealinasok konniguralasa                             |              |
|     |                                                                  |              |
|     | Gyors beolvasas/TwAin bealinasok                                 |              |
|     |                                                                  | 1-32         |
| 8   | Nyilvántartás                                                    | 8-1          |
|     | A nyilvántartás áttekintése                                      | 8-2          |
|     | A nyilvántartás kezelése a számítógépről                         | 8-2          |
|     | A nyilvántartás engedélyezése                                    | 8-4          |
|     | Fiók beállítása                                                  | 8-5          |
|     | Fiók hozzáadása                                                  | 8-5          |
|     | A készülék használatának korlátozása                             | 8-7          |
|     | Fiók szerkesztése                                                | 8-8          |
|     | Fiók törlése                                                     |              |
|     | Nvilvántartás a nyomtató megosztása esetén                       |              |
|     | Nyilvántartás hálózati nyomtató esetén                           |              |
|     | Nyilvántartás a beolvasáshoz Gyors beolvasás/TWAIN használatával |              |
|     | Nyilvántartás a beolvasáshoz WIA használatával                   | 8-15         |
|     | Nyilvántartás a számítógénről küldött faxhoz                     | 8-16         |
|     | Ismeretlen feladat                                               | 8-17         |
|     | A nvilvántartás konfigurálása                                    | 8_18         |
|     | A hynvantatas konnguralasa                                       |              |
|     | A nyomtatott oldalak számának számlálása                         |              |
|     | A hyunitatuti uluaiak szamanak szamanak szamanasa                | 0-20         |
|     | Nyilvántartás hosználata                                         |              |
|     | A liyiivaiilailas ilasziilaidia<br>Dejelentkezés/Küelentkezés    | <b>0-23</b>  |
|     |                                                                  | 8-23         |
|     | Jeiszoval vedett rendszergazda beallitasok                       | 8-23         |
| 9   | Hibaelhárítás                                                    | 9-1          |
|     | Rendszeres karbantartás                                          |              |
|     | Tisztítás                                                        |              |
|     | A tonertartály cseréje                                           |              |
|     | A használt festéktartály cseréje                                 |              |
|     | Hibaelhárítás                                                    |              |
|     | Hibák elhárítása                                                 |              |
|     | Hibaüzenetek értelmezése                                         |              |
|     | Papírelakadás megszüntetése                                      |              |
| 10  | Függelék                                                         | 10 1         |
| IV. | I UAAEIEV                                                        |              |
|     | Kiegeszitő berendezések                                          |              |
|     | A kiegeszítő berendezések áttekintése                            |              |
|     | Karakterbevitel                                                  | 10-4         |

| A gombok használata                                 |       |
|-----------------------------------------------------|-------|
| A karakterek típusának kiválasztása                 |       |
| A számgombokkal beírható karakterek                 |       |
| Szimbólumok beírása                                 | 10-6  |
| Karakterek beírása                                  | 10-6  |
| Panír                                               | 10-8  |
| Alapvető papírspecifikációk                         |       |
| A megfelelő papír kiválasztása                      | 10-9  |
| Speciális papír                                     |       |
| Műszaki adatok                                      |       |
| Általános funkciók                                  |       |
| Másolási funkciók                                   | 10-17 |
| Nvomtató funkciók                                   |       |
| Lapbeolvasó funkciók                                |       |
| Dokumentumadagoló (fordított automata) (Opcionális) | 10-19 |
| Papíradagoló (300 lap) (opcionális)                 |       |
| Duplex egység (opcionális)                          |       |
| Hálózati csatoló készlet (opcionális)               | 10-20 |
| Szójegyzék                                          |       |
| Tárgymutató                                         |       |
|                                                     |       |

# **Áttekintés**

Ez a készülék alapfelszereltségként másoló és nyomtató funkcióval rendelkezik, valamint a beolvasott képeket képes számítógépre elmenteni. Opcionálisan fax funkció is rendelkezésre áll.

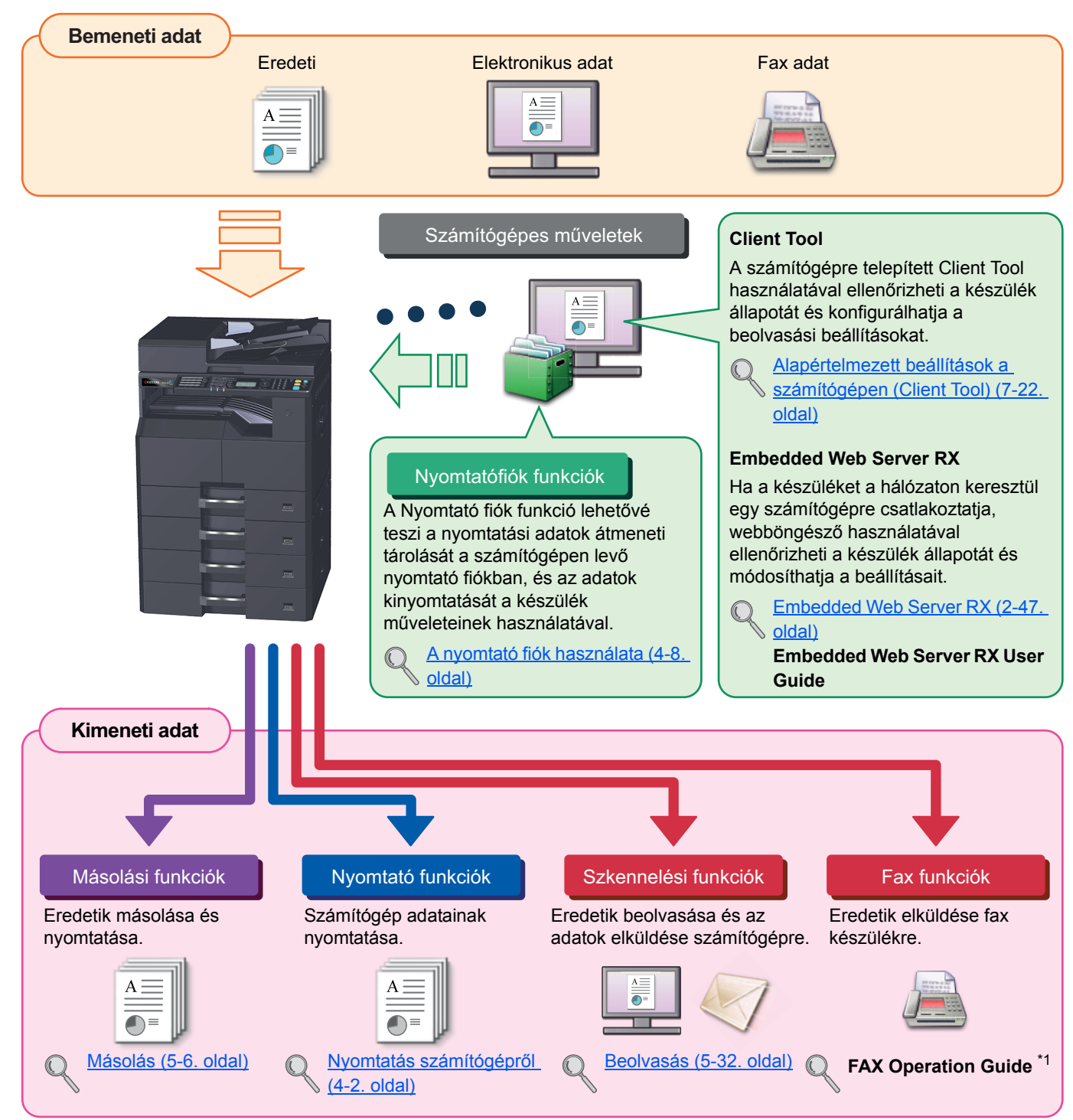

\*1 A fax funkció opcionális.

### 🔇 MEGJEGYZÉS

- Mielőtt a készüléket használatba veszi, olvassa el a következő részt: Jogi és biztonsági információk, 1-1. oldal.
- A készülék használatra történő felkészítéséhez, mint pl. a kábelkapcsolatok bekötése és a szoftver telepítése, lásd: <u>A készülék telepítése és beállítása, 2-1. oldal</u>.
- A kezelőpanel használatára és a papír betöltésére vonatkozó információkért lásd: Felkészülés a használatra, 3-1. oldal.

# A készülék funkciói

A készülék számos hasznos funkcióval rendelkezik. Íme néhány példa. Részleteket lásd: <u>A készülék használata, 5-1.</u> oldal.

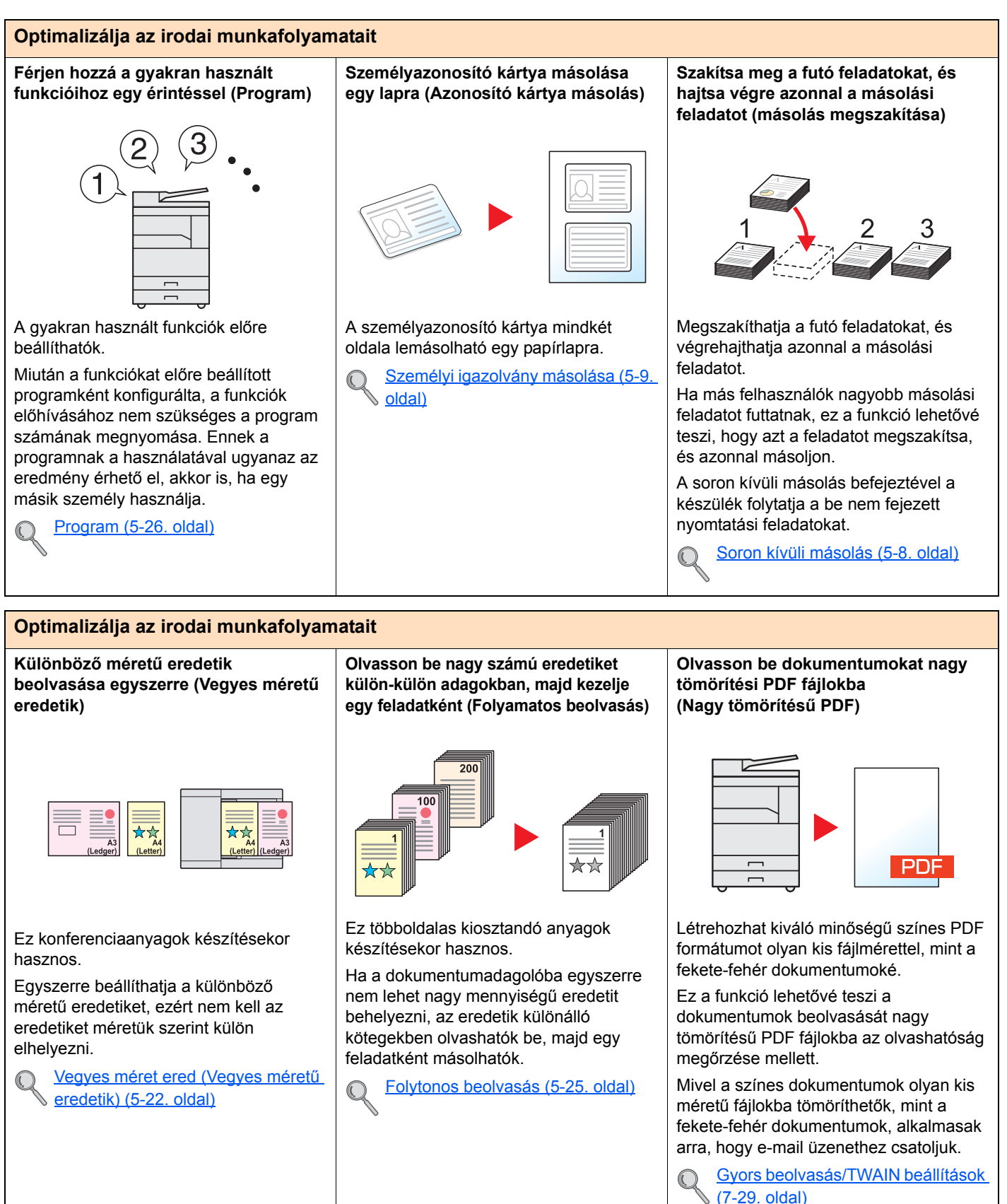

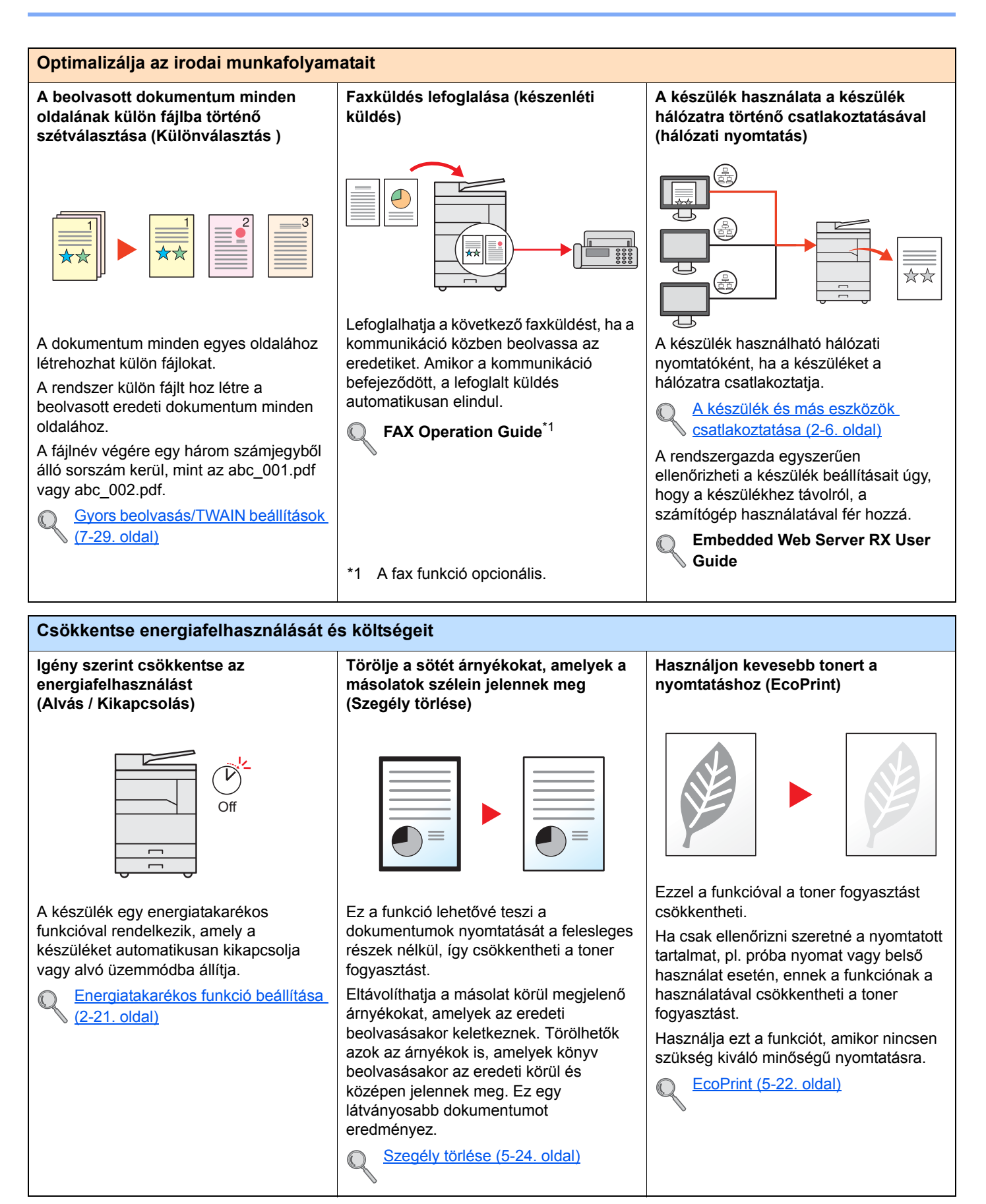

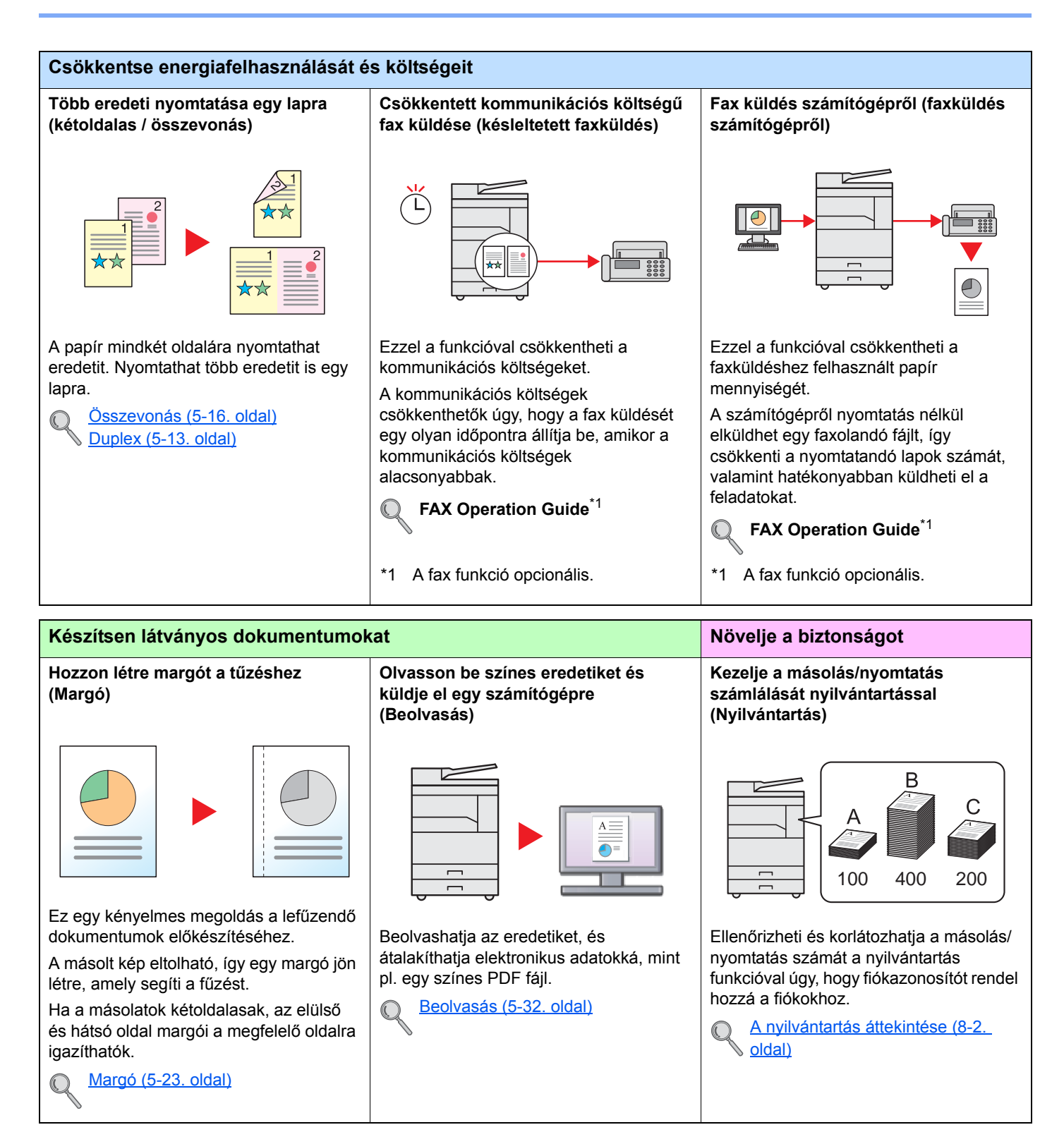

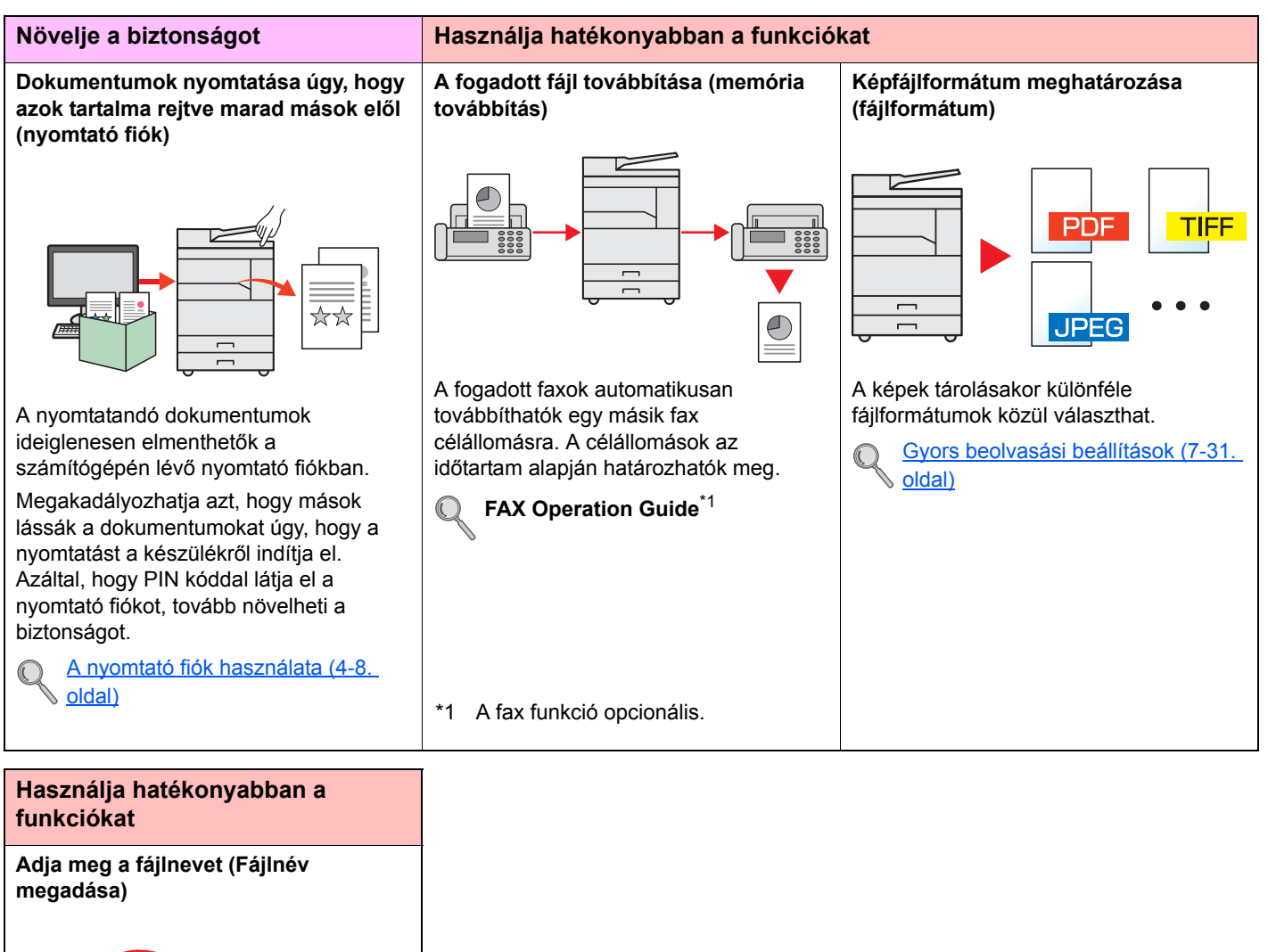

File 10/10 12:00 01

Ez a funkció leegyszerűsíti a feladat előzmények és állapotok ellenőrzését. A feladathoz hozzárendelhet nevet, dátumot és feladatszámot.

R Fájlnév megadása (5-25. oldal)

Х

# A készülékhez kapott útmutatók

A készülékhez az alábbi útmutatók tartoznak. Szükség esetén olvassa el az adott útmutatót. Ezeknek a használati útmutatóknak a tartalma a készülék teljesítmények javítása érdekében értesítés nélkül módosítható.

### Nyomtatott útmutatók

A készülék gyors használatbavétele

#### **Quick Guide**

Ismerteti a készülék alapvető funkcióit.

#### Safety Guide A készülék üzembe helyezésével és használatával kapcsolatos óvintézkedéseket ismerteti. A

A készülék biztonságos használata

### Safety Guide (1856/2256)

A készülék üzembe helyezéséhez szükséges helyigényt ismerteti, valamint a figyelmeztető címkéket és egyéb biztonsági információkat tartalmazza. A készülék használatbavétele előtt feltétlenül olvassa el ezt az útmutatót.

készülék használatbavétele előtt feltétlenül olvassa el ezt az útmutatót.

### A Product Library lemezen lévő útmutatók (PDF)

A készüléket körültekintéssel használja

Nyomtasson adatokat a számítógépről

A Client Tool használata

Használja a fax funkciókat

Faxok küldése számítógépről

Regisztrálja könnyen készülékét és konfigurálja beállításait

Felügyelje a készüléket és a nyomtatókat a hálózaton keresztül

#### Használati útmutató (ez az útmutató)

Ismerteti a papíradagolás módját, a másolási, nyomtatási és beolvasási műveletek elvégzését, valamint az alapértelmezett beállításokat és egyéb információkat tartalmazza.

#### Printer Driver User Guide

A nyomtató illesztőprogram telepítésének módját és a nyomtató használatát ismerteti.

#### **Client Tool User Guide**

Ismerteti a Client Tool használatát.

#### FAX Operation Guide

A fax funkciók használatát ismerteti.

#### **FAX Driver User Guide**

A FAX illesztőprogram telepítését és használatát ismerteti a FAX illesztőprogram funkcióinak használata érdekében.

#### Embedded Web Server RX User Guide

A gép webböngészővel történő elérésének módját ismerteti a beállítások ellenőrzéséhez és a beállítások módosításához.

#### **NETWORK PRINT MONITOR User Guide**

A hálózati nyomtatórendszer (a készülék) NETWORK PRINT MONITOR használatával történő figyelemmel követését ismerteti.

A Product Library lemezen lévő kézikönyvek megtekintéséhez telepítse az Adobe Reader (8.0 vagy frissebb verziójú) programot.

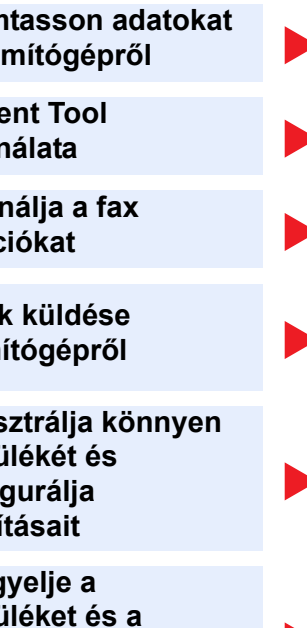

# A használati útmutatóról (ez az útmutató)

### Az útmutató felépítése

A használati útmutató az alábbi fejezeteket tartalmazza.

|    | Fejezet                                | Tartalom                                                                                                    |
|----|----------------------------------------|----------------------------------------------------------------------------------------------------|
| 1  | Jogi és biztonsági információk         | A készülék használatával kapcsolatos óvintézkedéseket, valamint a védjegyekkel kapcsolatos információkat ismerteti.                                                                                                    |
| 2  | A készülék telepítése és<br>beállítása | Az alkatrészneveket, a kábelcsatlakozásokat, a szoftverek telepítését és a készülék kezelésével kapcsolatos egyéb műveleteket ismerteti.                                                                                                    |
| 3  | Felkészülés a használatra              | A készülék használatához szükséges előkészületeket és beállításokat ismerteti, mint pl. a kezelőpanel használata és a papír betöltése.                                                                                                    |
| 4  | Nyomtatás számítógépről                | Azokat a funkciókat ismerteti, amelyek a nyomtatóként használt készüléken állnak rendelkezésre.                                                                                                    |
| 5  | A készülék használata                  | A készülék használatának alapvető műveleteit ismerteti, mint az eredetik elhelyezése, dokumentumok másolása, valamint a beolvasás.                                                                                                    |
| 6  | Az állapot ellenőrzése                 | A feladatok állapotának és a feladat előzmények ellenőrzését, valamint a nyomtatás alatt álló vagy várakozó nyomtatási feladatok megszakítását ismerteti. Ismerteti továbbá a papír és a toner szintek ellenőrzését, valamint az eszköz állapotának ellenőrzését. |
| 7  | Rendszermenü és Client Tool            | A készülék általános működésével és a segédprogramokkal kapcsolatos<br>Rendszermenüt ismerteti.                                                                                                    |
| 8  | Nyilvántartás                          | A nyilvántartást ismerteti.                                                                                                    |
| 9  | Hibaelhárítás                          | A toner kifogyása, hibaüzenet megjelenése, papírelakadás vagy egyéb hiba előfordulásának esetén teendő lépéseket ismerteti.                                                                                                    |
| 10 | Függelék                               | A készüléken rendelkezésre álló kényelmi opciókat ismerteti. A papírtípusokat és papírméreteket ismerteti, valamint egy szójegyzéket tartalmaz. Ismerteti a karakterek bevitelének a módját, és felsorolja a készülék műszaki adatait.                            |

### Az útmutatóban használt jelölések

Az alábbi ismertetőben Adobe Reader X szoftvert használunk példaként.

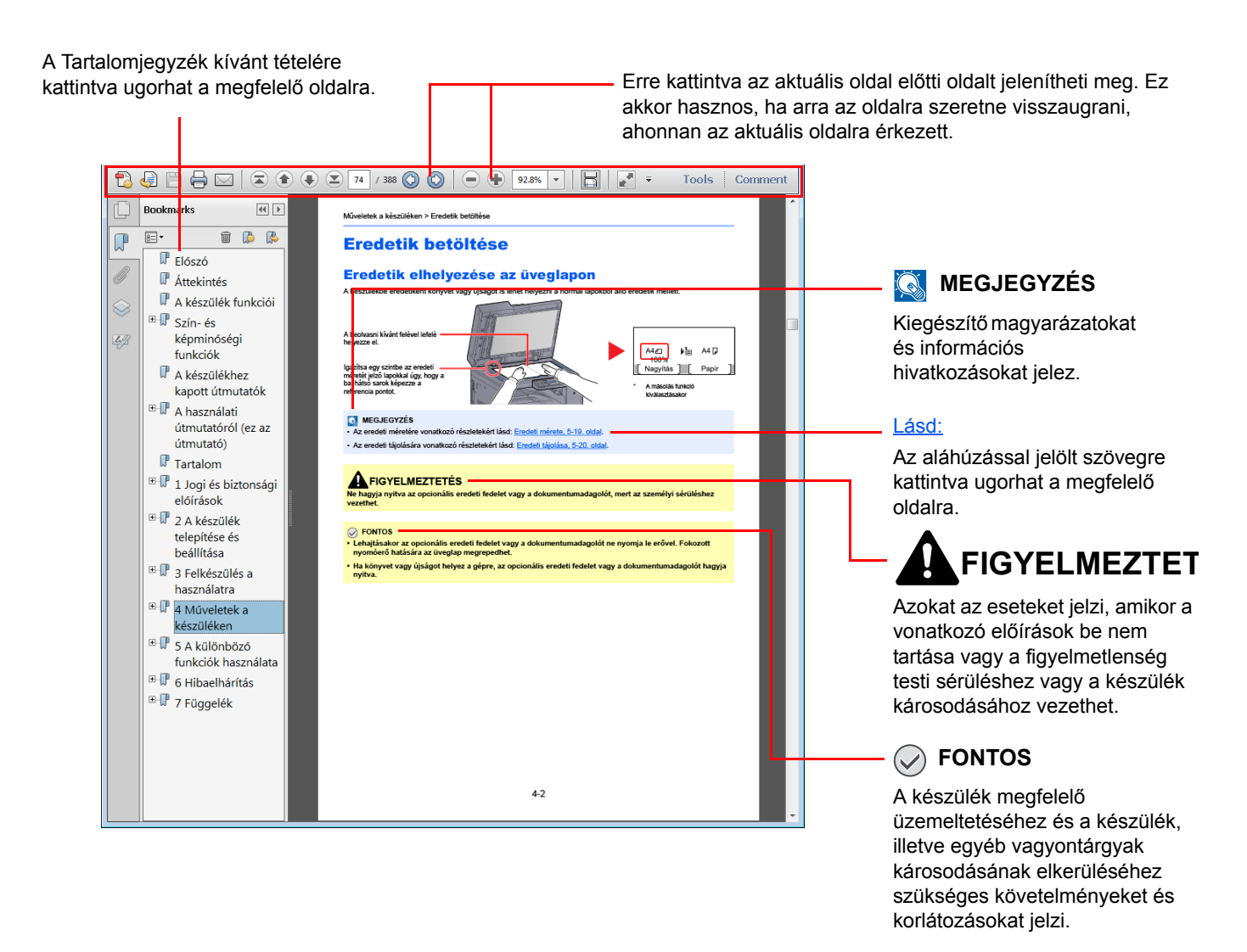

#### 🔇 MEGJEGYZÉS

Az Adobe Reader programban megjelenő tételek annak használatától függően változnak. Ha a Tartalomjegyzék vagy az eszközök nem jelennek meg, olvassa el az Adobe Reader súgóját.

Az útmutatóban egyes tételeket az alább ismertetett jelölések jeleznek.

| Jelölés    | Leírás                                                                                 | Példa                                                                                                    |
|------------|----------------------------------------------------------------------------------------|----------------------------------------------------------------------------------------------------|
| [Félkövér] | A kezelőpanel gombjait, illetve a számítógép<br>képernyőjén megjelenő gombokat jelöli. | Nyomja meg a [ <mark>Start</mark> ] gombot.<br>Kattintson az [OK] gombra.                                            |
| [Normál]   | Az üzenetkijelzőn megjelenő üzeneteket vagy beállításokat jelöli.                      | A [Másolásra kész.] jelenik meg az üzenetkijelzőn.<br>A [▲] vagy a [▼] gomb megnyomásával válassza a<br>[Be] opciót. |
| "Normál"   | A számítógép képernyőjén megjelenő üzeneteket vagy beállításokat jelöli.               | Választhat a "Másolási méret" menüből.                                                                               |

### A kezelési műveletekben használt jelölések

A megnyomott kezelőpanel gombokat vörös szín jelöli.

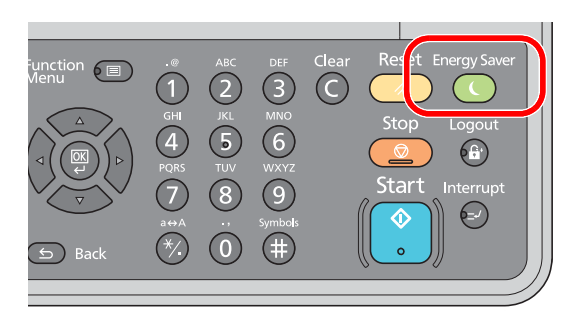

A kezelőpanel vagy a számítógép műveleteinek sorozatát tartalmazó műveletsor az alábbi módon kerül számozásra:

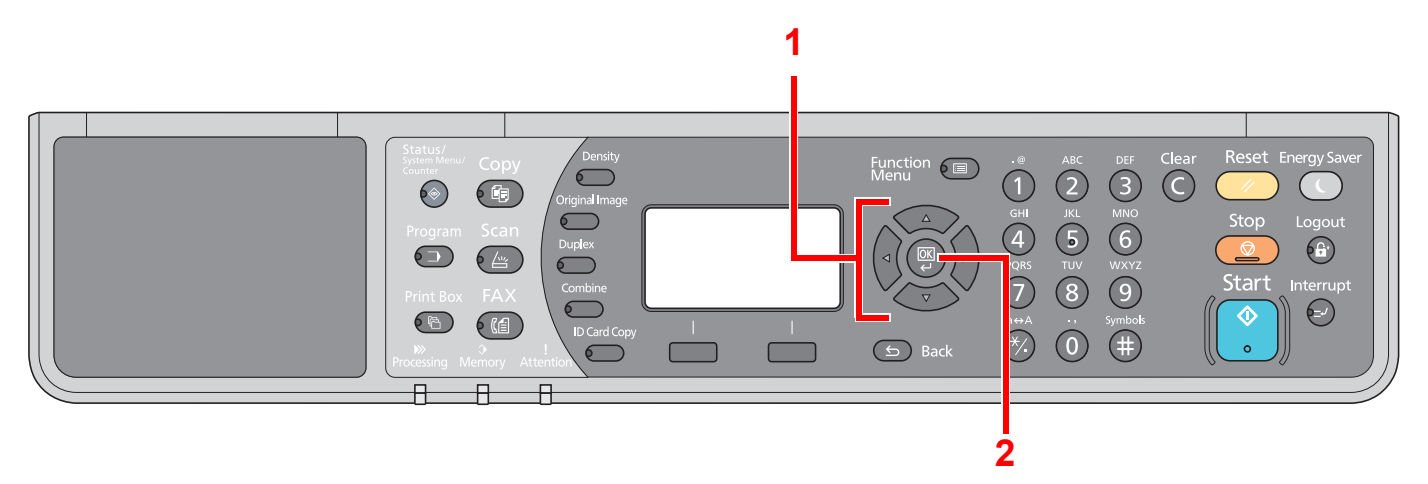

### Az eredetik és a papír mérete/tájolása

Az eredeti papírméretek, mint az A4, B5 és a Letter egyaránt használhatók vízszintes és függőleges tájolásban. Amikor ezeket a méreteket használja, a tájolást az "-R" jelzi, ha az vízszintes.

Az eredetik jelzésére és a papír kezelőpanelen történő elhelyezésére a következő ikonok használatosak.

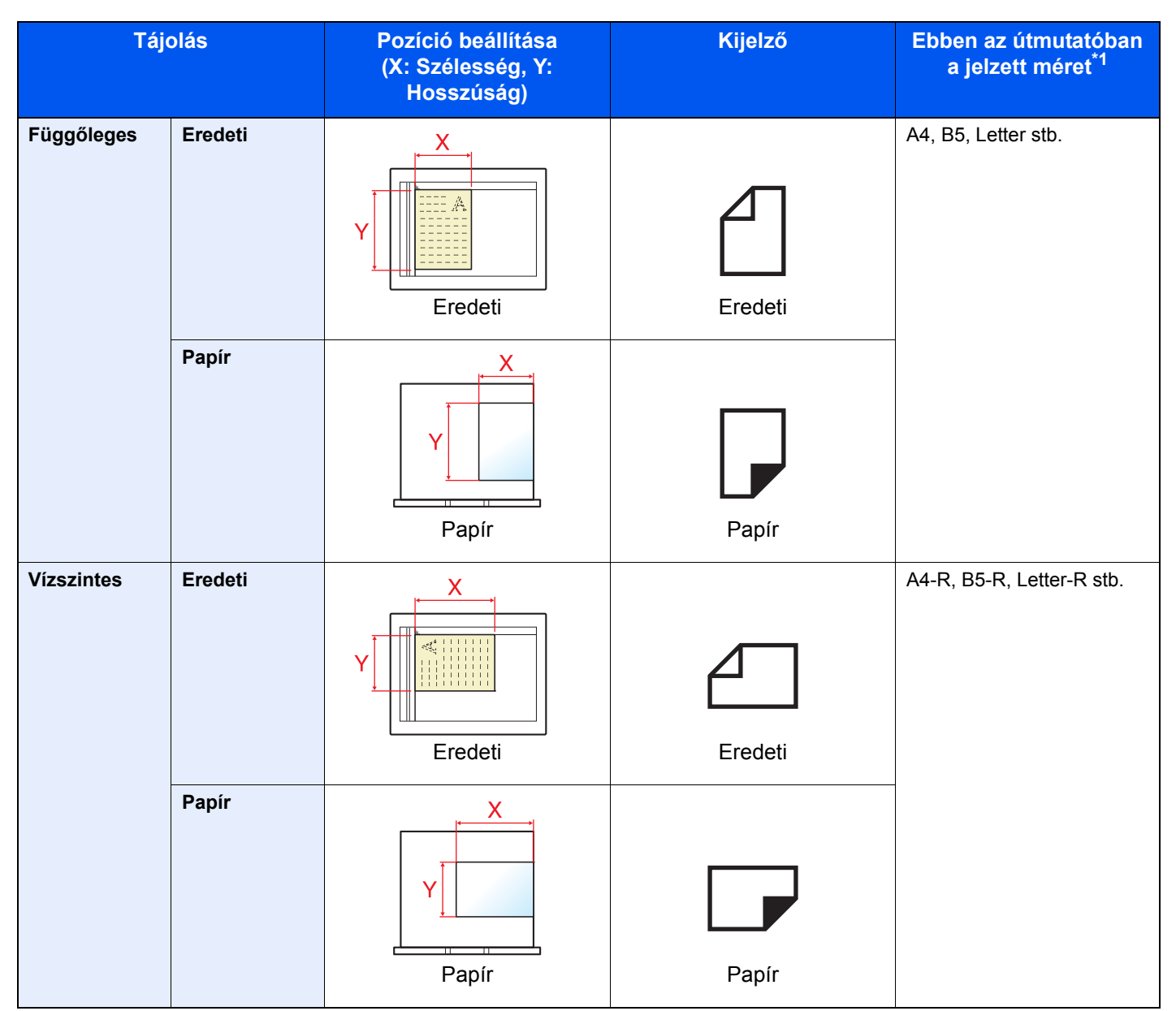

\*1 A használható eredeti/papír méretek változnak attól függően, hogy melyik funkciót vagy forrás tálcát használja. Részleteket lásd: <u>Műszaki adatok, 10-16. oldal</u>.

# Menütérkép

(Az üzenetkijelzőn megjelenő nevek láthatók itt. Ezek eltérhetnek a referenciaként használt címektől.)

| Copy         | Density          | Fényerő ( <u>5-13. oldal</u> )               |
|--------------|------------------|----------------------------------------------|
|              | Original Image   | Eredeti kép ( <u>5-13. oldal</u> )           |
|              | Duplex           | Duplex ( <u>5-13. oldal</u> )                |
|              | Combine          | Összevonás ( <u>5-16. oldal</u> )            |
|              | ID Card Copy     | Chipkár. másol. ( <u>5-9. oldal</u> )        |
| ~            |                  |                                              |
| Сору         | Function         | Papir kivalaszt. ( <u>5-18. oldal</u> )      |
|              | Menu             | Rendezés/Levál. ( <u>5-19. oldal</u> )       |
|              |                  | Nagyítás ( <u>5-20. oldal</u> )              |
|              |                  | Eredeti mérete ( <u>5-21. oldal</u> )        |
|              |                  | Eredeti tájolása ( <u>5-21. oldal</u> )      |
|              |                  | Vegyes eredetik ( <u>5-22. oldal</u> )       |
|              |                  | EcoPrint ( <u>5-22. oldal</u> )              |
|              |                  | Háttérsűrűség (5-22. oldal)                  |
|              |                  | Margó (5-23 oldal)                           |
|              |                  | Szegély törlése (5-24 oldal)                 |
|              |                  |                                              |
|              |                  |                                              |
|              |                  |                                              |
|              |                  | Fajinev megadasa ( <u>5-25. oldal</u> )      |
| Scon         |                  | Szkennelésre kész ( <u>5-38. oldal</u> )     |
| Scall        |                  |                                              |
|              |                  |                                              |
|              |                  | Küldésre kész (Lásd: FAX Operation Guide *1) |
| FAX          |                  |                                              |
|              |                  |                                              |
| 1 A fax funk | cció opcionális. |                                              |
| Dura         |                  | Programválasztás ( <u>5-26. oldal</u> )      |
| Program      |                  |                                              |
| $( \Box )$   |                  |                                              |

| Print Box                          | Nyomtató fiók ( <u>4-15. o</u>         | ldal)                                  |                                      |
|------------------------------------|----------------------------------------|----------------------------------------|--------------------------------------|
| Status/<br>System Menu/<br>Counter |                                        |                                        |                                      |
| Állapot                            | Nyom felad állap ( <u>6-2. oldal</u> ) |                                        |                                      |
|                                    | Küld felad állap ( <u>6-2. oldal</u> ) |                                        |                                      |
|                                    | Ütemezett felad. ( <u>6-2. oldal</u> ) |                                        |                                      |
|                                    | Nyom.felad napló ( <u>6-6. oldal</u> ) |                                        |                                      |
|                                    | Felad.küld napló ( <u>6-6. oldal</u> ) |                                        |                                      |
|                                    | Szkenner ( <u>6-11. oldal</u> )        |                                        |                                      |
|                                    | Nyomtató ( <u>6-11. oldal</u> )        |                                        |                                      |
|                                    | FAX (lásd: FAX Operation G             | iuide <sup>*1</sup> )                  |                                      |
|                                    | Tonerszint ( <u>6-12. oldal</u> )      |                                        |                                      |
|                                    | Papír állapota ( <u>6-12. oldal</u> )  |                                        |                                      |
| Jelentés                           | Jelentés nyomt.                        | Menütérkép ( <u>7-5. oldal</u> )       |                                      |
|                                    |                                        | Állapotoldal ( <u>7-5. oldal</u> )     |                                      |
|                                    |                                        | Hálózati áll.old ( <u>7-5. oldal</u> ) |                                      |
|                                    |                                        | Szerviz állapotold. (7-5. oldal)       |                                      |
|                                    | Adm. jel. beáll. (lásd: FAX O          | peration Guide <sup>*1</sup> )         |                                      |
|                                    | Visszaig. jel. (lásd: FAX Ope          | ration Guide <sup>*1</sup> )           |                                      |
| Számláló ( <u>2-46. oldal</u> )    |                                        |                                        |                                      |
| Rendszer                           | Hálózat beáll.                         | TCP/IP beállítások                     | TCP/IP ( <u>7-6. oldal</u> )         |
|                                    |                                        |                                        | IPv4 beállítás ( <u>7-6. oldal</u> ) |
|                                    |                                        |                                        | IPv6 beállítás ( <u>7-7. oldal</u> ) |
|                                    |                                        |                                        | Bonjour ( <u>7-7. oldal</u> )        |
|                                    |                                        |                                        | Protokolladat ( <u>7-8. oldal</u> )  |
|                                    |                                        | Biztonságos protokoll                  | SSL ( <u>7-8. oldal</u> )            |
|                                    |                                        | Hálózati csatoló ( <u>7-9. oldal</u> ) |                                      |
|                                    |                                        | Hálózat újrain ( <u>7-9. oldal</u> )   |                                      |
|                                    | III.blokk beáll                        | USB-eszköz ( <u>7-9. oldal</u> )       |                                      |
|                                    |                                        | Op I/F ( <u>7-9. oldal</u> )           |                                      |
|                                    |                                        | Opcion. I/F-FAX ( <u>7-9. oldal</u> )  |                                      |

xvii

| Admin./Fiók      | Ren.gazd. beáll. ( <u>2-11. oldal</u> )   |                                         |                                         |  |
|------------------|-------------------------------------------|-----------------------------------------|-----------------------------------------|--|
|                  | Ny.tartási beáll                          | Nyilvántartás ( <u>8-4. oldal</u> )     |                                         |  |
|                  |                                           | Fiók. Jelentés (8-21. oldal)            |                                         |  |
|                  |                                           | Össz. számlálók ( <u>8-20. oldal</u> )  |                                         |  |
|                  |                                           | Teljes kódlista ( <u>8-20. oldal</u> )  |                                         |  |
|                  |                                           | Fiók. Lista ( <u>8-5. oldal</u> )       |                                         |  |
|                  |                                           | Alapértelmezések (8-18. oldal)          |                                         |  |
|                  | lsmlen azon. ( <u>8-17. oldal</u> )       |                                         |                                         |  |
| Ált. beállítások | Nyelv ( <u>7-10. oldal</u> )              |                                         |                                         |  |
|                  | Alapért. képerny ( <u>7-10. oldal</u> )   |                                         |                                         |  |
|                  | Hang                                      | Hangjelzés (7-11. oldal)                |                                         |  |
|                  |                                           | FAX Hangszóró (lásd: FAX Ope            | eration Guide <sup>*1</sup> )           |  |
|                  |                                           | FAX Monitor (lásd: FAX Operat           | ion Guide <sup>*1</sup> )               |  |
|                  | Kijelző fényerő ( <u>7-11. oldal</u> )    | 1                                       |                                         |  |
|                  | Csendes mód (7-11. oldal)                 |                                         |                                         |  |
|                  | Er. / P.beáll.                            | Egyéni lapméret ( <u>7-12. oldal</u> )  |                                         |  |
|                  |                                           | Egyéni papírm. ( <u>7-12. oldal</u> )   |                                         |  |
|                  |                                           | 1.Kazetta beáll.                        | 1.kazetta mérete (7-12. oldal)          |  |
|                  |                                           |                                         | 1.kazetta típusa ( <u>7-12. oldal</u> ) |  |
|                  |                                           | 2.Kazetta beáll.                        | 2.kazetta mérete (7-12. oldal)          |  |
|                  |                                           |                                         | 2.kazetta típusa ( <u>7-12. oldal</u> ) |  |
|                  |                                           | 3.Kazetta beáll.                        | 3.kazetta mérete (7-12. oldal)          |  |
|                  |                                           |                                         | 3.kazetta típusa ( <u>7-12. oldal</u> ) |  |
|                  |                                           | 4.Kazetta beáll.                        | 4.kazetta mérete (7-12. oldal)          |  |
|                  |                                           |                                         | 4.kazetta típusa ( <u>7-12. oldal</u> ) |  |
|                  |                                           | Kézi ad. beáll.                         | Kézi ad. méret ( <u>7-14. oldal</u> )   |  |
|                  |                                           |                                         | Kézi ad. típus ( <u>7-14. oldal</u> )   |  |
|                  |                                           | Adath.típ beáll. (7-12. oldal)          |                                         |  |
|                  |                                           | Eredeti auto érz (7-13. oldal)          |                                         |  |
|                  |                                           | Aut. Papírtípus ( <u>7-13. oldal</u> )  |                                         |  |
|                  |                                           | Alapért. p.forr. ( <u>7-13. oldal</u> ) |                                         |  |
|                  |                                           | Műv.spec.papírra ( <u>7-13. oldal</u> ) |                                         |  |
|                  | Példánysz.korlát ( <u>7-16. oldal</u> )hh | h                                       |                                         |  |
|                  | Mértékegység ( <u>7-16. oldal</u> )       |                                         |                                         |  |
|                  | Hibakezelés                               | Kétold. p. hiba ( <u>7-16. oldal</u> )  |                                         |  |
|                  |                                           |                                         | Papíregy. Hiba ( <u>7-16. oldal</u> )   |  |

\*1 A fax funkció opcionális.

| Ált. beállítások | Dátumbeállítás                          | Dátum/Idő ( <u>7-17. oldal</u> )           |                                         |
|------------------|-----------------------------------------|--------------------------------------------|-----------------------------------------|
|                  |                                         | Dátumformátum ( <u>7-17. oldal</u> )       |                                         |
|                  |                                         | Időzóna ( <u>7-17. oldal</u> )             |                                         |
|                  |                                         | Nyári időszám. ( <u>7-17. oldal</u> )      |                                         |
|                  | ldőzítő beáll.                          | Hibatörl időz ( <u>7-17. oldal</u> )       |                                         |
|                  |                                         | Elalvásidőzítő ( <u>7-17. oldal</u> )      |                                         |
|                  |                                         | Visszaáll. időz ( <u>7-17. oldal</u> )     |                                         |
|                  |                                         | Megszakít törlés (7-17. oldal)             |                                         |
|                  |                                         | Kikapcs. szabály (7-18. oldal)             |                                         |
|                  |                                         | Kikapcs. időzítő (7-18. oldal)             |                                         |
|                  |                                         | Auto hibatörlés ( <u>7-18. oldal</u> )     |                                         |
|                  |                                         | Auto panelv.áll. ( <u>7-18. oldal</u> )    |                                         |
|                  |                                         | Nem haszn. idő (lásd: FAX Ope              | ration Guide <sup>*1</sup> )            |
|                  | Funkció alapért.                        | FAX felbontása ( <u>7-18. oldal</u> )      |                                         |
|                  |                                         | Eredeti kép ( <u>7-18. oldal</u> )         |                                         |
|                  |                                         | Nagyítás ( <u>7-18. oldal</u> )            |                                         |
|                  |                                         | Rendezés/Levál. ( <u>7-18. oldal</u> )     |                                         |
|                  |                                         | Eredeti tájolása ( <u>7-18. oldal</u> )    |                                         |
|                  |                                         | Szegély törlése (7-19. oldal)              |                                         |
|                  |                                         | Margó ( <u>7-19. oldal</u> )               |                                         |
|                  |                                         | Háttérsűrűség ( <u>7-19. oldal</u> )       |                                         |
|                  |                                         | EcoPrint ( <u>7-19. oldal</u> )            |                                         |
|                  |                                         | Auto. képelforgatás ( <u>7-19. oldal</u> ) |                                         |
|                  |                                         | Fájlnév megadása ( <u>7-19. oldal</u> )    |                                         |
|                  |                                         | Folyt. beolvasás ( <u>7-19. oldal</u> )    |                                         |
|                  |                                         | Részl. beállítás                           | 2-t 1-be elrend. (7-19. oldal)          |
|                  |                                         |                                            | 4-t 1-be elrend. ( <u>7-19. oldal</u> ) |
|                  |                                         |                                            | Szegélyvonal (7-19. oldal)              |
|                  |                                         |                                            | Eredeti kötés ( <u>7-19. oldal</u> )    |
|                  |                                         |                                            | Könyv er. kötés ( <u>7-19. oldal</u> )  |
|                  |                                         |                                            | Utómunka elők ( <u>7-19. oldal</u> )    |
| Másoló           | Papír kiválaszt. ( <u>7-20. oldal</u> ) |                                            |                                         |
|                  | Auto papírvál. ( <u>7-20. oldal</u> )   |                                            |                                         |
|                  | Autom. nagyítás ( <u>7-20. oldal</u> )  |                                            |                                         |
|                  | Vál. gomb beáll. ( <u>7-20. oldal</u> ) |                                            |                                         |
| Nyomtató         | Lapdob időtúllép (7-20. oldal)          |                                            |                                         |

\*1 A fax funkció opcionális.

| FAX (lásd: FAX Operation Guide <sup>*1</sup> )            |                                          |                                     |  |  |  |
|-----------------------------------------------------------|------------------------------------------|-------------------------------------|--|--|--|
| Célhely szerk. (lásd: FAX Operation Guide <sup>*1</sup> ) |                                          |                                     |  |  |  |
| Beállít/Karbant.                                          | Fényerő beállítás ( <u>7-21. oldal</u> ) |                                     |  |  |  |
|                                                           | Háttérsűrűség ( <u>7-21. oldal</u> )     |                                     |  |  |  |
|                                                           | Nyomt. fényerő ( <u>7-21. oldal</u> )    |                                     |  |  |  |
|                                                           | Fekete von.korr. ( <u>7-21. oldal</u> )  |                                     |  |  |  |
|                                                           | Szerviz beállít.                         | Dobfrissítés ( <u>7-21. oldal</u> ) |  |  |  |

\*1 A fax funkció opcionális.

# 1 Jogi és biztonsági információk

Kérjük, hogy a készülék használatának megkezdése előtt olvassa el ezeket az információkat. Ez a fejezet az alábbi témaköröket tartalmazza:

| Figyelmeztetés                                           | 1-2 |
|----------------------------------------------------------|-----|
| Az útmutató biztonsági irányelvei                        | 1-2 |
| Környezet                                                | 1-3 |
| A használatra vonatkozó óvintézkedések                   | 1-3 |
| Lézerbiztonság (Európa)                                  | 1-4 |
| Safety Instructions Regarding the Disconnection of Power | 1-5 |
| A másolásra és beolvasásra vonatkozó jogi korlátozások   | 1-5 |
| Jogi információk                                         | 1-6 |
| Energiatakarékosság-szabályozási funkció                 | 1-7 |
| Automatikus kétoldalas másolási funkció                  | 1-7 |
| Erőforrás-megtakarítás - Papír                           | 1-7 |
| Az "Energiagazdálkodás" környezeti előnyei               | 1-7 |
| Energy Star (ENERGY STAR®) Program                       | 1-8 |

## **Figyelmeztetés**

### Az útmutató biztonsági irányelvei

Az útmutató fejezeteiben és a gép egyes részein a felhasználó, más személyek, valamint a készülék közelében lévő tárgyak védelme, továbbá a készülék helyes és biztonságos használata érdekében biztonsági jelölések találhatók. Az útmutatóban használt jelzések és azok jelentése.

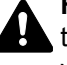

FIGYELMEZTETÉS: Azokat az eseteket jelzi, amikor a vonatkozó előírások be nem tartása vagy a figyelmetlenség esetleg komoly sérüléshez vagy akár halálhoz is vezethet.

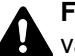

FIGYELEM: Azokat az eseteket jelzi, amikor a vonatkozó előírások be nem tartása vagy a figyelmetlenség testi sérüléshez vagy a készülék károsodásához vezethet.

### Jelölések

hogy mire kell figyelni.

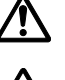

... [Általános figyelmeztetés]

🔊 ... [Magas hőmérsékletre vonatkozó figyelmeztetés]

A 🛇 szimbólum azt jelzi, hogy az adott szakasz tiltott műveletekre vonatkozó figyelmeztetéseket tartalmaz. A tiltott műveletekre vonatkozó részleteket a szimbólumon belüli ábra jelzi.

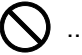

🚫 ... [Tiltott műveletre vonatkozó figyelmeztetés]

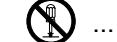

🚯 ... [A készülék szétszerelésére vonatkozó tiltás]

A ● szimbólum azt jelzi, hogy az adott szakasz kötelezően elvégzendő műveleteket tartalmaz. Az elvégzendő műveletekre vonatkozó részleteket a szimbólumon belüli ábra jelzi.

... [Elvégzendő műveletre vonatkozó figyelemfelhívás]

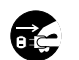

🔂 ... [Húzza ki a tápkábelt az aljzatból]

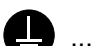

I... [A készüléket kizárólag földelt aljzathoz csatlakoztassa]

Ha a Használati útmutatóban szereplő biztonsági figyelmeztetések nehezen olvashatók, illetve ha maga az útmutató hiányzik, a készülék viszonteladójától igényeljen másik útmutatót (ennek díját meg kell fizetni).

### Környezet

A készülék környezetére vonatkozó működési feltételek:

- Hőmérséklet: 10 32,5 °C
- Páratartalom: 15 80%

A szélsőséges környezeti viszonyok azonban befolyásolhatják a képminőséget. A készülék helyének kiválasztása során kerülje az alábbi helyeket:

- · Ablakhoz közeli, közvetlen napfénynek kitett helyek.
- Rezgéshatásnak kitett helyek.
- · Nagy hőmérséklet-ingadozásnak kitett helyek.
- · Közvetlen forró vagy hideg levegőnek kitett helyek.
- Rossz szellőzésű helyek.

Ha a padló érzékeny a görgőlábakra, akkor az megsérülhet, ha a készüléket elmozgatja az üzembe helyezés után.

A másolás során keletkezhet valamennyi ózon, de ez a mennyiség nem ártalmas az egészségre. Ha azonban a készüléket hosszabb időn keresztül használja, rossz szellőzésű szobában vagy különösen nagy példányszám esetén a szag kellemetlenné válhat. A másolási munkának megfelelő környezet biztosításához ajánlott jól szellőző helyiséget választani a készülék számára.

### A használatra vonatkozó óvintézkedések

#### Fogyóeszközök kezelésére vonatkozó óvintézkedések

## **FIGYELEM**

A tonertartályt tartalmazó alkatrészeket ne próbálja meg elégetni, mert a szikrák égési sérüléseket okozhatnak.

A tonertartályt tartalmazó alkatrészeket tartsa gyermekektől távol.

A tonertartályt tartalmazó alkatrészekből esetlegesen kiszűrődő tonert ne lélegezze be, ne nyelje le, és ügyeljen arra is, hogy az ne kerüljön a szemébe vagy a bőrére.

- Ha véletlenül mégis belélegzi a tonert, menjen szabad levegőre, és öblögessen sok vízzel. Ha köhögni kezd, forduljon orvoshoz.
- Ha véletlenül lenyeli a tonert, öblítse ki száját, és igyon 1–2 pohár vizet a gyomor tartalmának felhígítása érdekében.
   Szükség esetén forduljon orvoshoz.
- Ha a toner a szemébe kerül, öblítse ki alaposan vízzel. Ha szeme érzékeny marad, forduljon orvoshoz.
- Ha a toner a bőréhez ér, mossa meg szappannal és vízzel.

A tonertartályt tartalmazó alkatrészeket tilos erővel felnyitni vagy megsemmisíteni.

### Egyéb óvintézkedések

Az üres tonertartályt és az elhasznált festéktartályt juttassa vissza a kereskedőhöz vagy a szerviz képviselőjéhez. Az összegyűjtött tonertartályt és használt festéktartályt újrahasznosítják, vagy a hatályos rendelkezések szerint ártalmatlanítják.

Úgy tárolja a készüléket, hogy ne érje közvetlen napfény.

Olyan helyen tárolja a készüléket, ahol a hőmérséklet 40 °C alatt van, és a hőmérséklet és a páratartalom nem változik nagyon hirtelen.

Ha a készüléket hosszabb időn át nem akarja használni, vegye ki a papírt a kazettából és a kézi adagolóból, és tegye vissza eredeti csomagolásába.

### Lézerbiztonság (Európa)

A lézersugárzás káros lehet az emberi szervezetre. Éppen ezért a gép belsejében keletkező lézersugárzást védőburkolatok és külső fedelek zárják el a külvilágtól. Az előírásszerű használat során nem juthat ki sugárzás a berendezésből.

Az IEC/EN 60825-1:2007 szabvány értelmében a készülék 1. osztályú (Class 1) lézerterméknek minősül.

Figyelem: Az eljárásoknak a használati útmutatóban leírtaktól eltérő végrehajtása következtében a felhasználót káros sugárzás érheti.

Ezeket a címkéket a készülék belsejében levő lézeres beolvasóegységre, nem pedig a felhasználó által elérhető területre ragasztották.

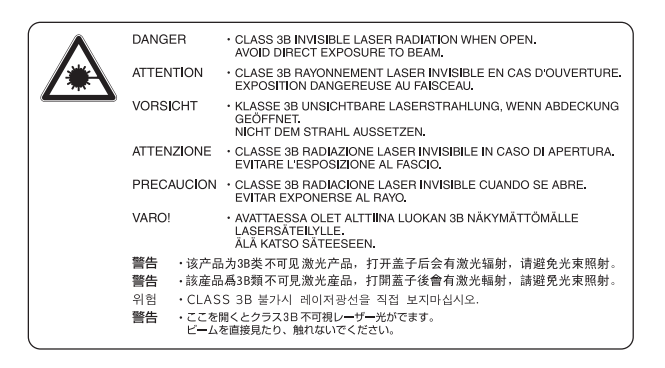

Az alábbi ábrán látható címke az értékelési címkén található.

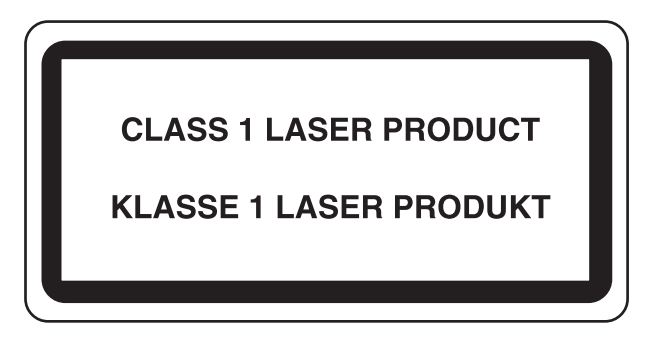

# Safety Instructions Regarding the Disconnection of Power

**Caution**: The power plug is the main isolation device! Other switches on the equipment are only functional switches and are not suitable for isolating the equipment from the power source.

**Attention:** Le débranchement de la fiche secteur est le seul moyen de mettre l'appareil hors tension. Les interrupteurs sur l'appareil ne sont que des interrupteurs de fonctionnement: ils ne mettent pas l'appareil hors tension.

### A másolásra és beolvasásra vonatkozó jogi korlátozások

Előfordulhat, hogy a szerzői jog tulajdonosa tiltja a szerzői joggal védett anyagok engedély nélküli másolását és beolvasását.

A következő tartalmak másolása/beolvasása tilos és törvényileg büntethető. A korlátozás nem csak ezekre az elemekre vonatkozhat. Tudatosan ne másoljon/olvasson be olyan tartalmakat, amelyek másolása/beolvasása nem engedélyezett.

- Papírpénz
- Bankjegy
- Értékpapírok
- Bélyegző
- Útlevél
- Okirat

A helyi törvények és rendeletek a fent említetteken kívül más elemek másolását is tilthatják vagy korlátozhatják.

#### MEGJEGYZÉS

Bankjegyre nagyon hasonlító eredetik másolása bizonyos esetekben sikertelen lehet.

### **EN ISO 7779**

Maschinenlärminformations-Verordnung 3. GPSGV, 06.01.2004: Der höchste Schalldruckpegel beträgt 70 dB (A) oder weniger gemäß EN ISO 7779.

### **EK1-ITB 2000**

Das Gerät ist nicht für die Benutzung im unmittelbaren Gesichtsfeld am Bildschirmarbeitsplatz vorgesehen. Um störende Reflexionen am Bildschirmarbeitsplatz zu vermeiden, darf dieses Produkt nicht im unmittelbaren Gesichtsfeld platziert werden.

### Jogi információk

Jelen útmutató teljes vagy részleges másolása, illetve bármilyen módon történő sokszorosítása a szerzői jog tulajdonosának előzetes írásbeli engedélye nélkül tilos.

#### Védjeggyel ellátott nevek

- A Microsoft, a Windows, a Windows XP, a Windows Server 2003, a Windows Vista, a Windows Server 2008/R2, a Windows 7, a Windows Server 2012, a Windows 8 és az Internet Explorer Microsoft Corporation védjegyei vagy az Egyesült Államokban és/vagy más országokban bejegyzett védjegyei.
- Az Adobe Acrobat és a Flash az Adobe Systems, Incorporated védjegye.
- Az IBM és az IBM PC/AT az International Business Machines Corporation védjegye.
- Az AppleTalk, a Bonjour, a Macintosh, valamint a Mac OS az Apple Inc., bejegyzett védjegye az Egyesült Államokban és más országokban.

Az összes többi márka- és terméknév a megfelelő tulajdonosok védjegye vagy bejegyzett védjegye. A jelen használati útmutatóban a ™ és az ® jelölés nem szerepel.

### Energiatakarékosság-szabályozási funkció

Annak érdekében, hogy a várakozó állapotban csökkenjen az energiafogyasztás, a készülék egy energiatakarékos funkcióval rendelkezik, amely ha egy bizonyos ideig nem használják, **Alvó módba** vagy **Kikapcsolt módba** állítja, ezzel minimálisra csökkentve az energia fogyasztását.

### Alvó mód

Az eszköz automatikusan Alvó módba lép, ha az utolsó másolási funkció óta eltelt 1 perc. Az alvó mód aktiválása előtti időtartam igény szerint növelhető. Alvó módban történő nyomtatás esetén a készülék a nyomtatás befejezése után visszatér alvó módba. Bővebb információért lásd: <u>Alvó mód és Alvási időzítő, 2-21. oldal</u>.

### Kikapcsolás

Az eszköz automatikusan kikapcsol, ha az utolsó művelet óta eltelt 1 óra. A kikapcsolás aktiválása előtti időtartam igény szerint növelhető a Kikapcsolás időzítő beállítás módosításával. Bővebb információért lásd: Kikapcsolás időzítő, 2-23. oldal.

### Automatikus kétoldalas másolási funkció

A készülék opcionális szolgáltatásai között megtalálható a kétoldalas másolás. Ha például két egyoldalas eredetit kétoldalas másolatként egyetlen lapra másol, csökkentheti a felhasznált papír mennyiségét. Bővebb információért lásd: <u>Duplex, 5-13. oldal</u>.

A duplex üzemmódban történő nyomtatás csökkenti a papírhasználatot és segít az erdők megóvásában. A duplex üzemmód használata esetén kisebb mennyiségű papírt kell vásárolni, ezért csökkenti a költségeket. Javasoljuk, hogy a duplex funkcióval ellátott készülékeket alapértelmezett beállításként állítsa duplex üzemmódra.

### Erőforrás-megtakarítás - Papír

Az erdők által biztosított erőforrások megőrzése és fenntarthatósága érdekében javasoljuk újrahasznosított papír, valamint a környezetvédelmi kezdeményezések és erőfeszítések által tanúsított és ökocímkével ellátott szűzpapír

használatát, amely eleget tesz az EN 12281:2002<sup>\*</sup> vagy ezzel egyenértékű minőségügyi szabványnak. Ez a készülék a 64 g/m<sup>2</sup> vastagságú papírra történő nyomtatást is támogatja. Ennek a papírtípusnak a használatával csökken a nyersanyag-felhasználás, és az erdőket is óvjuk.

\* : EN12281:2002 "Nyomtató és irodai papír - A száraz toneres képalkotáshoz használatos másolópapírra vonatkozó követelmények"

Az ajánlott papírtípusokkal kapcsolatban kérje a viszonteladó vagy a szervizképviselet segítségét.

### Az "Energiagazdálkodás" környezeti előnyei

A készenléti állapot energiafogyasztásának csökkentése érdekében ez a készülék egy energiagazdálkodási funkcióval rendelkezik, amely automatikusan aktiválja az energiatakarékos üzemmódot, amikor a készülék egy bizonyos idő eltelte után nincs használatban.

Annak ellenére, hogy a készüléknek egy rövid idő szükséges ahhoz, hogy készenléti állapotba váltson, ennek a funkciónak a használatával jelentős energiamegtakarítás nyerhető. Javasoljuk, hogy a készülék alapértelmezett energiatakarékossági üzemmódját használja.

### Energy Star (ENERGY STAR<sup>®</sup>) Program

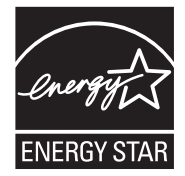

A Nemzetközi Energy Star program résztvevőjeként cégünk megállapította, hogy a termék megfelel a Nemzetközi Energy Star programban foglalt szabványoknak.

Az ENERGY STAR® egy önkéntes energia-hatékonysági program azzal a céllal, hogy a globális felmelegedés megelőzése érdekében energiahatékony termékeket fejlesszünk ki és népszerűsítsünk. Az ENERGY STAR<sup>®</sup> minősítéssel ellátott termékek vásárlásával Ön is segíthet csökkenteni az

Az ENERGY STAR® minosítéssel ellatott termékék vasarlasával On is segíthet csokkenteni az üvegházhatást okozó gázok kibocsátásának mennyiségét a termék használata során, valamint ezzel csökkenti az energiára fordított költségeit. 2

# A készülék telepítése és beállítása

Ez a fejezet olyan információkat tartalmaz a rendszergazdák számára, mint a készülék részei, a kábelcsatlakozások, valamint a szoftver telepítése.

| A készülék részei<br>A készülék külseje<br>Csatlakozók/A készülék belseje<br>A felszerelt kiegészítő berendezésekkel<br>A készülék és más eszközök csatlakoztatása<br>Kábelek csatlakoztatása<br>USB-kábel csatlakoztatása<br>A LAN-kábel csatlakoztatása<br>A tápkábel csatlakoztatása<br>Ki- és bekapcsolás |      |
|----------------------------------------------------------------------------------------------------|------|
| A készülék külseje                                                                                                    | 2-2  |
| Csatlakozók/A készülék belseje                                                                                                    | 2-4  |
| A felszerelt kiegészítő berendezésekkel                                                                                                    | 2-5  |
| A készülék és más eszközök csatlakoztatása                                                                                                    | 2-6  |
| Kábelek csatlakoztatása                                                                                                    | 2-7  |
| USB-kábel csatlakoztatása                                                                                                    | 2-7  |
| A LAN-kábel csatlakoztatása                                                                                                    | 2-8  |
| A tápkábel csatlakoztatása                                                                                                    | 2-8  |
| Ki- és bekapcsolás                                                                                                    | 2-9  |
| Bekapcsolás                                                                                                    | 2-9  |
| Kikapcsolás                                                                                                    | 2-9  |
| Rendszergazdai felhasználónév és jelszó                                                                                                    | 2-10 |
| Rendszergazdai beállítások                                                                                                    | 2-11 |
| A készülék alapértelmezett beállításai                                                                                                    | 2-13 |
| A dátum és az idő beállítása                                                                                                    | 2-13 |
| Hálózati beállítások                                                                                                    | 2-16 |
| Energiatakarékos funkció beállítása                                                                                                    | 2-21 |
| A szoftver telepítése                                                                                                    | 2-26 |
| A Product Library lemezen lévő szoftverek (Windows)                                                                                                    | 2-27 |
| A szoftver telepítése Windows alatt                                                                                                    | 2-28 |
| A szoftver eltávolítása                                                                                                    | 2-33 |
| A megosztott nyomtató és fax beállítása                                                                                                    | 2-34 |
| A szoftver telepítése Mac számítógépen                                                                                                    | 2-35 |
| A Client Tool beallitasa                                                                                                    | 2-38 |
| A wia illesztoprogram beallitasa                                                                                                    |      |
|                                                                                                    |      |
| Embedded Web Server RX                                                                                                    | 2-47 |
| A Embedded Web Server RX elérése                                                                                                    | 2-48 |

# A készülék részei

### A készülék külseje

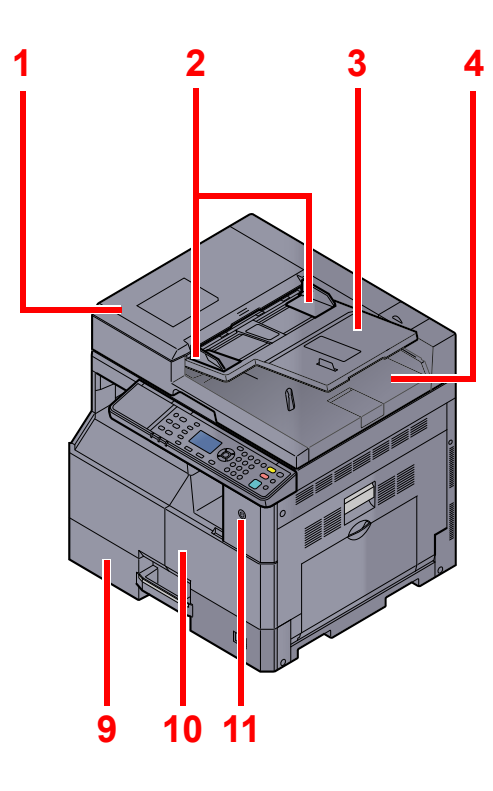

67811

- 1 Dokumentumadagoló (DP)
- 2 Eredeti papírvezetői
- 3 Eredetik tálcája
- 4 Eredeti kimeneti tálcája
- 5 Üvegcsík
- 6 Eredeti méretét jelző szegélylapok
- 7 Üveglap

Kiegészítő berendezések (10-2. oldal)

- 8 Kezelőpanel
- 9 1. kazetta

5

- 10 Elülső fedél
- 11 Főkapcsoló
- 12 Fogantyúk
- 13 Belső tálca

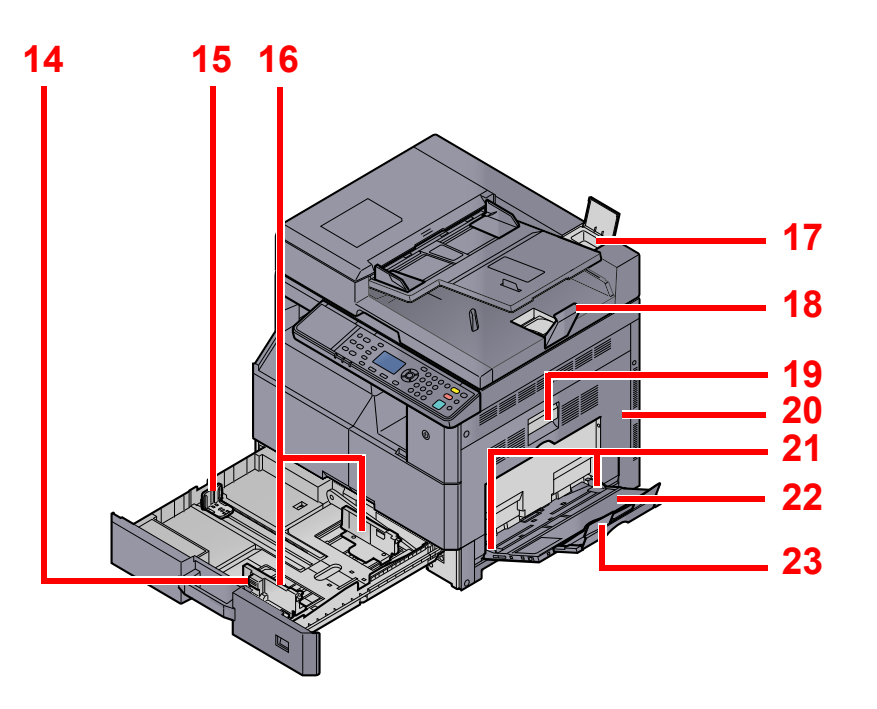

- 14 Papírszélesség-beállító fül
- 15 Papírhosszúság-vezető
- 16 Papírszélesség-vezető
- 17 Tisztítókendő tároló
- 18 Eredetik ütközője
- 19 1. jobb oldali fedél karja
- 20 1. jobb oldali fedél
- 21 Papírszélesség-vezető
- 22 Kézi adagoló tálca
- 23 A kézi adagoló támasztótálca része

## Csatlakozók/A készülék belseje

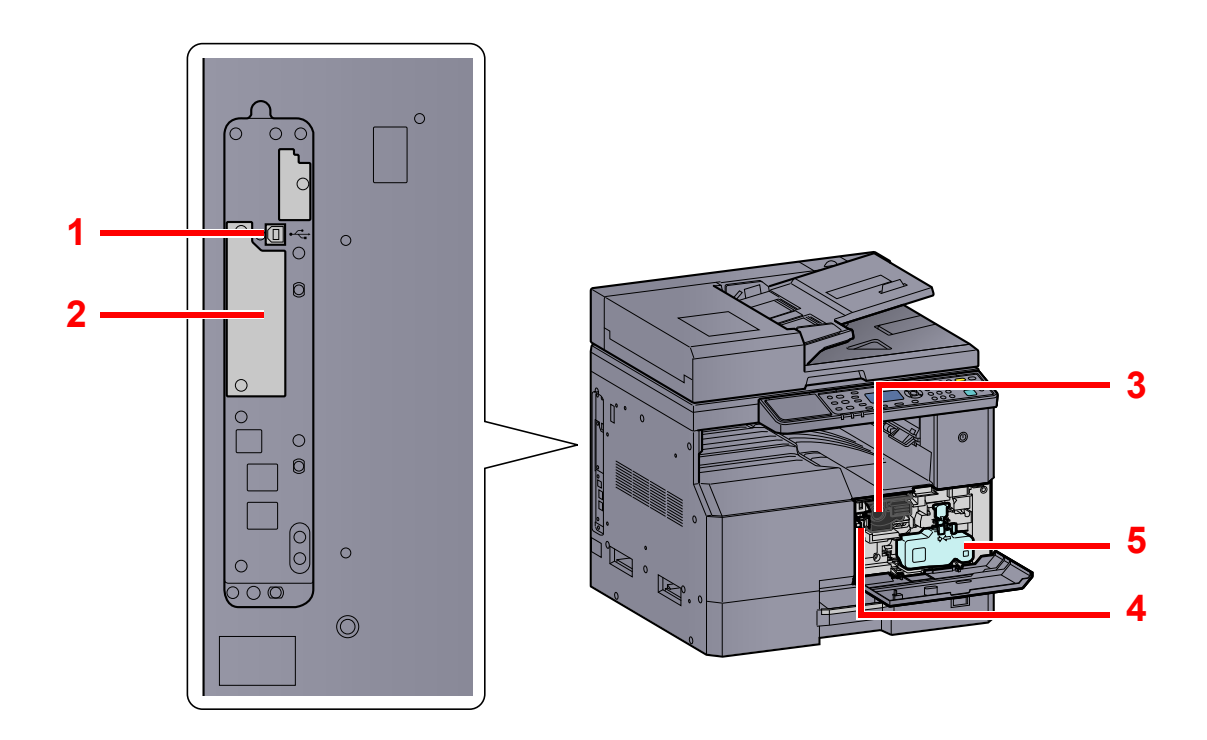

- 1 USB-csatoló csatlakozója
- 2 Opcionális csatoló 1. foglalat
- 3 Tonertartály
- 4 Tonertartály karja
- 5 Elhasznált festéket tartalmazó tartály

### A felszerelt kiegészítő berendezésekkel

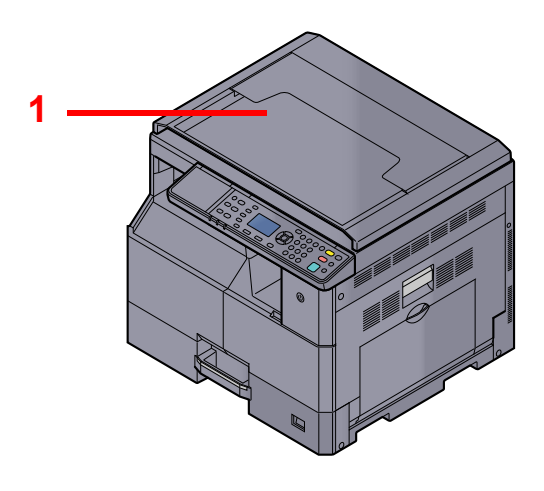

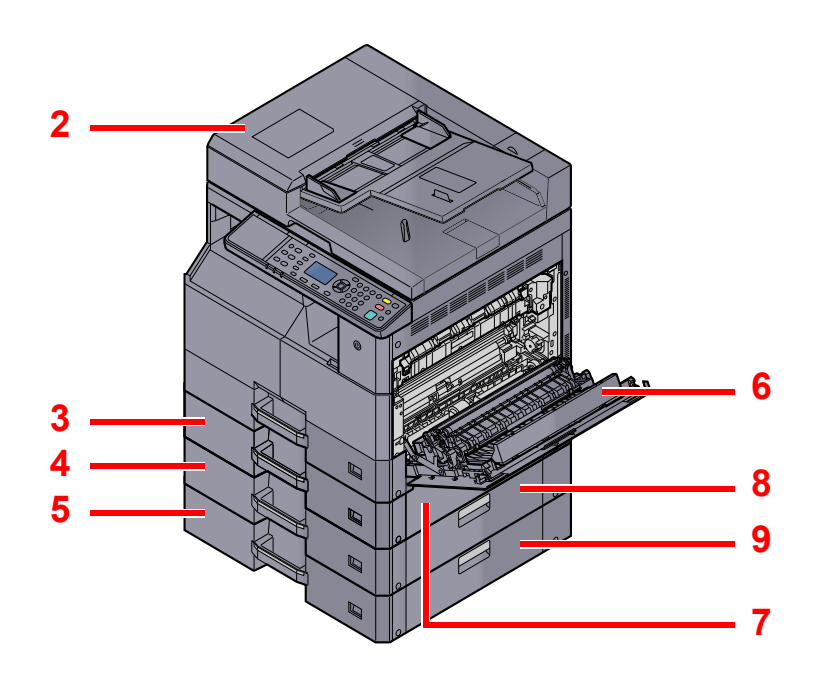

- 1 Eredeti fedél
- 2 Dokumentumadagoló (DP)
- 3 2. kazetta
- 4 3. kazetta
- 5 4. kazetta
- 6 Duplex egység
- 7 2. jobb oldali fedél
- 8 3. jobb oldali fedél
- 9 4. jobb oldali fedél

Kiegészítő berendezések (10-2. oldal)

### A készülék és más eszközök csatlakoztatása

Készítse elő a szükséges kábeleket, ha a készüléket más eszközökhöz - beleértve a számítógépet - szeretné csatlakoztatni.

#### A készülék csatlakoztatása számítógépre USB használatával

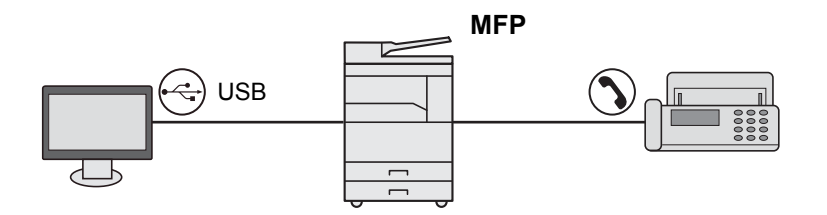

#### A készülék csatlakoztatása számítógépre a hálózaton keresztül\*1

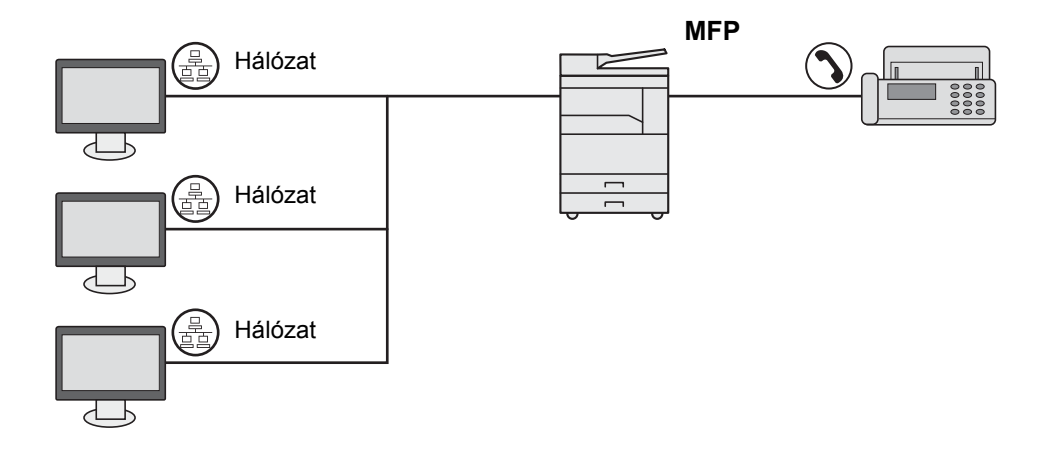

\*1 Ehhez az opcionális Hálózati csatoló készlet szükséges.

#### Rendelkezésre álló kábelek

| Kapcsolódási környezet                      | Funkció                                                       | Szükséges kábel                                                                                 | Oldalszám         |
|---------------------------------------------|---------------------------------------------------------------|-------------------------------------------------------------------------------------------------|-------------------|
| Csatlakoztasson egy USB-kábelt<br>a géphez. | Nyomtató/Lapolvasó/FAX<br>küldése számítógépről <sup>*1</sup> | USB 2.0 kompatibilis kábel (nagysebességű<br>USB-vel kompatibilis, maximum 5,0 m,<br>árnyékolt) | <u>2-7. oldal</u> |
| Csatlakoztasson egy LAN-kábelt<br>a géphez. | Nyomtató/Lapolvasó/FAX küldése számítógépről*1                | Hálózati csatoló LAN (árnyékolt 10BASE-T vagy 100BASE-TX)                                       | <u>2-8. oldal</u> |

\*1 Az opcionális Fax Kit használata esetén rendelkezésre álló funkció.

#### 💽 MEGJEGYZÉS

A FAX csatlakoztatására vonatkozó információkért forduljon a szervizképviselethez.

# Kábelek csatlakoztatása

### **USB-kábel csatlakoztatása**

#### FONTOS Ha a készülék be van kapcsolva, kapcsolja ki a főkapcsolót.

Kikapcsolás (2-9. oldal)

#### **1** A kábelt csatlakoztassa a készülékre.

1 Csatlakoztassa az USB-kábelt a készülék bal oldalán található USB csatolóhoz.

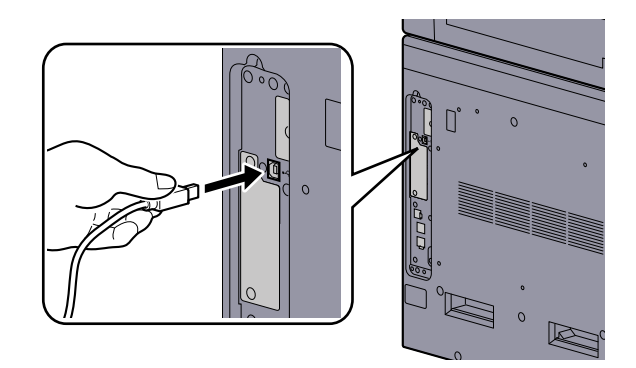

2 A kábel másik végét csatlakoztassa a számítógépre.

### 2 Kapcsolja be a készüléket.
# A LAN-kábel csatlakoztatása

**FONTOS** 

Ha a készülék be van kapcsolva, kapcsolja ki a főkapcsolót.

Kikapcsolás (2-9. oldal)

A kábelt csatlakoztassa a készülékre.

1 A LAN-kábelt csatlakoztassa a hálózati csatolóra.

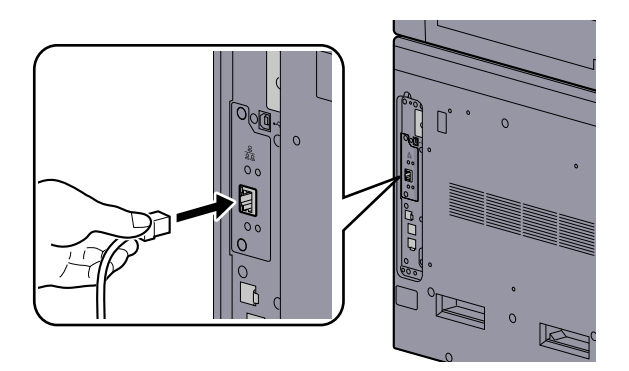

2 A kábel másik végét csatlakoztassa az elosztóra.

Kapcsolja be a készüléket, majd konfigurálja a hálózatot.

# A tápkábel csatlakoztatása

2

Csatlakoztassa a tápkábel egyik végét a készülékhez, a másik végét pedig a fali aljzatához.

FONTOS Csak a készülékkel együtt forgalmazott kábelt használja.

# Ki- és bekapcsolás

# **Bekapcsolás**

Kapcsolja be a főkapcsolót.

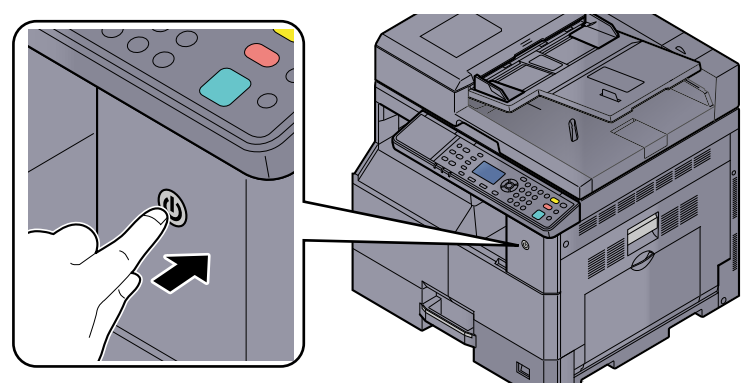

### **FONTOS**

Ha kikapcsolja a főkapcsolót, ne kapcsolja vissza azonnal. Várjon legalább 5 másodpercet, mielőtt visszakapcsolná a készüléket.

# **Kikapcsolás**

#### **FONTOS**

Ha a [Processing] vagy a [Memory] visszajelző világít, a gép működik. A készülék működése közben a főkapcsoló kikapcsolása üzemzavart okozhat.

#### Kapcsolja ki a főkapcsolót.

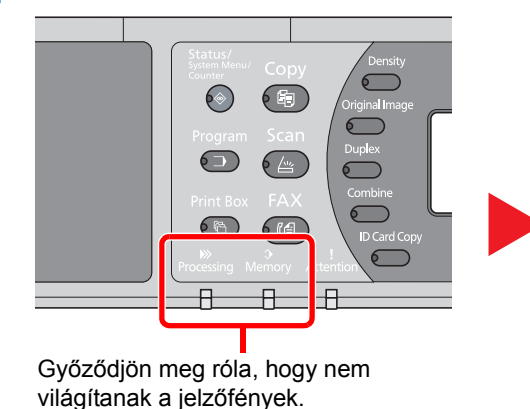

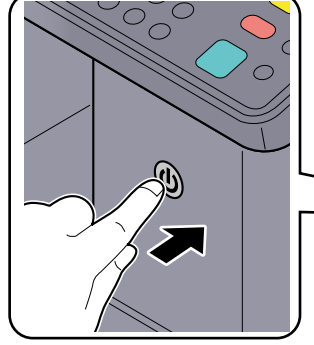

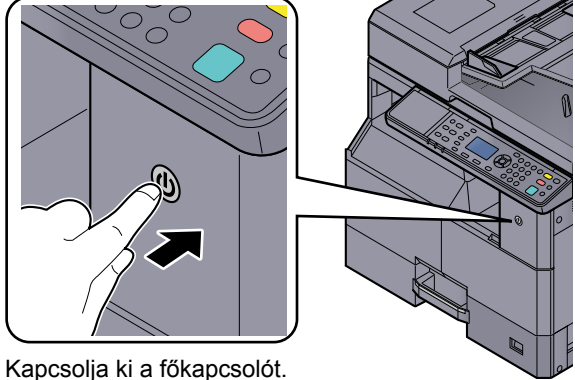

### Ha hosszabb időtartamon keresztül nincs használatban a készülék...

# FIGYELMEZTETÉS

Ha a készüléket hosszabb ideig nem használják (pl. egész éjszaka), kapcsolja ki a főkapcsolót. Ha a készüléket ennél is hosszabb ideig nem használják (pl. nyaralás alatt), biztonsági okokból húzza ki a tápkábelt a fali aljzatból.

#### FONTOS $(\checkmark)$

A papírkazettákból távolítsa el a papírt, és tegye vissza az eredeti csomagolásába, hogy a papírt megóvja a nedvességtől.

# Rendszergazdai felhasználónév és jelszó

Ha olyan funkciót állít be, amelyhez rendszergazdai jogok szükségesek, akkor meg kell adnia a bejelentkezési felhasználónevet és a bejelentkezési jelszót.

A gyári alapértelmezett bejelentkezési felhasználónév és bejelentkezési jelszó az alábbi.

| Bejelentkezési felhasználónév | Bejelentkezési jelszó |
|-------------------------------|-----------------------|
| Admin <sup>*1</sup>           | Admin <sup>*1</sup>   |

\*1 A nagy- és kisbetűket a rendszer megkülönbözteti.

Módosíthatja az alapértelmezett bejelentkezési felhasználói nevet és bejelentkezési jelszót. Lásd: <u>Rendszergazdai</u> <u>beállítások, 2-11. oldal</u>.

Ha elfelejti a bejelentkezési felhasználónevet vagy a bejelentkezési jelszót, nem fog tudni bejelentkezni.

Ha a nyilvántartás engedélyezve van, meg kell adnia a fiókazonosítóját. Lásd: Bejelentkezés/Kijelentkezés, 8-23. oldal.

#### Adja meg a bejelentkezési felhasználónevét.

1 Ha a művelet közben ez a képernyő jelenik meg, a bejelentkezési felhasználónév bevitelére szolgáló oszlop kijelölése mellett nyomja meg az [OK] gombot.

| Bej. felh név | -¢⊳ OK   |  |
|---------------|----------|--|
| Bej. jelszó   |          |  |
|               | Bejlentk |  |

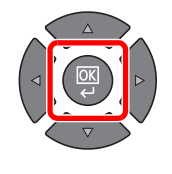

2 A számgombok használatával adja meg a bejelentkezési felhasználónevet, majd nyomja meg az [OK] gombot.

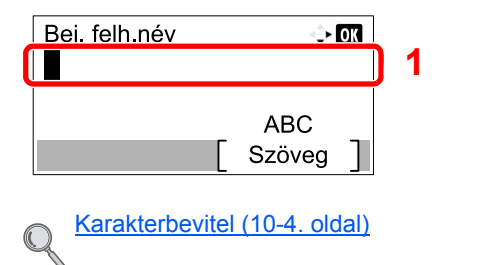

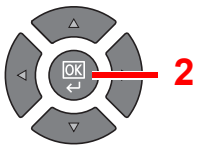

#### Adja meg a bejelentkezési jelszót.

 A [▼] gomb megnyomásával jelölje ki a bejelentkezési jelszó bevitelére szolgáló oszlopot, és nyomja meg az [OK] gombot.

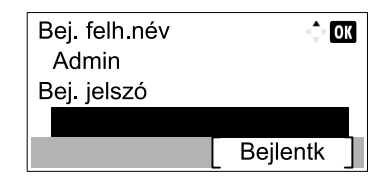

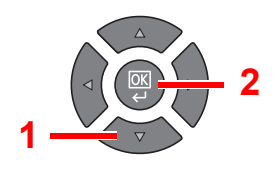

2 A számgombok használatával adja meg a bejelentkezési jelszavát, majd nyomja meg az [OK] gombot.

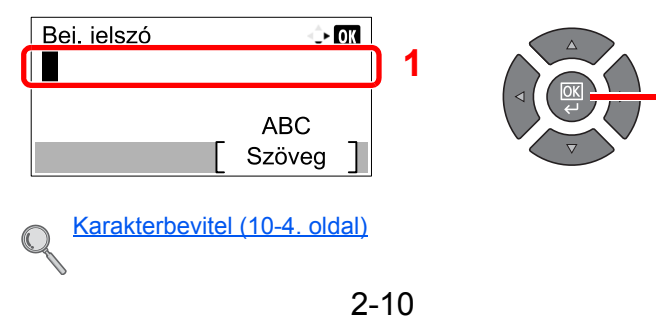

**3** Nyomja meg a [Bejlentk] gombot.

# Rendszergazdai beállítások

Módosítsa a rendszergazdai bejelentkezési felhasználónevet és jelszót.

#### Jelenítse meg a képernyőt.

1 Nyomja meg a [Status/System Menu/Counter] gombot.

Status/ System Menu/ Counter

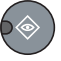

2 A [▲] vagy [▼] gomb megnyomásával válassza az [Admin./Fiók] lehetőséget, majd nyomja meg az [OK] gombot.

| Áll./Rendsz menü | <\$- ОК |  |
|------------------|---------|--|
| 03 Számláló      |         |  |
| 04 Rendszer      |         |  |
| 05 Admin./Fiók   |         |  |
|                  | Kilépés |  |

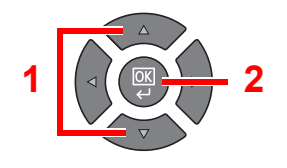

#### MEGJEGYZÉS

Ha a művelet során a bejelentkezési felhasználói név beírására szolgáló képernyő jelenik meg, jelentkezzen be, lásd: <u>Rendszergazdai felhasználónév és jelszó, 2-10.</u> oldal.

A gyári alapértelmezett bejelentkezési felhasználónév és bejelentkezési jelszó az alábbi.

| Bejelentkezési felhasználónév | Bejelentkezési jelszó |
|-------------------------------|-----------------------|
| Admin <sup>*1</sup>           | Admin <sup>*1</sup>   |

- \*1 A nagy- és kisbetűket a rendszer megkülönbözteti.
- 3 A [▲] vagy a [▼] gomb megnyomásával válassza a [Ren.gazd. beáll.] lehetőséget, majd nyomja meg az [OK] gombot.

| Admin./Fiók         | 💠 OK   |   |  |
|---------------------|--------|---|--|
| 01 Ren.gazd. beáll. |        |   |  |
| 02 Ny tartási beáll |        | 1 |  |
| 03 Ismlen azon.     |        |   |  |
| [ Ki                | épés ] |   |  |

### 2 Konfigurálja a beállításokat.

1 Nyomja meg az [OK] gombot.

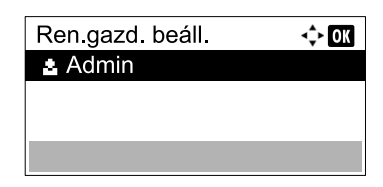

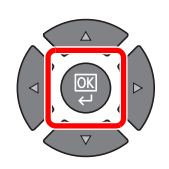

2 Nyomja meg a [Szerk.] gombot.

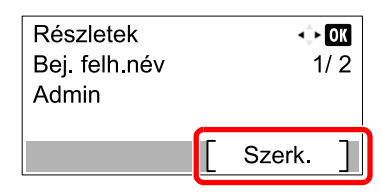

3 A számgombok használatával adja meg az új bejelentkezési felhasználói nevet, majd nyomja meg az [OK] gombot.

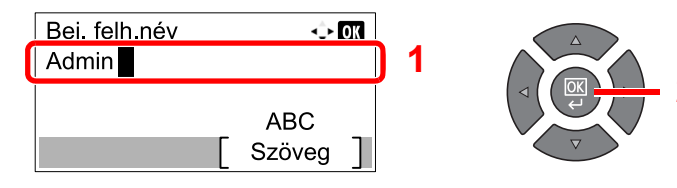

#### 🔇 MEGJEGYZÉS

A karakterek beírására vonatkozó részletekért lásd: Karakterek beírása, 10-6. oldal.

- 4 Nyomja meg a [▶] gombot.
- 5 Nyomja meg a [Szerk.] gombot.

| Részletek   |   | ې      | ok   |
|-------------|---|--------|------|
| Bej. jelszó |   | 2      | 2/ 2 |
|             | Γ | Szerk. | ]    |

6 A számgombok használatával adja meg az új bejelentkezési jelszót, majd nyomja meg az [OK] gombot.

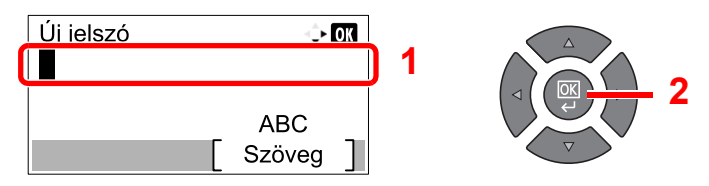

- 7 A megerősítéshez írja be újra ugyanazt a jelszót, és nyomja meg az [OK] gombot.
- 8 Nyomja meg az [OK] gombot.
- 9 Nyomja meg az [Igen] gombot a megerősítési képernyőn.

Ezzel a rendszergazdai bejelentkezési felhasználónév és jelszó módosult.

# A készülék alapértelmezett beállításai

A készülék alapértelmezett beállításai a rendszermenüben módosíthatók. A készülék használata előtt konfigurálja az olyan beállításokat, mint a dátum és az idő, vagy az energiatakarékos funkció.

#### 🔇 MEGJEGYZÉS

A rendszermenüben konfigurálható beállításokat lásd: Rendszermenü és Client Tool, 7-1. oldal.

# A dátum és az idő beállítása

Kövesse az alábbi lépéseket a telepítés helyén érvényes dátum és idő beállításához.

#### 🔇 MEGJEGYZÉS

Az időeltérést még a dátum és az idő beállítása előtt határozza meg.

#### Jelenítse meg a képernyőt.

1 Nyomja meg a [Status/System Menu/Counter] gombot.

Status/ System Menu/ Counter

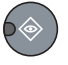

2 A [▲] vagy [▼] gomb megnyomásával válassza az [Ált. beállítások] lehetőséget, majd nyomja meg az [OK] gombot.

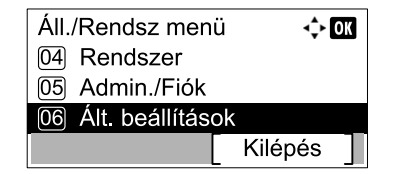

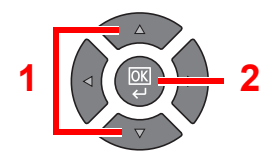

3 A [▲] vagy [▼] gomb megnyomásával válassza a [Dátumbeállítás] lehetőséget, majd nyomja meg az [OK] gombot.

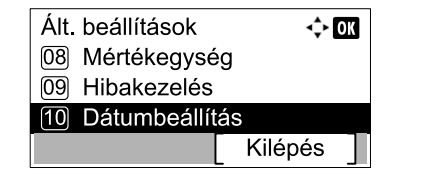

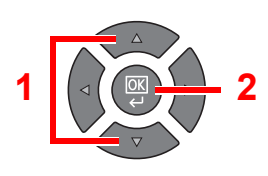

#### 🔯 MEGJEGYZÉS

Ha a művelet során a bejelentkezési felhasználói név beírására szolgáló képernyő jelenik meg, jelentkezzen be, lásd: <u>Rendszergazdai felhasználónév és jelszó, 2-10.</u> oldal.

A gyári alapértelmezett bejelentkezési felhasználónév és bejelentkezési jelszó az alábbi.

| Bejelentkezési felhasználónév | Bejelentkezési jelszó |
|-------------------------------|-----------------------|
| Admin <sup>*1</sup>           | Admin <sup>*1</sup>   |

\*1 A nagy- és kisbetűket a rendszer megkülönbözteti.

#### 2 Konfigurálja a beállításokat.

 A [▲] vagy [▼] gomb megnyomásával válassza az [ldőzóna] lehetőséget, majd nyomja meg az [OK] gombot.

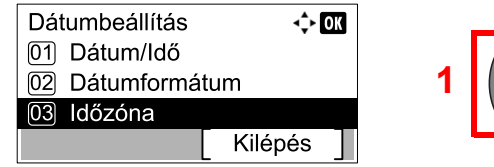

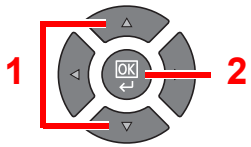

- 2 A [▲] vagy [▼] gomb megnyomásával állítsa be az időzónát, majd nyomja meg az [OK] gombot.
- 3 A [▲] vagy [▼] gomb megnyomásával válassza a [Nyári időszám.] lehetőséget, majd nyomja meg az [OK] gombot.

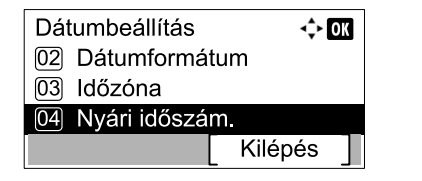

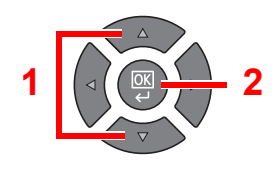

#### 💽 MEGJEGYZÉS

Ha olyan régiót választ, amelyikben nem használják a nyári időszámítást, akkor a nyári időszámításra vonatkozó képernyő nem jelenik meg.

4 A [▲] vagy [▼] gomb megnyomásával válassza a [Ki] vagy a [Be] lehetőséget, majd nyomja meg az [OK] gombot.

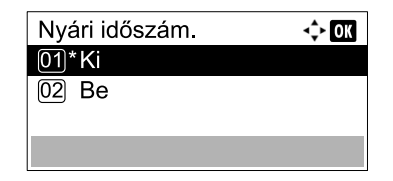

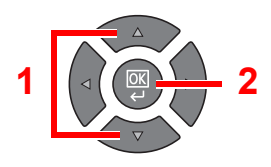

5 A [▲] vagy [▼] gomb megnyomásával válassza a [Dátum/Idő] lehetőséget, majd nyomja meg az [OK] gombot.

| Dátumbeállítás   | <\$► OK |   |                     |
|------------------|---------|---|---------------------|
| 01 Dátum/Idő     |         |   | $\wedge$            |
| 02 Dátumformátum |         | 1 |                     |
| 03 Időzóna       |         |   |                     |
| [ Kile           | épés ]  | I | $\overline{\nabla}$ |

6 A [▲] vagy [▼] gomb megnyomásával állítsa be az évet, a hónapot és a napot.

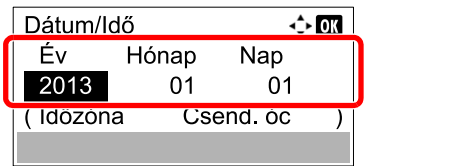

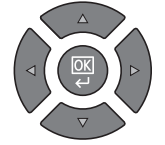

A [◀] és a [▶] gomb megnyomásával mozgathatja a kurzort jobbra vagy balra.

- 7 Nyomja meg a [OK] gombot.
- 8 A [▲] vagy [▼] gomb megnyomásával állítsa be az órát, a percet és a másodpercet.

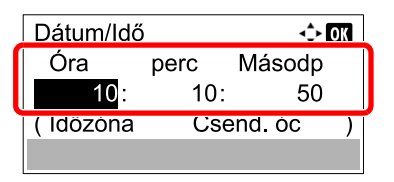

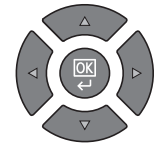

A [◀] és a [▶] gomb megnyomásával mozgathatja a kurzort jobbra vagy balra.

9 Nyomja meg az [OK] gombot.

# Hálózati beállítások

A készülékre telepíthető az opcionális hálózati csatoló készlet. Ez teszi lehetővé a nyomtatást a Windows, a Macintosh, az UNIX és más platformokon.

Ez a rész ismerteti a TCP/IP IPv4 és Bonjour beállításainak konfigurálását. A hálózati beállításokért lásd: <u>Hálózat</u> <u>beállítás, 7-6. oldal</u>.

### IPv4 beállítás

A Windows hálózathoz való csatlakozáshoz állítsa be a TCP/IP (IPv4) protokollt. Az alapértelmezett beállítás: TCP/IP protokoll: Be, DHCP: Be, Auto-IP: Be. Ha az alapértelmezett beállítások módosításával rögzített IP címet használ, a rendszergazdától tudhatja meg az IP címet, az alhálózati maszkot és az alapértelmezett átjárót.

#### 💽 MEGJEGYZÉS

Az alábbi esetekben állítsa be a DNS szerver IP címét a Embedded Web Server RX használatával.

- · Ha az állomásnév "DHCP" beállítása "Ki" van kapcsolva.
- Ha olyan IP című DNS szervert használ, amelyet nem automatikusan a DHCP oszt ki.

Lásd: Embedded Web Server RX User Guide.

#### Jelenítse meg a képernyőt.

1 Nyomja meg a [Status/System Menu/Counter] gombot.

Status/ System Menu/ Counter

2 A [▲] vagy [▼] gomb megnyomásával válassza a [Rendszer] lehetőséget, majd nyomja meg az [OK] gombot.

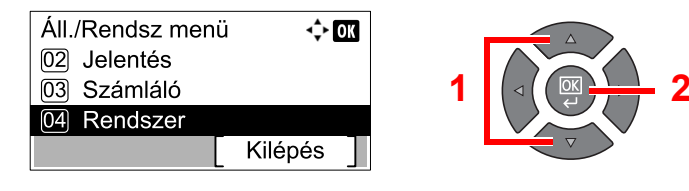

#### 🔯 MEGJEGYZÉS

Ha a művelet során a bejelentkezési felhasználói név beírására szolgáló képernyő jelenik meg, jelentkezzen be, lásd: <u>Rendszergazdai felhasználónév és jelszó, 2-10.</u> <u>oldal</u>.

A gyári alapértelmezett bejelentkezési felhasználónév és bejelentkezési jelszó az alábbi.

| Bejelentkezési felhasználónév | Bejelentkezési jelszó |
|-------------------------------|-----------------------|
| Admin <sup>*1</sup>           | Admin <sup>*1</sup>   |

\*1 A nagy- és kisbetűket a rendszer megkülönbözteti.

3 A [▲] vagy [▼] gomb megnyomásával válassza a [Hálózat beáll.] lehetőséget, majd nyomja meg az [OK] gombot.

| Rendszer           | 💠 OK     |   |  |
|--------------------|----------|---|--|
| 01 Hálózat beáll.  |          |   |  |
| 02 III.blokk beáll |          | 1 |  |
| [ к                | ilépés ] |   |  |

4 A [▲] vagy [▼] gomb megnyomásával válassza a [TCP/IP beállítások] lehetőséget, majd nyomja meg az [OK] gombot.

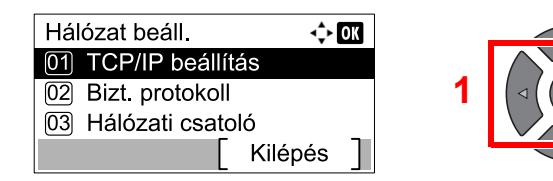

5 A [▲] vagy [▼] gomb megnyomásával válassza az [IPv4 beállítás] lehetőséget, majd nyomja meg az [OK] gombot.

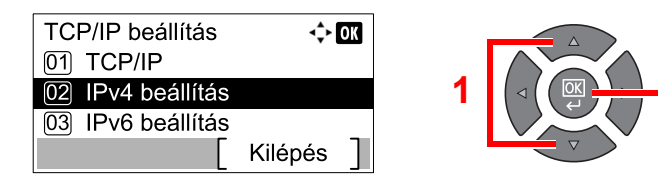

#### 2 Konfigurálja a beállításokat.

Statikus IP-cím használata esetén

 A [▲] vagy [▼] gomb megnyomásával válassza a [DHCP] lehetőséget, majd nyomja meg az [OK] gombot.

| IPv4 beállítás | ÷       | OK |
|----------------|---------|----|
| 01 DHCP        |         |    |
| 02 Auto-IP     |         |    |
| 03 IP-cím      |         |    |
|                | Kilépés | ]  |

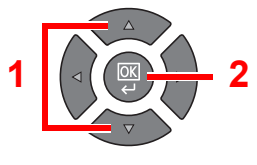

2 A [▲] vagy [▼] gomb megnyomásával válassza a [Ki] lehetőséget, majd nyomja meg az [OK] gombot.

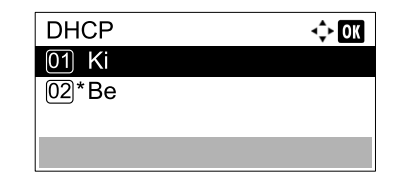

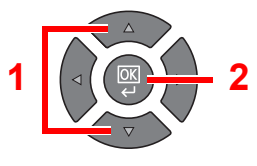

3 A [▲] vagy [▼] gomb megnyomásával válassza az [IP cím] lehetőséget, majd nyomja meg az [OK] gombot.

| IPv4 beállítás | 4≎ ОК     |
|----------------|-----------|
| 01 DHCP        |           |
| 02 Auto-IP     |           |
| 03 IP-cím      |           |
|                | Kilépés ] |

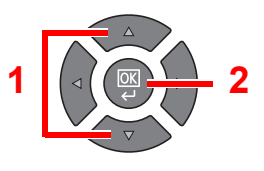

4 A számgombok vagy a [▲] és a [▼] gomb használatával állítsa be az IP címet.

| IP-cím     | ¢ OK |
|------------|------|
| 0. 0. 0. 0 |      |
|            |      |

Bármilyen értéket megadhat 000 és 255 között.

Az érték növeléséhez és csökkentéséhez nyomja meg a [▲] vagy a [▼] gombot. A [◄] és a [▶] használatával mozgathatja a bevitel helyét, amelyet a kijelölés mutat.

5 Nyomja meg az [OK] gombot.

6 A [▲] vagy [▼] gomb megnyomásával válassza az [Alhálózati maszk] lehetőséget, majd nyomja meg az [OK] gombot.

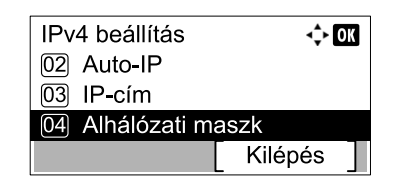

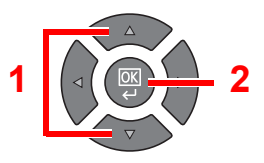

7 A számgombok vagy a [▲] és a [▼] gomb használatával állítsa be az alhálózati maszkot.

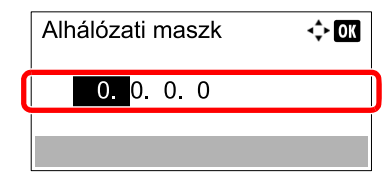

Bármilyen értéket megadhat 000 és 255 között. A beírás módja megegyezik az IP cím beírásával.

- 8 Nyomja meg az [OK] gombot.
- 9 A [▲] vagy [▼] gomb megnyomásával válassza az [Alapért. átjáró] lehetőséget, majd nyomja meg az [OK] gombot.

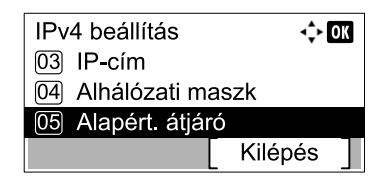

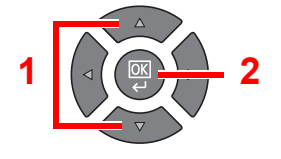

10 A számgombok vagy a [▲] és a [▼] gomb használatával állítsa be az alapértelmezett átjárót.

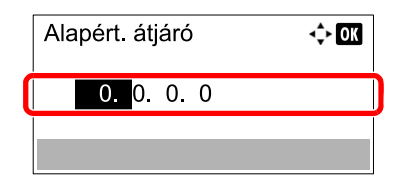

Bármilyen értéket megadhat 000 és 255 között. A beírás módja megegyezik az IP cím beírásával.

**11** Nyomja meg a [**OK**] gombot.

#### **FONTOS**

A beállítás módosítása után indítsa újra a hálózatot a rendszermenüből, vagy kapcsolja KI, majd ismét BE a készüléket.

Hálózat újraindítása (7-9. oldal)

#### MEGJEGYZÉS

A hálózat számítógépről a Embedded Web Server RX használatával konfigurálható. Lásd: **Embedded Web Server RX User Guide**.

### Bonjour beállítások

Konfigurálja a Bonjour beállításait.

Jelenítse meg a képernyőt.

1 Nyomja meg a [Status/System Menu/Counter] gombot.

Status/ System Menu/ Counter

2 A [▲] vagy [▼] gomb megnyomásával válassza a [Rendszer] lehetőséget, majd nyomja meg az [OK] gombot.

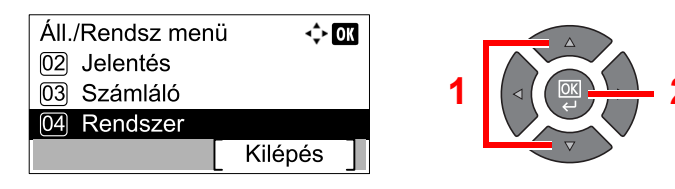

#### MEGJEGYZÉS

Ha a művelet során a bejelentkezési felhasználói név beírására szolgáló képernyő jelenik meg, jelentkezzen be, lásd: <u>Rendszergazdai felhasználónév és jelszó, 2-10.</u> oldal.

A gyári alapértelmezett bejelentkezési felhasználónév és bejelentkezési jelszó az alábbi.

| Bejelentkezési felhasználónév | Bejelentkezési jelszó |
|-------------------------------|-----------------------|
| Admin <sup>*1</sup>           | Admin <sup>*1</sup>   |

<sup>\*1</sup> A nagy- és kisbetűket a rendszer megkülönbözteti.

3 A [▲] vagy [▼] gomb megnyomásával válassza a [Hálózat beáll.] lehetőséget, majd nyomja meg az [OK] gombot.

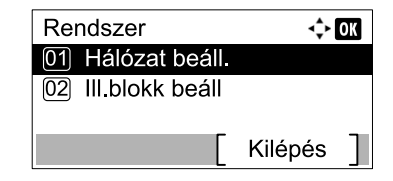

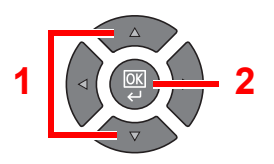

4 A [▲] vagy [▼] gomb megnyomásával válassza a [TCP/IP beállítás] lehetőséget, majd nyomja meg az [OK] gombot.

| Hálózat beáll. 🔶    | OK |
|---------------------|----|
| 01 TCP/IP beállítás |    |
| 02 Bizt. protokoll  |    |
| 03 Hálózati csatoló |    |
| [ Kilépés           | ]  |

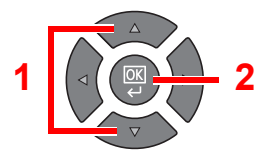

#### 2 Konfigurálja a beállításokat.

 A [▲] vagy [▼] gomb megnyomásával válassza a [Bonjour] lehetőséget, majd nyomja meg az [OK] gombot.

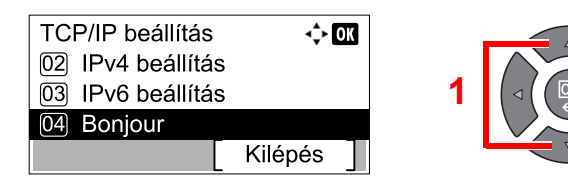

2 A [▲] vagy [▼] gomb megnyomásával válassza a [Ki] vagy a [Be] lehetőséget, majd nyomja meg az [OK] gombot.

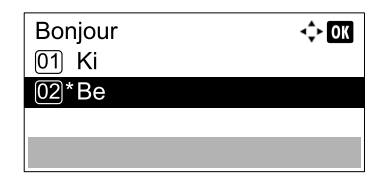

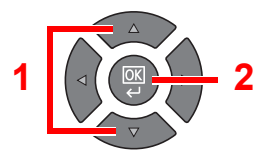

#### **FONTOS**

A beállítás módosítása után indítsa újra a hálózatot a rendszermenüből, vagy kapcsolja KI, majd ismét BE a készüléket.

Hálózat újraindítása (7-9. oldal)

#### 💽 MEGJEGYZÉS

A hálózat számítógépről a Embedded Web Server RX használatával konfigurálható. Lásd: **Embedded Web Server RX User Guide**.

# Energiatakarékos funkció beállítása

Az energiatakarékos funkció használatához konfigurálja az alábbi beállításokat:

- <u>Alvó mód és Alvási időzítő (2-21. oldal)</u>
- Kikapcsolás időzítő (2-23. oldal)

### Alvó mód és Alvási időzítő

#### Alvó mód

Az alvó mód aktiválásához nyomja meg az [Energy Saver] gombot. A kezelőpanel minden jelzése kialszik, kivéve az [Energy Saver] jelzést. Ezt az állapotot Alvó üzemmódnak hívják.

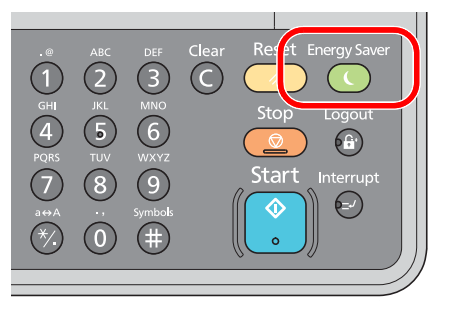

Ha Alvó üzemmódban nyomtatási adatok érkeznek, a készülék elvégzi a nyomtatási feladatot, de az üzenetkijelző sötét marad.

Az opcionális fax funkció használata esetén a fogadott fax adatokat a készülék kinyomtatja, miközben az üzenetkijelző sötét marad.

A készülék használatához nyomja meg a kezelőpanel bármely gombját.

A készülék 11 másodperc elteltével áll készen a használatra.

Fontos megjegyezni, hogy a környezeti viszonyok, mint például a szellőztetés, a készülék lassabb reagálását válthatja ki.

#### Alvási időzítő

Az Alvási időzítő a készüléket alvó üzemmódba váltja, ha egy előre megadott ideig nem használják.

Az alapértelmezett előre beállított idő 1 perc.

Az előre beállított alvási időzítő módosításához lásd: Alvási időzítő, 7-17. oldal.

Az alábbi lépések követésével állíthatja be a készülék alvás időzítőjét, az időt, amelynek elteltével a készülék alvó modba vált, ha nem használják.

#### Jelenítse meg a képernyőt.

1 Nyomja meg a [Status/System Menu/Counter] gombot.

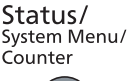

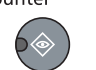

2 A [▲] vagy [▼] gomb megnyomásával válassza az [Ált.beállítások] lehetőséget, majd nyomja meg az [OK] gombot.

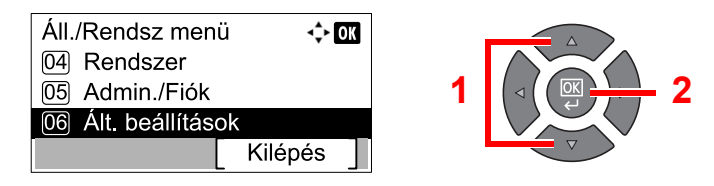

3 A [▲] vagy [▼] gomb megnyomásával válassza az [Időzítő beáll.] lehetőséget, majd nyomja meg az [OK] gombot.

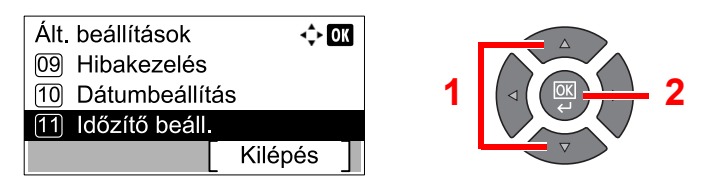

#### 💽 MEGJEGYZÉS

Ha a művelet során a bejelentkezési felhasználói név beírására szolgáló képernyő jelenik meg, jelentkezzen be, lásd: <u>Rendszergazdai felhasználónév és jelszó, 2-10.</u> oldal.

A gyári alapértelmezett bejelentkezési felhasználónév és bejelentkezési jelszó az alábbi.

| Bejelentkezési felhasználónév | Bejelentkezési jelszó |
|-------------------------------|-----------------------|
| Admin <sup>*1</sup>           | Admin <sup>*1</sup>   |

- \*1 A nagy- és kisbetűket a rendszer megkülönbözteti.
- 4 A [▲] vagy [▼] gomb megnyomásával válassza az [Alvási időzítő] lehetőséget, majd nyomja meg az [OK] gombot.

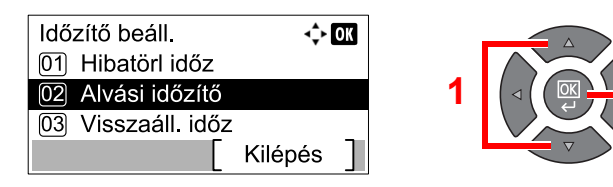

#### 2 Állítsa be az alvási időzítőt.

A számgombok vagy a [▲] és a [▼] gombok használatával írja be az alvás idejét, majd nyomja meg az [OK] gombot.

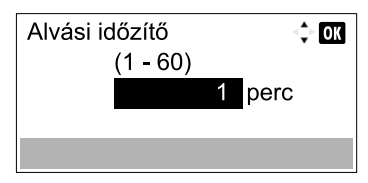

### Kikapcsolás időzítő

Ha a készüléket alvó módban nem használják, automatikusan kikapcsol. A kikapcsolás időzítő használatával adható meg az idő, amelynek elteltével a készülék kikapcsol. A gyárilag beállított kikapcsolási idő 1 óra. Az előre beállított kikapcsolási idő módosításához lásd: <u>Kikapcsolási szabály, 7-18. oldal</u> és <u>Kikapcsolás időzítő, 7-18. oldal</u> és <u>Kikapcsolás időzítő, 7-18. oldal</u>

A Kikapcsolá időzítő funkció használatához konfigurálja az alábbi beállításokat:

- Kikapcsolási szabály, 2-23. oldal
- <u>Kikapcsolás időzítő, 2-24. oldal</u>

#### Kikapcsolási szabály

Az alábbi lépések követésével állíthatja be, hogy a készülék automatikusan kikapcsoljon-e vagy sem, amikor nem használják.

#### Jelenítse meg a képernyőt.

1 Nyomja meg a [Status/System Menu/Counter] gombot.

Status/ System Menu/ Counter

2 A [▲] vagy [▼] gomb megnyomásával válassza az [Ált. beállítások] lehetőséget, majd nyomja meg az [OK] gombot.

| Áll./Rendsz men   | ü 🔶 OK  |
|-------------------|---------|
| 04 Rendszer       |         |
| 05 Admin./Fiók    |         |
| 06 Ált. beállítás | ok      |
|                   | Kilépés |

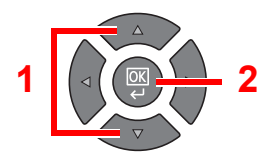

3 A [▲] vagy [▼] gomb megnyomásával válassza az [Időzítő beáll.] lehetőséget, majd nyomja meg az [OK] gombot.

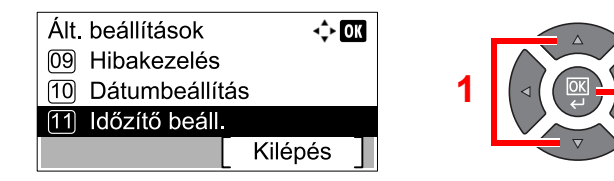

#### 🔯 MEGJEGYZÉS

Ha a művelet során a bejelentkezési felhasználói név beírására szolgáló képernyő jelenik meg, jelentkezzen be, lásd: <u>Rendszergazdai felhasználónév és jelszó, 2-10.</u> oldal.

A gyári alapértelmezett bejelentkezési felhasználónév és bejelentkezési jelszó az alábbi.

| Bejelentkezési felhasználónév | Bejelentkezési jelszó |
|-------------------------------|-----------------------|
| Admin <sup>*1</sup>           | Admin <sup>*1</sup>   |

\*1 A nagy- és kisbetűket a rendszer megkülönbözteti.

4 A [▲] vagy [▼] gomb megnyomásával válassza a [Kikapcs. szabály] lehetőséget, majd nyomja meg az [OK] gombot.

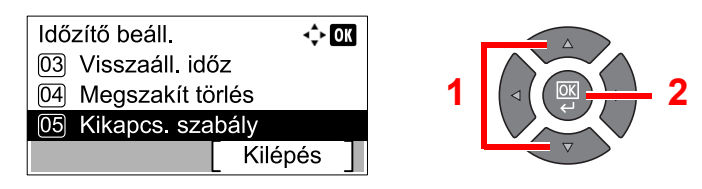

#### 2 Állítsa be a kikapcsolási szabályt.

 A [▲] vagy [▼] gomb megnyomásával válassza ki a beállítandó feltételt, majd nyomja meg az [OK] gombot.

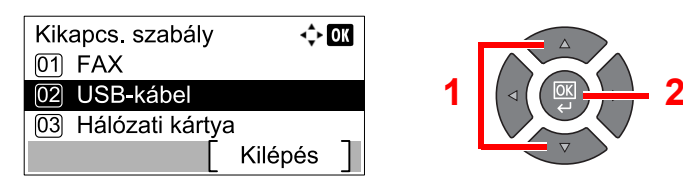

Az opcionális Fax Kit telepítése esetén a [FAX] jelenik meg.

Az opcionális Hálózati csatoló készlet telepítése esetén a [NIC] jelenik meg.

2 A [▲] vagy [▼] gomb megnyomásával válassza a [Ki] vagy a [Be] lehetőséget, majd nyomja meg az [OK] gombot.

| USB-kábel | -\$+ OK |
|-----------|---------|
| 01*Ki     |         |
| 02 Be     |         |
|           |         |
|           |         |

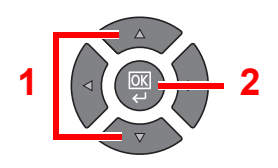

#### 🔯 MEGJEGYZÉS

Egy másik feltétel beállításához ismételje meg az 1. és a 2. lépést.

#### Kikapcsolás időzítő

Az alábbi lépések követésével állíthatja be az időt, amelynek elteltével a készülék automatikusan kikapcsol, ha nem használják.

Jelenítse meg a képernyőt.

1 Nyomja meg a [Status/System Menu/Counter] gombot.

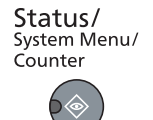

2 A [▲] vagy [▼] gomb megnyomásával válassza az [Ált. beállítások] lehetőséget, majd nyomja meg az [OK] gombot.

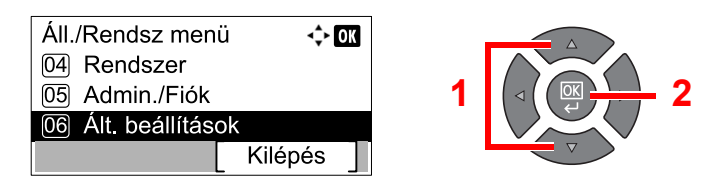

3 A [▲] vagy [▼] gomb megnyomásával válassza az [Időzítő beáll.] lehetőséget, majd nyomja meg az [OK] gombot.

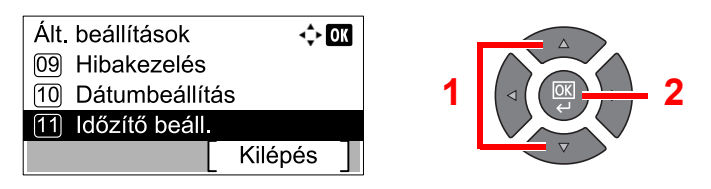

#### 💽 MEGJEGYZÉS

Ha a művelet során a bejelentkezési felhasználói név beírására szolgáló képernyő jelenik meg, jelentkezzen be, lásd: <u>Rendszergazdai felhasználónév és jelszó, 2-10.</u> oldal.

A gyári alapértelmezett bejelentkezési felhasználónév és bejelentkezési jelszó az alábbi.

| Bejelentkezési felhasználónév | Bejelentkezési jelszó |
|-------------------------------|-----------------------|
| Admin <sup>*1</sup>           | Admin <sup>*1</sup>   |

- \*1 A nagy- és kisbetűket a rendszer megkülönbözteti.
- 4 A [▲] vagy [▼] gomb megnyomásával válassza a [Kikapcs. időzítő] lehetőséget, majd nyomja meg az [OK] gombot.

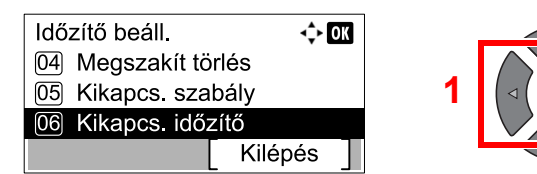

#### 2 Állítsa be a kikapcsolási időt.

A [▲] vagy [▼] gomb megnyomásával válassza ki a kikapcsolás idejét, majd nyomja meg az [OK] gombot.

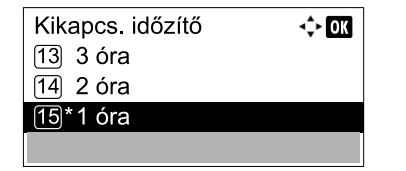

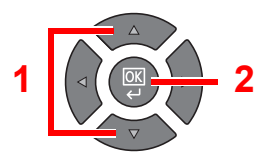

# A szoftver telepítése

A Product Library lemezről telepítse a szükséges szoftvereket a számítógépére.

### A készülék használata megosztott nyomtatóként

Ha a számítógépről a hálózaton keresztül szeretne nyomtatni, csatlakoztassa a számítógépet (állomás számítógép) amely a készülékre USB kapcsolaton keresztül csatlakozik - a hálózaton lévő számítógépre (kliens számítógép).

Az alábbi beállításokat kell konfigurálnia.

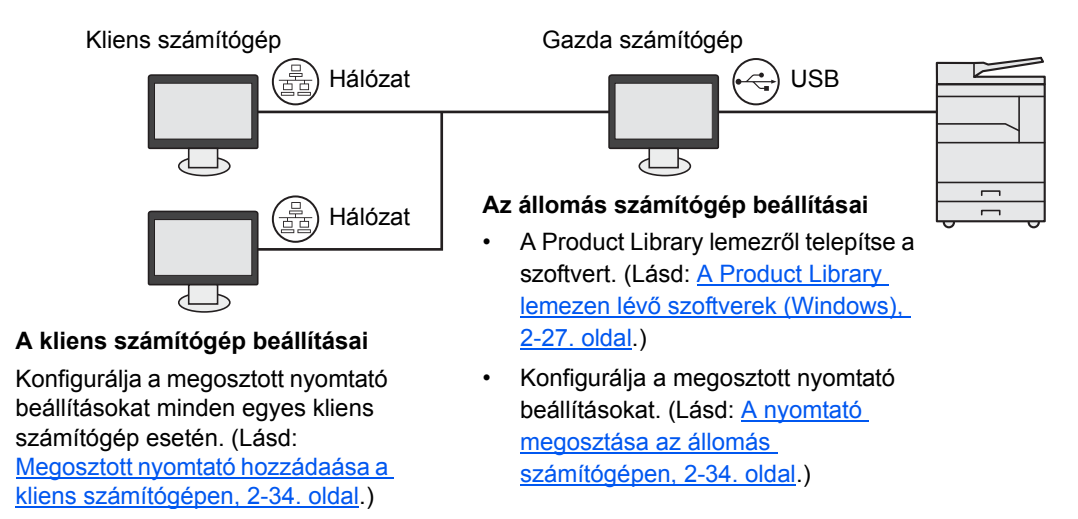

### A készülék használata hálózati nyomtatóként \*1

A hálózati nyomtatás akkor lehetséges, ha a készülék egy, a hálózaton lévő számítógépre csatlakozik.

Az alábbi beállításokat kell konfigurálnia.

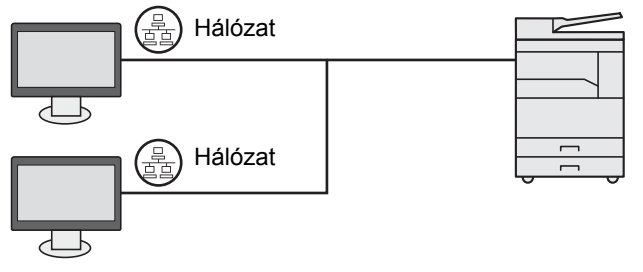

A Product Library lemezről telepítse a szükséges szoftvereket az egyes számítógépekre. (Lásd: <u>A Product</u> <u>Library lemezen lévő szoftverek (Windows), 2-27. oldal</u>.)

\*1 Ehhez az opcionális Hálózati csatoló készlet szükséges.

# A Product Library lemezen lévő szoftverek (Windows)

A telepítés módszereként a [Gyors telepítés] vagy az [Egyedi telepítés] közül választhat. A [Gyors telepítés] a normál telepítési módszer. A [Gyors telepítés] esetén nem módosítható tételeket telepítse az [Egyedi telepítés] használatával. Az [Egyedi telepítés] használatára vonatkozó utasításokat lásd: Egyedi telepítés, 2-30. oldal.

| Szoftver        | Leírás                                                                                                    | Gyors telepítés |
|-----------------|----------------------------------------------------------------------------------------------------|-----------------|
| Client Tool     | Olyan segédprogram, amely lehetővé teszi az összes támogatott<br>eszközállapot, funkció és beállítás elérését.                                                                                                    |                 |
|                 | A Client Tool telepítése esetén az alábbi segédprogramokat telepíti.                                                                                                    |                 |
|                 | Status Monitor ( <u>7-25. oldal</u> )                                                                                                    |                 |
|                 | Beolvasasi celhely es Nyomtato fiok beallitasok ( <u>7-26. oldal</u> , <u>7-32.</u><br>oldal)                                                                                                    |                 |
|                 | Konfiguráció ( <u>7-25. oldal</u> )                                                                                                    | 0               |
|                 | Client Tool használatakor telepíteni kell a GX driver programot.                                                                                                    |                 |
|                 | Amikor a készülékre USB kapcsolaton keresztül csatlakoztatott<br>számítógép (állomás számítógép) a hálózaton lévő számítógépre (kliens<br>számítógép) csatlakozik, és a készüléket megosztott nyomtatóként<br>használja, az állomás számítógépre telepíteni kell a Client Tool<br>programot.                                                                                                    |                 |
| GX XPS DRIVER   | Nyomtató illesztőprogram, amely a Microsoft Corporation által kifejlesztett XPS (XML papírspecifikáció) formátumot támogatja.                                                                                                    | _               |
| GX DRIVER       | Olyan illesztőprogram, amelynek segítségével a számítógépen lévő fájlok<br>nyomtathatók a készülék használatával. Ez a nyomtató illesztőprogram<br>lehetővé teszi a készülék minden funkciójának használatát.                                                                                                    | 0               |
| TWAIN Driver GX | Ez az illesztőprogram lehetővé teszi a lapolvasást a készülékkel TWAIN-<br>kompatibilis szoftveralkalmazás használatával.                                                                                                    | 0               |
| WIA Driver      | A WIA (Windows Imaging Acquisition) a Windows olyan funkciója, amely<br>lehetővé teszi a képalkotó eszközök – mint a lapolvasók – és a<br>képfeldolgozó alkalmazások közötti kölcsönös kommunikációt. A képek<br>felhasználhatók WIA-kompatibilis szoftveralkalmazás használatával, ami<br>akkor kényelmes, ha nincs a számítógépen TWAIN-kompatibilis<br>szoftveralkalmazás telepítve.<br>A készülék WIA Driver programja használható, amikor a készüléket USB<br>kapcsolaton keresztül csatlakoztatja. | 0               |
|                 | Ez a pogódorogram teozi lebetővé a bálázatra postlekeztetett készülék                                                                                                    |                 |
| MONITOR         | figyelemmel kísérését.                                                                                                    | _               |
| FAX Driver      | Ez teszi lehetővé a számítógépen lévő szoftveralkalmazás által létrehozott dokumentumok elküldését faxként.                                                                                                    | _               |

### MEGJEGYZÉS

- Windows operációs rendszeren való telepítést rendszergazdai jogosultsággal rendelkező felhasználónak kell végeznie.
- Amikor USB kábelen keresztül csatlakozik, alvó módban az eszközön a Plug and Play funkció le van tiltva. A telepítés folytatásához a kezelőpanel bármely gombjának megnyomásával aktiválja a készüléket az alvó módból.
- · A fax funkció használatához opcionális Fax Kit-re van szükség.
- A WIA és a GX XPS DRIVER illesztőprogram nem telepíthető Windows XP operációs rendszeren.

### A szoftver telepítése Windows alatt

Az alábbiakban egy példát ismertetünk a szoftver telepítésére Windows 7 alatt.

A telepítés módszereként a [Gyors telepítés] vagy az [Egyedi telepítés] közül választhat. A [Gyors telepítés] automatikusan érzékeli a készülékeket és a szükséges szoftvereket. Használja az [Egyedi telepítés] opciót, ha meg szeretné adni a nyomtató portot és ki szeretné választani a telepítendő szoftvereket.

#### Helyezze be a Product Library lemezt.

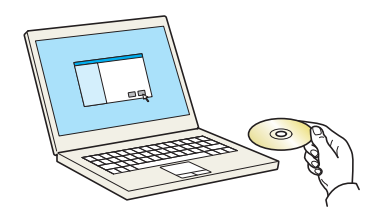

#### 💽 MEGJEGYZÉS

- Windows operációs rendszeren való telepítést rendszergazdai jogosultsággal rendelkező felhasználónak kell végeznie.
- Ha a "Az új hardver varázsó üdvözli Önt!" párbeszédablak jelenik meg, válassza a [Mégse] lehetőséget.
- Ha az automatikus futtatás képernyő jelenik meg, kattintson a [Setup.exe futtatása] lehetőségre.
- Ha a fiókkezelés ablak jelenik meg, kattintson az [lgen] ([Engedélyez]) lehetőségre.

#### Jelenítse meg a képernyőt.

| Értesítés                                          |                                                 |                                     |                           |
|----------------------------------------------------|-------------------------------------------------|-------------------------------------|---------------------------|
| A csomagban tal<br>használatával vag<br>feltéteit. | lálható eszköz illeszt<br>gy telepítésével elfo | óprogramok és<br>gadja a jelen lice | szoftverek<br>ncszerződés |
|                                                    |                                                 |                                     |                           |

Kattintson a [Licencszerződés megtekintése] lehetőségre, és olvassa el a licencszerződést. Kattintson az [Elfogadás] lehetőségre.

Az alábbi műveletek a [Gyors telepítés] és az [Egyedi telepítés] esetén eltérőek lehetnek. Folytassa a megfelelő lépéssel.

- Gyors telepítés (2-29. oldal)
- Egyedi telepítés (2-30. oldal)

### Gyors telepítés

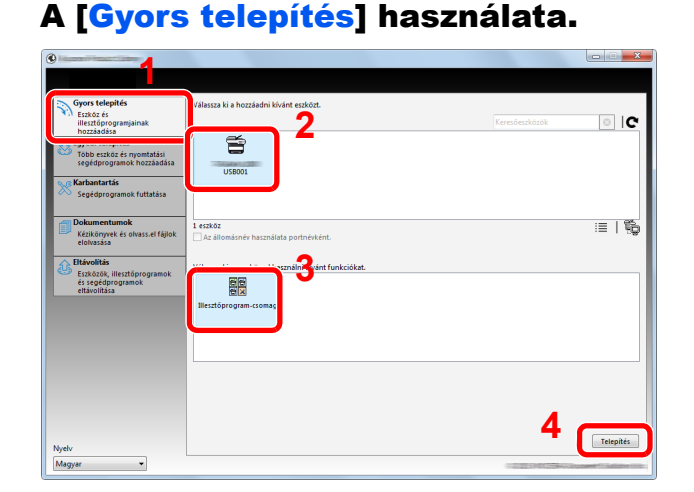

### 

- A készülék csak bekapcsolt állapotban érzékelhető. Ha a számítógép nem érzékeli a készüléket, akkor ellenőrizze, hogy az USB vagy hálózati kábelen keresztül csatlakozik-e a számítógépre, és be van-e kapcsolva, majd kattintson az C (újratöltés) lehetőségre.
- Ha megjelenik a Windows biztonsági ablak, kattintson a [Telepítem az illesztőprogramot ] lehetőségre.

#### 2 Fejezze be a telepítést.

| Ø Software Assoftware Assoftware | ×                                               |
|----------------------------------------------------------------------------------------------------|-------------------------------------------------|
| Termékek<br>Printing System Driver<br>TWAIN Driver<br>WIA Driver                                                                                                    | Adatok E<br>Telepitve E<br>Telepitve VIA Driver |
| < [                                                                                                    | · · ·                                           |
| 🗉 🗐 🎲 Tesztoldal nyomtatása                                                                                                    |                                                 |
| Kétoldalas engedélyezés                                                                                                    |                                                 |
|                                                                                                    |                                                 |
|                                                                                                    | Befejezés                                       |

#### 🔇 MEGJEGYZÉS

Konfigurálja a készüléken telepített opciók beállításait. Az eszközbeállítások a telepítés befejezése után is konfigurálhatók. Részletekért lásd az Eszközbeállítások című részt a **Printer Driver User Guide**-ban a Product Library lemezen.

Ha a rendszer újraindítását kérő üzenet jelenik meg, a kérés elfogadásával indítsa újra a rendszert. Ezzel befejeződött a nyomtató illesztőprogram telepítése.

A Nyomtató fiók használatakor konfigurálja a következő részben ismertetett beállításokat: <u>A</u><u>nyomtató fiók beállítása, 2-38. oldal</u>. Ha a készüléket hálózati nyomtatóként használja, konfigurálja a hálózatot, lásd: <u>A készülék csatlakoztatása számítógépre a hálózaton keresztül,</u> <u>2-39. oldal</u>.

Ha a WIA illesztőprogramot telepíti, folytassa a következő konfigurálásával: <u>A WIA</u> illesztőprogram beállítása, 2-45. oldal.

### Egyedi telepítés

#### Az [Egyedi telepítés] használata.

#### Válassza az [Egyedi telepítés] fület. Válassza ki a telepítendő eszközt, és a nyíl gombra kattintva helyezze át a "Telepítendő termékek" listájába.

| Gyors telepítés                               | Eszközök és segédprogramok telepítése                                     | Telepítendő termékek |
|-----------------------------------------------|---------------------------------------------------------------------------|----------------------|
| illesztőprogramjainak                         | Florest discharging a Tabalan di Annaisan Dadidan                         | 0 elem               |
| 🖵 Egyedi telepítés                            |                                                                           | •                    |
| segédprogramok hozzáadása                     |                                                                           | •                    |
| ~                                             |                                                                           |                      |
| Segédprogramok futtatása                      | USB001                                                                    | 3                    |
| Dokumentumok                                  |                                                                           | 1                    |
| Kézikönyvek és olvass.el fájlok<br>elolvasása | 1/1 eszköz kiválasztva III SZ IIII IIII                                   | •                    |
| <ul> <li>Fitáuolítás</li> </ul>               | → Illesztőprogramok                                                       | _                    |
| Eszközök, illesztőprogramok                   | Név Verzió Leírás                                                         |                      |
| eltávolitása                                  | Printing System Driver v6.0.20.13 (ajánlott) Bővített funkciós nyomtatás  |                      |
|                                               | TWAIN Driver v1.5.20.15 Beolvasás TWAIN kompatibilis alkalmazásokból      | a                    |
|                                               | WIA Driver WIA lapolvasó illesztőprogram                                  |                      |
|                                               | 4 illesztőprogram                                                         | •                    |
|                                               | Segédprogram                                                              |                      |
|                                               | Név Verzió Leírás                                                         |                      |
|                                               | Client Tool v1.2.20.23 (Telepítve) Eszközfunkciók, beállítások és állapot | ok 📃 🗄               |
|                                               |                                                                           | portnévként.         |
|                                               |                                                                           |                      |

Az alábbi gombok állnak rendelkezésre:

- Ezzel a gombbal váltható a képernyő ikonok vagy szöveg megjelenítésére.
- Ez a gomb használható több tétel kijelölésére.
- : Ha a céleszköz nem jelenik meg, ennek a gombnak a megnyomásával jelölhető ki közvetlenül a használandó eszköz.

#### MEGJEGYZÉS

A készülék csak bekapcsolt állapotban érzékelhető. Ha a számítógép nem érzékeli a készüléket, akkor ellenőrizze, hogy az USB vagy hálózati kábelen keresztül csatlakozike a számítógépre, és be van-e kapcsolva, majd kattintson az **C** (Újratöltés) lehetőségre.

2 Válassza ki a telepítendő eszközt és illesztőprogramot, és a nyíl gombra kattintva helyezze a "Telepítendő termékek" listájába.

| Gyors telepítés<br>Essköz és<br>illestöforogramjainak<br>hozzásdása | Eszközök és seglégrogramok telepítése<br>Benerk áthelyzztes a Telepítendő termérek listájába.                              | Telepítendő termékek<br>1 elem                        |
|---------------------------------------------------------------------|----------------------------------------------------------------------------------------------------|-------------------------------------------------------|
| Gyors telepítés<br>Eszköz és<br>illesztőprogramjainak<br>hozzáadása | Eszközök és segédprogramok telepítése<br>Elemek áthelyezése a Telepítendő termékek listájába.                              | Telepítendő termékek<br>1 elem                        |
| illesztőprogramjainak<br>hozzáadása                                 | Elemek áthelyezése a Telepítendő termékek listájába.                                                                       | 1 elem                                                |
|                                                                     |                                                                                                    |                                                       |
| Több eszköz és nyomtatási                                           | SEszközök Keresőeszközök                                                                                                   | (USE001)                                              |
| segedprogramok hozzaadasa                                           |                                                                                                    |                                                       |
| Segédprogramok futtatása                                            |                                                                                                    |                                                       |
| Dokumentumok                                                        |                                                                                                    |                                                       |
| elolvasása                                                          | 0/0 eszköz kivalasztva IIII SI IIII IIIIIIIIIIIIIIIIIIIIIIII                                                               |                                                       |
| Eltávolítás<br>Eszközök, illesztőprogramok                          | Név Verzió Leírás                                                                                                    |                                                       |
| és segédprogramok<br>eltávolítása                                   | Printing System Driver v6.0.20.13 (ajánlott) Bövített funkciós nyomtatás                                                   |                                                       |
|                                                                     | Printing System XPS Driver v3.0.20.13 Bövített nyomtatás XPS alkalmazásból nyomtatóra                                      |                                                       |
|                                                                     | TWAIN Driver v1.5.20.15 Beolvasás TWAIN kompatibilis alkalmazásokból<br>WIA Driver v1.5.1911 WIA lapolvasó illesztőprogram |                                                       |
|                                                                     | 4 illesztőprogram                                                                                                    | ר 1                                                   |
|                                                                     | ⊗ Segédprogram                                                                                                    | J J J                                                 |
|                                                                     | Név Verzió Leírás                                                                                                    |                                                       |
|                                                                     | Client Tool v1.2.20.23 (Telepítve) Eszközfunkciók, beállítások és állapotok                                                | k ≣¥ −×<br>∴ Az állomásnév használata<br>portnévként. |
|                                                                     | ۰ III ) )                                                                                                    |                                                       |
| ively                                                               | 1 segédprogram                                                                                                    | Telepítés                                             |
| Magyar                                                              |                                                                                                    |                                                       |

3 Válassza ki a telepítendő segédprogramot, és a nyíl gombra kattintva helyezze át a "Telepítendő termékek" listájába.

| Gyors telepítés<br>Eszköz és<br>illesztőprogramjainak                        | Eszközök és segédprogramok telepítése                                                                                                    | Telepítendő termékek<br>1 elem         |
|------------------------------------------------------------------------------|----------------------------------------------------------------------------------------------------|----------------------------------------|
| Egyedi telepítés<br>Több eszköz és nyomtatási<br>segédprogramok hozzáadása   | Eszközök Keresőeszközök                                                                                                    | USB001)<br>PRINTING SYSTEM DRIVER, TW. |
| Karbantartás<br>Segédprogramok futtatása                                     |                                                                                                    |                                        |
| Dokumentumok<br>Kézikönyvek és olvass.el fájlok<br>elolvasása                | 0/0 eszköz királasztva III   33 IIII   菜   ⇒                                                                                                    |                                        |
| Etävöltäs<br>Eszközök, illesztöprogramok<br>és sejdprogramok<br>ettävolitäsa | Network         Verzió         Leifás           Pinting System Diver         x6.2.3.23         gálislett) Búhlett frustköls nyontatás           Pinting System XPS Diver 8.2.0.3.13         Böhlett nyontatás         Sálislasztaloki nyontatás           VMM Cherr         v1.3.2.0.3.15         Böhlett nyontatás         Nationalatolis nyontatás           VMM Cherr         v1.3.2.0.3.15         Böhlett nyontatás         Nationalatolis nyontatás           VMM Cherr         v1.3.2.11         VM Lippinski illisztőprogram         Villisztőprogram |                                        |
|                                                                              | Segéoprogram           Nér         Verzó         Leikás           Cienet Bod         41,2,0,23         Trééspéresé Esztadativatolik, besilikások és állapotoli                                                                                                    | Az állomásnév használata               |
| Nyelv                                                                        | 1 sepédprogram                                                                                                    | 2 Telepítés                            |

4 Kattintson a [Telepítés] lehetőségre.

| Gyors telepites                     | Eszközők és segédprogramok telepítése   |                                                   | Telepítendő termékek       |
|-------------------------------------|-----------------------------------------|---------------------------------------------------|----------------------------|
| illesztőprogramjainak<br>hozzáadása | Elemek áthelyezése a Telepítendő terméi | kek listájába.                                    | 2 elem                     |
| Egyedi telepítés                    | O Furtheasth                            |                                                   | (USB001)                   |
| Több eszköz és nyomtatási           | Ø ES2KOZOK                              | Keresõeszközök                                    | PIGNIJNG SYSTEM DROVER, TW |
| regeoprogramok nozzalozra           |                                         |                                                   | Client Tool                |
| 🔨 🕫 Karbantartás                    |                                         |                                                   | X                          |
| Segédprogramok futtatása            |                                         |                                                   | 0                          |
|                                     |                                         |                                                   |                            |
| - Dokumentumok                      |                                         |                                                   |                            |
| Kézikönyvek és olvass.el fájlok     | 0 / 0 eszköz kiválasztva                | :=   33 88   12~66   -                            |                            |
| elolvasása                          |                                         | :=   \$\$ 88   100 E+                             |                            |
| → Fitávolítás                       | Ollesztoprogramok                       |                                                   |                            |
| Eszkőzők, illesztőprogramok         | Név Verzió                              | Leírás                                            |                            |
| és segédprogramok                   | Printing System Driver v6.0.20.1        | 3 (aláplott) Bővített funkciós pyomtatás          |                            |
| enavoinasa                          | Printing System XPS Driver v3.0.20.1    | 3 Bövített nyomtatás XPS alkalmazásból nyomtatóra |                            |
|                                     | TWAIN Driver v1.5.20.1                  | 5 Beolvasás TWAIN kompatibilis alkalmazásokból    |                            |
|                                     | WIA Driver v1.5.1911                    | WIA lapolvasó illesztőprogram                     |                            |
|                                     | 4 illesztőprogram                       | -                                                 |                            |
|                                     | 0                                       |                                                   |                            |
|                                     | Segedprogram                            |                                                   |                            |
|                                     | Név Verzió                              | Leírás                                            |                            |
|                                     |                                         |                                                   | =8                         |
|                                     |                                         |                                                   | Az állomásnév használata   |
|                                     |                                         |                                                   | portnévként.               |
|                                     | <                                       |                                                   |                            |
|                                     | 0 segédprogram                          | *                                                 |                            |
| Nyelv                               |                                         |                                                   | Telepites                  |
| Magyar 👻                            |                                         |                                                   |                            |

#### MEGJEGYZÉS

Ha megjelenik a Windows biztonsági ablak, kattintson a [Telepítem az illesztőprogramot ] lehetőségre.

#### **2** Fejezze be a telepítést.

| 9                                  | ×                      |
|------------------------------------|------------------------|
| Kész                               |                        |
| A szoftver használatra kész.       |                        |
| Adatok                             |                        |
| 0                                  |                        |
| Termékek                           | Adatok                 |
| Printing System Driver             | Telepítve              |
| TWAIN Driver                       | Telepítve              |
| WIA Driver                         | Telepítve WIA Driver 👻 |
| •                                  | III •                  |
| -                                  |                        |
| 📖 🗐 🦓 Territoldal nyomtatára       |                        |
|                                    |                        |
| Ketoldalas engedelyezes            |                        |
| 🗄 🗹 🎲 Gyors nyomtatás fül mutatása |                        |
|                                    |                        |
|                                    |                        |
|                                    | Befejezés              |

#### MEGJEGYZÉS

Konfigurálja a készüléken telepített opciók beállításait. Az eszközbeállítások a telepítés befejezése után is konfigurálhatók. Részletekért lásd az Eszközbeállítások című részt a **Printer Driver User Guide**-ban a Product Library lemezen.

Ha a rendszer újraindítását kérő üzenet jelenik meg, a kérés elfogadásával indítsa újra a rendszert. Ezzel befejeződött a nyomtató illesztőprogram telepítése.

A Nyomtató fiók használatakor konfigurálja a következő részben ismertetett beállításokat: <u>A</u><u>nyomtató fiók beállítása, 2-38. oldal</u>. Ha a készüléket hálózati nyomtatóként használja, konfigurálja a hálózatot, lásd: <u>A készülék csatlakoztatása számítógépre a hálózaton keresztül,</u> <u>2-39. oldal</u>.

Ha a WIA illesztőprogramot telepíti, folytassa a következő konfigurálásával: <u>A WIA</u> illesztőprogram beállítása, 2-45. oldal.

### A szoftver eltávolítása

A szoftvernek a számítógépről történő eltávolításához hajtsa végre az alábbi műveleteket.

#### MEGJEGYZÉS

Windows operációs rendszeren történő eltávolítást rendszergazdai jogosultsággal rendelkező felhasználónak kell végeznie.

#### Jelenítse meg a képernyőt. 1

Windows esetén kattintson a [Start] gombra, majd az eltávolítás varázsló megjelenítéséhez válassza a [Programok], [(a gyártó cég neve)] és [A Product Library eltávolítása] lehetőséget.

#### MEGJEGYZÉS

Windows 8 esetén a szimbólumokban válassza a [Keresés], [Alkalmazások], majd [A Product Library eltávolítása] lehetőséget.

#### Távolítsa el a szoftvert. 2

Az eltávolítandó szoftver jelölőnégyzetét jelölje be.

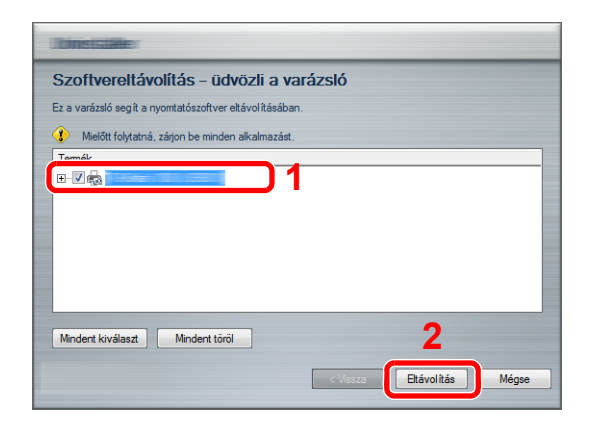

#### 3

#### Fejezze be az eltávolítást.

Ha a rendszer újraindítását kérő üzenet jelenik meg, a kérés elfogadásával indítsa újra a rendszert. Ezzel befejeződött a szoftver eltávolítása.

#### MEGJEGYZÉS

- · A szoftver eltávolítható a Product Library lemez haszálatával is.
- A Product Library telepítő képernyőn kattintson az [Eltávolítás] lehetőségre, és a szoftver eltávolításához kövesse a képernyőn megjelenő utasításokat.

# A megosztott nyomtató és fax beállítása

Ha a készülékre USB kapcsolaton keresztül csatlakozó számítógép (állomás számítógép) a hálózaton lévő számítógépre (kliens számítógép) csatlakozik, a hálózaton lévő számítógépről történő nyomtatást úgy teheti lehetővé, hogy a készüléket megosztott nyomtatóként vagy faxként állítja be.

Ez a rész ismerteti a készülék működtetését a gazda számítógépen, illetve a kliens számítógépen Windows 7 beállítások (példa) használatával.

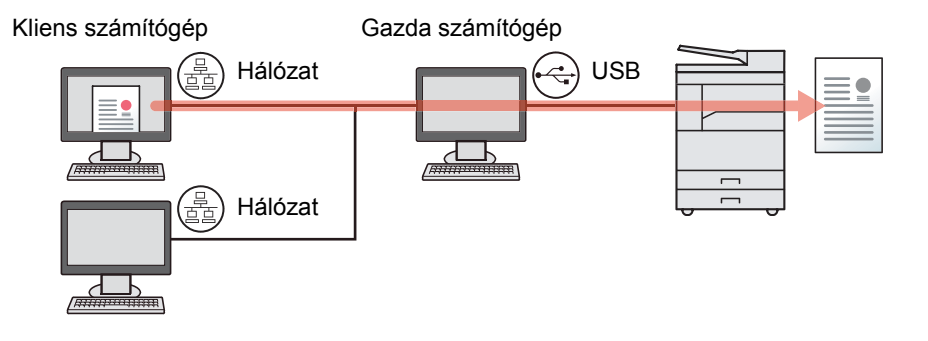

#### A nyomtató megosztása az állomás számítógépen

1 Windows esetén kattintson a [Start] gombra, majd az [Eszközök és nyomtatók] lehetőségre.

#### MEGJEGYZÉS

Windows 8 alatt az asztalon a szimbólumok közül válassza a [Beállítások] lehetőséget, majd válassza a [Vezérlőpult], végül az [Eszközök és nyomtatók] lehetőséget.

- 2 Az egér jobb oldali gombjával kattintson a készülék nyomtató illesztőprogram ikonjára, és a nyomtató illesztőprogram menüjében kattintson a [Nyomtató tulajdonságok] lehetőségre.
- 3 Válassza a [Nyomtató megosztása] lehetőséget a [Megosztás] fülön.
- 4 Kattintson az [OK] lehetőségre.

#### Megosztott nyomtató hozzádaása a kliens számítógépen

1 Windows esetén kattintson a [Start] gombra, majd az [Eszközök és nyomtatók] lehetőségre.

#### 💽 MEGJEGYZÉS

Windows 8 alatt az asztalon a szimbólumok közül válassza a [Beállítások] lehetőséget, majd válassza a [Vezérlőpult], végül az [Eszközök és nyomtatók] lehetőséget.

2 Kattintson a [Nyomtató hozzáadása] lehetőségre.

| 🖉 🖉 – 👼 🕨 Vez     | zérlőpult 🕨 Hardver és hai | ng 🕨 Eszközök és nyomt | atók                                         |                          |
|-------------------|----------------------------|------------------------|----------------------------------------------|--------------------------|
| Eszköz hozzáadása | Nyomtató hozzáadása        | Beolvasás indítása     | Aktuális nyomtatási feladatok megtekintése 🔻 | Nyomtatókiszolgáló tulaj |

- 3 Kattintson a [Hálózati, vezeték nélküli vagy Bluetooth rendszerű nyomtató hozzáadása] lehetőségre.
- 4 Válassza ki a gazda számítógépen hozzáadott nyomtatót a listából, majd kattintson a [Tovább] lehetőségre.
- 5 Erősítse meg a nyomtató hozzáadását, majd kattintson a [Tovább] lehetőségre.
- 6 Ha szükséges, nyomtasson tesztoldalt, majd kattintson a [Befejezés] lehetőségre.

# A szoftver telepítése Mac számítógépen

Mac számítógépen csak a készülék nyomtató funkciója használható.

#### 💽 MEGJEGYZÉS

C

- Mac operációs rendszeren való telepítést rendszergazdai jogosultsággal rendelkező felhasználónak kell végeznie.
- Ha az opcionális Hálózati csatoló készlet telepítve van, a kapcsolat a Bonjour használatával hozható létre. Ha Bonjour használatával csatlakozik, a készülék hálózati beállításaiban engedélyezze a Bonjour lehetőséget.

Bonjour beállítások (2-19. oldal)

• A bejelentkező oldalon a nevet és jelszót megadva jelentkezzen be az operációs rendszerbe.

# Helyezze be a Product Library lemezt.

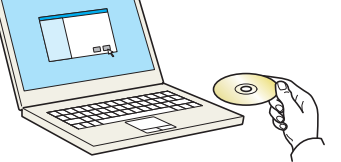

Kattintson duplán a [GEN\_LIB] ikonra.

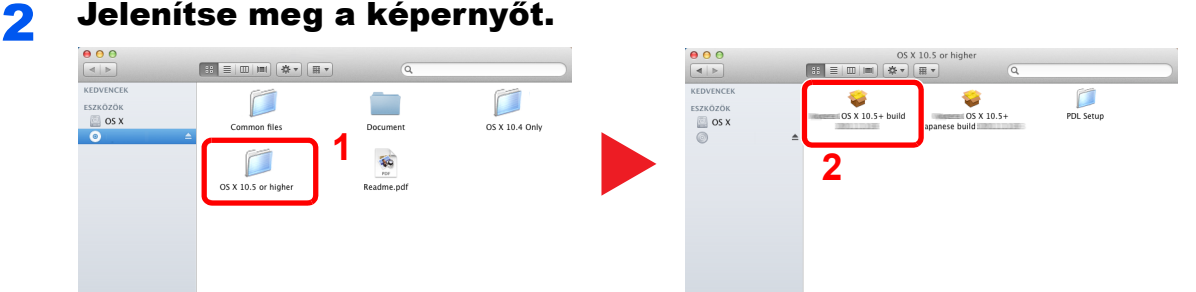

Kattintson duplán az [OS X 10.5 or higher] és a [(Márkanév) OS X 10.5+] lehetőségre.

### **3** Telepítse a szoftvert.

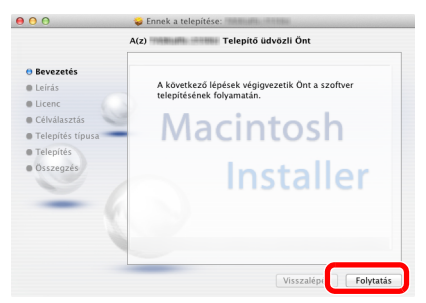

A telepítő szoftver utasításait követve telepítse a nyomtató illesztőprogramot.

Ezzel befejeződött a nyomtató illesztőprogram telepítése.

Ha USB kapcsolatot használ, a készülék automatikusan felismerhető és csatlakoztatható. Ha IP címes kapcsolatot használ, az alábbi beállításokra van szükség.

#### Konfigurálja a nyomtatót.

1 Jelenítse meg az ablakot.

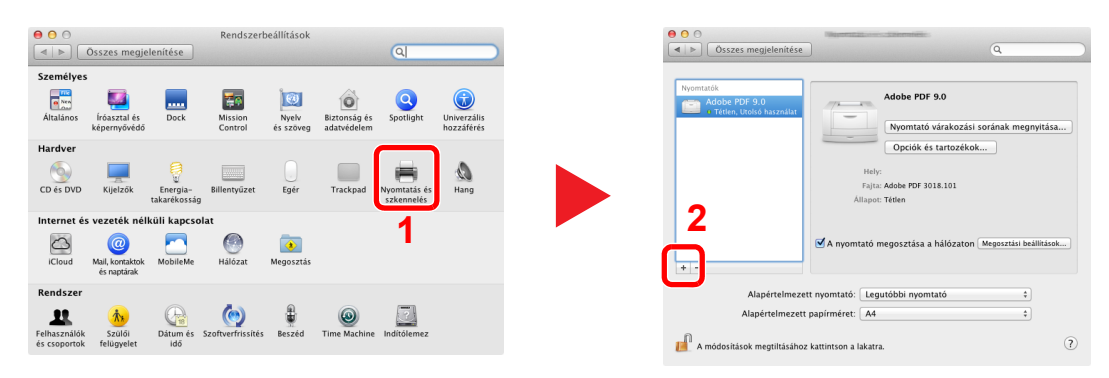

2 Az IP kapcsolathoz kattintson az IP ikonra, majd adja meg az IP címet és a nyomtató nevét.

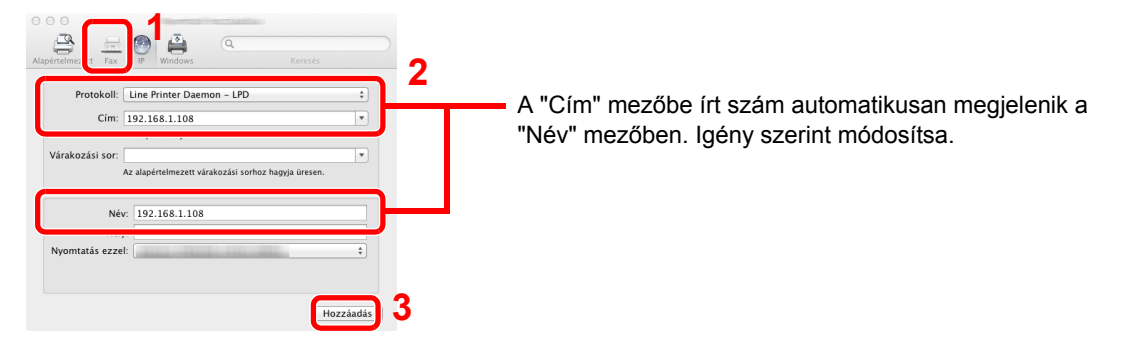

Bonjour kapcsolathoz kattintson az alapértelmezett ikonra, és válassza ki a nyomtatót, amely esetén a Bonjour jelenik meg, mint csatlakozási lehetőség.

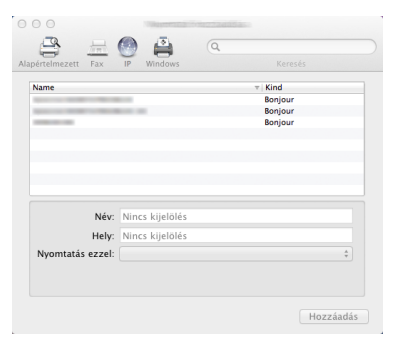

3 Válassza ki a készülékhez rendelkezésre álló opciókat, majd kattintson az [OK] lehetőségre.

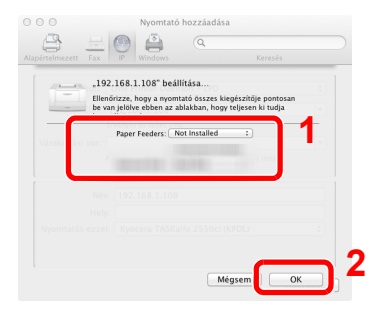

4 A kiválasztott készülék hozzáadásra kerül.

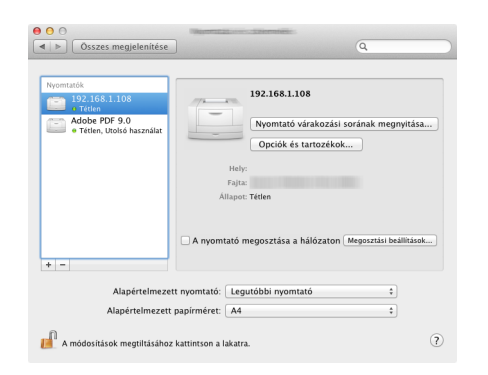

# A Client Tool beállítása

A Client Tool gyors hozzáférést biztosít a készülék általános funkcióihoz és beállításaihoz, valamint a támogatott készülékek aktuális állapotához.

A Client Tool használható toner rendelésre, nyomtató illesztőprogramok letöltésére és a vállalat weboldalának megnyitására.

A Client Tool az alábbi funkciókkal rendelkezik.

| Funkció           | Leírás                                                                                                    | Oldalszám          |
|-------------------|----------------------------------------------------------------------------------------------------|--------------------|
| Nyomtatás         | Hozzáférés a nyomtató tulajdonságokhoz, valamint a készülék illesztőprogram tulajdonságaihoz.                                                                         | <u>7-23. oldal</u> |
| Eszköz            | A Status Monitor, a beolvasás célhelye és nyomtató fiók beállítások konfigurálása.                                                                                    | <u>7-23. oldal</u> |
| Beolvasás         | A TWAIN és a gyors beolvasási beállítások konfigurálása.<br>Erről a fülről használhatók a Beolvasás PDF-be, Beolvasás e-mailbe és a<br>Beolvasás mappába funkciók is. | <u>7-24. oldal</u> |
| FAX <sup>*1</sup> | A fax beállítások elérése.                                                                                                    | 7-24. oldal        |
| Karbantartás      | A NETWORK PRINT MONITOR aktiválása távoli eszköz felügyelet céljából. <sup>*2</sup><br>Csere toner rendelése.                                                         | <u>7-24. oldal</u> |

\*1 Csak abban az esetben jelenik meg, ha telepítve van az opcionális Fax Kit.

\*2 A NETWORK PRINT MONITOR csak akkor telepíthető, ha hálózati kapcsolatot használ. Az opcionális Hálózati csatoló készlet szükséges, ha a készülék egy, a hálózaton lévő számítógépre csatlakozik.

### A nyomtató fiók beállítása

A Nyomtató fiók használatához először létre kell hozni a nyomtató fiókot.

1

....

#### Indítsa el a Client Tool programot.

Windows esetén kattintson a [Start] gombra, és a [Programok], [Client Tool] és a [Client Tool] kiválasztásával indítsa el a Client Tool programot.

#### 💽 MEGJEGYZÉS

Windows 8 alatt a szimbólumokban válassza a [Keresés], [Alkalmazások] lehetőséget, majd válassza a [Client Tool] lehetőséget.

#### Jelenítse meg a képernyőt.

Az [Eszköz] fülön kattintson a [Nyomtatási ablak célhelye] lehetőségre.

| Nyomtatás                                               | Felügyeleti beállítások, például az eszköz |
|---------------------------------------------------------|--------------------------------------------|
| Egyéni beállítások, Tuladonságok                        | alapértelmezett beállítások megadása.      |
| Eszköz                                                  | A beolvasás célhelye                       |
| Beáilitások, Dokumentáció, Előzete                      | A beolvasás célhelye és más beállítások    |
| beáilitás                                               | konfigurálása 7                            |
| Beolvasás                                               | Nyomtatási ablak célhelye                  |
| Egyéni beállítások, Gyors beolvasás                     | Nyomtatási ablak célhelyének konfigurálása |
| FAX<br>Egyéni beállítások, Tulajdonságok,<br>Címjegyzék |                                            |
| Karbantartás<br>Segédprogramok, Toner rendelése         |                                            |

#### **3** Konfigurálja a beállításokat.

- 1 Válassza ki a fiók számát (1 30).
- 2 A nyomtató fiók nevének beállítása. Maximum 16 karakter írható be. Ez a név jelenik meg, amikor a készülék kezelőpaneljén kiválasztja a nyomtatási ablakot.
- 3 Igény szerint állítsa be a PIN-kódot. A jelölőnégyzet bejelölésével rendeljen hozzá PINkódot, és adjon meg egy 4 számjegyből álló értéket.

Ha a nyomtató fiókhoz PIN-kódot rendel, a nyomtató fiókból a készülék használatával történő nyomtatáshoz meg kell adni a PIN-kódot, így korlátozva van a felhasználói hozzáférés a nyomtatási feladatokhoz. Mivel a PIN-kódot nem ismerő felek nem tudnak nyomtatni, a dokumentumok biztonságban vannak.

| 1 🗐 Nyomtatási ablak                                                                                                    | 2                                |               |
|----------------------------------------------------------------------------------------------------|----------------------------------|---------------|
| Fiók : 01<br>Nyomtatási ablak számának kiválasztása 🗸                                                                               | Név:<br>Box 01                   | Visszaállítás |
| ósszefoglalás:<br>[Nyomtatási ablak]<br>Név: Local PC<br>Kapcsolat tipus Helyi (USS)<br>Célmappa: C:\Users\HU\AppDat<br>PIN-kód: Ki | PIN-kód:<br>Kapcsolat beślitásai |               |

4 Kattintson a [Mentés] lehetőségre.

#### A készülék csatlakoztatása számítógépre a hálózaton keresztül

Ha a készüléket egy a hálózaton lévő számítógépre csatlakoztatja, konfigurálja az adott számítógép állomásnevét vagy IP címét.

DHCP használata esetén konfigurálja az állomásnevet. Ha nem DHCP-t használ, konfigurálja az IP címet.

1

#### Az állomásnév vagy az IP cím feljegyzése

1 Windows esetén kattintson a [Start] gombra, majd válassza a [Programok], [Tartozékok], majd a [Parancssor] lehetőséget.

#### MEGJEGYZÉS

Windows 8 esetén a Start képernyőn a [Keresés] szimbólummal jelenítse meg az [Alkalmazások] lehetőséget, majd válassza a [Parancssor] lehetőséget.

Megjelenik a Parancssor ablak.

2 A Parancssorban írja be, hogy "ipconfig /all", majd nyomja meg az [Enter] gombot.

3 Ellenőrizze az állomásnevet és az IP címet.

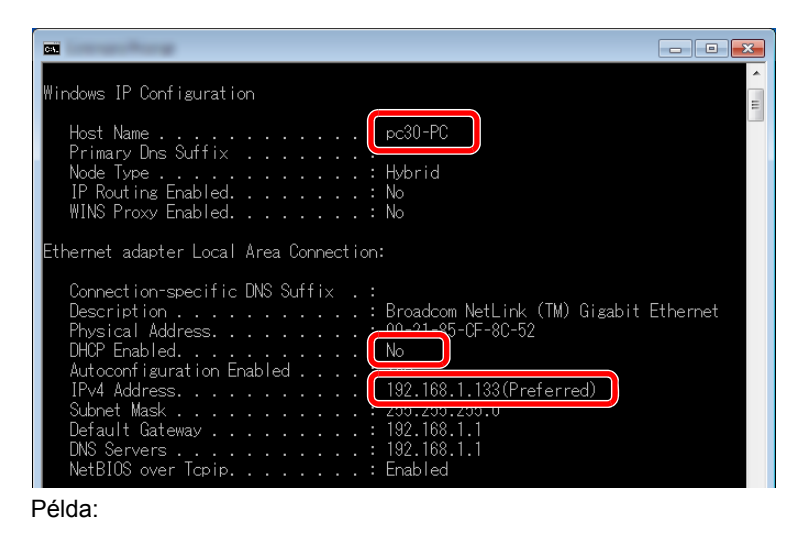

Állomásnév: pc30-PC, DHCP: Nincs, IP cím: 192.168.1.133

### 2 Konfigurálja a beállításokat.

Ha a készülék egy a hálózaton lévő számítógépre csatlakozik, <u>A nyomtató fiók beállítása (2-38. oldal)</u> konfigurálása mellett az alábbi beállításokat is konfigurálni kell.

1 Kattintson a [Kapcsolat beállításai] lehetőségre.

| Fiók : 01                                   |                        | Név:     | Visszaállítás |
|---------------------------------------------|------------------------|----------|---------------|
| Nyomtatási ablak sza                        | támának kiválasztása 🔻 | Box 01   |               |
| sszefoglalás:                               |                        | PIN-kód: |               |
| sszefoglalás:<br>[Nyomtatási ablak]         | 1                      | PIN-kód: |               |
| sszefoglalás:<br>[Nyomtatási ablak]<br>Név: | ]<br>Local PC          | PIN-kód: |               |
| sszefoglalás:<br>[Nyomtatási ablak]<br>Név: | ]<br>Local PC          | PIN-kód: |               |

2 Válassza a [Hálózat] lehetőséget, majd írja be a nyomtató fiókkal használandó számítógép állomásnevét vagy IP címét.

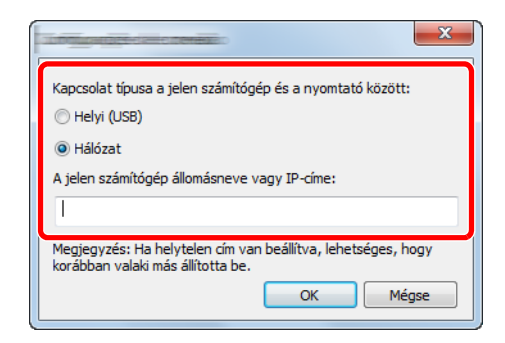

3 Kattintson az [OK] gombra.

4 Igény szerint módosíthatja a nyomtató fiókként használandó mappa helyét. A mappa kiválasztásához a [Tallózás] lehetőségre kattintva nyissa meg a "Mappa tallózása" képernyőt.

| Nyomtatási ablak                                                                                                    |                      |             |
|----------------------------------------------------------------------------------------------------|----------------------|-------------|
| Fidik : 01<br>Nyomtatisi ablak aziminak kiválasztása 🔻                                                               | Név:<br>Box 01       | Voszaálltás |
| õsszefoglalás:                                                                                                    | P2N+kód:             |             |
| (Plyontatsii abial)<br>Néri Local PC<br>Kapciolat tipus Helyi (USII)<br>Célmappa: C:(Juers)KU/AppDat<br>PDI-kidd: Ki | Kapcsolat beálltássi |             |
| <                                                                                                    | 6 march              |             |

#### 5 Kattintson a [Mentés] lehetőségre.

A nyomtató fiók beállításaira vonatkozó részleteket lásd: <u>Nyomtató fiók beállítások, 7-32. oldal</u>. A nyomtató fiók használatára vonatkozó részleteket lásd: <u>A nyomtató fiók használata, 4-8. oldal</u>.

### Beolvasási célhely beállítása

1

Ha nem a "Dokumentumok" mappába szeretné elmenteni a beolvasási adatokat, a Client Tool használatával konfigurálnia kell egy beolvasási célhelyet.

#### Indítsa el a Client Tool programot.

Windows esetén kattintson a [Start] gombra, és a [Programok], [Client Tool] és a [Client Tool] kiválasztásával indítsa el a Client Tool programot.

#### 💽 MEGJEGYZÉS

Windows 8 alatt a szimbólumokban válassza a [Keresés], [Alkalmazások] lehetőséget, majd válassza a [Client Tool] lehetőséget.

#### **2** Jelenítse meg a képernyőt.

Az [Eszköz] fülön kattintson a [Beolvasás célhelye] lehetőségre.

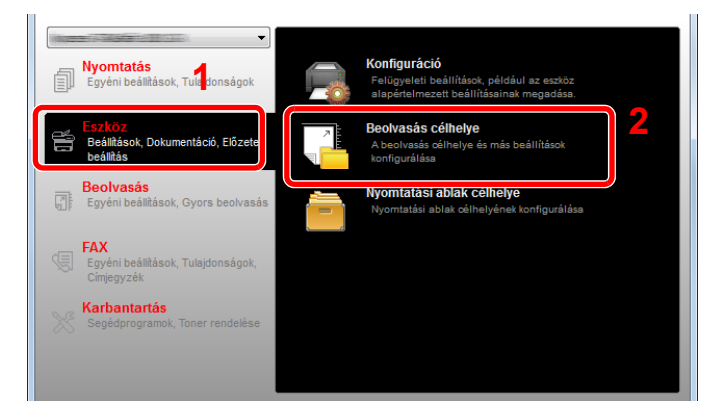

#### **3** Konfigurálja a beállításokat.

- 1 Válassza ki a célhely számát (1 30).
- 2 Adja meg a célhely nevét. Maximum 16 karakter írható be. Ez a név jelenik meg, amikor a készülék kezelőpaneljén kiválasztja a célhelyet.

3 A meghatározott mappa, ahová a beolvasott képek mentésre kerülnek. A mappa kiválasztásához a [Tallózás] lehetőségre kattintva nyissa meg a "Mappa tallózása" képernyőt.

| 1 Beolvasás                                                                                                    | 2                                                                                  | ×                                                                                                    |
|----------------------------------------------------------------------------------------------------|------------------------------------------------------------------------------------|----------------------------------------------------------------------------------------------------|
| Cél: 01<br>Célhely szímának kiválasztása<br>Osszefoglalás:<br>[Beolvasás]<br>Megjelenítendő Local PC<br>Eredeti méret: A4<br>Élesít: Alacsony<br>Színes beolvasás: Szín<br>Eredeti kép: Szöveg<br>Sűrűség: Normál(0)<br>Fordított kép: Ki<br>Felbontás: 300x300 dpi<br>Kétoldalas: Ki<br>Eredeti tájolás: Alló Felső szél feli<br>Fájfnév: Scan<br>Fájformátum: PDF<br>PDF/A-1: Ki | Meglelenitendő név:<br>Local PC                                                    | Viszzállítás<br>Kapcsolat beállításal<br>Élesit:<br>Alacsony V<br>Színes beolvasás:<br>Színe V<br>Színése:<br>Normál(0) V<br>Automatikus<br>Pelbontás: |
| Fájlelválasztás: Ki +                                                                                                    | Fájhév:<br>Scan<br>Fájlformátum:<br>PDF •<br>Célmappa:<br>C: UJsers IHU (Documents | Minőség:<br>30 -<br>PDF/A-1:<br>Fájlelválasztás<br>Tallózás<br>Mentés                                                                                  |

4 Kattintson a [Mentés] lehetőségre.

#### A készülék csatlakoztatása számítógépre a hálózaton keresztül

Ha a készüléket egy a hálózaton lévő számítógépre csatlakoztatja, konfigurálja az adott számítógép állomásnevét vagy IP címét.

DHCP használata esetén konfigurálja az állomásnevet. Ha nem DHCP-t használ, konfigurálja az IP címet.

#### Az állomásnév vagy az IP cím feljegyzése

1 Windows esetén kattintson a [Start] gombra, majd válassza a [Programok], [Tartozékok], majd a [Parancssor] lehetőséget.

#### MEGJEGYZÉS

Windows 8 esetén a Start képernyőn a [Keresés] szimbólummal jelenítse meg az [Alkalmazások] lehetőséget, majd válassza a [Parancssor] lehetőséget.

Megjelenik a Parancssor ablak.

2 A Parancssorban írja be, hogy "ipconfig /all", majd nyomja meg az [Enter] gombot.
3 Ellenőrizze az állomásnevet és az IP címet.

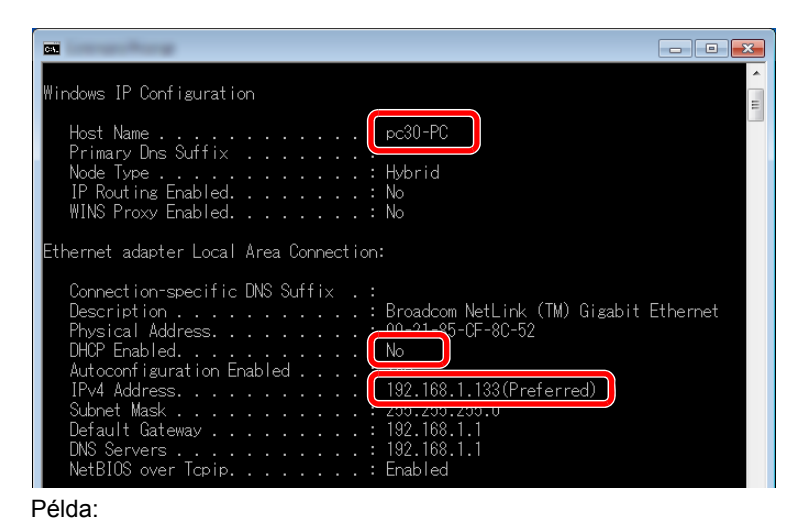

Állomásnév: pc30-PC, DHCP: Nincs, IP cím: 192.168.1.133

#### 2 Konfigurálja a beállításokat.

Ha a készülék egy a hálózaton lévő számítógépre csatlakozik, <u>Beolvasási célhely beállítása</u> (2-42. oldal) konfigurálása mellett az alábbi beállításokat is konfigurálni kell.

1 Kattintson a [Kapcsolat beállításai] lehetőségre.

| File Beolvasás                |                     |                       |
|-------------------------------|---------------------|-----------------------|
| Cél:01                        | Megjelenítendő név: | Vierzaállítás         |
| Célhely számának kiválasztása | Local PC            | Kapcsolat beállításai |
|                               | Eredeti méret:      | Lean.                 |
| összefoglalás:                | A4 🔻                | Alacsony              |
| [Beolvasás]                   | Eredeti kep:        | Színes beolvasás:     |
| Megielenítendő Local PC       |                     | Szín 🔻                |
| Eredeti méret: A4             |                     | Sűrűség:              |
| Élesít: Alacsony              |                     | Normál(0)             |
| Színes beolvasás: Szín        | Kétoldalas:         | Automatikus           |

2 Válassza a [Hálózat] lehetőséget, majd írja be a nyomtató fiókkal használandó számítógép állomásnevét vagy IP címét.

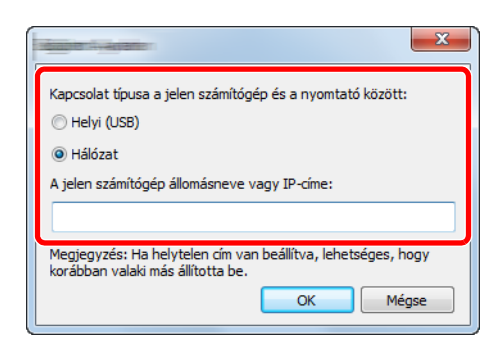

3 Kattintson az [OK] és a [Mentés] gombra.

A beolvasási beállításaira vonatkozó részletekért lásd: <u>Beolvasás célhelye beállítások, 7-26. oldal</u>. A beolvasás használatára vonatkozó részletekért lásd: <u>A kívánt célhely használata, 5-39. oldal</u>.

### A WIA illesztőprogram beállítása

A készüléket regisztrálja WIA illesztőprogramba. Az utasítások a Windows 7 felhasználói felület elemeit veszik alapul.

#### Jelenítse meg a képernyőt.

Windows esetén kattintson a [Start] gombra, és a [Programok és fájlok keresése] mezőbe írja be a [Képolvasó] szót. A keresőlistában kattintson a [Képolvasók és fényképezőgépek megjelenítése] lehetőségre, és a Képolvasók és fényképezőgépek jelenik meg.

#### MEGJEGYZÉS

Windows 8 alatt a szimbólumokban kattintson a [Keresés], majd a [Beállítások] lehetőségre, végül írja be a "Képolvasó" szót a keresőmezőbe. A keresőlistában kattintson a [Képolvasók és fényképezőgépek megjelenítése] lehetőségre, és a Képolvasók és fényképezőgépek jelenik meg.

#### 2

#### Konfigurálja a WIA illesztőprogramot.

A WIA illesztőprogramok közül válassza ki a készülékével azonos nevet.

| The second second secon | x    |
|----------------------------------------------------------------------------------------------------|------|
| Ha nem látja az eszközt a listában, győződjön meg arról, hogy az megfelelően csatlakozik a<br>számítógéphez és be van kapcsolva, majd kattintson a Frissítés gombra.                                                                                                    |      |
| Statisfied                                                                                                    |      |
| Friszkés 🖉 Ezskés: hozzásálása Képelvesési profilok 🖉 Tulajdonu                                                                                                    | igok |
| Szükség van erre a képolvasó vagy fényképező telepítéséhez?                                                                                                    |      |
| Bezs                                                                                                    | rás  |

### A számláló ellenőrzése

1

Nyomja meg a [Status/System Menu/Counter] gombot a kinyomtatott és beolvasott lapok számának ellenőrzéséhez.

#### Jelenítse meg a képernyőt.

1 Nyomja meg a [Status/System Menu/Counter] gombot.

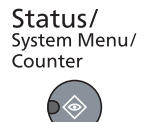

2 A [▲] vagy [▼] gomb megnyomásával válassza a [Számláló] lehetőséget, majd nyomja meg az [OK] gombot.

| Áll./Rendsz menü<br>① Állapot<br>② Jelentés<br>③ Számláló |           | 1 |  |
|-----------------------------------------------------------|-----------|---|--|
|                                                           | Kilépés _ |   |  |

#### 2 Ellenőrizze a számlálót.

A [▲] vagy [▼] gomb megnyomásával válassza ki az ellenőrizendő tételt, majd nyomja meg az [OK] gombot.

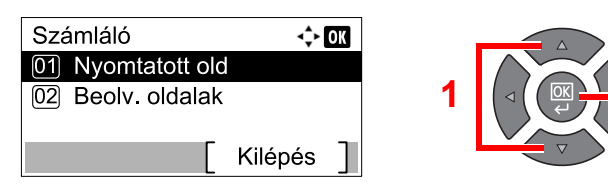

### **Embedded Web Server RX**

Ha a készülék a hálózatra csatlakozik, a Embedded Web Server RX használatával különféle beállításokat konfigurálhat. Ez a rész ismerteti a Embedded Web Server RX elérését.

A Embedded Web Server RX programra vonatkozó részleteket lásd: Embedded Web Server RX User Guide.

#### 💽 MEGJEGYZÉS

- Az opcionális Hálózati csatoló készlet szükséges, ha a készülék egy, a hálózaton lévő számítógépre csatlakozik.
- A Embedded Web Server RX oldalak minden funkciójának eléréséhez adja meg a felhasználónevet és a jelszót, majd kattintson a [Login] lehetőségre. Az előre beállított rendszergazda jelszó megadásával a felhasználó hozzáfér az összes oldalhoz, beleértve a navigációs menün lévő Címjegyzék és Beállítások funkciót is. A rendszergazdai jogosultságokkal rendelkező alapértelmezett felhasználó gyári beállításai az alábbiak.

| Bejelentkezési felhasználónév | Bejelentkezési jelszó |
|-------------------------------|-----------------------|
| Admin <sup>*1</sup>           | Admin <sup>*1</sup>   |

\*1 A nagy- és kisbetűket a rendszer megkülönbözteti.

A Embedded Web Server RX programban a rendszergazda és az általános felhasználó által konfigurálható beállítások az alábbiak:

| Beállítás                  | Leírás                                                                                                    | Rendszergazda | Általános<br>felhasználó |
|----------------------------|----------------------------------------------------------------------------------------------------|---------------|--------------------------|
| Device Information         | A készülék felépítése ellenőrizhető.<br>[Configuration], [Counter], [About Embedded Web Server<br>RX]                                                                                                    | 0             | 0                        |
| Job Status                 | Az eszközinformációk megjelenítése, beleértve a nyomtatási<br>és beolvasási feladatokat, az ütemezett feladatokat, és a<br>feladat előzményeket.<br>[Printing Job Status], [Printing Job Log], [Sending Job<br>Status] <sup>*1</sup> , [Scheduled Jobs] <sup>*1</sup> , [Sending Job Log] <sup>*1</sup> | 0             | 0                        |
| Address Book <sup>*1</sup> | Címek és címcsoportok létrehozása, szerkesztése vagy<br>törlése.<br>[Address Book], [One Touch Key]                                                                                                    | 0             | 0                        |
| Device Settings            | A készülék speciális beállításainak konfigurálása.<br>[Paper/Feed/Output], [Original Document], [Energy Saver/<br>Timer], [Date/Time], [System]                                                                                                    | 0             | _                        |
| Function Settings          | A speciális funkciók konfigurálása.<br>[Common/Job Defaults], [Copy], [Printer], [E-mail], [FAX] <sup>*1</sup> ,<br>[Forward Rules] <sup>*1</sup> , [Operation Panel]                                                                                                    | 0             | _                        |
| Network Settings           | A hálózati beállítások konfigurálása.<br>[General], [TCP/IP], [Protocol]                                                                                                    | 0             | —                        |
| Security Settings          | A biztonsági funkciók konfigurálása.<br>[Device Security], [Network Security], [Certificates]                                                                                                    | 0             | _                        |
| Management<br>Settings     | A speciális kezelési beállítások konfigurálása.<br>[Job Accounting], [Administrator Settings], [Notification/<br>Report], [SNMP], [Reset]                                                                                                    | 0             | _                        |

\*1 Csak abban az esetben jelenik meg, ha telepítve van az opcionális Fax Kit.

### A Embedded Web Server RX elérése

#### Jelenítse meg a képernyőt.

- 1 Indítsa el a webböngészőt.
- 2 A címsávba írja be a készülék IP-címét vagy az állomásnevet.

Példa: https://192.168.48.21/ (IP cím esetén)

https://MFP001 (ha az állomásnév "MFP001")

| <pre>//192.168.48.21/</pre> | ]                     |               | x 5 - Q                               | - □ × |
|-----------------------------|-----------------------|---------------|---------------------------------------|-------|
|                             |                       | M<br>He<br>Lo | odel :<br>ost Name :<br>ication :     |       |
| Home                        | English               | Auto-refresh  | Last Updated :<br>2013/11/26 01:55:39 |       |
| Admin Login                 | Device Status         |               | _                                     |       |
| User Name                   | Device                | Status        |                                       | E     |
| Password                    | Printer               | Ready.        |                                       |       |
| Login                       | Scanner Scanner       | Ready.        |                                       |       |
| Device Information >        | FAX                   | Ready.        |                                       |       |
| Job Status >                | Status Message        | Ready.        |                                       |       |
| Address Book                | Operation Panel Usage |               |                                       |       |

A weboldal alapvető információkat jelenít meg a készülékre és a Embedded Web Server RX programra, valamint azok aktuális állapotára vonatkozóan.

#### 🔇 MEGJEGYZÉS

A Embedded Web Server RX csatlakoztatásakor a "There is a problem with the security certificate of this website" (Probléma a weboldal biztonsági tanúsítványával) üzenet jelenhet meg. Ennek az üzenetnek a megjelenésének megelőzése érdekében a webböngészőn telepítse a készülék tanúsítványait. Részleteket lásd: **Embedded Web Server RX User Guide**.

#### **2** Konfigurálja a funkciót.

Válasszon ki egy kategóriát a képernyő bal oldalán található navigációs sávból. Részleteket lásd: **Embedded Web Server RX User Guide**.

# 3 Felkészülés a használatra

Ez a fejezet az alábbi műveleteket mutatja be:

| A kezelőpanel használata                        |      |
|-------------------------------------------------|------|
| Kezelőpanel gombjai                             |      |
| A kezelés módszere                              | 3-3  |
| Az eredetik és a papír kijelzője                | 3-4  |
| Súgó képernyő                                   | 3-4  |
| Papír betöltése                                 | 3-5  |
| A papír betöltésével kapcsolatos óvintézkedések | 3-6  |
| A kazetták feltöltése                           |      |
| Papír betöltése a kézi adagolóba                | 3-10 |
| A papírméret és papírtípus meghatározása        | 3-13 |

### A kezelőpanel használata

### Kezelőpanel gombjai

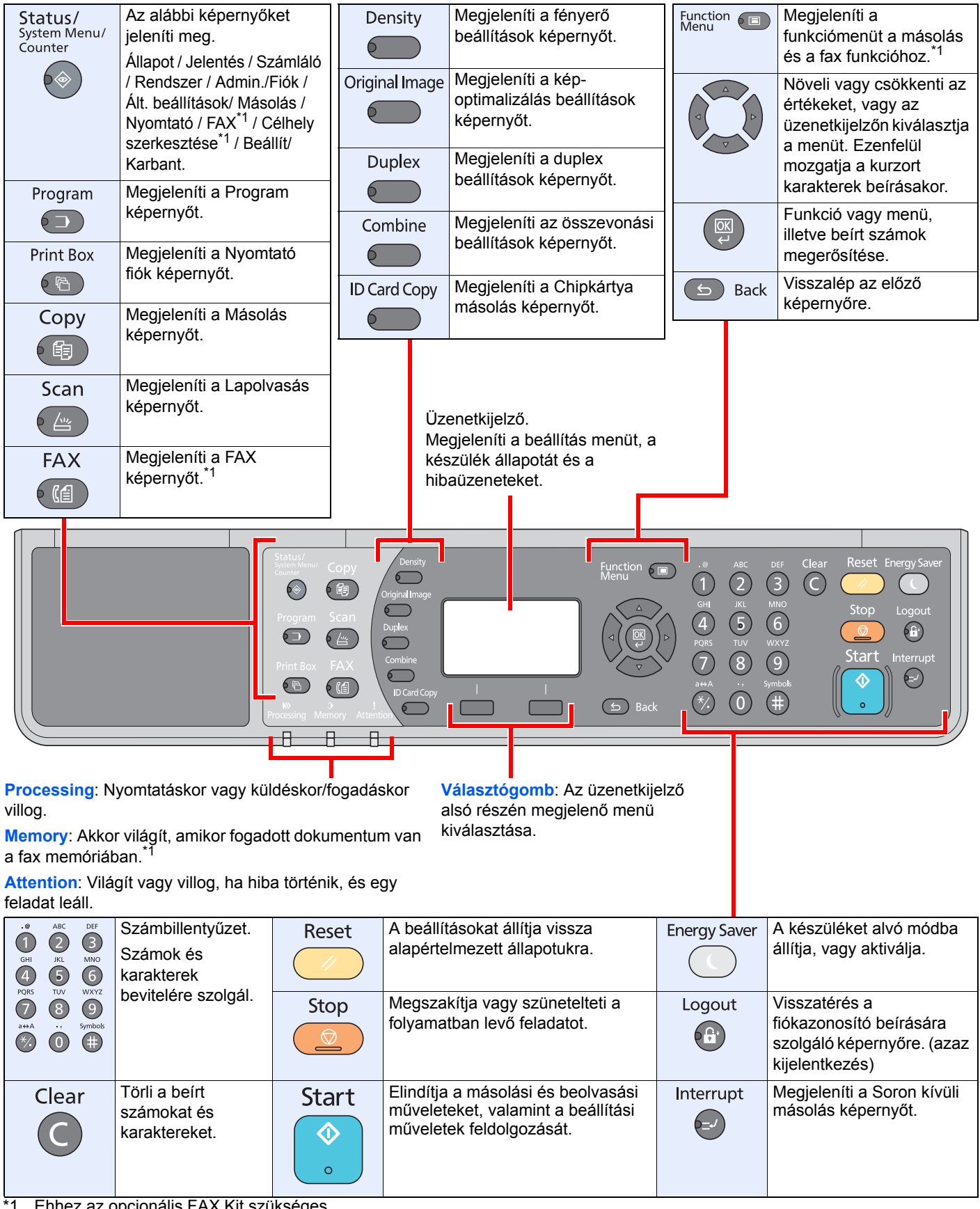

Ehhez az opcionális FAX Kit szükséges.

### A kezelés módszere

Ez a rész ismerteti a beállítás menük kezelését az üzenetkijelző használatával.

### Menük és a konfigurációs beállítások megjelenítése

Nyomja meg a [Status/System Menu/Counter] gombot, a [Function Menu] gombot, vagy a funkciógombokat a beállítás menük megjelenítéséhez. A [▲], a [▼], a [◄], a [►] gomb, az [OK] gomb vagy a [Back] gomb megnyomásával válasszon ki egy menüt vagy hajtsa végre a beállításokat.

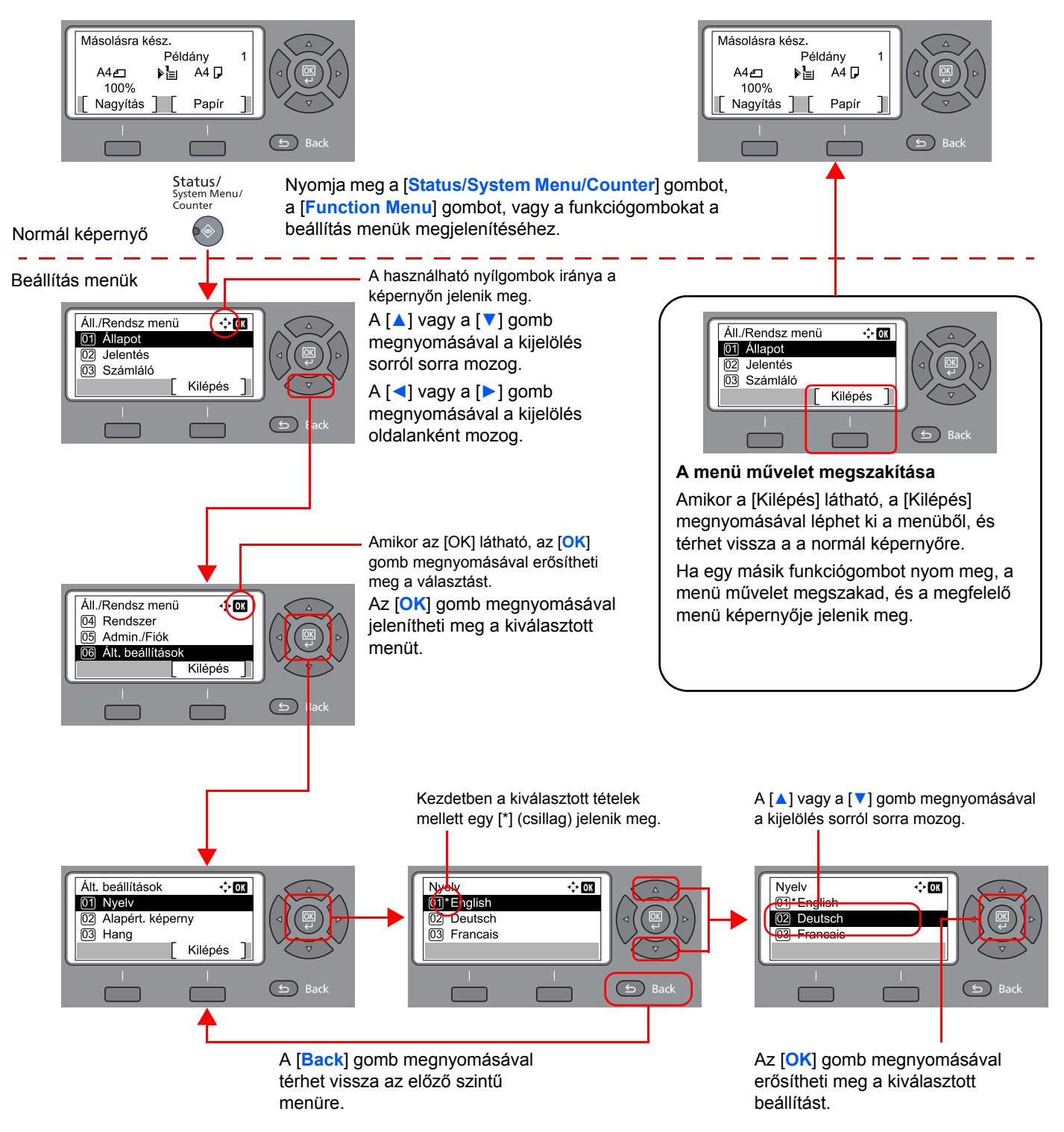

### Az eredetik és a papír kijelzője

A másolás képernyő megjeleníti a kiválasztott papírforrást.

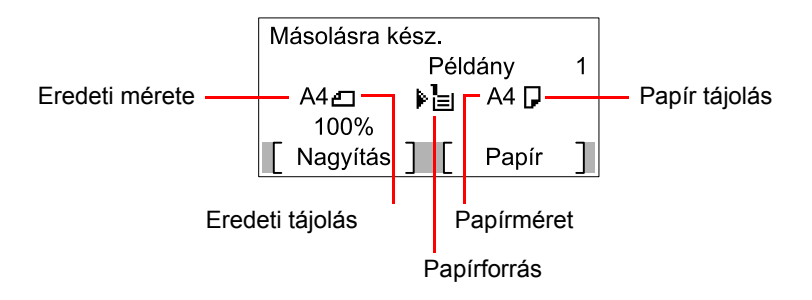

### Súgó képernyő

Ha nehézségei támadnak a készülék üzemeltetésével kapcsolatban, a kezelőpanel segítségével ellenőrizheti a készülék használatát.

Ha az üzenetkijelzőn a [Súgó] látható, a [Súgó] megnyomásával jelenítheti meg a súgó képernyőt. A súgó képernyő ismerteti a készülék üzemeltetését.

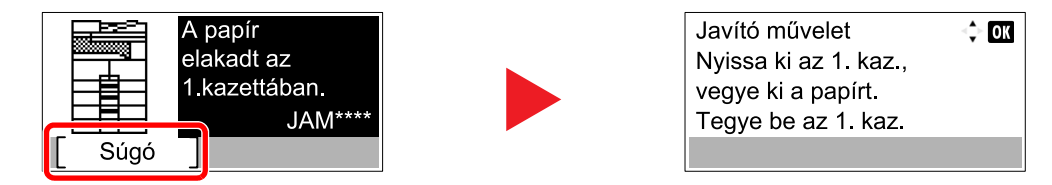

A [▼] megnyomásával jelenítheti meg a következő lépést, a [▲] megnyomásával pedig az előzőt.

Az [OK] gomb megnyomásával léphet ki a súgó képernyőből.

### Papír betöltése

A papírt egy szabványos kazettába vagy a kézi adagolóba lehet betölteni. Opcionális papíradagoló is beszerezhető. (Lásd: <u>Kiegészítő berendezések, 10-2. oldal</u>.)

Az egyes kazetták papíradagolási módjait lásd az alábbi oldalon.

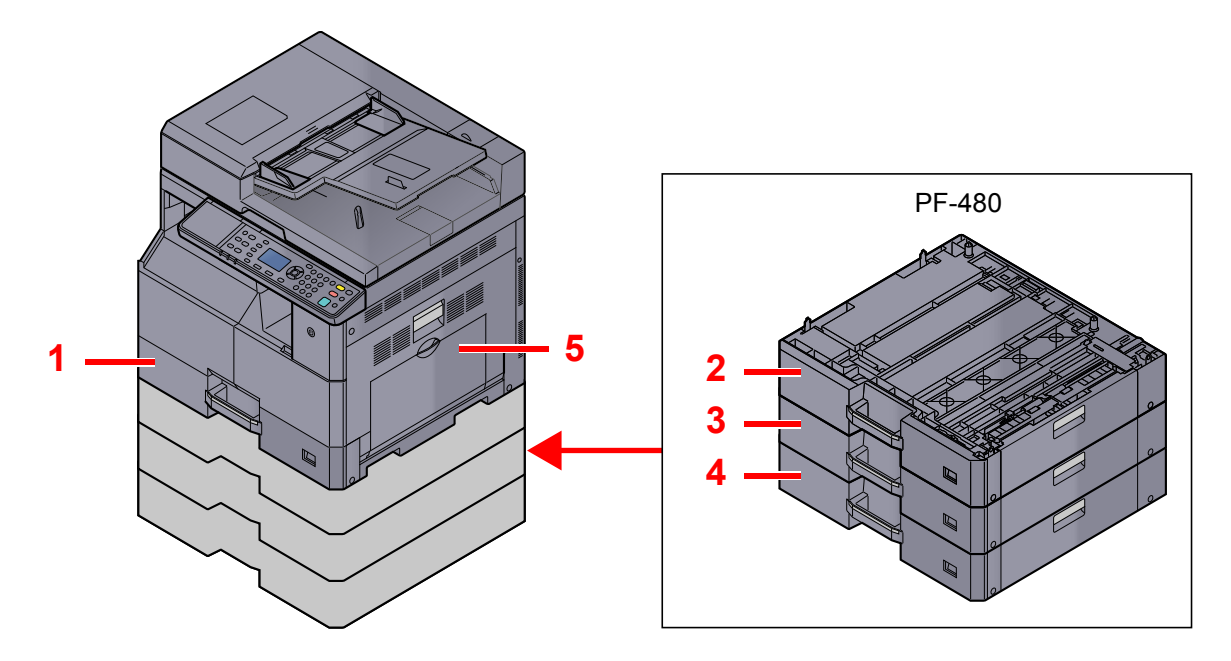

| Szám | Papírkazetták      | Oldal              |
|------|--------------------|--------------------|
| 1    | 1. kazetta         | <u>3-7. oldal</u>  |
| 2    | 2. kazetta         | <u>3-7. oldal</u>  |
| 3    | 3. kazetta         | <u>3-7. oldal</u>  |
| 4    | 4. kazetta         | <u>3-7. oldal</u>  |
| 5    | Kézi adagoló tálca | <u>3-10. oldal</u> |

#### MEGJEGYZÉS

- A tárolható lapok száma a környezettől és a papírtípustól függően változik.
- Ne használjon tintasugaras nyomtatóba való, vagy a felületén speciális bevonattal ellátott papírt. (Az ilyen papír papírelakadást vagy más meghibásodást okozhat.)

### A papír betöltésével kapcsolatos óvintézkedések

Amikor új papírcsomagot bont ki, betöltés előtt az alábbiak szerint könnyedén pörgesse át a köteget, hogy a lapok szétváljanak.

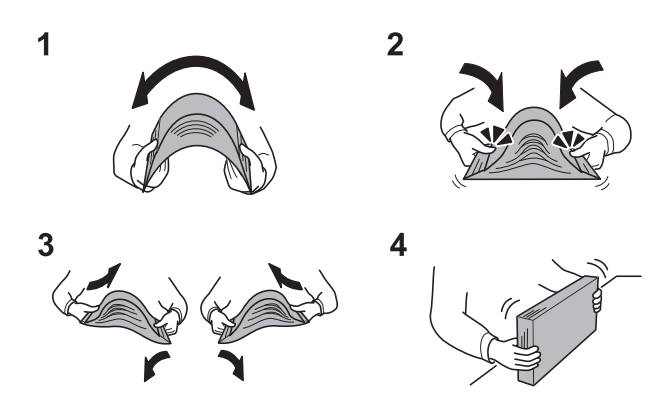

- 1 Hajtsa össze az egész papírköteget úgy, hogy a közepe kidomborodjon.
- 2 Fogja meg a papírköteget a két végénél, és húzza szét, miközben a teljes papírköteget kidomborítva tartja.
- 3 Emelje a jobb és bal kezét váltakozva, hogy rés keletkezzen, és engedjen levegőt a papírlapok közé.
- 4 Végül rendezze el a papírokat egy lapos, egyenletes felületű asztalon.

Ezenfelül tartsa szem előtt az alábbi pontokat.

- A hajtogatott vagy felkunkorodó papírt betöltés előtt simítsa ki. Az összehajtott vagy meggyűrődött papír papírelakadást eredményezhet.
- A felnyitott papírköteget ne tegye ki magas hőmérsékletnek és páratartalomnak, mivel a nedvesség problémákat okozhat. A papíradagoló vagy kézi adagolótálcák betöltése után tegyen vissza minden fennmaradó papírlapot a csomagolásába.
- Ha a készüléket hosszabb időn át nem használja, vegye ki a papírt a kazettákból, és tegye vissza az eredeti csomagolásába, hogy a papírt megóvja a nedvességtől.

#### **FONTOS**

Ha használt papírra nyomtat (amelyre korábban már készült nyomat), ne használjon egymáshoz tűzött vagy kapcsolt papírt. Az ilyen papír kárt tehet a készülékben, és gyenge képminőséghez vezethet.

#### 💽 MEGJEGYZÉS

Ha speciális papírt használ (például fejléces papírt, lyukasztott papírt vagy olyan papírt, amelyen előnyomat található, például logó vagy vállalatnév), lásd: <u>Papír, 10-8. oldal</u>.

### A kazetták feltöltése

A szabványos kazettába normál papír, újrahasznosított papír vagy színes papír tölthető. Az 1. kazetta maximum 300 lap normál papírt (80 g/m²) képes tárolni.

A támogatott papírméretekre vonatkozó részleteket lásd: A megfelelő papír kiválasztása, 10-9. oldal. A papírtípus beállításokra vonatkozó információkat lásd: Adath.típ beáll. (Adathordozó-típus beállítások), 7-15. oldal.

#### **FONTOS**

- A papírkazetták 64 105 g/m² súlyú papírt képesek tárolni.
- A papírkazettákba 106 g/m² súlyúnál vastagabb papírt ne töltsön be. A 106 g/m² súlyúnál vastagabb papírt a kézi adagolótálcába töltse be.

Nyissa le maga felé teljesen a papírkazettát.

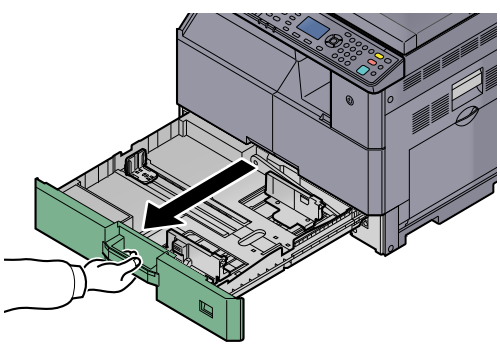

#### MEGJEGYZÉS

Ne húzzon ki egyszerre egynél több kazettát.

#### A rögzítéséhez nyomja le a kazetta alaplemezét. 2

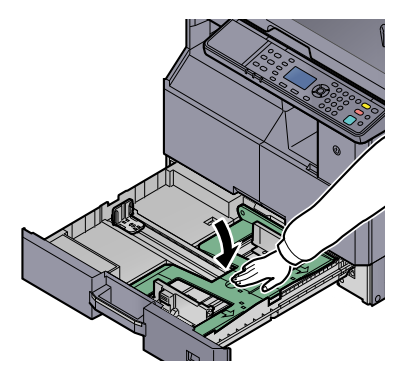

3

#### Állítsa be a kazetta méretét.

 Fogja meg a papírszélesség-beállító fület, és igazítsa a papírszélesség-vezetőket a papírhoz.

A papírméretek fel vannak tüntetve a kazettán.

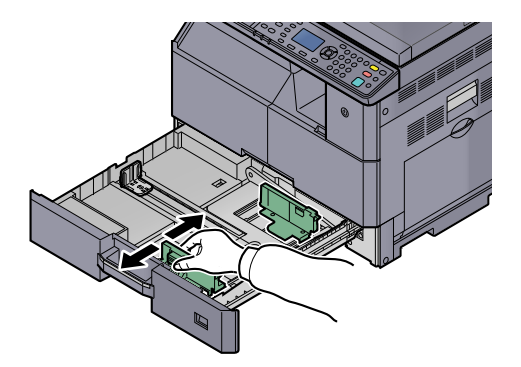

#### **FONTOS**

Gondoskodjon arról, hogy a szélességvezetők a papírhoz illeszkedjenek. Ha a szélességvezetők és a papír között rés van, állítsa be újra a papírvezetőket.

2 Nyomja össze a papírhosszúság-vezető alsó végeit, és állítsa be a terelőt a papír hosszának megfelelően.

A papírméretek fel vannak tüntetve a kazettán.

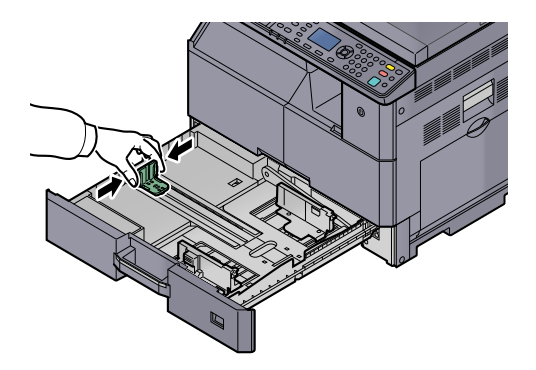

#### **FONTOS**

Gondoskodjon arról, hogy a hosszúságvezetők a papírhoz illeszkedjenek. Ha a hosszúságvezetők és a papír között rés van, állítsa be újra a papírvezetőket.

#### **4** Helyezzen be papírt.

1 A papírt illessze egyenesen a felső részhez.

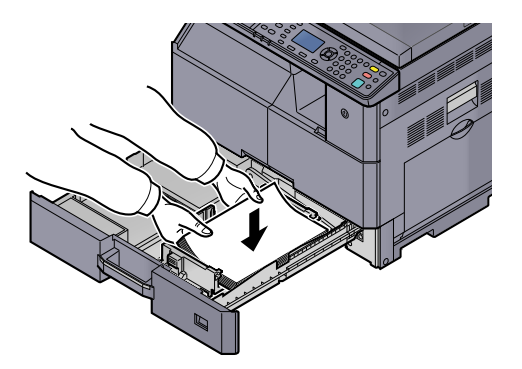

#### **FONTOS**

- A papírt nyomtatási oldalával felfelé helyezze be.
- Miután kivette az új papírt a csomagolásból, pörgesse át a lapokat, és csak azután töltse be a kazettába. (Lásd: <u>A papír betöltésével kapcsolatos</u> <u>óvintézkedések, 3-6. oldal</u>.)
- Betöltés előtt ellenőrizze, hogy a papír nincs-e felkunkorodva vagy hajtogatva. Az összehajtott vagy meggyűrődött papír papírelakadást eredményezhet.
- Ellenőrizze, hogy a betöltött papír nem lépi-e túl a szintjelzést (lásd az alábbi ábrát).
- A papírhosszúság- és a papírszélesség-vezetőt a papír betöltse előtt a papír méretéhez kell igazítani. Ha a papír betöltése ezeknek a vezetőknek a beállítása nélkül történik meg, ferde adagolás és papírelakadás fordulhat elő.
- Győződjön meg róla, hogy a papírhosszúság- és a papírszélesség-vezető jól illeszkedik a papírhoz. Ha a vezetők és a papír között rés van, állítsa át a vezetőket, hogy jól illeszkedjenek a papírhoz.

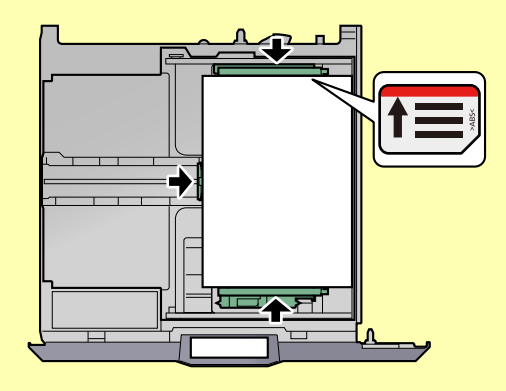

2 A nyílásba helyezze be a megfelelő papírméret kártyát a bent lévő papír méretének jelzéséhez.

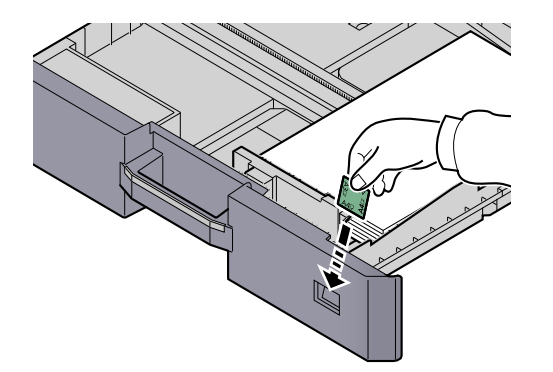

- 5 Óvatosan tolja vissza a kazettát.
- 6 Válassza ki a kazettába töltendő papír típusát (normál, újrahasznosított stb.).

A papír méretének és típusának kijelölése a kazettákhoz (3-13. oldal)

### Papír betöltése a kézi adagolóba

A kézi adagoló maximum 100 lap A4 vagy kisebb méretű normál papírt (80 g/m²) vagy 25 lap A4 méretűnél nagyobb papírt (80 g/m²) képes tárolni.

A támogatott papírméretekre vonatkozó részleteket lásd: <u>A megfelelő papír kiválasztása, 10-9. oldal</u>. A papírtípus beállításokra vonatkozó információkat lásd: <u>Adath.típ beáll. (Adathordozó-típus beállítások), 7-15. oldal</u>.

#### **FONTOS**

Ha 106 g/m² vagy nagyobb súlyú papírt használ, a papírtípust állítsa Vastag opcióra, és állítsa be a használt papír súlyát.

A kézi adagoló kapacitása:

- A4 vagy kisebb méretű normál papír (80 g/m²), újrahasznosított papír vagy színes papír: 100 lap
- B4 vagy nagyobb méretű normál papír (80 g/m²), újrahasznosított papír vagy színes papír: 25 lap
- Hagaki: 15 lap
- OHP film: 25 lap
- Boríték DL, Boríték C4, Boríték C5, Boríték #10, Boríték #9, Boríték #6, Monarch, Youkei 4, Youkei 2: 5 lap

💽 MEGJEGYZÉS

- Ha egyéni méretű papírt tölt be, adja meg a papír méretét az alábbi tájékoztatás alapján: <u>Papírméret és papírtípus</u> megadása a kézi adagoló tálcánál (Kézi adagoló tálca beállítása), 3-15. oldal.
- Ha speciális papírt használ, például átlátszó vagy vastag papírt, válassza ki a papír típusát az alábbi tájékoztatás alapján: <u>Papírméret és papírtípus megadása a kézi adagoló tálcánál (Kézi adagoló tálca beállítása), 3-15. oldal</u>.

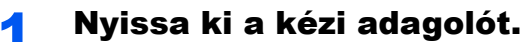

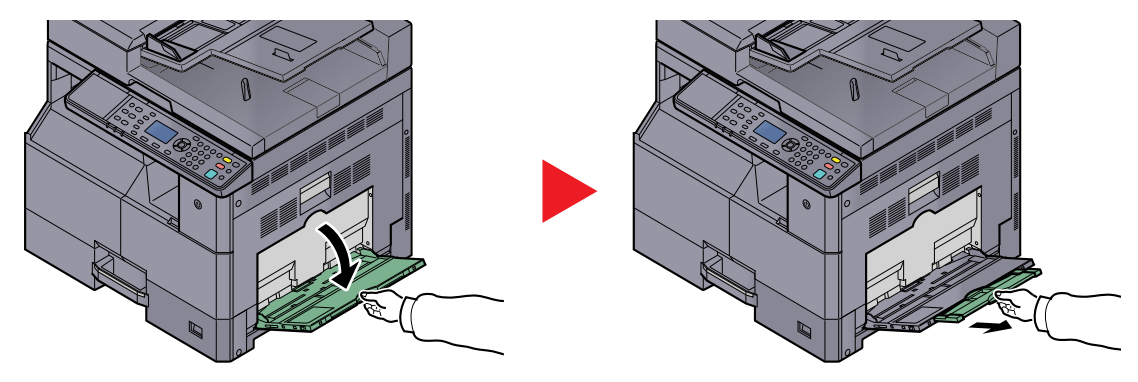

Húzza ki a kézi adagoló hosszabbítót annyira, hogy megfeleljen a papír méretének. A kézi adagoló kinyitásakor olvassa el a készülék belsejében felragasztott címkét.

2

#### Állítsa be a kézi adagoló méretét.

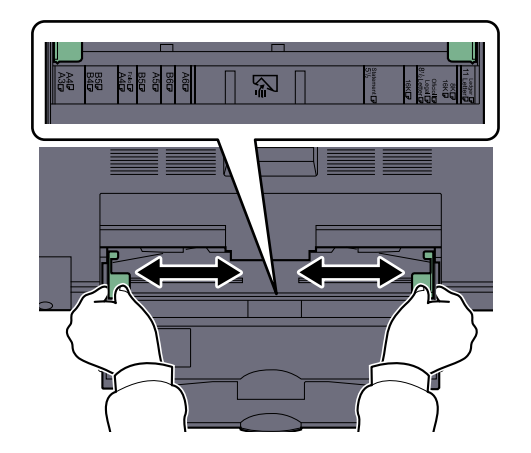

**Relyezzen be papírt.** 

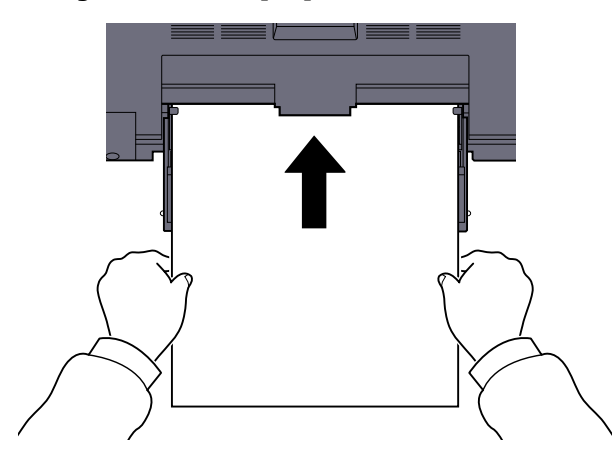

Helyezze a papírt a papírszélesség-vezetők mentén ütközésig a tálcába.

Miután kivette az új papírt a csomagolásból, pörgesse át a lapokat, és csak azután töltse be a kézi adagolóba.

A papír betöltésével kapcsolatos óvintézkedések (3-6. oldal)

#### **FONTOS**

- A papír betöltésekor ügyeljen arra, hogy a nyomtatási oldala lefelé nézzen.
- A gyűrött papírt használat előtt ki kell simítani.
- Egyenesítse ki a felső sarkot, ha gyűrött.
- Amikor papírt tölt a kézi adagolóba, a papír betöltése előtt ellenőrizze, hogy az előző feladatból nem maradt papír az adagolóban. Ha az adagolóban kevés papír maradt, és fel szeretné tölteni, először távolítsa el a maradék papírt a tálcából, majd az új papírral együtt helyezze vissza a tálcába.
- Ha rés van a papír és a papírszélesség vezetők között, igazítsa a vezetőket a papír méretének megfelelőre, hogy elkerülje a ferde adagolást és papírelakadást.

#### 4 Válassza ki a kézi adagolóba töltött papír típusát (normál, újrahasznosított stb.).

Papírméret és papírtípus megadása a kézi adagoló tálcánál (Kézi adagoló tálca beállítása) (3-15. oldal)

#### Boríték vagy karton kézi adagolóba való betöltéskor

A papírt nyomtatási oldalával lefelé helyezze be. A nyomtatásra vonatkozó műveleteket lásd: **Printer Driver User Guide**.

Példa: Címek nyomtatásakor.

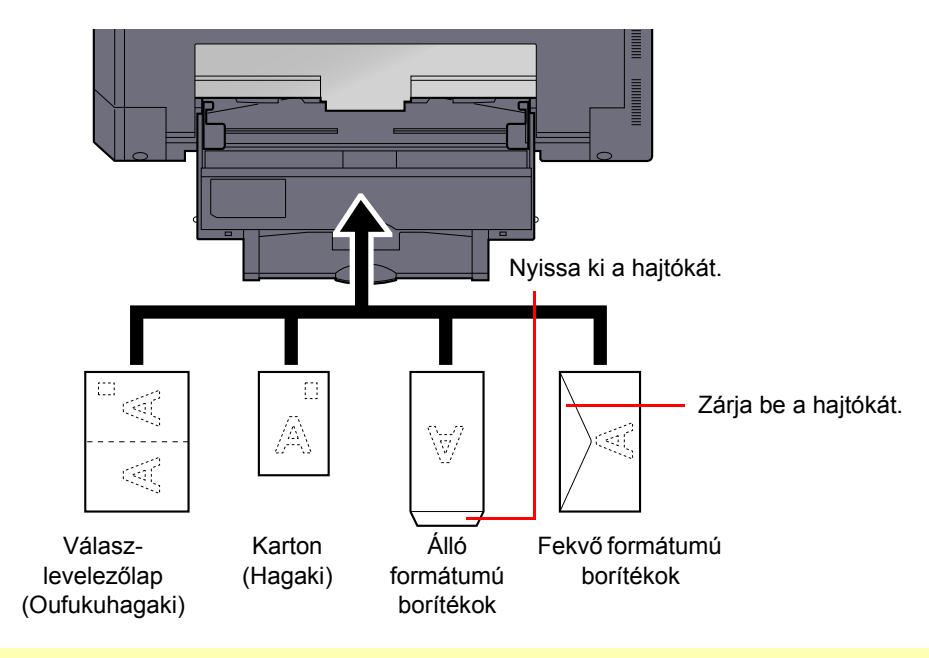

#### **FONTOS**

- Olyan képeslapot (Oufukuhagaki) használjon, amelyik nincs összehajtva.
- A boríték betöltésének módja (irány és elhelyezkedés) a boríték típusától függ. Győződjön meg róla, hogy megfelelően töltötte-e be, ellenkező esetben előfordulhat, hogy a nyomtatás rossz irányba vagy rossz oldalra történik.

#### 💽 MEGJEGYZÉS

Ha borítékot helyez a kézi adagolóba, a boríték típusának kiválasztásához lásd: <u>Papírméret és papírtípus megadása</u> a kézi adagoló tálcanál (Kézi adagoló tálca beállítása), 3-15. oldal.

### A papírméret és papírtípus meghatározása

Az alapértelmezett papírméret-beállítás az 1. kazetta és a kiegészítő papíradagoló (2–4. kazetta) esetén [Auto], és az alapértelmezett hordozó beállítása [Normál] papír. Kézi adagoló esetén az alapértelmezett papírméret beállítás [A4], és az alapértelmezett papírtípus [Normál].

Ha meg szeretné határozni a kazettákban használni kívánt papír típusát, adja meg a papírméretet és a hordozó típusát. (Lásd: <u>A papír méretének és típusának kijelölése a kazettákhoz, 3-13. oldal</u>.) Ha módosítani szeretné a kézi adagolóban használni kívánt papír típusát, adja meg a papírméret és a papírtípus beállítást. (Lásd: <u>Papírméret és papírtípus</u> megadása a kézi adagoló tálcánál (Kézi adagoló tálca beállítása), 3-15. oldal.)

#### A papír méretének és típusának kijelölése a kazettákhoz

Ha rögzíteni szeretné az 1. kazettában vagy a kiegészítő papíradagolóban (2–4. kazetta) használni kívánt papír típusát, adja meg a papírméretet. Ha nem normál típusú papírt használ, adja meg a papírtípus beállítást.

| Kiválasztandó elem                           |  | Választható méret/típus                                                                                                    |
|----------------------------------------------|--|----------------------------------------------------------------------------------------------------|
| 1. (- 4.) kazetta<br>méret<br>Szabvány méret |  | A papírméret felismerése és kiválasztása automatikusan történik.<br>Érték: Metrikus, Angolszász                                                                                                    |
|                                              |  | A rendelkezésre álló opciók:<br>Érték: A3, A4-R, A4, A5-R, B4, B5-R, B5, Folio, 216 × 340 mm, Ledger, Letter-R,<br>Letter, Legal, Statement, Oficio II, 8K, 16K-R, 16K                                                                                                    |
| 1. (- 4.) kazetta típus <sup>*1</sup>        |  | Válassza ki a papírtípust.<br><mark>Érték:</mark> Normál (52 - 105 g/m²), Durva, Pergamen (52 - 105 g/m²), Újrahasznosított,<br>Előnyomott <sup>*2</sup> , Bond, Színes, Előlyukasztott <sup>*2</sup> , Fejléces <sup>*2</sup> , Vastag (106 - 128 g/m²),<br>Jó minőségű, Egyéni 1-8 |

\*1 Ha a papírtípust [Normál] típustól eltérőre szeretné beállítani, lásd: <u>Adathordozó típus beállítása, 7-12. oldal</u>. Ha olyan papírtípust állít be, amely olyan papírsúlyú, amely nem tölthető be a kazettába, a papírtípus nem jelenik meg.

\*2 Az előnyomott, előlyukasztott vagy fejléces papírra való nyomtatásról lásd: Műv.spec.papírra, 7-13. oldal.

#### Jelenítse meg a képernyőt.

1 Nyomja meg a [Status/System Menu/Counter] gombot.

Status/ System Menu/ Counter

2 A [▲] vagy [▼] gomb megnyomásával válassza az [Ált. beállítások] lehetőséget, majd nyomja meg az [OK] gombot.

| Áll./Rendsz men   | ü 💠     | OK |
|-------------------|---------|----|
| 04 Rendszer       |         |    |
| 05 Admin./Fiók    |         |    |
| 06 Ált. beállítás | ok      |    |
|                   | Kilépés |    |

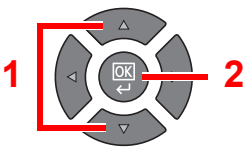

3 A [▲] vagy [▼] gomb megnyomásával válassza az [Er. / P.beáll.] lehetőséget, majd nyomja meg az [OK] gombot.

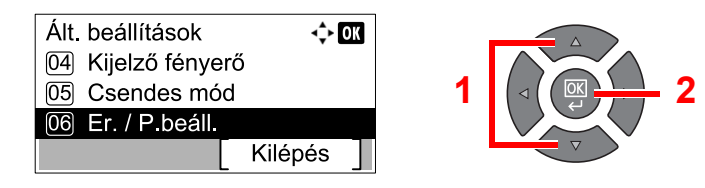

4 A [▲] vagy [▼] gomb megnyomásával válassza az [1. (- 4.) kazetta beáll.] lehetőséget, majd nyomja meg az [OK] gombot.

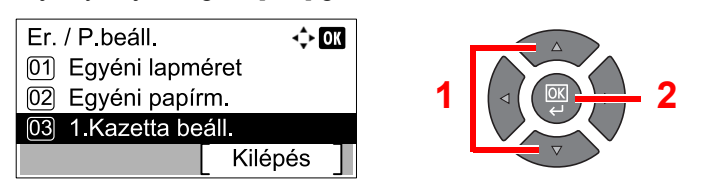

#### 💽 MEGJEGYZÉS

A [2. kazetta] – [4. kazetta] akkor jelenik meg, ha a kiegészítő papíradagoló telepítve van.

#### **2** Adja meg a papír méretét.

 A [▲] vagy [▼] gomb megnyomásával válassza az [1. (- 4.) kazetta mérete] lehetőséget, majd nyomja meg az [OK] gombot.

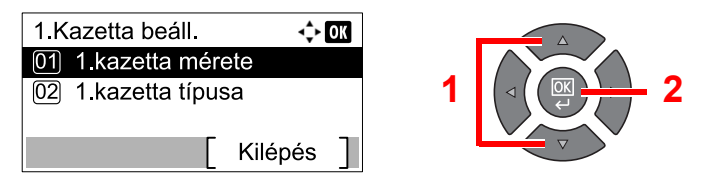

 A papírméret automatikus érzékeléséhez a [▲] vagy a [▼] gomb megnyomásával válassza az [Automatikus] lehetőséget, majd nyomja meg az [OK] gombot.

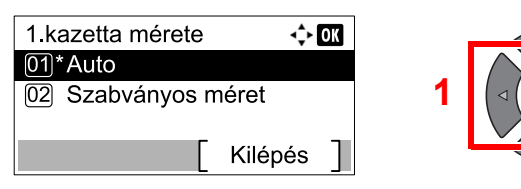

A [▲] vagy [▼] gomb megnyomásával válassza a [Metrikus] vagy a [Hüvelyk] lehetőséget, majd nyomja meg az [OK] gombot.

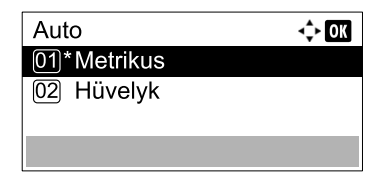

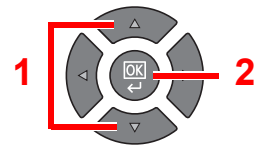

 A [▲] vagy [▼] gomb megnyomásával válassza a [Szabványos méret] lehetőséget, majd nyomja meg az [OK] gombot.

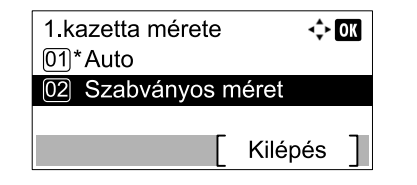

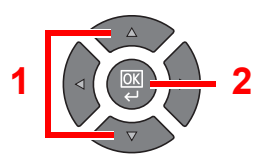

A [▲] vagy [▼] gomb megnyomásával válassza ki a méretet, majd nyomja meg az [OK] gombot.

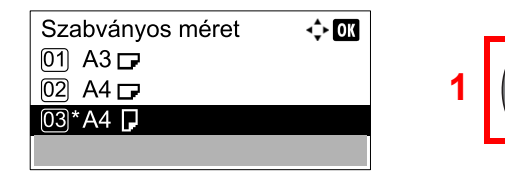

2 Nyomja meg a [Back] gombot.

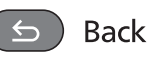

#### 3 Adja meg a papírtípust.

 A [▲] vagy [▼] gomb megnyomásával válassza az [1. (- 4.) kazetta típusa] lehetőséget, majd nyomja meg az [OK] gombot.

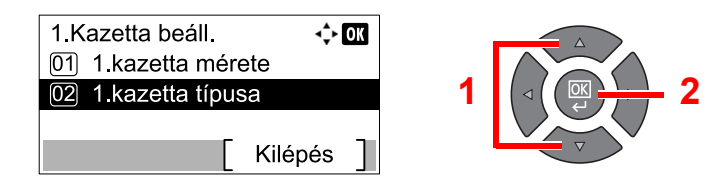

2 A [▲] vagy [▼] gomb megnyomásával válassza ki a papír típusát, majd nyomja meg az [OK] gombot.

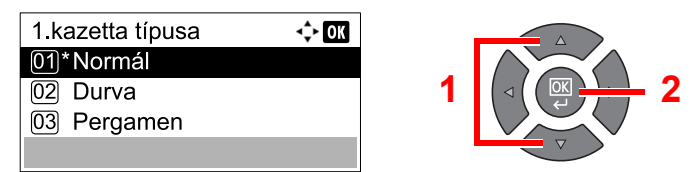

# Papírméret és papírtípus megadása a kézi adagoló tálcánál (Kézi adagoló tálca beállítása)

Ha módosítani szeretné a kézi adagolóban használni kívánt papír típusát, adja meg a papírméretet. Ha nem normál papírt használ, adja meg a papír típusát.

| Kiválasztandó elem                 |                | Választható méret/típus                                                                                                    |  |
|------------------------------------|----------------|----------------------------------------------------------------------------------------------------|--|
| Kézi adagoló Normál méret<br>méret |                | A rendelkezésre álló opciók:<br>Érték: A3, A4-R, A4, A5-R, A6-R, B4, B5-R, B5, B6-R, Folio, 216 × 340 mm, Ledger,<br>Letter-R, Letter, Legal, Statement, Executive, Oficio II, 8K, 16K-R, 16K, ISO B5,<br>Boríték #10, Boríték #9, Boríték #6, Monarch Boríték, Boríték DL, Boríték C5,<br>Boríték C4, Hagaki, Oufukuhagaki, Youkei 4, Youkei 2, Egyéni <sup>*1</sup> |  |
|                                    | Méret megadása | Adja meg a szabvány méretek között nem található méretet.<br>Érték<br>Metrikus<br>X: 148 - 432 mm (1 mm lépésekben)<br>Y: 98 - 297 mm (1 mm lépésekben)                                                                                                    |  |
| Kézi adagoló típus <sup>*2</sup>   |                | Válassza ki a papírtípust.<br><mark>Érték:</mark> Normál (52 - 105 g/m²), Fólia, Durva, Pergamen (52 - 105 g/m²), Címkék,<br>Újrahasznosított, Előnyomott <sup>*3</sup> , Bond, Karton, Színes, Előlyukasztott*3,<br>Fejléces*3, Boríték, Vastag (106 - 163 g/m²), Jó minőségű, Egyéni 1-8                                                                            |  |

\*1 Az egyéni papírméret megadására vonatkozó utasításokat lásd: Egyéni papírm., 7-12. oldal.

\*2 A [Normál] típustól eltérő papírtípusra történő váltáshoz lásd: Adathordozó típus beállítása, 7-12. oldal.

\*3 Az előnyomott, előlyukasztott és a fejléces papírra történő nyomtatásra vonatkozó információkat lásd: <u>Műv.spec.papírra, 7-13.</u> oldal.

#### Jelenítse meg a képernyőt.

1 Nyomja meg a [Status/System Menu/Counter] gombot.

**Status/** System Menu/ Counter

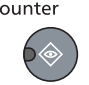

2 A [▲] vagy [▼] gomb megnyomásával válassza az [Ált. beállítások] lehetőséget, majd nyomja meg az [OK] gombot.

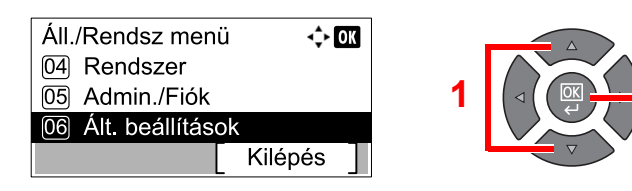

3 A [▲] vagy [▼] gomb megnyomásával válassza az [Er. / P.beáll.] lehetőséget, majd nyomja meg az [OK] gombot.

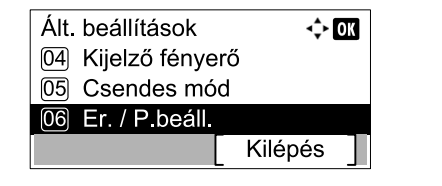

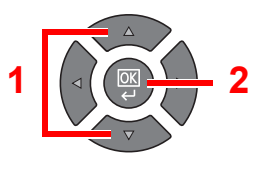

4 A [▲] vagy [▼] gomb megnyomásával válassza a [Kézi ad. beáll.] lehetőséget, majd nyomja meg az [OK] gombot.

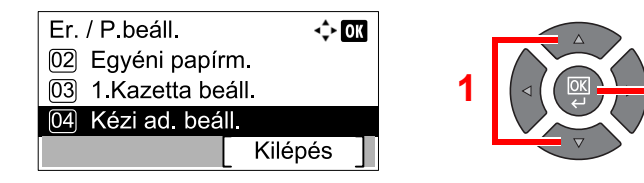

#### 2 Adja meg a papír méretét.

 A [▲] vagy [▼] gomb megnyomásával válassza a [Kézi ad. méret] lehetőséget, majd nyomja meg az [OK] gombot.

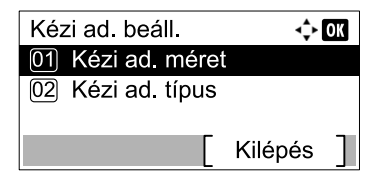

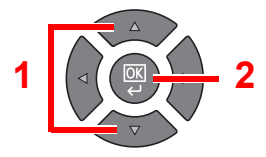

 A [▲] vagy [▼] gomb megnyomásával válassza a [Szabványos méret] lehetőséget, majd nyomja meg az [OK] gombot.

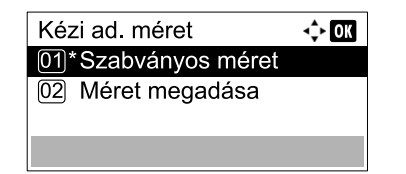

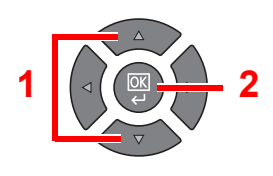

A [▲] vagy [▼] gomb megnyomásával válassza ki a méretet, majd nyomja meg az [OK] gombot.

| Szabványos me | éret 💠 OK |
|---------------|-----------|
| 01 A3 🗗       |           |
| 02 A4 🕞       |           |
| 03*A4 🖵       |           |
|               |           |

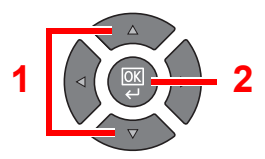

 A normál szabvány méretek között nem található méret beírásához a [▲] vagy [▼] gomb megnyomásával válassza a [Méret megadása] lehetőséget, majd nyomja meg az [OK] gombot.

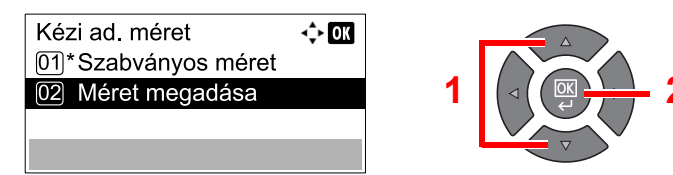

A számgombok vagy a [▲] és a [▼] gombok használatával írja be a papír hosszát, majd nyomja meg az [OK] gombot.

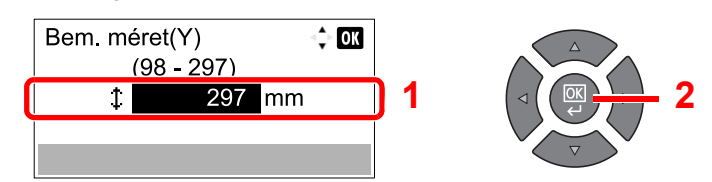

A számgombok vagy a [▲] és a [▼] gombok használatával írja be a papír szélességét, majd nyomja meg az [OK] gombot.

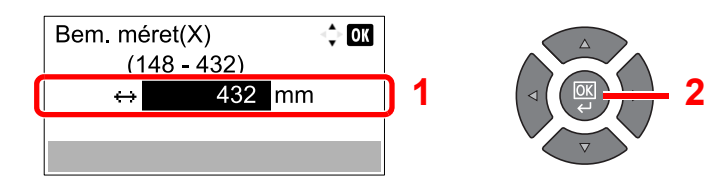

2 Nyomja meg a [Back] gombot.

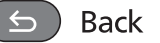

#### 3 Adja meg a papírtípust.

 A [▲] vagy [▼] gomb megnyomásával válassza a [Kézi ad. típus] lehetőséget, majd nyomja meg az [OK] gombot.

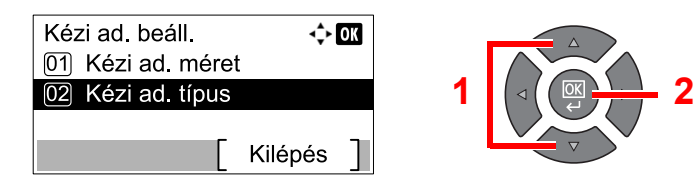

2 A [▲] vagy [▼] gomb megnyomásával válassza ki a papír típusát, majd nyomja meg az [OK] gombot.

| Kézi ad. típus | <\$► OK |
|----------------|---------|
| 01*Normál      |         |
| 02 Durva       |         |
| 03 Pergamen    |         |
|                |         |

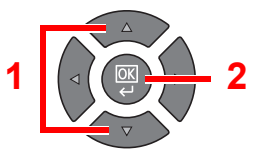

# 4 Nyomtatás számítógépről

#### Ez a fejezet az alábbi témákat tárgyalja:

| Nyomtatás számítógépről                                                        | 4-2  |
|--------------------------------------------------------------------------------|------|
| Nyomtató illesztőprogram nyomtatási beállítások                                | 4-5  |
| Nyomtató illesztőprogram súgó                                                  | 4-6  |
| Az alapértelmezett nyomtató illesztőprogram beállítások módosítása (Windows 7) | 4-6  |
| Feladatok megszakítása                                                         | 4-7  |
| A nyomtató fiók használata                                                     | 4-8  |
| A nyomtató fiók műveletei                                                      | 4-9  |
| Dokumentum elmentése nyomtató fiókba                                           | 4-13 |
| Dokumentum nyomtatása a nyomtató fiókból                                       | 4-15 |

## Nyomtatás számítógépről

Az alábbi lépések követésével nyomtathatja ki a dokumentumokat az alkalmazásokból.

#### MEGJEGYZÉS

- Annak érdekében, hogy az alkalmazásokból nyomtatni tudja a dokumentumokat, a mellékelt Product Library lemezről telepítenie kell a nyomtató illesztőprogramot a számítógépére.
- Bizonyos környezetekben az aktuális beállítások a nyomtató illesztőprogram alsó részén láthatók.

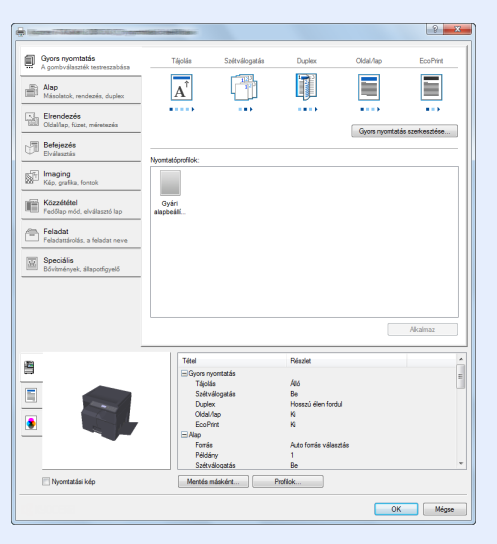

 Karton vagy boríték nyomtatásakor az alábbi műveletek végrehajtása előtt töltse be a kartont vagy a borítékot. (Lásd: <u>Boríték vagy karton kézi adagolóba való betöltéskor, 3-12. oldal.</u>)

#### Jelenítse meg a képernyőt.

Az alkalmazásban kattintson a [Fájl] lehetőségre, és válassza a [Nyomtatás] lehetőséget.

#### 2 Konfigurálja a beállításokat.

1 A "Név" menüben válassza ki a készüléket és kattintson a [Tulajdonságok] lehetőségre.

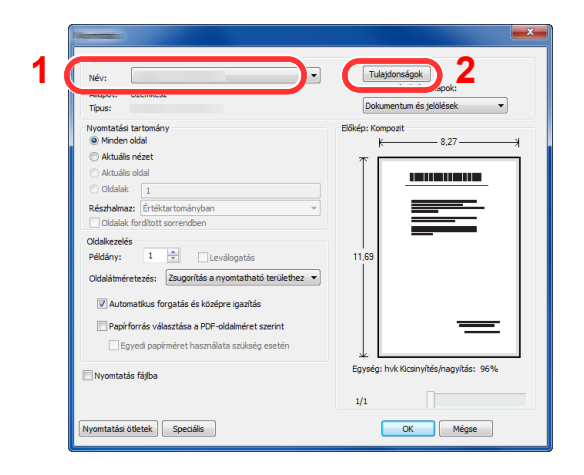

- 2 Válassza az [Alap] fület.
- 3 Kattintson a "Nyomtatási méret" menüre, és válassza ki a nyomtatáshoz használandó méretet.

Ha olyan méretű papírt szeretne betölteni, amely nem szerepel a készülék nyomtatási méretei között, mint pl. a karton vagy a boríték, regisztrálni kell a nyomtatási méretet.

Az eredeti méretének regisztrálása (4-3. oldal)

Ha speciális papírra szeretne nyomtatni, mint a vastag papír vagy a fólia, kattintson a "Hordozó típusa" menüre, és válassza ki a papír típusát.

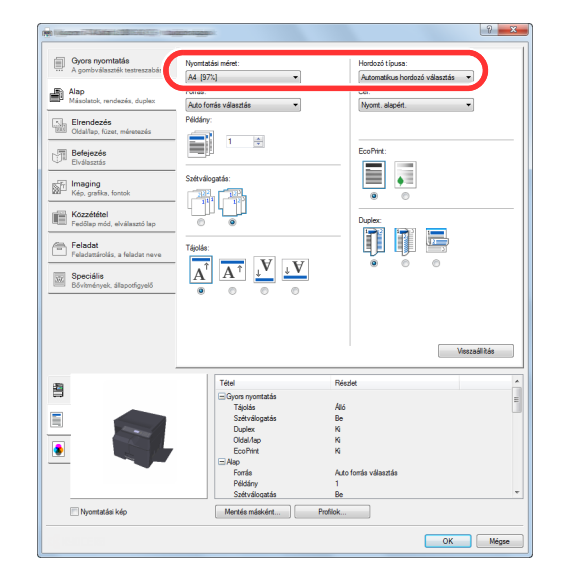

4 A visszatéréshez a Nyomtatás párbeszédablakba kattintson az [OK] gombra.

3 K

#### Kattintson az [OK] gombra.

A nyomtatás elindul.

#### Az eredeti méretének regisztrálása

Ha olyan méretű papírt szeretne betölteni, amely nem szerepel a készülék nyomtatási méretei között, a nyomtató illesztőprogram nyomtatási beállítások képernyőjének [Alap] fülén regisztrálja a nyomtatási méretet. A regisztrált méret a "Nyomtatási méret" menüben választható ki.

#### 💽 MEGJEGYZÉS

Ha a készülékről szeretné a nyomtatást végrehajtani, állítsa be a papírméretet és a papírtípust, lásd: <u>A papír</u> <u>méretének és típusának kijelölése a kazettákhoz, 3-13. oldal</u>.

#### Megjeleníti a nyomtatási beállítások képernyőt.

#### 7 Regisztrálja a papír méretét.

- 1 Kattintson az [Alap] fülre.
- 2 A "Nyomtatási méret" menüben válassza az [Egyéni] lehetőséget.
- 3 Kattintson az [Új] lehetőségre.
- 4 Adja meg a papír nevét.
- 5 Adja meg a papír méretét.

- 6 Kattintson az [OK] gombra.
- 7 A "Papírméret" menüben válassza ki a 4. 7. lépésben regisztrált papír méretét (név).
- 8 A "Forrás" menüben kattintson a [Kézi adagoló] lehetőségre.
- 9 A "Hordozó tipusa" menüben válassza ki a papír típusát.

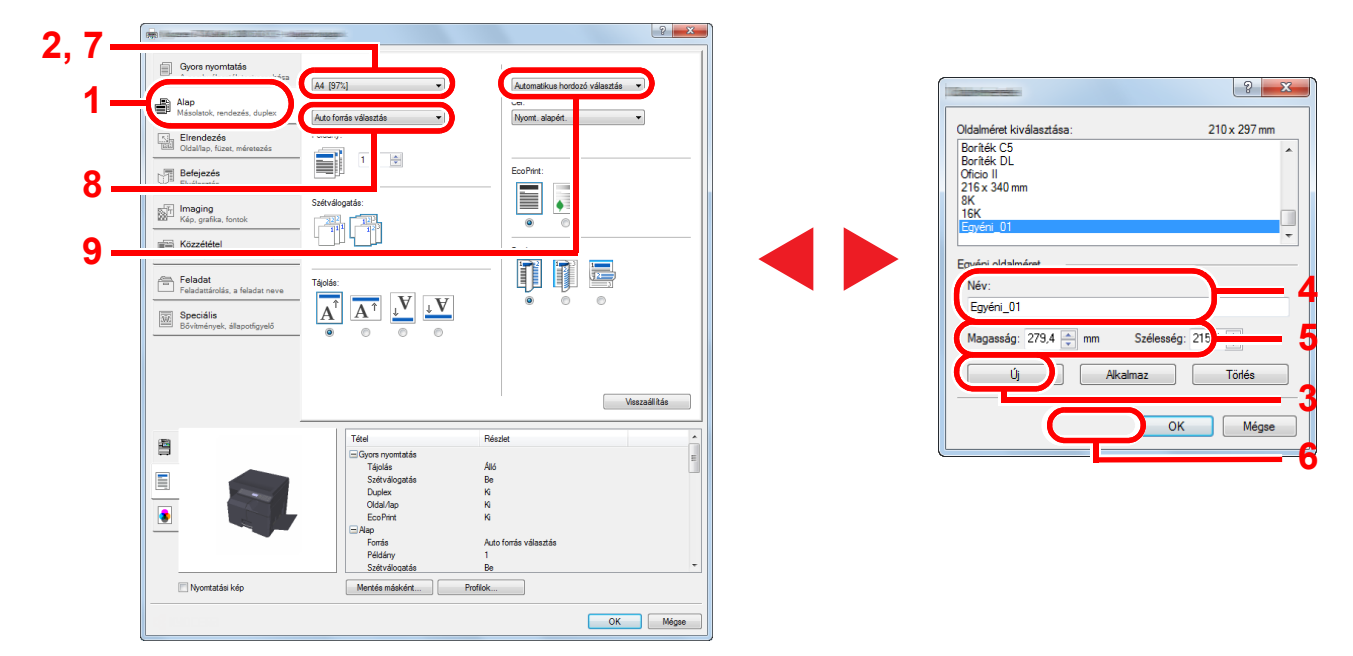

#### MEGJEGYZÉS

Ha levelezőlapot vagy borítékot töltött be, a "Hordozó tipusa" menüben válassza a [Karton] vagy a [Boríték] lehetőséget.

### Nyomtató illesztőprogram nyomtatási beállítások

A nyomtató illesztőprogram nyomtatási beállítások képernyője lehetővé teszi a nyomtatással kapcsolatos különféle beállítások konfigurálását. Bővebb információért lásd: **Printer Driver User Guide** a Product Library lemezen.

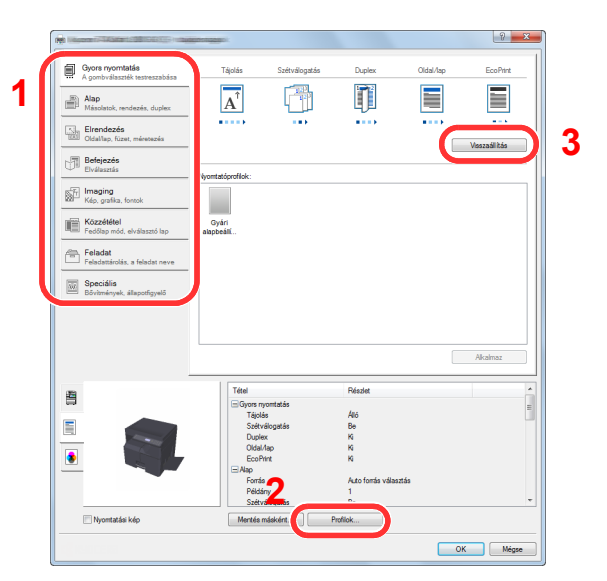

| Szám | Leírás                                                                                                    |  |  |  |  |  |
|------|----------------------------------------------------------------------------------------------------|--|--|--|--|--|
| 1    | [Gyors nyomtatás] fül                                                                                                    |  |  |  |  |  |
|      | Olyan ikonokat biztosít, amelyek segítségével egyszerűen konfigurálhatók a gyakran használt funkciók. Amikor egy ikonra kattint, a nyomtatási eredményre hasonlító képpé változik, és alkalmazza a beállításokat.                                                                                                    |  |  |  |  |  |
|      | Gyors reportation         Approximation         Approximation |  |  |  |  |  |
|      | [Alap] fül                                                                                                    |  |  |  |  |  |
|      | Ez a fül tartalmazza a gyakran használt, alapvető funkciókat. Ez használható a papírméret, a célhely és a duplex nyomtatás konfigurálására.                                                                                                    |  |  |  |  |  |
|      | [Elrendezés] fül                                                                                                    |  |  |  |  |  |
|      | Ez a fül teszi lehetővé a különféle elrendezésekben történő nyomtatási beállítások konfigurálását, beleérte a füzet nyomtatását, az összevonást, poszter nyomtatását és a méretezést.                                                                                                    |  |  |  |  |  |
|      | [Befejezés] fül<br>Ez a fül teszi lehetővé a nyomtatott anyag leválogatását.<br>[Imaging] fül                                                                                                    |  |  |  |  |  |
|      |                                                                                                    |  |  |  |  |  |
|      |                                                                                                    |  |  |  |  |  |
|      | Ez a fül teszi lehetővé a nyomatok képminőségével kapcsolatos beállításainak konfigurálását.<br><b>[Közzététel] fül</b><br>Ez a fül teszi lehetővé borítók és beillesztett lapok létrehozását nyomtatási feladatokhoz, valamint lapok beillesztését<br>OHP filmek lapjai közé.                                                                                                    |  |  |  |  |  |
|      |                                                                                                    |  |  |  |  |  |
|      |                                                                                                    |  |  |  |  |  |
|      | [Feladat] fül<br>Ez a fül teszi lehetővé a nyomtatási adatok nyomtató fiókba történő elmentésével kapcsolatos beállítások konfigurálását.<br>Mivel az elmentett dokumentumok nyomtathatók közvetlenül a készülékről, ez a funkció akkor hasznos, ha olyan<br>dokumentumokat nyomtat, amelyeket nem szeretné, hogy mások is lássanak.                                                                                                    |  |  |  |  |  |
|      |                                                                                                    |  |  |  |  |  |
|      | [Speciális] fül                                                                                                    |  |  |  |  |  |
|      | Ez a fül teszi lehetővé a vízjelek hozzáadásával kapcsolatos beállítások konfigurálását.                                                                                                    |  |  |  |  |  |
| 2    | [Profilok]                                                                                                    |  |  |  |  |  |
|      | A nyomtató illesztőprogram beállítások elmenthetők profilként. Az elmentett profilok bármikor előhívhatók, így kényelmes<br>módszert biztosítanak a gyakran használt beállítások használatára.                                                                                                    |  |  |  |  |  |
| 3    | [Visszaállítás]                                                                                                    |  |  |  |  |  |
|      | Erre kattintva állíthatja vissza a beállításokat a kezdeti értékeikre.                                                                                                    |  |  |  |  |  |

### Nyomtató illesztőprogram súgó

A nyomtató illesztőprogram egy Súgóval rendelkezik. Ha a nyomtatási beállításokról szeretne tájékozódni, nyissa meg a nyomtató illesztőprogram nyomtatási beállítások képernyőjét, és az alábbiakban ismertetett módon jelenítse meg a Súgót.

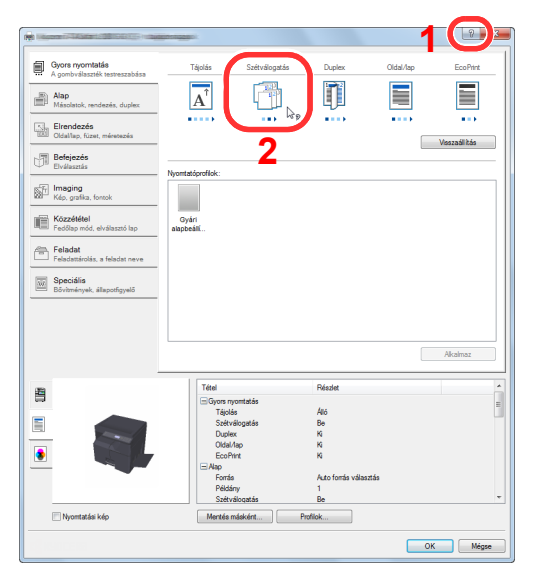

- Kattintson a képernyő jobb felső sarkában lévő [?] ikonra, majd kattintson a tételre, amelyről többet szeretne tudni.
- Kattintson a tételre, amelyről többet szeretne tudni, majd a billentyűzeten nyomja meg az [F1] billentyűt.

### Az alapértelmezett nyomtató illesztőprogram beállítások módosítása (Windows 7)

Az alapértelmezett nyomtató illesztőprogram beállítások módosíthatók. A gyakran használt beállítások kiválasztásával lépéseket hagyhat ki a nyomtatáskor. A beállításokért lásd: **Printer Driver User Guide**.

- 1 Windows alatt kattintson a [Start] gombra, majd kattintson az [Eszközök és nyomtatók] lehetőségre.
- 2 Az egér jobb oldali gombjával kattintson a készülék nyomtató illesztőprogram ikonjára, és a nyomtató illesztőprogram menüjében kattintson a [Nyomtató tulajdonságok] lehetőségre.
- 3 Kattintson a [Tulajdonságok] lehetőségre az [Általános] fülön.
- 4 Válassza ki az alapértelmezett beállításokat, majd kattintson az [OK] gombra.

### Feladatok megszakítása

Ha egy nyomtatási feladat a számítógépen maradt, az alábbi lépések követésével megszakíthatja a feladatot.

- Kattintson kétszer a Windows asztalának jobb alsó sarkában, a tálcán látható nyomtató ikonra (
   ikonra (
   ikonra ), hogy megjelenítse a nyomtató párbeszédablakát.
- 2 Kattintson arra a fájlra, amelynek a nyomtatását vissza szeretné vonni, és válassza a [Visszav.] lehetőséget a "Dokumentum" menüből.

### A nyomtató fiók használata

A nyomtató fiók egy olyan funkció, amelynek segítségével ideiglenesen elmenthetők a nyomtatandó dokumentumok a számítógépen lévő fiókban, és a nyomtatás a készülékről hajtható végre. A feladat addig nem kerül nyomtatásra, amíg a készüléket nem használja erre, ezzel megakadályozható, hogy a kinyomtatott lapokat mások elvigyék. Azáltal, hogy PIN kóddal látja el a nyomtató fiókot, tovább növelheti a biztonságot.

Ha konfigurálja a beállításokat a nyomtató illesztőprogram [**Feladat**] fülének [**Nyomtatási ablak**] opciójában, és ezután nyomtat, a nyomtatandó adatokat a számítógépen lévő fiók menti el, és a nyomtatás a készülékről hajtható végre. A nyomtató fiók a Client Tool szoftverben állítható be. Lásd: <u>Alapértelmezett beállítások a számítógépen (Client Tool), 7-</u>22. oldal.

### A nyomtató fiók műveletei

Ha a készülék a számítógépre USB használatával csatlakozik: <u>4-9. oldal</u> Ha a készülék a számítógépre a hálózaton keresztül csatlakozik: <u>4-10. oldal</u>

#### A nyomtató fiók műveletei, ha a készülék a számítógépre USB használatával csatlakozik

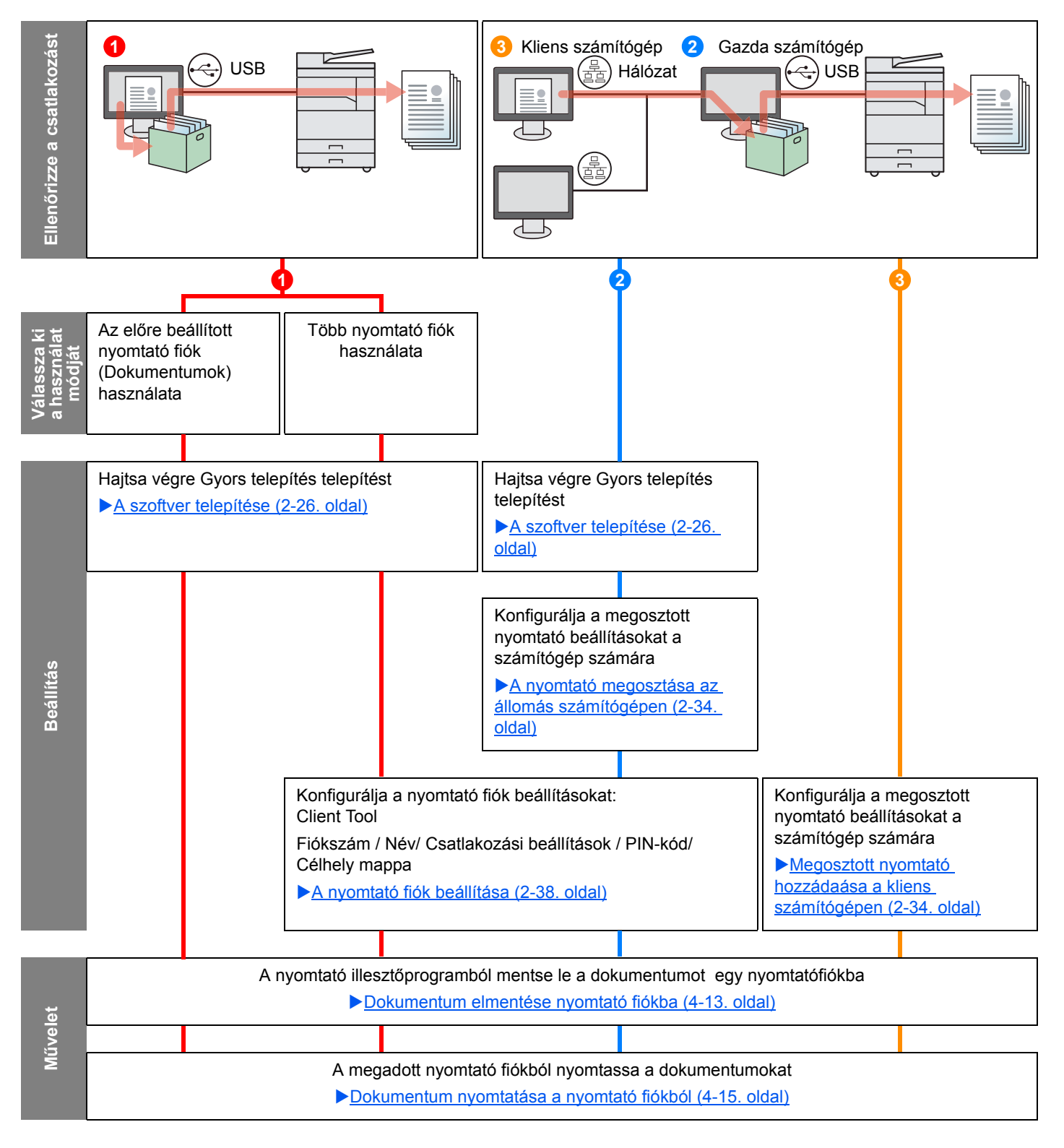

#### A nyomtató fiók műveletei, ha a készülék a számítógépre hálózaton keresztül csatlakozik

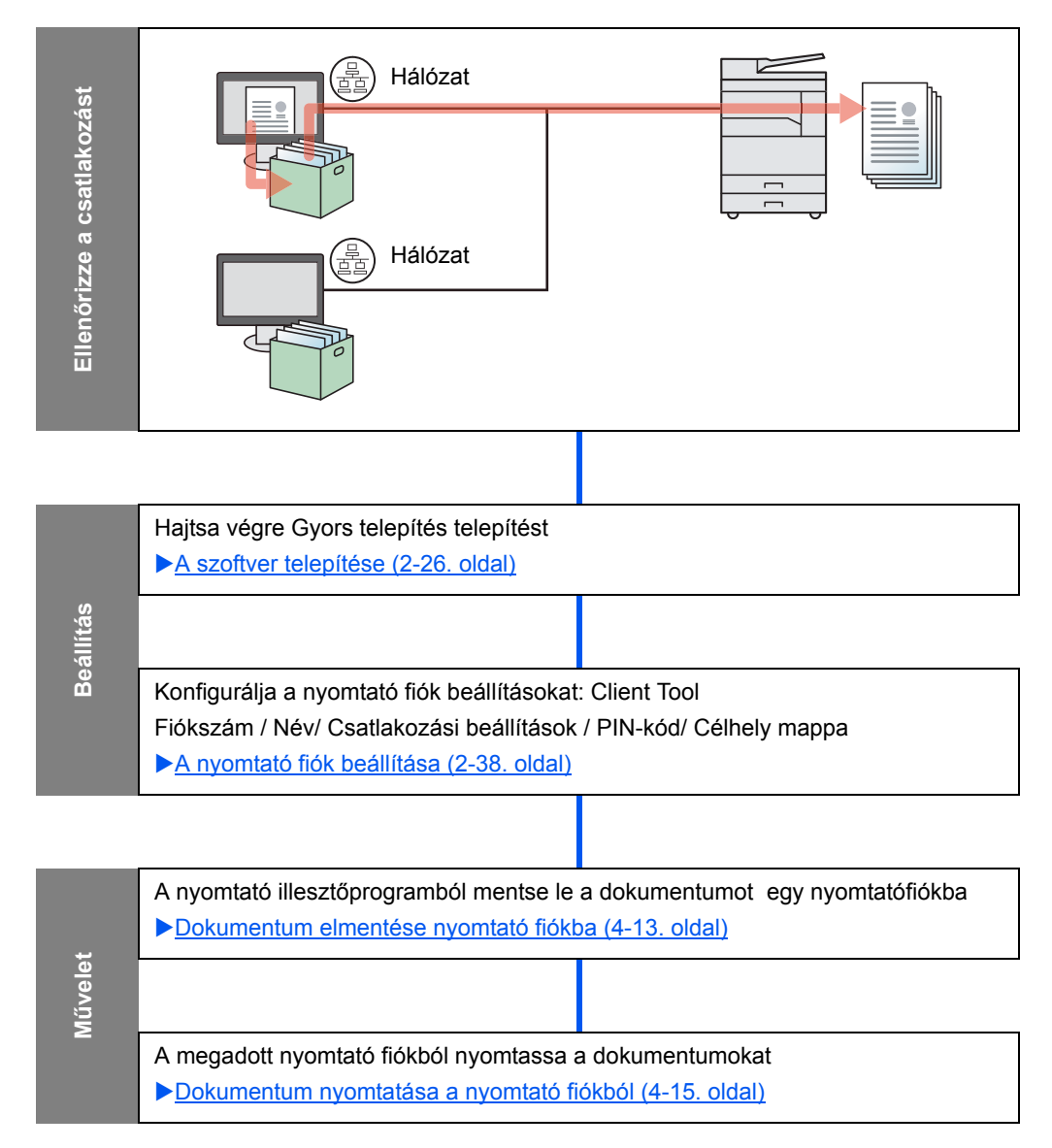

### Az előre beállított nyomtató fiók használata

A nyomtatandó adatokat mentse el az előre beállított nyomtató fiókba. Alapértelmezettként a Fiók 01 van beállítva. Ha a GX Driver-ben a Fiók 01-et választja és nyomtat, a nyomtatás csak úgy hajtható végre, hogy a kezelőpanelen is a Fiók 01-et választja.

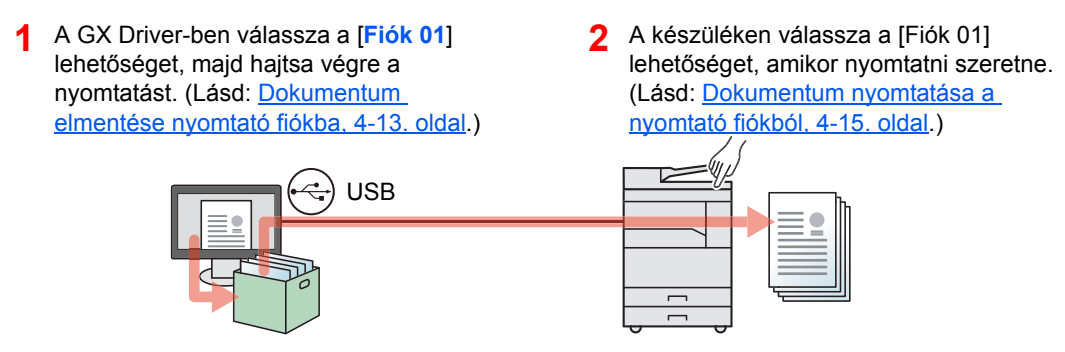

#### Több fiók használata

Maximum 30 nyomtató fiók (Fiók 01 - 30) állítható be a Client Tool használatával.

#### A készülék csatlakoztatása számítógépre USB használatával

Ha a készüléket egy kliens számítógépre csatlakoztatja, amely a hálózaton keresztül USB kapcsolattal gazda számítógépre csatlakozik, és a készüléket megosztott nyomtatóként használja, mindegyik kliens számítógép más nyomtató fiókot használhat.

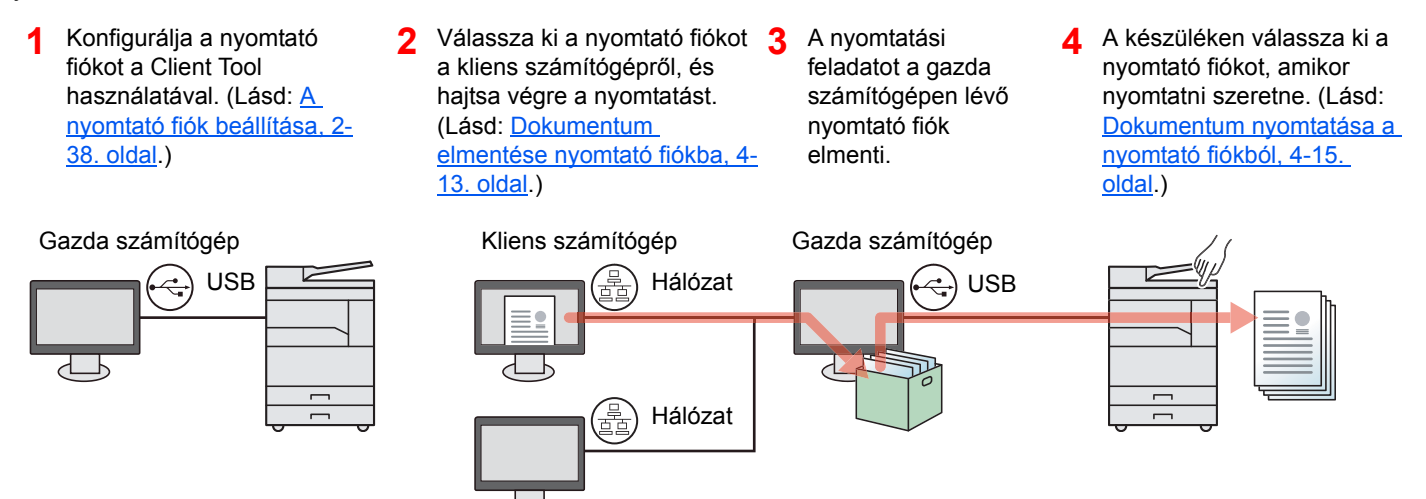

#### MEGJEGYZÉS

Amikor a készüléket megosztott nyomtatóként használja, meg kell adni a megosztott nyomtató beállításait. Lásd: <u>A megosztott nyomtató és fax beállítása, 2-34. oldal</u>.

#### A készülék csatlakoztatása számítógépre a hálózaton keresztül\*1

Ha a készülék a hálózaton lévő számítógépre csatlakozik, a számítógép által csatlakoztatott hálózaton több nyomtató fiók is beállítható.

- A Client Tool használatával konfigurálja a hálózaton lévő számítógépen a nyomtató fiókot (Lásd: <u>A nyomtató fiók beállítása,</u> <u>2-38. oldal</u>.)
- 2 Válassza ki a nyomtató fiókot a számítógépről, és hajtsa végre a nyomtatást. (Lásd: <u>Dokumentum</u> <u>elmentése nyomtató fiókba, 4-13. oldal</u>.) Egy nyomtatási feladat kerül mentésre a nyomtató fiókba.
  - 3 A készüléken válassza ki a nyomtató fiókot, amikor nyomtatni szeretne. (Lásd: <u>Dokumentum nyomtatása a</u> <u>nyomtató fiókból, 4-15.</u> <u>oldal</u>.)

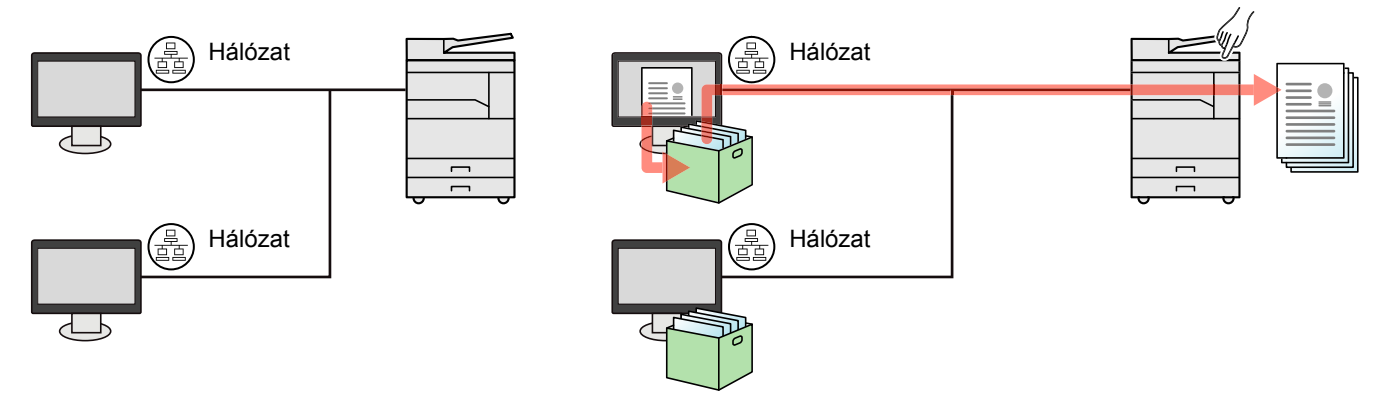

\*1 Ehhez az opcionális Hálózati csatoló készlet szükséges.

#### MEGJEGYZÉS

A készülék rendszergazdájának a nyomtató fiók számát oly módon kell beállítania, hogy a nyomtató fiók számok a hálózaton ne fedjék egymást.

### Dokumentum elmentése nyomtató fiókba

Az alábbi művelet végrehajtásával mentheti el a dokumentumokat a számítógépen létrehozott nyomtató fiókba. Nyomtató fiókot a [Fiók 01] és [Fiók 30] közül választhat. Ha egy másik fiókot szeretne használni, vagy módosítani szeretné az alapértelmezett fióknevet, konfigurálja a Client Tool beállításait. Lásd: <u>Alapértelmezett beállítások a</u> számítógépen (Client Tool), 7-22. oldal.

Ezenfelül PIN-kód is beállítható a nyomtató fiókokhoz. Mivel a PIN-kódot meg kell adni a készülékről történő nyomtatáskor, a dokumentumai biztonságban vannak.

#### A gazda számítógépen indítsa el a Client Tool szoftvert.

Windows esetén kattintson a [Start] gombra, és a [Programok], [Client Tool] és a [Client Tool] kiválasztásával indítsa el a Client Tool programot.

#### 💽 MEGJEGYZÉS

Windows 8 alatt a szimbólumokban válassza a [Keresés], [Alkalmazások] lehetőséget, majd válassza a [Client Tool] lehetőséget.

#### Jelenítse meg a képernyőt a számítógépen.

- 1 Az alkalmazásban kattintson a [Fájl] lehetőségre, és válassza a [Nyomtatás] lehetőséget.
- 2 A "Név" menüben válassza ki a készüléket és kattintson a [Tulajdonságok] lehetőségre.
- 3 Válassza a [Feladat] fület.

|                                                                                          |                     |               |        |           | ? ×           |
|------------------------------------------------------------------------------------------|---------------------|---------------|--------|-----------|---------------|
| Cyore nyomtatás A gombválazték testveszabása Alap Másolatok, rendezés, duplex Elrendezés | Tájolás             | Szétválogatás | Duplex | Oldal/lap | EcoPrint      |
| Oldal/lap, füzet, méretezés                                                              | Nyomtatóprofilok:   |               |        |           | Visszaállítás |
| Kép, grafika, fontok                                                                     | Gyári<br>alapbeállí |               |        |           |               |
| Feladat<br>Feladattárolás, a feladat neve                                                |                     |               |        |           |               |

#### 3 Konfigurálja a beállításokat.

 Válassza a [Nyomtatási ablak] lehetőséget, majd válassza ki a nyomtató fiókot ([Fiók 01] - [Fiók 30]), amelyben a nyomtatási feladatot tárolni szeretné.

|                                                                                         | <u>१</u> ×                                     |                                |
|-----------------------------------------------------------------------------------------|------------------------------------------------|--------------------------------|
| Gyors nyomtatás<br>A gombválaszték testreszabása<br>Alap<br>Másolatok, rendezés, duplex | Feladattárolás:<br>Nyomtatási ablak:<br>Rók 01 | Feladatnév:                    |
| Elrendezés<br>Oldal/lap, füzet, méretezés                                               |                                                | Ha a feladatnév már létezik:   |
| Befejezés<br>Elválasztás                                                                |                                                | Feladatnév + dátum és idő ha 💌 |

2 Ha szükséges, állítson be feladatnevet a nyomtatási feladathoz.

#### MEGJEGYZÉS

Ha ugyanazt a nevet állítja be, akkor a meglévő feladatot felülírja, ha az [Egyedi] és a [Meglévő fájl felülírása] be van állítva.

#### **A** nyomtatás elindul.

Az [**OK**] lehetőség kiválasztásával térjen vissza a "Nyomtatás" képernyőre, majd a mentés elindításához kattintson az [**OK**] gombra.
## Dokumentum nyomtatása a nyomtató fiókból

Nyomtassa ki a nyomtató fiókban elmentett dokumentumot.

#### 💽 MEGJEGYZÉS

- A kiválasztott nyomtató fiókban elmentett összes dokumentum nyomtatásra kerül.
- Annak érdekében hogy a nyomtató fiókból nyomtatni lehessen, a Client Tool szoftvernek futnia kell a számítógépen.
- A nyomtatás befejezése után a nyomtató fiókban lévő dokumentumok törlődnek.

#### A gazda számítógépen indítsa el a Client Tool szoftvert.

Windows esetén kattintson a [Start] gombra, és a [Programok], [Client Tool] és a [Client Tool] kiválasztásával indítsa el a Client Tool programot.

#### 💽 MEGJEGYZÉS

Windows 8 alatt a szimbólumokban válassza a [Keresés], [Alkalmazások] lehetőséget, majd válassza a [Client Tool] lehetőséget.

## **2** A készüléken nyomja meg a [Print Box] gombot.

Print Box

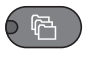

#### 3

#### Válassza ki a kívánt nyomtató fiókot.

A [▲] vagy a [▼] gomb megnyomásával válassza ki a nyomtató fiókot.

| Nyomtató fiók | <\$► OK |
|---------------|---------|
| 01 Fiók 01    |         |
| 02 Fiók 02    |         |
| 03 Fiók 03    |         |
|               |         |

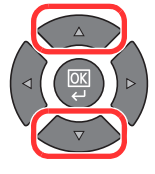

## MEGJEGYZÉS

A Client Tool által beállított név jelenik meg. A Fiók 01 használata esetén, az alapértelmezett nevet (Fiók 01) a Client Tool állítja be. A Fiók 02 - 30 használata esetén a fiók nevét a Client Tool használatával kell beállítani. A névvel nem rendelkező fiók az üzenetkijelzőn a következőképpen jelenik meg: [------]. Ha egy név nélküli nyomtató fiók tárol egy dokumentumot, a fiókból történő nyomtatás nem áll rendelkezésre.

A fiók nevének beállítására vonatkozó részletekért lásd: <u>Alapértelmezett beállítások a</u> <u>számítógépen (Client Tool), 7-22. oldal</u>.

4

## Nyomja meg a [<mark>Start</mark>] gombot.

| S | start      |  |
|---|------------|--|
|   | $\Diamond$ |  |
|   | 0          |  |

A nyomtatás elindul.

Ha a Client Tool használatával PIN-kódot állított be a fiókhoz, a számgombok használatával írja be a PIN-kódot, majd nyomja meg az [OK] gombot.

| PIN kód OK |     |
|------------|-----|
|            | ] 1 |
|            |     |

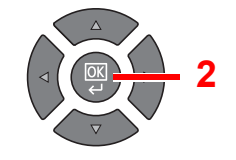

# 5 A készülék használata

## Ez a fejezet az alábbi témákat tárgyalja:

| Eredetik betöltése                                           | 5-2  |
|--------------------------------------------------------------|------|
| Eredetik elhelyezése az üveglapon                            | 5-2  |
| Eredetik betöltése a dokumentumadagolóba (opcionális)        | 5-3  |
| A készülék sorozatszámának ellenőrzése                       | 5-5  |
| Másolás                                                      | 5-6  |
| A készülék alapvető funkciói                                 | 5-6  |
| Soron kívüli másolás                                         | 5-8  |
| Személyi igazolvány másolása                                 | 5-9  |
| A különböző funkciók használata                              | 5-11 |
| Program                                                      | 5-26 |
| Vál. gomb beáll. (A választógomb beállítása)                 | 5-30 |
| Feladatok megszakítása                                       | 5-31 |
| Beolvasás                                                    | 5-32 |
| A beolvasás műveletei                                        | 5-32 |
| A kép beolvasása egy meghatározott célhelyre                 | 5-38 |
| A kép beolvasása a célhely kiválasztásával (gyors beolvasás) | 5-42 |
| Beolvasás TWAIN használatával                                | 5-44 |
| Feladatok megszakítása                                       | 5-45 |
| A fax funkciók használata                                    | 5-46 |

# Eredetik betöltése

# Eredetik elhelyezése az üveglapon

A készülékbe eredetiként könyvet vagy újságot is lehet helyezni a normál lapokból álló eredetik mellett.

A beolvasni kívánt felével lefelé helyezze el.

Igazítsa egy szintbe az eredeti méretét jelző lapokkal úgy, hogy a bal hátsó sarok képezze a referencia pontot.

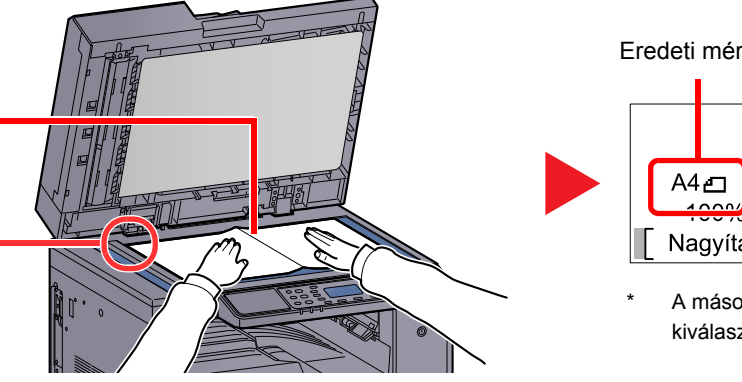

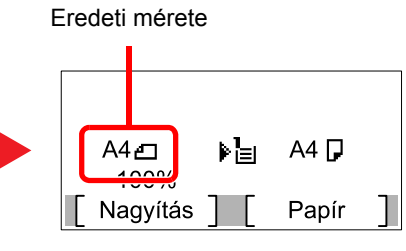

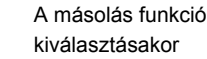

## MEGJEGYZÉS

- Az eredeti méretére vonatkozó részleteket lásd: Eredeti mérete, 5-21. oldal.
- Az eredeti tájolására vonatkozó részleteket lásd: Eredeti tájolása, 5-21. oldal.

# FIGYELMEZTETÉS

Ne hagyja nyitva az opcionális eredeti fedelet vagy a dokumentumadagolót, mert az személyi sérüléshez vezethet.

#### FONTOS $(\checkmark)$

- · Lehajtásakor az opcionális eredeti fedelet vagy a dokumentumadagolót ne nyomja le erővel. Fokozott nyomóerő hatására az üveglap megrepedhet.
- Ha könyvet vagy újságot helyez a gépre, az opcionális eredeti fedelet vagy a dokumentumadagolót hagyja nyitva.

## Eredetik betöltése a dokumentumadagolóba (opcionális)

Az opcionális dokumentumadagoló automatikusan beolvassa a több lapból álló eredetik minden egyes lapját. A kétoldalas eredetik mindkét oldalát beolvassa a készülék.

#### A dokumentumadagoló által nem támogatott eredetik

A dokumentumadagolóhoz a következő típusú eredetik használhatók.

| Részletek   | Dokumentumadagoló                                                                                                    |
|-------------|----------------------------------------------------------------------------------------------------|
| Súly        | Egyoldalas: 45 - 120 g/m²<br>Kétoldalas: 50 - 120 g/m²                                                                                                    |
| Méretek     | Maximálisan: Ledger/A3<br>Minimálisan: Statement-R/A5-R                                                                                                    |
| Lapok száma | Normál papír (50 - 80 g/m²), Színes papír, Újrahasznosított papír, Jó minőségű: 50 lap<br>(Vegyes méretű eredetik: 30 lap)<br>Vastag papír (120 g/m²): 33 lap<br>Művészpapír: 1 lap |

#### A dokumentumadagoló által nem támogatott eredetik

A dokumentumadagolóhoz az alábbi típusú eredetik nem használhatók. Ellenkező esetben az eredetik elakadhatnak, vagy a dokumentumadagoló elkoszolódhat.

- Tűző- és gemkapcsokkal ellátott eredetik (Betöltés előtt távolítsa el a tűző- és gemkapcsokat, és simítsa ki a felkunkorodó széleket, gyűrődéseket és hajtásvonalakat. Amennyiben elmulasztja ezeket a lépéseket, az eredetik elakadhatnak.)
- Ragasztószalaggal ellátott vagy ragasztót tartalmazó eredetik
- Kivágást tartalmazó eredetik
- · Felhajlott eredeti
- Összehajtott eredetik (Egyenesítse ki a hajtogatást betöltés előtt. Amennyiben elmulasztja ezeket a lépéseket, az eredetik elakadhatnak.)
- Indigó
- Zúzott papír

## Eredetik betöltése

#### **FONTOS**

- A betöltés előtt ellenőrizze, hogy nem maradt-e eredeti az eredetik kimeneti tálcáján. A kimeneti tálcán maradt eredetik az új eredetik elakadását okozhatják.
- Ne érjen a dokumentumadagoló felső fedeléhez, például ne igazítsa el az eredetiket a felső fedélen. Ezzel hibát okozhat a dokumentumadagolóban.

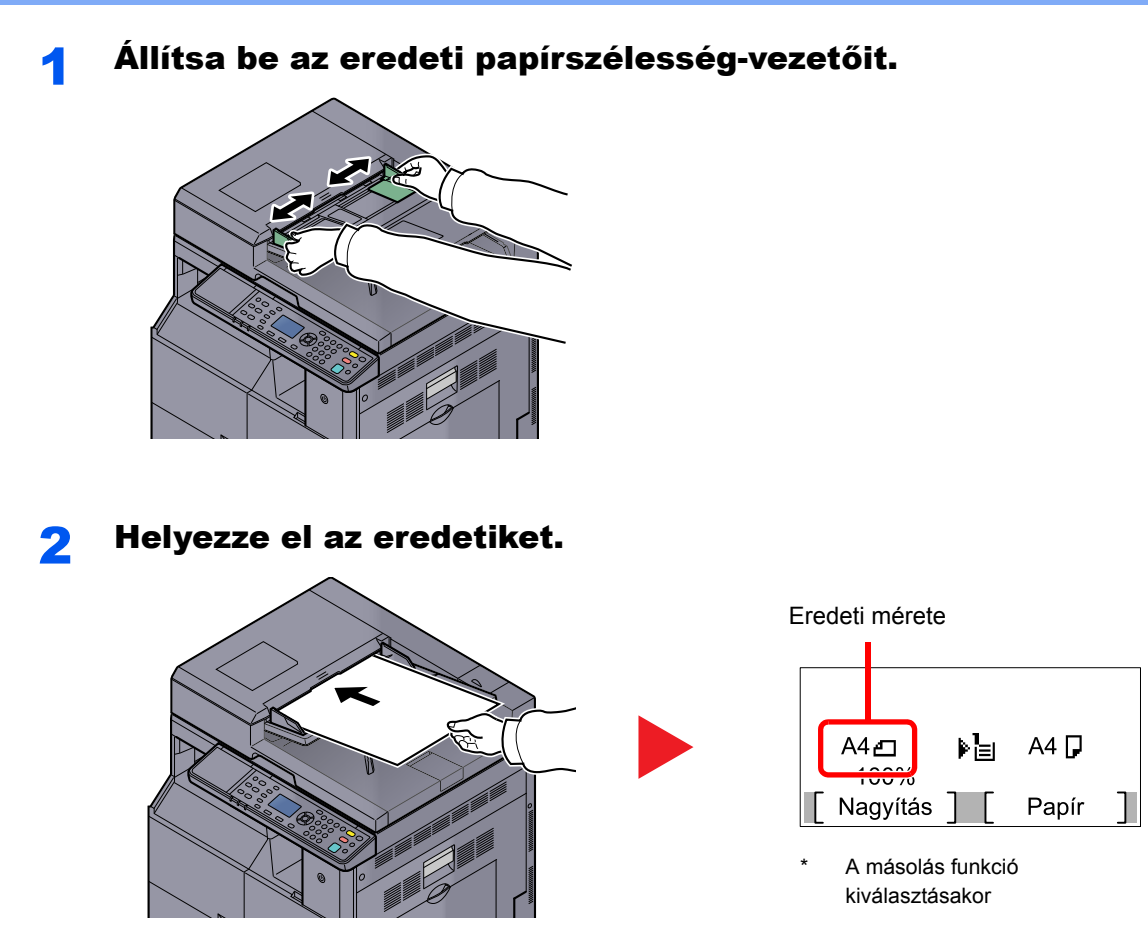

Helyezze be a papírt a nyomtatandó oldallal (vagy a kétoldalas eredeti első oldalával) felfelé. Csúsztassa a szemközti élt a lapadagolóba addig, amíg lehetséges.

#### 💽 MEGJEGYZÉS

- Az eredeti méretére vonatkozó részleteket lásd: Eredeti mérete, 5-21. oldal.
- Az eredeti tájolására vonatkozó részleteket lásd: Eredeti tájolása, 5-21. oldal.

#### **FONTOS**

 Ellenőrizze, hogy az eredeti papírszélesség-vezetői pontosan igazodnak-e az eredetikhez. Ha a vezetők és a papír között rés van, állítsa be újból az eredeti papírszélesség-vezetőit. A rés az eredetik elakadását okozhatja.

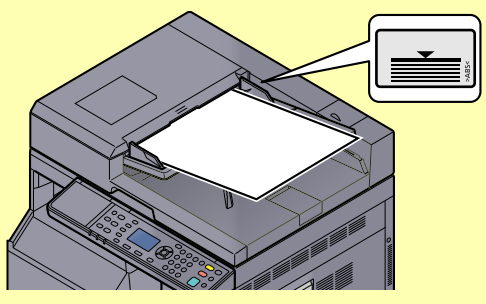

- Ellenőrizze, hogy a betöltött eredetik nem lépik-e túl a szintjelzést. A maximális szint túllépése az eredetik elakadását okozhatja.
- A lyukasztott vagy perforált sorokkal rendelkező eredetiket úgy kell behelyezni, hogy a készülék a lyukakat vagy perforációkat utoljára olvassa be (nem először).

# A készülék sorozatszámának ellenőrzése

A készülék sorozatszáma az ábrán látható helyre lett nyomtatva.

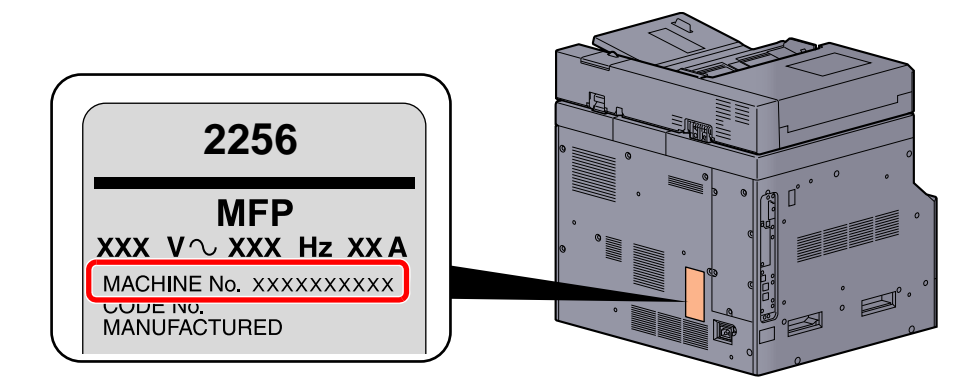

## MEGJEGYZÉS

A készülék sorozatszámára akkor lesz szüksége, ha a szervizképviselethez fordul. Ellenőrizze a számot, mielőtt a szervizképviselethez fordul.

# Másolás

# A készülék alapvető funkciói

Az alapvető másolási műveletekhez kövesse az alábbi lépéseket.

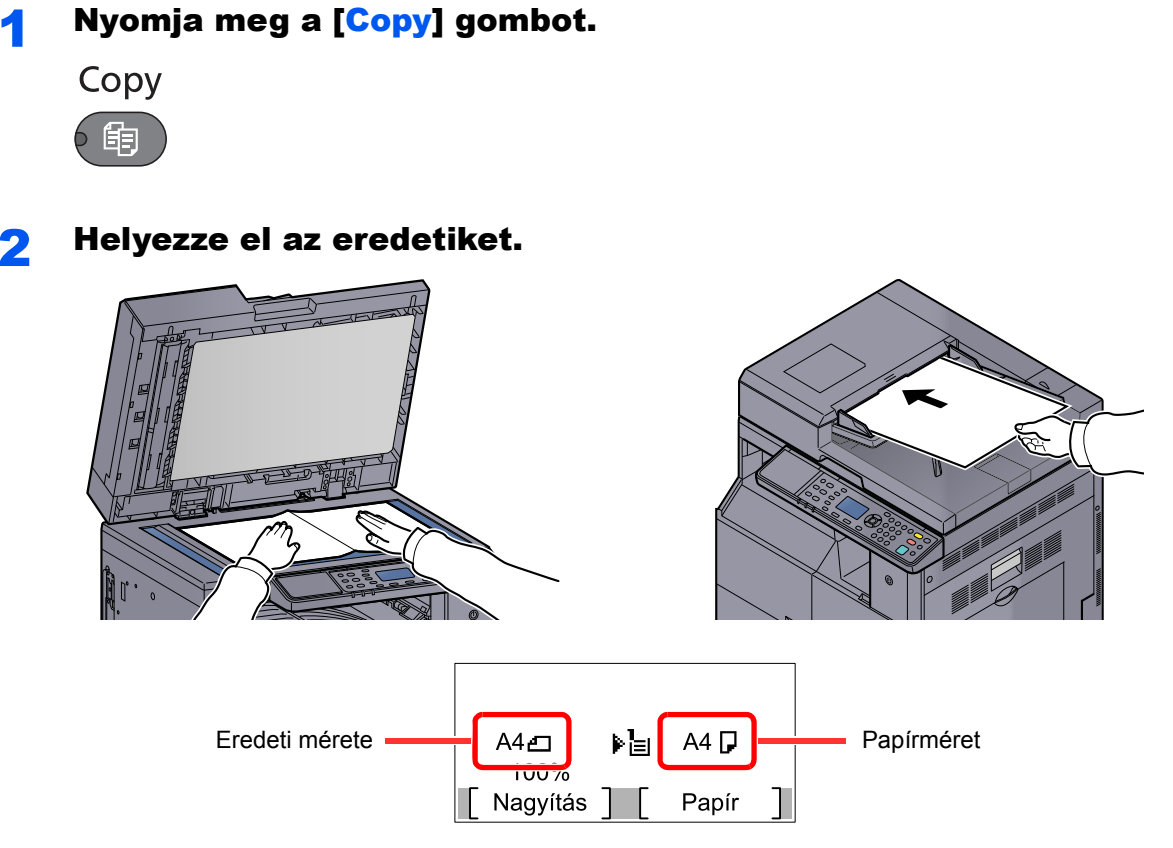

Ellenőrizze az eredeti méretet és a papírméretet.

## MEGJEGYZÉS

- A betöltésre vonatkozó utasításokért lásd: Eredetik betöltése, 5-2. oldal.
- A papírforrás kiválasztásához lásd: Papír kiválasztása, 5-18. oldal.

## 3 Válassza ki a funkciót.

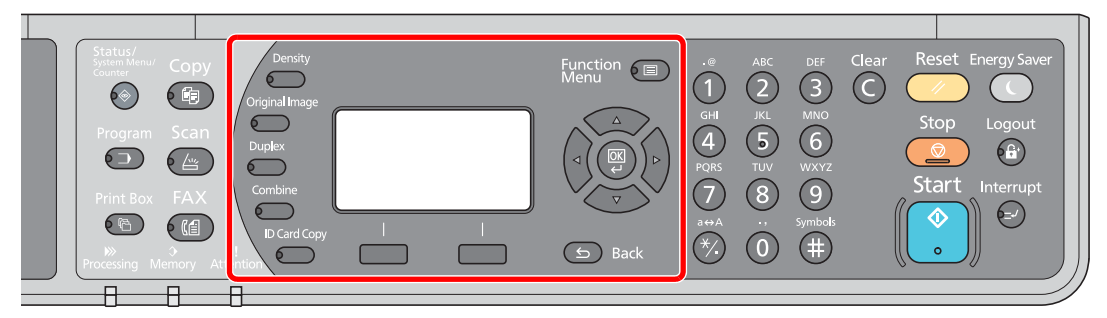

Válassza ki a használni kívánt másolási funkciókat.

A különböző funkciók használata (5-11. oldal)

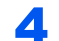

## A számbillentyűkkel írja be a másolat példányszámát.

Adja meg a másolatok számát, amely legfeljebb 999 lehet.

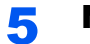

## Nyomja meg a [<mark>Start</mark>] gombot.

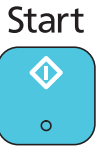

Elindul a másolás.

## Soron kívüli másolás

A funkció segítségével szüneteltetheti a folyamatban lévő feladatokat, ha szükség van egy soron kívüli másolásra.

A soron kívüli másolás befejeztével a készülék folytatja a be nem fejezett nyomtatási feladatokat.

## 💽 MEGJEGYZÉS

Ha a készüléket soron kívüli másolás módban 60 másodpercig nem használják, akkor a soron kívüli másolás automatikusan befejeződik, és a nyomtatás folytatódik. A soron kívüli másolás visszavonásának késleltetési idejét módosíthatja. Igény szerint módosítsa a késleltetési időt.

Megszakít törlés (7-17. oldal)

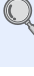

#### Nyomja meg az [Interrupt] gombot.

Interrupt

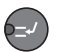

A folyamatban lévő nyomtatási feladat átmenetileg szünetel.

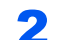

## A soron kívüli másoláshoz helyezze az eredetiket a készülékre.

#### 💽 MEGJEGYZÉS

A betöltésre vonatkozó utasításokért lásd: Eredetik betöltése, 5-2. oldal.

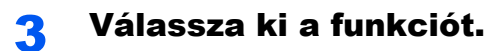

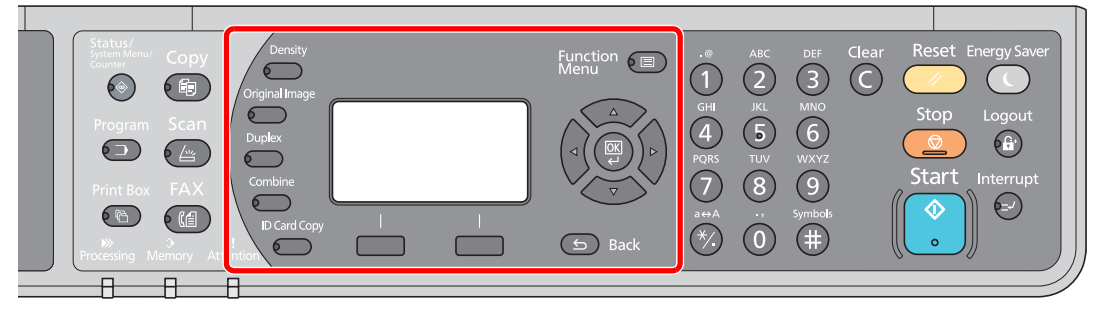

Válassza ki a használni kívánt másolási funkciókat.

A különböző funkciók használata (5-11. oldal)

Δ

## Nyomja meg a [<mark>Start</mark>] gombot.

Start

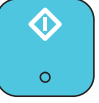

A soron kívüli másolás elindul.

# **5** A soron kívüli másolás befejezésekor nyomja meg az [Interrupt] gombot.

A készülék folytatja a szüneteltetett nyomtatási feladatokat.

# Személyi igazolvány másolása

Ez a funkció használható a vezetői engedélyek vagy más személyazonosító kártyák mindkét oldalának másolására egy papírlapra.

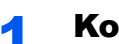

## Konfigurálja a beállításokat.

1 Nyomja meg az [ID Card Copy] gombot.

ID Card Copy

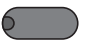

2 A [▲] vagy [▼] gomb megnyomásával válassza a [Be] lehetőséget, majd nyomja meg az [OK] gombot.

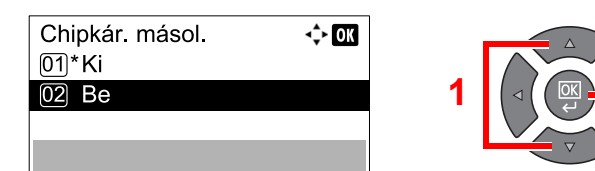

## **2** Helyezze el az eredetiket.

A kártyát illessze az eredeti méretet jelző üveglapon lévő ID Card jelekhez.

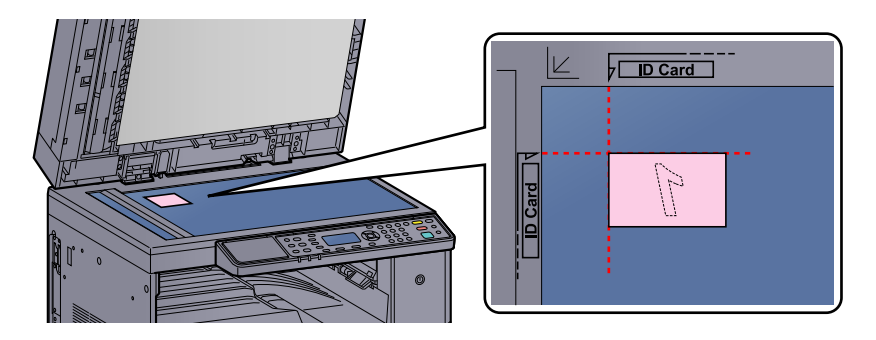

## MEGJEGYZÉS

A betöltésre vonatkozó utasításokért lásd: Eredetik betöltése, 5-2. oldal.

## 3 Válassza ki a funkciót.

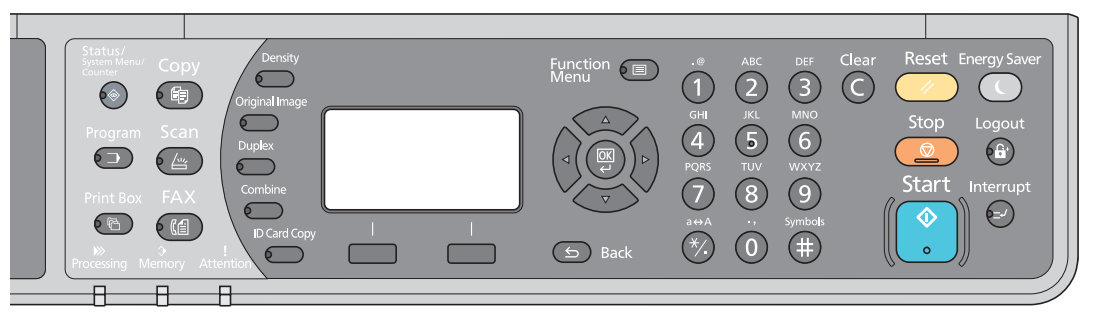

Válassza ki a használni kívánt másolási funkciókat.

A különböző funkciók használata (5-11. oldal)

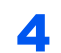

## A számbillentyűkkel írja be a másolat példányszámát.

Lásd: <u>A készülék alapvető funkciói, 5-6. oldal</u>.

5

## Nyomja meg a [Start] gombot.

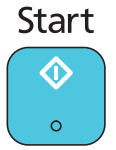

A készülék beolvassa a kártya egyik oldalát.

## **6** Fordítsa meg az eredetit.

A kártyát illessze az eredeti méretet jelző üveglapon lévő ID Card jelekhez.

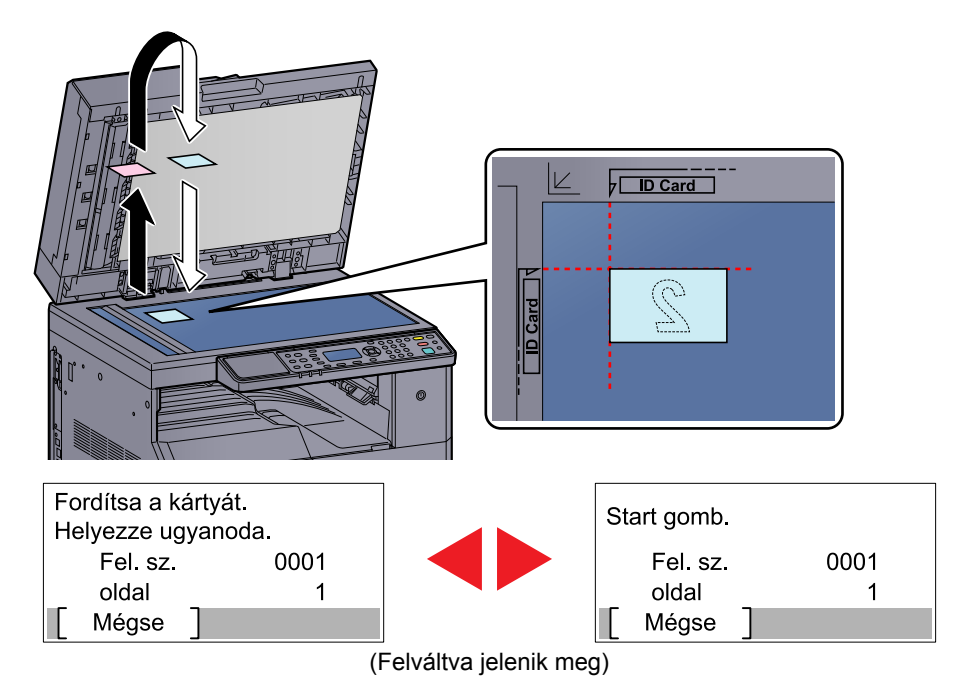

7

# Start

A készülék a kártya mindkét oldalát egy papírlapra másolja.

Nyomja meg a [Start] gombot.

A kezelés módszere (3-3. oldal)

# A különböző funkciók használata

A funkciók beállításainak konfigurálásához nyomja meg a konfigurálni kívánt funkció gombját. A [Function Menu] gomb megnyomásával az üzenetkijelzőn megjelenített egyéb funkciók közül is választhat.

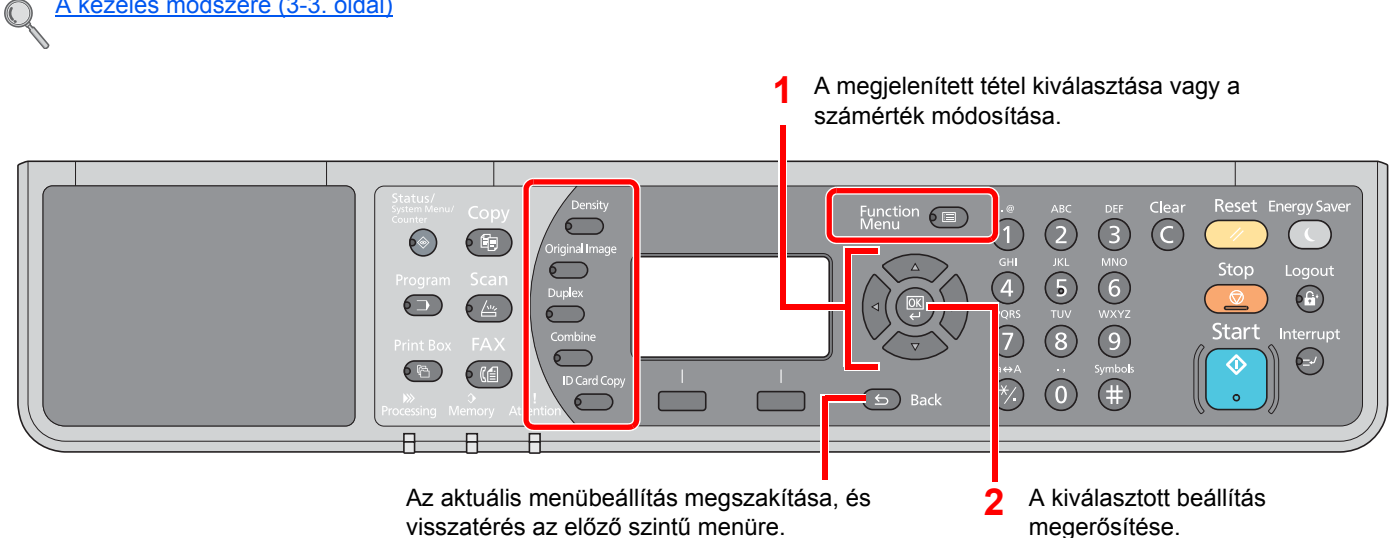

visszatérés az előző szintű menüre.

#### Az egyes funkciók részleteiért lásd az alábbi táblázatot.

| Gomb           |  | Funkció              | Leírás                                                                                                    | Oldalszám          |
|----------------|--|----------------------|----------------------------------------------------------------------------------------------------|--------------------|
| Density        |  | Fényerő              | A fényerő beállítása.                                                                                                    | <u>5-13. oldal</u> |
| Original Image |  | Eredeti kép          | Az eredeti kép típusának kiválasztása.                                                                                                 | <u>5-13. oldal</u> |
| Duplex         |  | Duplex <sup>*1</sup> | 1-oldalas vagy kinyitott könyv eredetik nyomtatása 2-<br>oldalasra, vagy 2-oldalas kinyitott könyv eredetik<br>nyomtatása 1-oldalasra. | <u>5-13. oldal</u> |
| Combine        |  | Összevonás           | Vonjon össze 2 vagy 4 eredeti lapot egy kinyomtatott oldalra.                                                                          | <u>5-16. oldal</u> |
| ID Card Copy   |  | Chipkár. másol.      | Ez a funkció használható a vezetői engedélyek vagy<br>más személyazonosító kártyák mindkét oldalának<br>másolására egy papírlapra.     | <u>5-9. oldal</u>  |

\*1 Egyes duplex üzemmódok használatához opcionális duplex egység és dokumentumadagoló szükséges.

| Gomb             |  | Funkció                       | Leírás                                                                                                   | Oldalszám          |
|------------------|--|-------------------------------|----------------------------------------------------------------------------------------------------|--------------------|
| Function<br>Menu |  | Papír kiválaszt.              | Válassza ki a kívánt méretű papírt tartalmazó kazettát vagy a kézi adagolót.                             | <u>5-18. oldal</u> |
|                  |  | Rendezés/Levál.               | Válogassa le a nyomatokat oldalanként vagy készletenként.                                                | <u>5-19. oldal</u> |
|                  |  | Nagyítás                      | A kép nagyításához vagy kicsinyítéséhez állítsa be az arányt (zoom).                                     | <u>5-20. oldal</u> |
|                  |  | Eredeti mérete                | Adja meg a beolvasni kívánt eredeti méretét.                                                             | <u>5-21. oldal</u> |
|                  |  | Eredeti tájolása              | Válassza ki az eredeti felső élének tájolását, hogy a beolvasás a megfelelő irányban történjen.          | <u>5-21. oldal</u> |
|                  |  | Vegyes eredetik <sup>*1</sup> | A gép beolvassa a dokumentumadagolóban található összes különböző méretű dokumentumot.                   | <u>5-22. oldal</u> |
|                  |  | EcoPrint                      | Tonert takarít meg a nyomtatás során.                                                                    | <u>5-22. oldal</u> |
|                  |  | Háttérsűrűség                 | A sötét háttér eltávolítása az eredetikről, például<br>újságok esetén.                                   | <u>5-22. oldal</u> |
|                  |  | Margó                         | Margó (fehér terület) hozzáadása a nyomtatás során, amely lehetővé teszi lefűzhető másolatok készítését. | <u>5-23. oldal</u> |
|                  |  | Szegély törlése               | Az eredeti körül látható fekete szegélyek törlése a másolás során.                                       | <u>5-24. oldal</u> |
|                  |  | Folyt. beolvasás              | Nagy számú eredeti külön-külön adagokban történő beolvasása, majd egy feladatként való kezelése.         | <u>5-25. oldal</u> |
|                  |  | Auto elforgatás               | A kép elforgatása 90 fokkal, ha az eredeti és a papírforrás mérete egyezik, de a tájolásuk eltérő.       | <u>5-25. oldal</u> |
|                  |  | Fájlnév megadása              | Fájlnév megadása.                                                                                        | <u>5-25. oldal</u> |

\*1 Az opcionális dokumentumadagolót kell használni.

## Fényerő

A fényerő beállítása. A [▲] vagy a [▼] gomb megnyomásával válasszon a [Sötétebb +3] és a [Világosabb -3] értékek között.

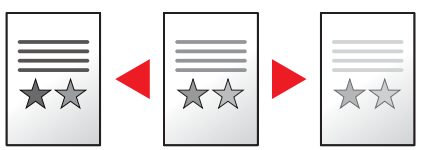

## Kép-optimalizálás

Az eredeti kép típusának kiválasztása.

| Tétel       | Leírás                                                                            |
|-------------|-----------------------------------------------------------------------------------|
| Szöveg+Fotó | A legjobb megoldás a vegyesen szöveget és fényképeket tartalmazó dokumentumokhoz. |
| Fotó        | A legjobb megoldás fényképezőgéppel készített fotókhoz.                           |
| Szöveg      | Élesen jeleníti meg a ceruzával írt szöveget és a vékony vonalakat.               |

## Duplex

Kétoldalas másolatokat állít elő.

Egyoldalas másolatokat készíthet kétoldalas eredetikből vagy egymás melletti oldalakat tartalmazó eredetikből, például könyvekből. A következő lehetőségek állnak rendelkezésre:

#### Egyoldalasból kétoldalast

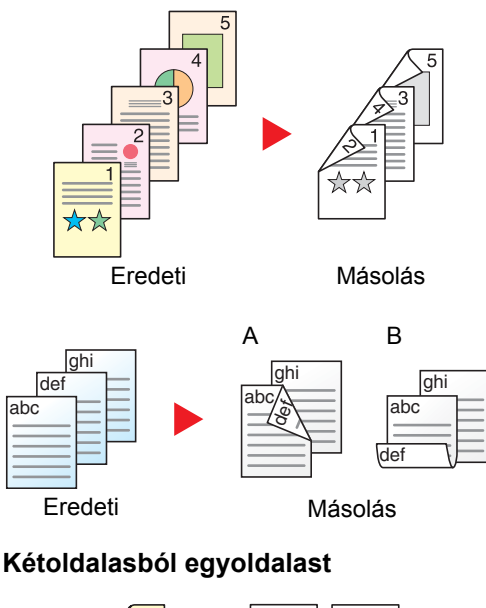

Egyoldalas eredetikről kétoldalas másolatokat készít. Páratlan oldalszámú eredetiknél az utolsó másolt lap hátoldala üres marad. Ehhez az opcionális duplex egység szükséges.

- A következő kötési lehetőségek közül választhat.
- A Eredeti balra/jobbra Kötés balra/jobbra: A képeket a hátoldalon nem forgatja el.
- B Eredeti balra/jobbra Kötés fent: A képeket a hátoldalon 180° fokkal elforgatja. A másolatokat lehet fent szélen kötni, így az oldal megfordítása után a tájolás ugyanaz marad.

#### A kétoldalas eredeti egy-egy oldalát másolja két különböző lapra. Az opcionális dokumentumadagolót kell használni.

A következő kötési lehetőségek közül választhat.

Kötés: Bal/Jobb: A képeket a hátoldalon nem forgatja el.

Kötés Fent: A képeket a hátoldalon 180° fokkal elforgatja.

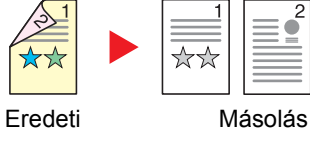

#### Kétoldalasból kétoldalast

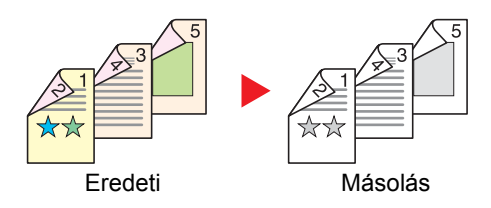

#### Könyvből egyoldalast

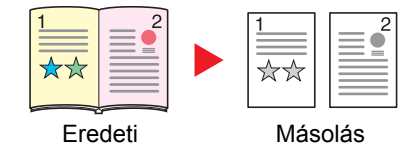

Kétoldalas eredetikről kétoldalas másolatokat készít. Ehhez az opcionális duplex egység és dokumentumadagoló szükséges.

## 🔇 MEGJEGYZÉS

A kétoldalasból kétoldalast módban támogatott papírméretek: A3, B4, A4, A4-R, B5, B5-R, A5-R, Ledger, Legal, Letter, Letter-R, Executive, Statement-R, Oficio II, 216 × 340 mm és Folio.

A kétoldalas vagy könyv eredetiből 1 oldalas másolatot készít.

A következő kötési lehetőségek közül választhat.

Kötés balról: Az eredeti egymás melletti oldalait balról jobbra másolja. Kötés jobbról: Az eredeti egymás melletti oldalait jobbról balra másolja.

## MEGJEGYZÉS

- A Könyvből egyoldalast üzemmód által támogatott eredeti méretek a Ledger, Letter-R, A3, A4-R, A5-R, B4, B5-R és a 8K.
- A támogatott papírméretek az A4, B5, Letter, valamint 16K. A megfelelő mérethez való igazítás érdekében megváltoztathatja a papírméretet vagy átméretezheti a másolatot.

#### Könyvből kétoldalast

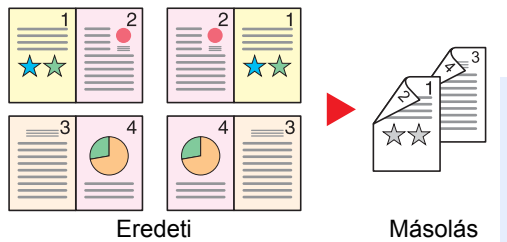

Kétoldalas másolatokat készít könyv eredetiről egymás melletti oldalakkal. Ehhez az opcionális duplex egység szükséges.

## 🔇 MEGJEGYZÉS

- A könyvből kétoldalast módban támogatott eredeti méretek: A3, B4, A4-R, B5-R, A5-R, Ledger, Letter-R és 8K.
- A támogatott papírméretek az A4, B5, és Letter.

1-oldalas vagy kinyitott könyv eredetik nyomtatása 2-oldalasra, vagy 2-oldalas kinyitott könyv eredetik nyomtatása 1oldalasra. Válassza ki az eredeti és a kész dokumentum kötési tájolását.

|                | Tétel            | Érték           | Leírás                                                                                                    |
|----------------|------------------|-----------------|----------------------------------------------------------------------------------------------------|
| 1-old.         | .>>1-old.        | —               | A funkció letiltása.                                                                                                    |
| 1-old.>>2-old. |                  | _               | Ha az eredetit az alapértelmezett beállításokkal szeretné másolni, nyomja meg az [ <b>OK</b> ] gombot. Az alapértelmezett beállításokat lásd: <u>Funkció alapért. (Funkció alapértékek), 7-18. oldal</u> .            |
|                | Utómunka elők.   | Bal/Jobb, Felső | A [Részletek] gomb megnyomásával jelenítse meg az [Utómunka elők.]<br>képernyőt.<br>A másolatokhoz válassza ki a fűzés tájolását, és nyomja meg az [OK] gombot.                                                       |
|                | Eredeti tájolása | Álló, Fekvő     | Válassza ki az eredeti felső élének tájolását, hogy a beolvasás a megfelelő<br>irányban történjen. Válassza ki az eredetik tájolását. A választható értékek: [Álló]<br>vagy [Fekvő]. Ezután nyomja meg a [OK] gombot. |

|        | Tétel            | Érték           | Leírás                                                                                                    |
|--------|------------------|-----------------|----------------------------------------------------------------------------------------------------|
| 2-old. | >>1-old.         | _               | Ha az eredetit az alapértelmezett beállításokkal szeretné másolni, nyomja meg az [ <b>OK</b> ] gombot. Az alapértelmezett beállításokat lásd: <u>Funkció alapért. (Funkció alapértékek). 7-18. oldal</u> .            |
|        | Utómunka elők.   | Bal/Jobb, Felső | A [Részletek] gomb megnyomásával jelenítse meg az [Utómunka elők.]<br>képernyőt.<br>Válassza ki az eredetik fűzési tájolását, és nyomja meg az [OK] gombot.                                                           |
|        | Eredeti kötés    | Álló, Fekvő     | Válassza ki az eredeti felső élének tájolását, hogy a beolvasás a megfelelő<br>irányban történjen. Válassza ki az eredetik tájolását. A választható értékek: [Álló]<br>vagy [Fekvő]. Ezután nyomja meg a [OK] gombot. |
| 2-old. | >>2-old.         | _               | Ha az eredetit az alapértelmezett beállításokkal szeretné másolni, nyomja meg az [ <b>OK</b> ] gombot. Az alapértelmezett beállításokat lásd: <u>Funkció alapért. (Funkció alapértékek). 7-18. oldal</u> .            |
|        | Eredeti kötés    | Bal/Jobb, Felső | A [Részletek] gomb megnyomásával jelenítse meg az [Eredeti, fűzés] képernyőt.<br>Válassza ki az eredetik fűzési irányát, és nyomja meg az [OK] gombot.                                                                |
|        | Utómunka elők.   | Bal/Jobb, Felső | A másolatokhoz válassza ki a fűzés tájolását, és nyomja meg az [OK] gombot.                                                                                                    |
|        | Eredeti kötés    | Álló, Fekvő     | Válassza ki az eredeti felső élének tájolását, hogy a beolvasás a megfelelő<br>irányban történjen. Válassza ki az eredetik tájolását. A választható értékek: [Álló]<br>vagy [Fekvő]. Ezután nyomja meg a [OK] gombot. |
| Köny   | v>>1-oldalas     | _               | Ha az eredetit az alapértelmezett beállításokkal szeretné másolni, nyomja meg az [ <b>OK</b> ] gombot. Az alapértelmezett beállításokat lásd: <u>Funkció alapért. (Funkció alapértékek), 7-18. oldal</u> .            |
|        | Eredeti tájolása | Bal/Jobb        | A [Részletek] gomb megnyomásával jelenítse meg az [Eredeti, kötés] képernyőt.<br>Válassza ki az eredetik fűzési irányát, és nyomja meg az [OK] gombot.                                                                |
| Köny   | v>>2-oldalas     | _               | Ha az eredetit az alapértelmezett beállításokkal szeretné másolni, nyomja meg az [ <b>OK</b> ] gombot. Az alapértelmezett beállításokat lásd: <u>Funkció alapért. (Funkció alapértékek)</u> , 7-18. oldal.            |
|        | Eredeti kötés    | Bal/Jobb        | A [Részletek] gomb megnyomásával jelenítse meg az [Eredeti, kötés] képernyőt.<br>Válassza ki az eredetik fűzési irányát, és nyomja meg az [ <b>OK</b> ] gombot.                                                       |

Az eredetiket az üveglapra egymás után helyezze fel, és nyomja meg a [Start] gombot.

Az összes eredeti beolvasása után nyomja meg a [Beolvasás vége] gombot. A készülék megkezdi a másolást.

## Összevonás

Vonjon össze 2 vagy 4 eredeti lapot egy kinyomtatott oldalra. Kiválaszthatja az oldal elrendezést, illetve az oldalak körül lévő szegélyvonalak típusát.

Az alábbi típusú szegélvonalak állnak rendelkezésre.

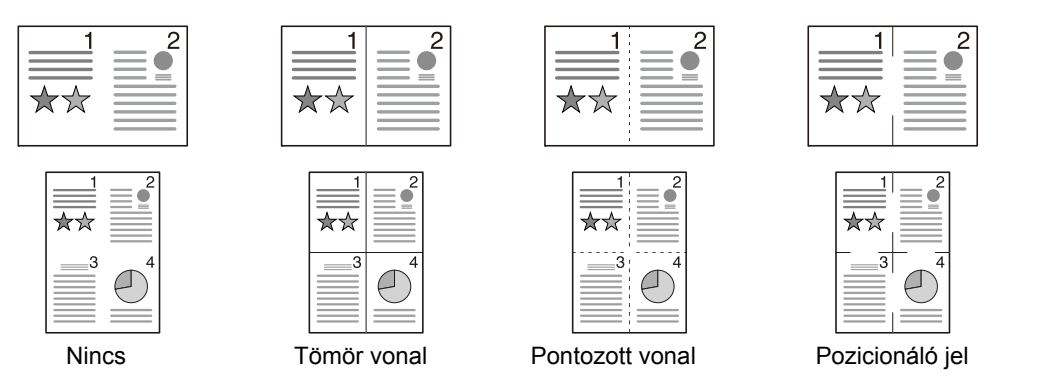

|         | Tétel            | Érték                                                                 | Leírás                                                                                                    |
|---------|------------------|-----------------------------------------------------------------------|----------------------------------------------------------------------------------------------------|
| Ki      |                  | _                                                                     | A funkció letiltása.                                                                                                    |
| 2-t 1-l | De               | _                                                                     | Ha az eredetit az alapértelmezett beállításokkal szeretné másolni, nyomja meg<br>az [ <b>OK</b> ] gombot. Az alapértelmezett beállításokat lásd: <u>Funkció alapért. (Funkció alapértékek). 7-18. oldal</u> .                     |
|         | 2-t 1-be elrend. | B - J F - L,<br>J - B                                                 | A [Részletek] megnyomásával jelenítse meg a [2-t 1-be elrend.] képernyőt.<br>Válassza ki a beolvasott eredetik oldal elrendezését, és nyomja meg az [ <b>OK</b> ]<br>gombot.                                                      |
|         | Szegélyvonal     | Nincs, Tömör<br>vonal, Pontozott<br>vonal, Pozicionáló<br>jel         | Válassza ki az oldal szegélyvonalát, és nyomja meg az [ <b>OK</b> ] gombot.                                                                                                    |
|         | Eredeti tájolása | Álló, Fekvő                                                           | Válassza ki az eredeti felső élének tájolását, hogy a beolvasás a megfelelő<br>irányban történjen.<br>Válassza ki az eredetik tájolását. A választható értékek: [Álló] vagy [Fekvő].<br>Ezután nyomja meg a [ <b>OK</b> ] gombot. |
| 4-et 1  | -be              | -                                                                     | Ha az eredetit az alapértelmezett beállításokkal szeretné másolni, nyomja meg az [ <b>OK</b> ] gombot. Az alapértelmezett beállításokat lásd: <u>Funkció alapért. (Funkció alapértékek), 7-18. oldal</u> .                        |
|         | 4-t 1-be elrend. | Jobbra majd le, Le<br>majd jobbra, Balra<br>majd le, Le majd<br>balra | A [Részletek] megnyomásával jelenítse meg a [4 az 1-ben elrendezés]<br>képernyőt.<br>Válassza ki a beolvasott eredetik oldal elrendezését, és nyomja meg az [OK]<br>gombot.                                                       |
|         | Szegélyvonal     | Nincs, Tömör<br>vonal, Pontozott<br>vonal, Pozicionáló<br>jel         | Válassza ki az oldal szegélyvonalát, és nyomja meg az [OK] gombot.                                                                                                    |
|         | Eredeti tájolása | Álló, Fekvő                                                           | Válassza ki az eredeti felső élének tájolását, hogy a beolvasás a megfelelő<br>irányban történjen.<br>Válassza ki az eredetik tájolását. A választható értékek: [Álló] vagy [Fekvő].<br>Ezután nyomja meg a [OK] gombot.          |

#### Kép elrendezése

|           | Érték           | Ке́р |
|-----------|-----------------|------|
| 2-t 1-be  | B-JF-L          |      |
|           | J - B           |      |
| 4-et 1-be | jobbra, majd le |      |
|           | Le, majd jobbra |      |
|           | Balra, majd le  |      |
|           | Le, majd balra  |      |

## MEGJEGYZÉS

- Az összevonás módban támogatott papírméretek: A3, A4-R, A4, A5-R, B4, B5-R, B5, Folio, 216 × 340 mm, Ledger, Letter-R, Letter, Legal, Statement-R, Oficio II, 8K, 16K-R és 16K.
- Amikor az eredetit az üveglapra helyezi, gondoskodjon arról, hogy az oldalak megfelelő sorrendben kerüljenek másolásra.
- Ha az eredeti méret nincs beállítva, az eredeti méret beállítására szolgáló képernyő jelenik meg. Lásd: <u>Eredeti</u> <u>mérete, 5-21. oldal</u>.

## Papír kiválasztása

Válassza ki a kívánt méretű papírt tartalmazó kazettát vagy a kézi adagolót.

## 💽 MEGJEGYZÉS

Adja meg előre a kazettába töltött papír méretét és típusát (lásd: <u>A papírméret és papírtípus meghatározása, 3-13.</u> oldal).

|                 | Tétel                     | Érték                                                                                                    | Leírás                                                                                                    |
|-----------------|---------------------------|----------------------------------------------------------------------------------------------------|----------------------------------------------------------------------------------------------------|
| Auto            |                           |                                                                                                    | Az eredeti méretének megfelelő papír<br>automatikusan kerül kiválasztásra.                                                                                                    |
| 1. (- 4         | 4.) kazetta <sup>*1</sup> |                                                                                                    | Papír adagolása az 1. (- 4). kazettából.                                                                                                    |
| Kézi            | adagoló                   |                                                                                                    | A papír adagolása a kézi adagolóból.                                                                                                    |
| Kézi ad. beáll. |                           |                                                                                                    | A [Kézi adagoló] kiválasztása előtt a [Kézi ad.<br>beáll.] lehetőséget kell választania, és meg kell<br>adnia a papírméretet és a papírtípust.                                                                    |
|                 | Szabvány méret            | A3, A4-R, A4, A5-R, A6-R, B4, B5-R, B5, B6-R,<br>Folio, 216 × 340 mm, Ledger, Letter-R, Letter,<br>Legal, Statement-R, Executive, Oficio II, 8K, 16K,<br>16K-R, ISO B5, Boríték #10, Boríték #9, Boríték<br>#6, Monarch Boríték, Boríték DL, Boríték C5,<br>Boríték C4, Hagaki, Oufukuhagaki, Youkei 4,<br>Youkei 2, Egyéni <sup>*2</sup> | Választás a szabványos méretek közül.                                                                                                    |
|                 | Méret megadása            | <ul> <li>Az [Y] (függőleges) méret megadása.</li> <li>Metrikus: 98 - 297 mm (1 mm-es lépésekben)</li> <li>Az [X] (vízszintes) méret megadása.</li> <li>Metrikus: 148 - 432 mm (1 mm-es lépésekben)</li> </ul>                                                                                                    | Adja meg a szabvány méretek között nem<br>található méretet. <sup>*3</sup><br>A számgombok vagy a [▲] és a [▼] gombok<br>használatával adja meg az [Y] (függőleges)<br>méreteket, majd nyomja meg az [OK] gombot. |
|                 |                           |                                                                                                    | Állítsa be az [X] (vízszintes) méretet is.                                                                                                    |
|                 | Hordozótípus              | Normál, Fólia, Durva, Pergamen, Címke,<br>Újrahasznosított, Előnyomott, Bond, Karton,<br>Színes, Előlyukasztott, Fejléces, Boríték, Vastag,<br>jó minőségű és 1–8. egyéni                                                                                                    | Válassza ki a hordozótípust.<br>A [Normál méret] vagy a [Méret megadása] után<br>látható értékek kerülnek beállításra a [Kézi ad.<br>beáll.] opcióban.                                                            |

\*1 A 2. kazetta – 4. kazetta akkor jelenik meg, ha a kiegészítő papíradagoló telepítve van.

\*2 Az egyéni papírméretek megadására vonatkozó utasításokat lásd: Egyéni papírm., 7-12. oldal.

\*3 A mértékegység a Rendszermenüben módosítható. Részleteket lásd: Mértékegység, 7-16. oldal.

## MEGJEGYZÉS

- A gyakran használt papírméret és papírtípus kényelmesen kiválasztható előre, és beállítható alapértelmezett beállításként (lásd: <u>A papírméret és papírtípus meghatározása, 3-13. oldal</u>).
- Ha a papírforrás kazettába vagy a kézi adagolóba nem a meghatározott méretű papírt tölti be, a [Töltsön be papírt a(z) #. kazettába (kézi adagolóba)] üzenet jelenik meg. Lásd: <u>Hibaüzenetek értelmezése, 9-11. oldal</u>.

## Rendezés/Leválogatás

Válogassa le a nyomatokat oldalanként vagy készletenként.

| Érték            | Ке́р | Leírás                                                                                                    |
|------------------|------|----------------------------------------------------------------------------------------------------|
| Ki               | -    | A funkció letiltása.                                                                                                    |
| Csak rendezés    |      | A készülék több eredetit olvas be, majd az oldalszámok<br>szerinti teljes másolatkészleteket hoz létre.                                                                                                    |
| Levál. laponként |      | <ul> <li>Ha leválogatást végez, a nyomtatott másolatok az egyes másolatok 90°-kal történő elforgatása után kerülnek ki a gépből.</li> <li>MEGJEGYZÉS</li> <li>A leválogatás használatához a kiválasztott papírtálcával azonos méretű papírt kell eltérő tájolással betölteni egy másik papírtálcába.</li> <li>A leválogatás funkció támogatott papírméretei: A4, B5, Letter és 16K.</li> </ul> |
| Adagok leválog.  |      | <ul> <li>Ha leválogatást végez, a nyomtatott másolatok az egyes adagok 90°-kal történő elforgatása után kerülnek ki a gépből.</li> <li>MEGJEGYZÉS</li> <li>A leválogatás használatához a kiválasztott papírtálcával azonos méretű papírt kell eltérő tájolással betölteni egy másik papírtálcába.</li> <li>A leválogatás funkció támogatott papírméretei: A4, B5, Letter és 16K.</li> </ul>    |

## Nagyítás

Az eredeti kép nagyításához vagy kicsinyítéséhez állítsa be az arányt (zoom). A következő nagyítási lehetőségek közül választhat.

|                   | Tétel                         | Ér                                                                                                   | ték                                                                                             | Leírás                                                                                                    |
|-------------------|-------------------------------|----------------------------------------------------------------------------------------------------|-------------------------------------------------------------------------------------------------|----------------------------------------------------------------------------------------------------|
| 100%              |                               | 1                                                                                                    |                                                                                                 | Az eredeti méretének visszaadása.                                                                                                    |
| Auto              |                               | A3: 141%                                                                                             |                                                                                                 | A képet a papír méretéhez illeszti.                                                                                                    |
| Szab              | vány nagyítás                 |                                                                                                    |                                                                                                 | Előre beállított méretezési arányok alapján                                                                                                    |
|                   | Metrikus                      | 100%<br>90% Folio>>A4<br>75% 11×15" >>A4<br>70% A3>>A4 A4>>A5<br>50%<br>25% min.                     | 400% max.<br>200% A5>>A3<br>141% A4>>A3 A5>>A4<br>127% Folio>>A3<br>106% 11×15">>A3             | A [▲] vagy a [▼] gomb megnyomásával<br>válassza ki a kívánt nagyítási mértéket.                                                                                                    |
|                   | Metrikus (Délkelet-<br>Ázsia) | 100%<br>86% A3>>B4 A4>>B5<br>81% B4>>A4 B5>>A5<br>70% A3>>A4 B4>>B5<br>50%<br>25% min.               | 400% max.<br>200% A5 >> A3<br>141% A4>>A3 B5>>B4<br>122% A4>>B4 A5>>B5<br>115% B4>>A3 B5>>A4    |                                                                                                    |
|                   | Hüvelyk                       | 100%<br>78% Legal>>Letter<br>77% Ledger>>Legal<br>64% Ledger>>Letter<br>50% Ledger>>STMT<br>25% min. | 400% Max.<br>200% STMT>>Ledger<br>154% STMT>>Legal<br>129% Letter>>Ledger<br>121% Legal>>Ledger |                                                                                                    |
| Nagyítás bevitele |                               | 25 - 400%, (1 mm-es lépés                                                                            | sekben)                                                                                         | <ul> <li>Az eredeti képet 1%-os lépésekben kézi irányítással kicsinyíti vagy nagyítja 25% és 400% között.</li> <li>A számgombok vagy a [▲] vagy [▼] gomb megnyomásával írjon be bármilyen nagyítási mértéket.</li> <li></li></ul> |

## Eredeti mérete

Adja meg a beolvasni kívánt eredeti méretét.

| Tétel                                                                                                    | Leírás                                       |
|----------------------------------------------------------------------------------------------------|----------------------------------------------|
| Auto                                                                                                    | Az eredeti méretének automatikus érzékelése. |
| A3, A4-R, A4, A5-R, A5, A6-R, B4, B5-R, B5, B6-R, B6, Folio,<br>216 × 340 mm, Ledger, Letter-R, Letter, Legal, Statement-R,<br>Statement, 11 × 15", Oficio II, 8K, 16K-R, 16K, Hagaki,<br>Oufukuhagaki, Egyéni <sup>*1</sup> | Válasszon a szabványos méretek közül.        |

\*1 Az egyéni eredeti papírméretek megadására vonatkozó utasításokat lásd: Egyéni lapméret, 7-12. oldal.

## 🔇 MEGJEGYZÉS

Egyéni méretű eredetiknél feltétlenül adja meg az eredeti méretét.

## Eredeti tájolása

Válassza ki az eredeti felső élének tájolását, hogy a beolvasás a megfelelő irányban történjen. Az alábbi funkció használatához be kell állítani a dokumentum eredeti tájolását.

- Duplex
- Margó
- Összevonás

Válassza ki az eredetik tájolását. A választható értékek: [Álló] vagy [Fekvő].

| Tétel | Ке́р                                                                                                    |
|-------|----------------------------------------------------------------------------------------------------|
| Álló  |                                                                                                    |
|       | Eredeti Eredeti tájolás                                                                                                    |
| Fekvő | A   Image: Constrained and the second second seco |

## 🔇 MEGJEGYZÉS

Az Eredeti tájolása opció alapértelmezett beállítása megváltoztatható. Részletekért lásd: <u>Funkció alapért. (Funkció alapértékek)</u>, 7-18. oldal.

## Vegyes méret ered (Vegyes méretű eredetik)

Több, egyező szélességű lap beolvasása a dokumentumadagoló használatával.

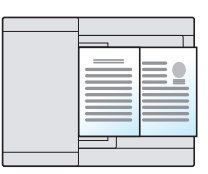

## MEGJEGYZÉS

Az opcionális dokumentumadagolót kell használni.

| Érték | Leírás                                |
|-------|---------------------------------------|
| Кі    | A funkció letiltása.                  |
| Ве    | Vegyes méretű eredetik engedélyezése. |

## EcoPrint

Az EcoPrint tonert takarít meg a nyomtatás során. Ez a funkció használható tesztnyomtatásra vagy olyan esetekben, amikor nincs szükség jó minőségű nyomtatásra.

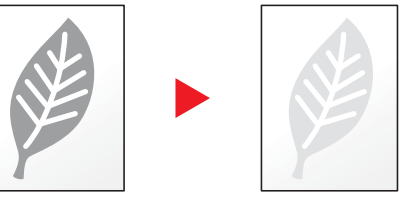

| Érték | Leírás                    |
|-------|---------------------------|
| Ki    | A funkció letiltása.      |
| Ве    | Az EcoPrint engedélyezése |

## Háttérsűrűs. (Háttérsűrűség)

Távolítsa el az eredetiken, például újságokon jelentkező sötét hátteret.

| Érték | Leírás                         |
|-------|--------------------------------|
| Кі    | A funkció letiltása.           |
| Ве    | A Háttérsűrűség engedélyezése. |

## Margó

Margók (fehér terület) hozzáadása. Ezenfelül beállítható a margó szélessége és a hátoldali margó.

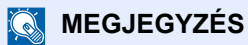

A margó szélességének alapértelmezett beállítása megváltoztatható. Részleteket lásd: Margó, 7-19. oldal.

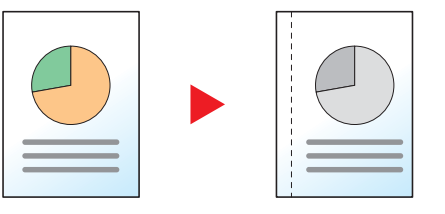

|    | Tétel                       | Érték                                             | Leírás                                                                                                    |
|----|-----------------------------|---------------------------------------------------|----------------------------------------------------------------------------------------------------|
| Ki |                             | _                                                 | A funkció letiltása.                                                                                                    |
| Be |                             | _                                                 | Ha az eredetit az alapértelmezett beállításokkal szeretné<br>másolni, nyomja meg az [ <b>OK</b> ] gombot. Az alapértelmezett<br>beállításokat lásd: <u>Funkció alapért. (Funkció alapértékek), 7-</u><br><u>18. oldal</u> . |
|    | Bal/Jobb                    | Metrikus: -18 mm - +18 mm<br>(1 mm-es lépésekben) | A [Részletek] gomb megnyomásával jelenítse meg a [Jobb/<br>Bal] képernyőt.                                                                                                    |
|    |                             |                                                   | A margó szélességének beállítása. <sup>*1</sup>                                                                                                    |
|    |                             |                                                   | A számgombok vagy a [▲] és a [▼] gombok használatával<br>adja meg a [Bal/Jobb] margót, majd nyomja meg az [OK]<br>gombot.                                                                                                   |
|    | Fent/Lent Metrikus: -18 mm  | Metrikus: -18 mm - +18 mm                         | Állítsa be a margó szélességét. <sup>*1</sup>                                                                                                    |
|    |                             | (1 mm-es lépésekben)                              | A számgombok vagy a [▲] és a [▼] gombok használatával<br>adja meg a [Felső/Alsó] margót, majd nyomja meg az [OK]<br>gombot.                                                                                                 |
|    | Eredeti Tájolás             | Álló, Fekvő                                       | Válassza ki az eredeti felső élének tájolását, hogy a beolvasás a megfelelő irányban történjen.                                                                                                    |
|    |                             |                                                   | Válassza ki az eredetik tájolását. A választható értékek: [Álló]<br>vagy [Fekvő]. Ezután nyomja meg a [ <mark>OK</mark> ] gombot.                                                                                           |
|    | Hátulsó margó <sup>*2</sup> | Auto, Kézi                                        | Duplex másolás esetén válasszon az [Auto] és a [Kézi]<br>beállítás közül.                                                                                                    |
|    |                             |                                                   | Ha az [Auto] beállítást választja, egy megfelelő méretű margó<br>kerül automatikusan alkalmazásra a hátsó oldalon az elülső<br>oldalon beállított margótól, valamint a kötés irányától függően.                             |
|    |                             |                                                   | Ha a [Kézi] beállítást választja, eltérő margót állíthat be az<br>elülső és hátsó oldalhoz. A margót állítsa be a megjelenő<br>képernyőn. Ezek a beállítások ugyanazok, mint az elülső<br>oldal esetén.                     |

\*1 A beviteli mértékegységek a rendszermenüben változtathatók meg. Részleteket lásd: Mértékegység, 7-16. oldal.

\*2 Ehhez a funkcióhoz az opcionális duplex egység szükséges.

## Szegély törlése

A kép körül létrejövő fekete szegély törlése. A következő lehetőségek állnak rendelkezésre:

#### Szegély törlése Lap

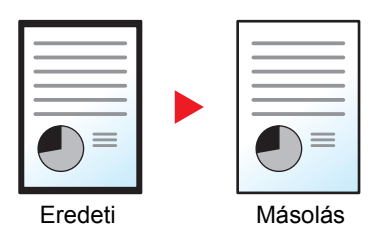

Egy eredeti lap körüli szegély törlése.

#### Szegély törlése Könyv

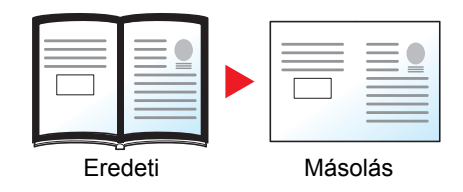

A szélek körüli szegélyek törlése, valamint az eredeti közepén lévő fekete sáv törlése, mint például könyv esetén. Külön beállíthatja a törlés szélességét a szélek körüli szegélyekhez és a könyv közepéhez.

## MEGJEGYZÉS

A szegélytörlés alapértelmezett beállítása megváltoztatható. Részleteket lásd: Szegély törlése, 7-19. oldal.

|      | Tétel                | Érték                                          | Leírás                                                                                                    |
|------|----------------------|------------------------------------------------|----------------------------------------------------------------------------------------------------|
| Ki   |                      | —                                              | A funkció letiltása.                                                                                                    |
| Lap  |                      | _                                              | Ha az eredetit az alapértelmezett beállításokkal szeretné<br>másolni, nyomja meg az [ <b>OK</b> ] gombot. Az alapértelmezett<br>beállításokat lásd: <u>Funkció alapért. (Funkció alapértékek), 7-</u><br><u>18. oldal</u> . |
|      | Szegély              | Metrikus: 0 mm - 50 mm<br>(1 mm-es lépésekben) | A [Részletek] gomb megnyomásával jelenítse meg a<br>[Szegély] képernyőt.                                                                                                    |
|      |                      |                                                | A szegélytörlés szélességének beállítása.*1                                                                                                    |
|      |                      |                                                | A számgombok vagy a [▲] és a [▼] gombok használatával<br>adja meg a szegély törlése beállítást, majd nyomja meg az<br>[OK] gombot.                                                                                          |
|      | Hátlap <sup>*2</sup> | Előlappal azonos, Ne törölje                   | Kétoldalas eredetik esetén válassza az [Előlappal azonos]<br>vagy a [Ne törölje] lehetőséget, majd nyomja meg az [OK]<br>gombot.                                                                                            |
| Köny | v                    | _                                              | Ha az eredetit az alapértelmezett beállításokkal szeretné<br>másolni, nyomja meg az [ <b>OK</b> ] gombot. Az alapértelmezett<br>beállításokat lásd: <u>Funkció alapért. (Funkció alapértékek). 7-</u><br><u>18. oldal</u> . |
|      | Szegély              | Metrikus: 0 mm - 50 mm                         | A [Részletek] gomb megnyomásával jelenítse meg a                                                                                                    |
|      | Köt. szegély         | (1 mm-es lépésekben)                           | [Szegely] kepernyot.<br>A szenálytörlés szálessánánek heállítása *1                                                                                                    |
|      |                      |                                                | A számgombok vagy a [▲] és a [▼] gombok használatával<br>adja meg a szegély törlése beállítást, majd nyomja meg az<br>[OK] gombot.                                                                                          |
|      | Hátlap <sup>*2</sup> | Előlappal azonos, Ne törölje                   | Kétoldalas eredetik esetén válassza az [Előlappal azonos]<br>vagy a [Ne törölje] lehetőséget, majd nyomja meg az [OK]<br>gombot.                                                                                            |

\*1 A beviteli mértékegységek a rendszermenüben változtathatók meg. Részleteket lásd: Mértékegység, 7-16. oldal.

<sup>\*2</sup> Ehhez a funkcióhoz az opcionális duplex egység szükséges.

## Folytonos beolvasás

Nagy számú eredeti külön-külön adagokban történő beolvasása, majd egy feladatként való kezelése.

A következő eredetik beolvasásához nyomja meg a [Start] gombot.

Az összes eredeti beolvasása után nyomja meg a [Beolvasás vége] gombot. A készülék megkezdi a másolást.

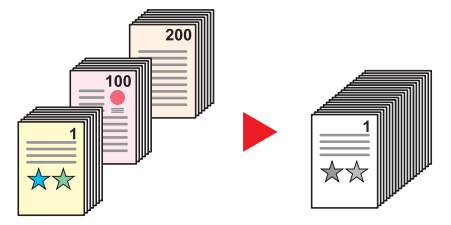

| Érték | Leírás                              |
|-------|-------------------------------------|
| Кі    | A funkció letiltása.                |
| Ве    | Folyamatos beolvasás engedélyezése. |

## Auto. képelforgatás

A képek elforgatása 90 fokban, ha az eredeti mérete és a betöltött papír mérete egyezik, de a tájolás nem.

| Érték | Leírás                                      |
|-------|---------------------------------------------|
| Кі    | A funkció letiltása.                        |
| Ве    | Az automatikus képelforgatás engedélyezése. |

## MEGJEGYZÉS

Az alapértelmezett beállításokban megadhatja, hogy a készülék automatikusan elforgassa-e a képet. Részleteket lásd: <u>Auto. képelforgatás, 7-19. oldal</u>.

## Fájlnév megadása

Fájlnév megadása. Beállíthatók olyan kiegészítő információk is, mint a feladatszám vagy a dátum. Az itt meghatározott fájlnév, dátum vagy feladatszám alapján ellenőrizheti a feladatok előzményeit vagy a feladatok állapotát. Írjon be egy fájlnevet (maximum 32 karakter), és nyomja meg az [**OK**] gombot.

Dátum vagy feladatszám meghatározásához válassza a [További info.] lehetőséget, majd nyomja meg az [OK] gombot.

Karakterbevitel (10-4. oldal)

## Program

A gyakran használt funkciók készletének egyetlen programként való regisztrálásával az adott funkciók egyszerűen a program számának szükség szerinti kiválasztásával hívhatók be. A programokat el is nevezheti, hogy behívásukkor könnyen lehessen őket azonosítani.

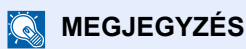

- Csak másolási funkciók regisztrálhatók és hívhatók elő programokként. Ha az opcionális Fax Kit telepítve van, a fax funkció regisztrálható és előhívható.
- A másolási funkcióhoz és a fax funkcióhoz egyaránt 10 program regisztrálható.

## Program regisztrálása

Program regisztrálásához kövesse az alábbi lépéseket.

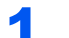

## Konfigurálja a funkciók beállításait.

Konfigurálja a funkciók beállításait, amelyeket programként szeretne regisztrálni.

|   | Status/<br>System Menu/ Cop<br>Counter | Prinction Image Function Image ABC DEF Clear Reset Energy Saver                                                                                                    |
|---|----------------------------------------|----------------------------------------------------------------------------------------------------|
|   | Program Sca                            | n Duplex CHI DUPLEX CHI DUPLEX CH |
| l | Print Box FA                           | Combine<br>D Card Copy                                                                                                    |
|   | Processing Memory                      |                                                                                                    |

A funkciók beállításához lásd: A különböző funkciók használata, 5-11. oldal.

## **2** Regisztrálja a programot.

1 Nyomja meg a [Program] gombot.

Program

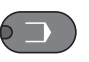

2 A [▲] vagy [▼] gomb megnyomásával válasszon egy programszámot (01 - 10), majd nyomja meg a [Menü] gombot.

| Programválasztás | ф ОК   |                       |  |          |
|------------------|--------|-----------------------|--|----------|
| 01               |        |                       |  |          |
| 02               | 02     |                       |  |          |
| 03               |        |                       |  | $\nabla$ |
| [[               | Menü ] | <b>J</b> <sup>2</sup> |  |          |

## 💽 MEGJEGYZÉS

- · A nem regisztrált programszámok így jelennek meg: [------].
- Ha olyan programszámot választ, amelyik már foglalt, akkor az aktuálisan regisztrált funkciók új funkciókészlettel helyettesíthetők.

3 A [▲] vagy [▼] gomb megnyomásával válassza a [Hozzáad] lehetőséget, majd nyomja meg az [OK] gombot.

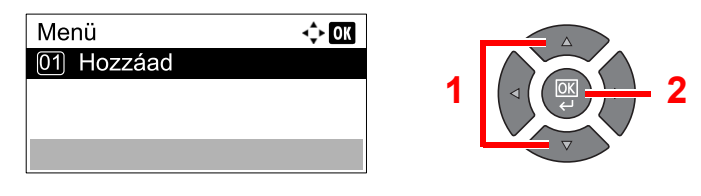

#### 💽 MEGJEGYZÉS

Amikor a feladat típusának kiválasztására szolgáló képernyő jelenik meg, a [▲] vagy a [▼] gomb megnyomásával válassza a [Másolás] lehetőséget, majd nyomja meg az [OK] gombot.

4 A számgombok használatával adjon nevet a programnak, majd nyomja meg az [OK] gombot.

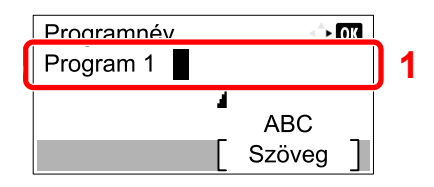

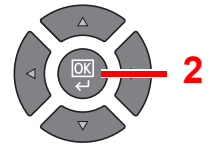

A programot a készülék regisztrálja. Karakterbevitel (10-4. oldal)

## 🔇 MEGJEGYZÉS

- Maximum 32 karakter írható be.
- Ha a programszámot egy meglévő program már használja, egy módosítást megerősítő képernyő jelenik meg. Nyomja meg az [Igen] gombot.
- A beállítások ellenőrizhetők a program előhívásával. Lásd: <u>Programok előhívása, 5-</u> <u>27. oldal</u>.

## Regisztrált program ellenőrzése

A regisztrált program beállításai ellenőrizhetők a program előhívásával. Lásd: Programok előhívása, 5-27. oldal.

## Programok előhívása

Regisztrált program előhívásához kövesse az alábbi lépéseket.

Hívja elő a programot.

1 Nyomja meg a [Program] gombot.

Program

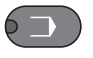

 2 A [▲] vagy [▼] gomb megnyomásával válassza ki az előhívandó program számát (01 -10), majd nyomja meg a [Menü] gombot.

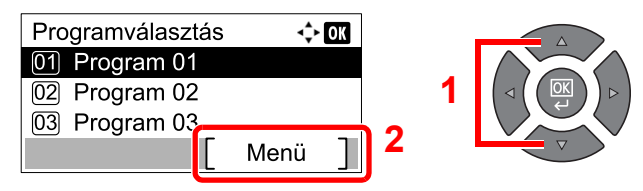

3 A [▲] vagy [▼] gomb megnyomásával válassza a [Visszahívás] lehetőséget, majd nyomja meg az [OK] gombot.

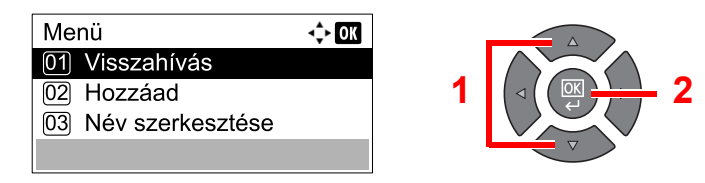

## 2 Hajtsa végre a programot.

Helyezze be az eredetiket, majd nyomja meg a [Start] gombot.

## Program felülírása

A programok ugyanazokkal a műveletekkel módosíthatók, mint a programok regisztrálása. A regisztrálandó program számának kiválasztásakor válassza a módosítandó programot, és írja felül a programszámot. Lásd: <u>Program</u> regisztrálása, <u>5-26. oldal</u>.

## A program nevének módosítása

A program nevének módosításához kövesse az alábbi lépéseket.

## Jelenítse meg a képernyőt.

1 Nyomja meg a [Program] gombot.

Program

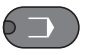

2 A [▲] vagy [▼] gomb megnyomásával válassza ki a szerkesztendő program számát (01 - 10), majd nyomja meg a [Menü] gombot.

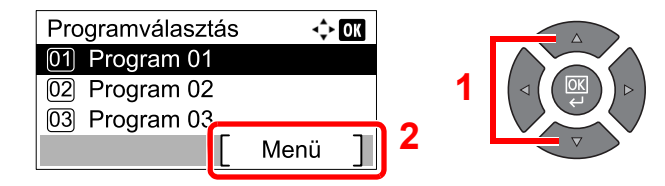

## Módosítsa a program nevét.

 A [▲] vagy [▼] gomb megnyomásával válassza a [Név szerkesztése] lehetőséget, majd nyomja meg az [OK] gombot.

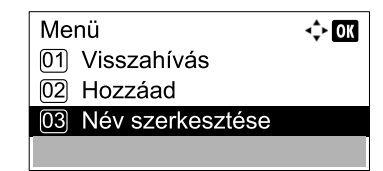

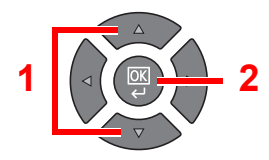

2 A számgombok használatával adjon nevet a programnak, majd nyomja meg az [OK] gombot.

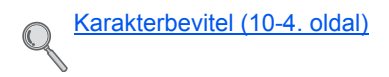

3 Nyomja meg az [lgen] gombot a megerősítési képernyőn.

## Program törlése

A program törléséhez kövesse az alábbi lépéseket.

1

Jelenítse meg a képernyőt.

1 Nyomja meg a [Program] gombot.

Program

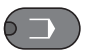

2 A [▲] vagy [▼] gomb megnyomásával válassza ki a törlendő program számát (01 - 10), majd nyomja meg a [Menü] gombot.

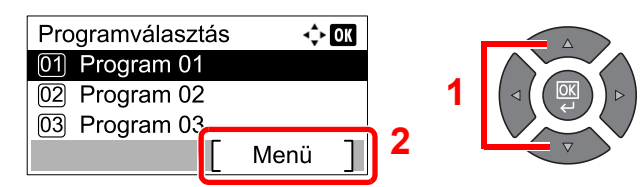

## **2** Törölje a programot.

 A [▲] vagy [▼] gomb megnyomásával válassza a [Törlés] lehetőséget, majd nyomja meg az [OK] gombot.

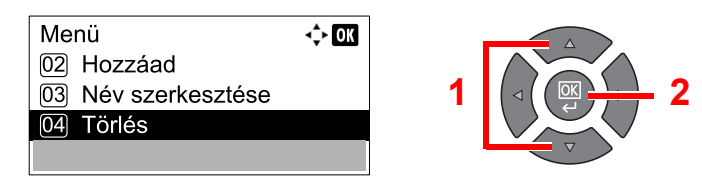

2 Nyomja meg az [Igen] gombot a megerősítési képernyőn.

# Vál. gomb beáll. (A választógomb beállítása)

A választógombhoz regisztrálhatók a gyakran használt másolási funkciók. A funkciók egyszerűen konfigurálhatók a választógomb megnyomásával.

Az alábbi funkciók állnak rendelkezésre:

- Papír kiválasztása
- Szétválogatás/Leválogatás
- Zoom
- Eredeti mérete
- Eredeti tájolás
- Vegyes méretű ered.<sup>\*1</sup>
- EcoPrint
- Háttérsűrűség
- Margó
- Szegély törlése
- Folyt. beolvasás (Folytonos beolvasás)
- Auto elforgatás
- Fájlnév megadása

A funkciók regisztrálására vonatkozó információkat lásd: Vál. gomb beáll., 7-20. oldal.

\*1 Ehhez az opcionális dokumentumadagoló szükséges.

# Feladatok megszakítása

A [Stop] gomb megnyomásával megszakíthatja a feladatokat.

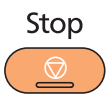

Ha az üzenetkijelzőn a [Mégse] látható, a feladat a [Mégse] gomb megnyomásával szakítható meg.

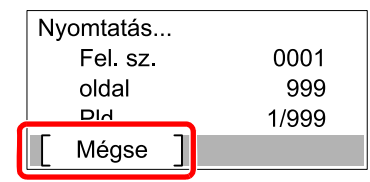

A másolási feladat meg lett szakítva.

# **Beolvasás**

A készülék használatával eredetiket olvashat be, és a beolvasott képeket elmentheti a számítógépére. Az alábbi háromféle beolvasás áll rendelkezésre.

# A beolvasás műveletei

Ha a készülék a számítógépre USB használatával csatlakozik: <u>5-32. oldal</u> Ha a készülék a számítógépre a hálózaton keresztül csatlakozik: <u>5-33. oldal</u>

#### A beolvasás műveletei, ha a készülék a számítógépre USB használatával csatlakozik

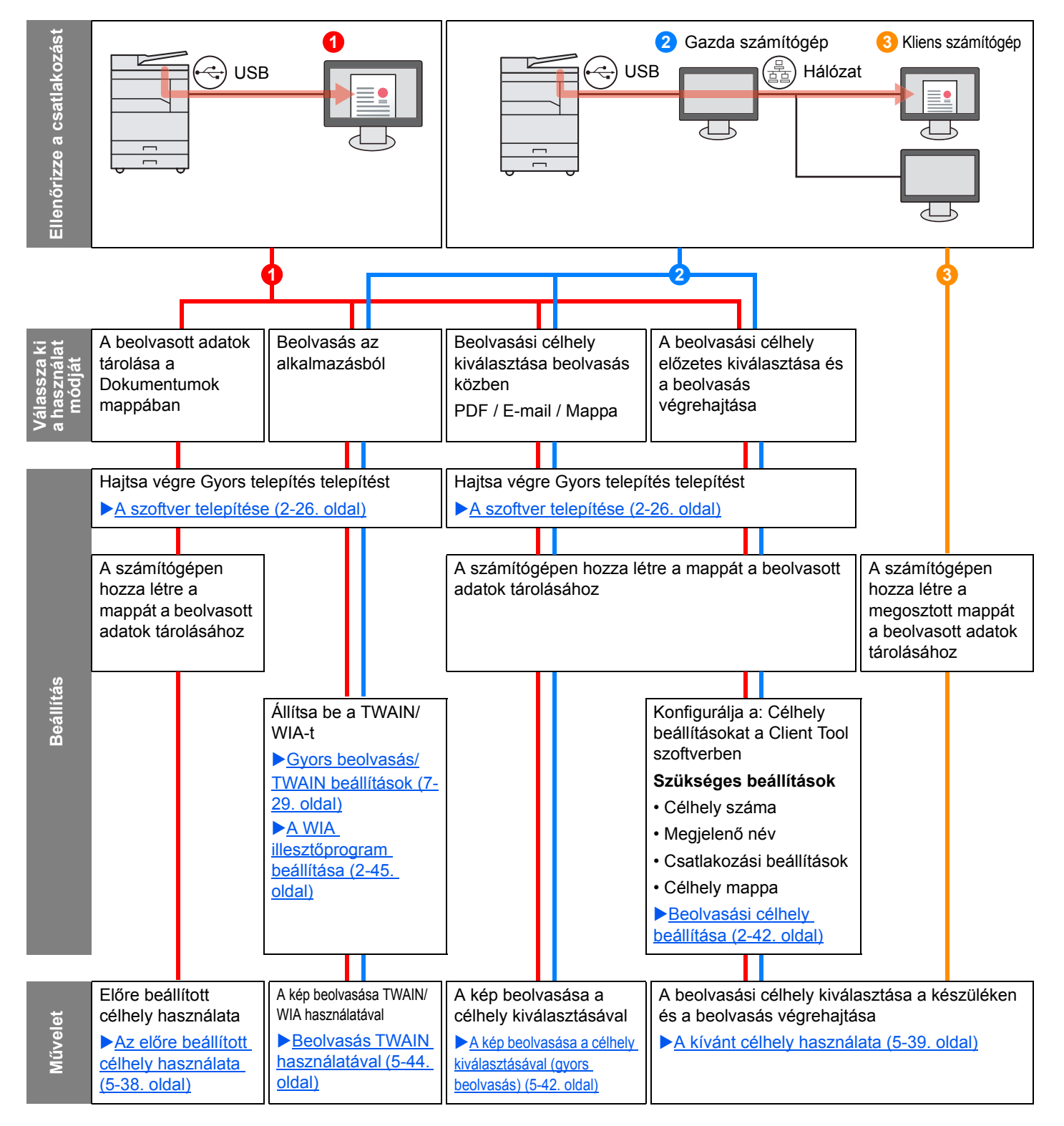

#### A beolvasás műveletei, ha a készülék a számítógépre hálózaton keresztül csatlakozik

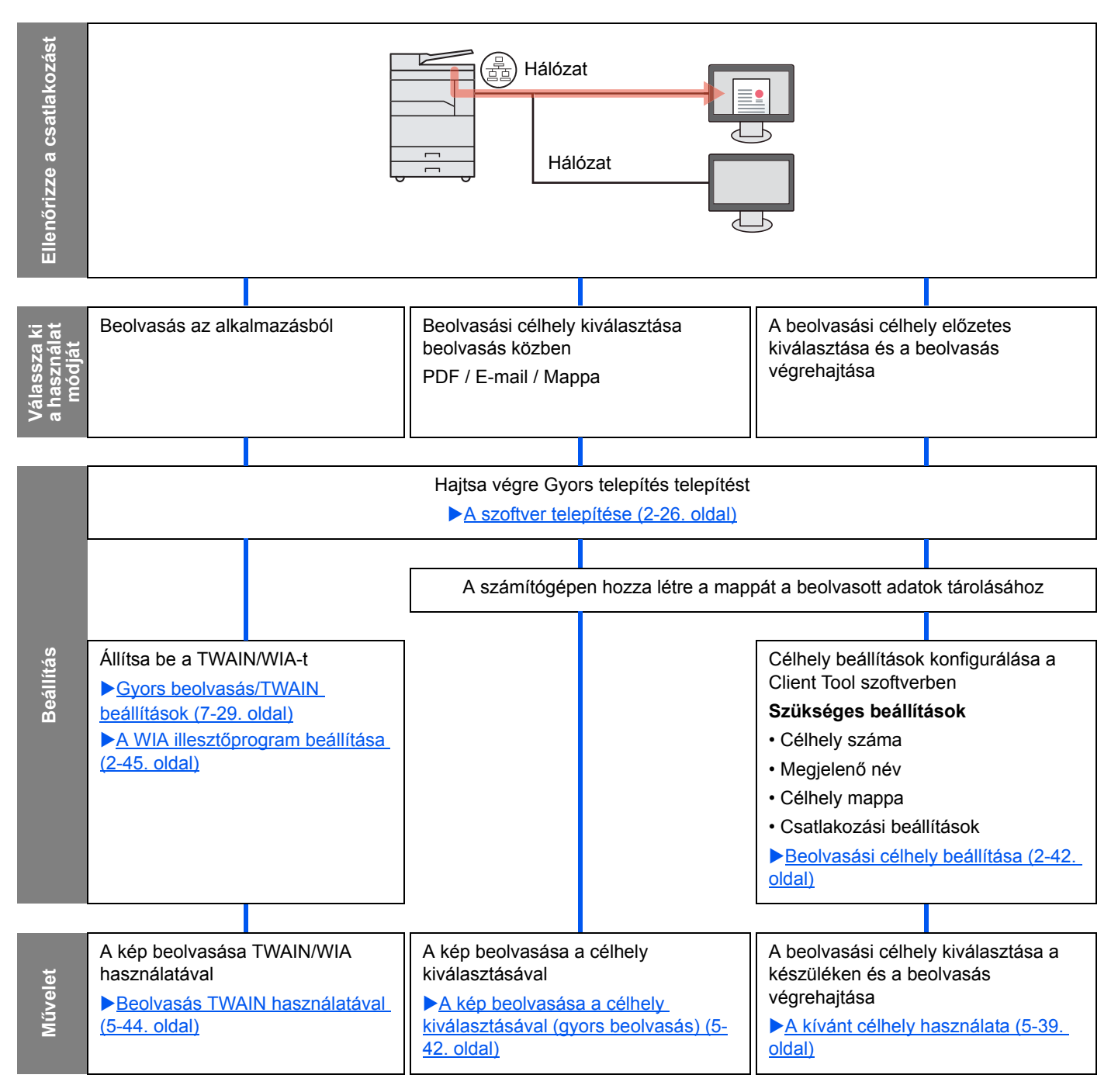

## Kép beolvasása a célhely kiválasztásával (Gyors beolvasás)

A Client Tool használatával válassza ki a beolvasás módszerét és célhelyét minden feladat esetén.

#### A készülék csatlakoztatása számítógépre USB használatával

A beolvasást a készülékre USB-kábellel csatlakozó (gazda) számítógép használatával végezheti el. Ha célállomásként a hálózaton lévő számítógép (kliens) megosztott mappáját választotta, a kép elmenthető olyan számítógépen, amely nem csatlakozik USB-kábellel a készülékre.

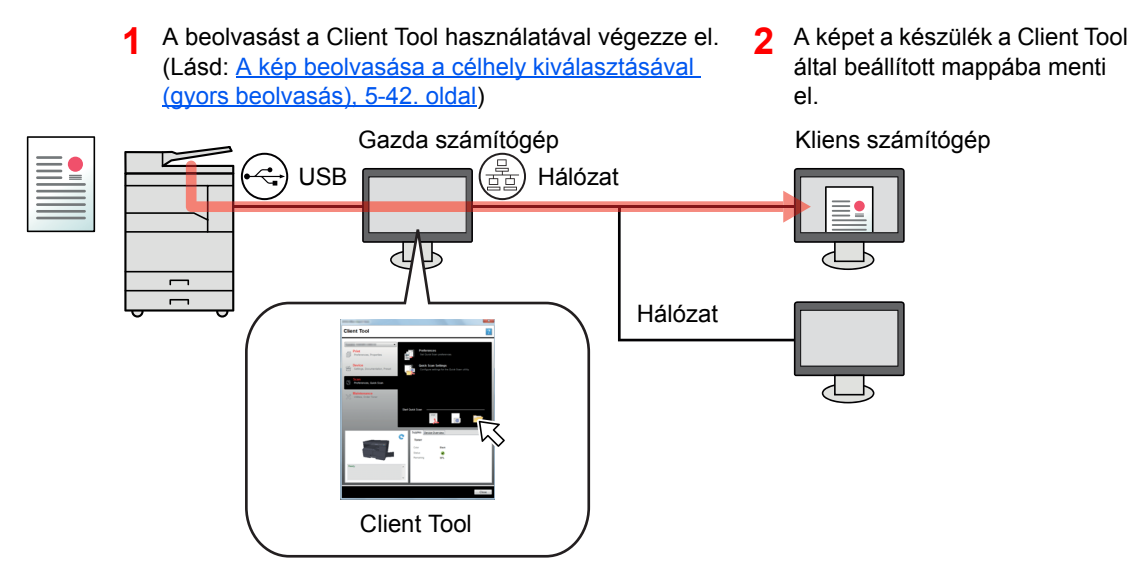

#### A készülék csatlakoztatása számítógépre a hálózaton keresztül<sup>\*1</sup>

Ha a készülék a hálózaton lévő számítógépre csatlakozik, a számítógép által csatlakoztatott hálózaton menthetők el a képek.

- A beolvasást a Client Tool használatával végezze el. (Lásd: <u>A kép beolvasása a</u> <u>célhely kiválasztásával (gyors beolvasás).</u> <u>5-42. oldal</u>)
- Hálózat Hálózat Hálózat Client Tool
- 2 A képet a készülék a Client Tool által beállított mappába menti el.

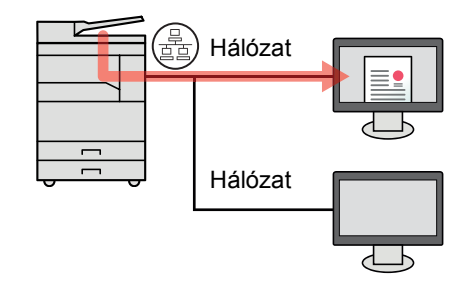

\*1 Ehhez az opcionális Hálózati csatoló készlet szükséges.

Gyors beolvasás esetén az alábbi 3 beolvasás típus áll rendelkezésre.

- Beolvasás PDF-be: A kép elmentése PDF formátumba.
- Beolvaás e-mailbe: A beolvasott kép csatolása egy új e-mail üzenethez.
- Beolvasás mappába: A beolvasott kép elmentése egy meghatározott mappába.
# A kép beolvasása a meghatározott célhelyre

# Használja az előre beállított beolvasási célhelyet (ha a készülék a számítógépre USB kapcsolaton keresztül csatlakozik)

Ha az eredetiket úgy olvassa be, hogy előzőleg a [Helyi számítógép] opciót választotta ki célhelyként, a képet a készülékre USB kapcsolattal csatlakozó (gazda) számítógép "Dokumentumok" mappája menti el. Ha a Client Tool aktiválva van az állomás számítógépen, az eredetik csak a készülék használatával olvashatók be.

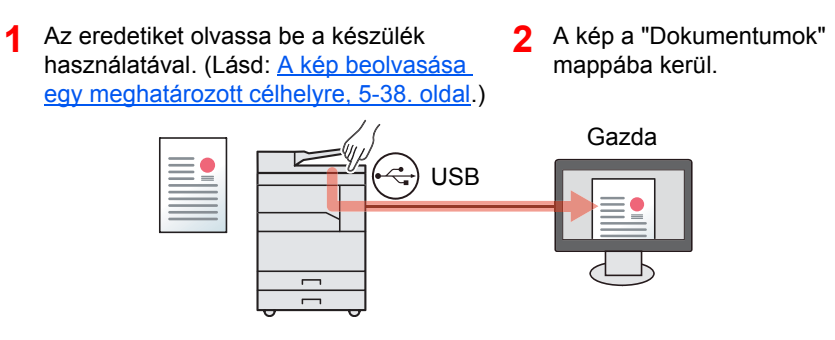

#### A kívánt célhely használata

Ha nem a "Dokumentumok" mappába szeretné elmenteni a képeket, a Client Tool használatával konfigurálnia kell egy beolvasási célhelyet.

• A készülék csatlakoztatása számítógépre USB használatával

Ha célállomásként a hálózaton lévő számítógép (állomás számítógép) megosztott mappája van kiválasztva, akkor a képek a készülékre nem USB kapcsolaton keresztül csatlakoztatott számítógépre menthetők el.

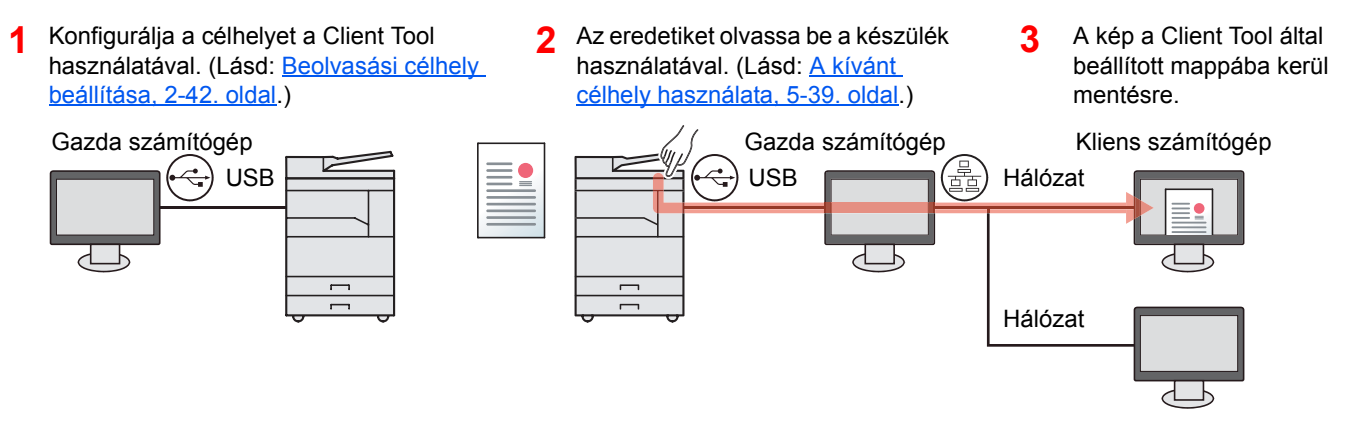

A készülék csatlakoztatása számítógépre a hálózaton keresztül<sup>\*1</sup>

Ha a készülék a hálózaton lévő számítógépre csatlakozik, a számítógép által csatlakoztatott hálózaton menthetők el a képek.

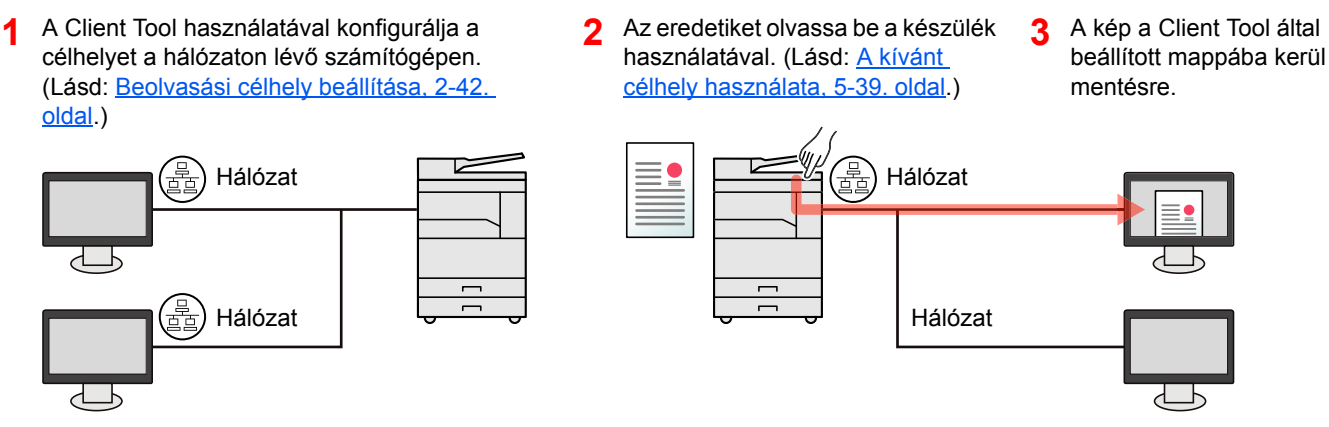

\*1 Ehhez az opcionális Hálózati csatoló készlet szükséges.

#### MEGJEGYZÉS

A készülék rendszergazdájának a célhely számát oly módon kell beállítania, hogy a célhely számok a hálózaton ne fedjék egymást.

# Beolvasás TWAIN használatával

A képfeldolgozó alkalmazás olvassa be a beolvasott képet. (Lásd: Beolvasás TWAIN használatával, 5-44. oldal.)

# A kép beolvasása egy meghatározott célhelyre

A beolvasás egyszerűen elvégezhető a készülék kezelőpaneljének használatával. Ennek a funkciónak a használata előtt a Client Tool használatával be kell állítania a célhely mappát, ahová a beolvasott képek mentésre kerülnek, illetve be kell állítania a képminőséget. Lásd: <u>Alapértelmezett beállítások a számítógépen (Client Tool), 7-22. oldal</u>.

# Az előre beállított célhely használata

A beolvasott képet menste el egy előre beállított célhelyre. Célhelyként a Dokumentumok mappa van beállítva. A beolvasás a célállomás előkészítése nélkül történik.

#### A számítógépen indítsa el a Client Tool szoftvert.

Windows esetén kattintson a [Start] gombra, és a [Programok], [Client Tool] és a [Client Tool] kiválasztásával indítsa el a Client Tool programot.

#### MEGJEGYZÉS

Windows 8 alatt a szimbólumokban válassza a [Keresés], [Alkalmazások] lehetőséget, majd válassza a [Client Tool] lehetőséget.

| Client Tool                                    |             |                                     |                                       | ? |
|------------------------------------------------|-------------|-------------------------------------|---------------------------------------|---|
| Nyomtatás<br>Egyéni beálkások, Tulajd          | onságok 🛐   | Beállítások<br>Nyomtatási beá       | llítások megadása.                    |   |
| Eszköz<br>Beáltások, Dokumentáci<br>beálttás   | 5, Előzetes | Tulajdon sågol<br>Eszközillesztő fi | <b>k</b><br>ulajdonságainak megadása. |   |
| Beolvasás<br>Egyéni beálltások, Gyors          | beolvasás   |                                     |                                       |   |
| FAX<br>Egyéni beálítások, Tulajd<br>Címjegyzék | onságok,    |                                     |                                       |   |
| Karbantartás<br>Segédprogramok, Toner i        | rendelése   |                                     |                                       |   |
|                                                |             |                                     |                                       |   |
|                                                | ~           | Kinálat Eszköz áttek                | intő                                  |   |
|                                                |             | Toner                               |                                       |   |
|                                                |             | Allapot                             | exete                                 |   |
|                                                | ′ I         | Hátralévő                           | 65%                                   |   |
| Kész                                           | *           |                                     |                                       |   |
|                                                |             |                                     |                                       |   |
|                                                |             |                                     |                                       |   |

# 2

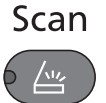

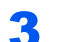

#### Helyezze el az eredetiket.

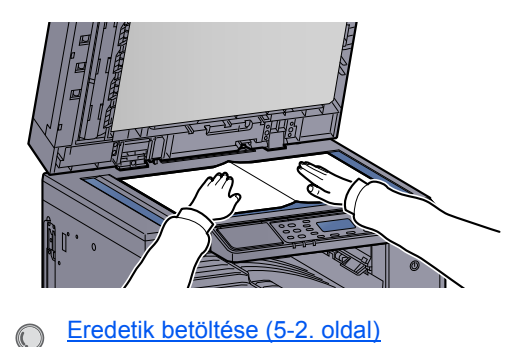

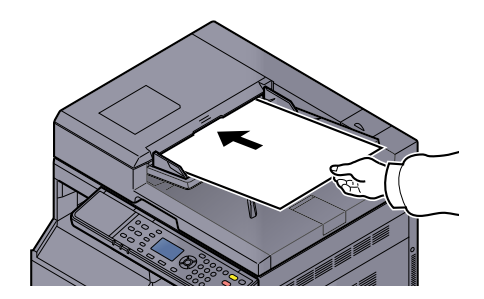

A készüléken nyomja meg a [Scan] gombot.

 Amikor a beolvasás befejeződik, a képet tartalmazó mappa megnyílik a gazda számítógépen.

# A kívánt célhely használata

Ha a készülékre USB kapcsolaton keresztül csatlakoztatott számítógépnek (állomás számítógép) a "Dokumentumok" mappájában módosította a beállításait, a Client Tool használatával adja meg a célhelyet. Ezeknek a funkcióknak az előhívásához egyszerűen nyomja meg a célállomás számát.

Az alapértelmezett [Helyi számítógép] célhellyel együtt 30 célhely regisztrálható. Lásd: <u>Alapértelmezett beállítások a</u> számítógépen (Client Tool), 7-22. oldal.

#### **A számítógépen indítsa el a Client Tool szoftvert.**

Windows esetén kattintson a [Start] gombra, és a [Programok], [Client Tool] és a [Client Tool] kiválasztásával indítsa el a Client Tool programot.

#### MEGJEGYZÉS

Windows 8 alatt a szimbólumokban válassza a [Keresés], [Alkalmazások] lehetőséget, majd válassza a [Client Tool] lehetőséget.

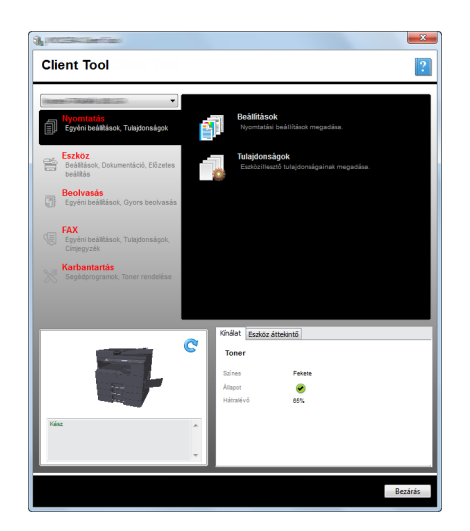

Ha a számítógép a hálózaton lévő számítógépre csatlakozik, a Client Tool használatával konfigurálni kell az "Általános beállításokat". Lásd: <u>A készülék csatlakoztatása számítógépre a</u> hálózaton keresztül, 2-43. oldal.

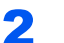

## A készüléken nyomja meg a [Scan] gombot.

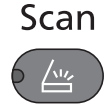

#### Helyezze el az eredetiket. 3

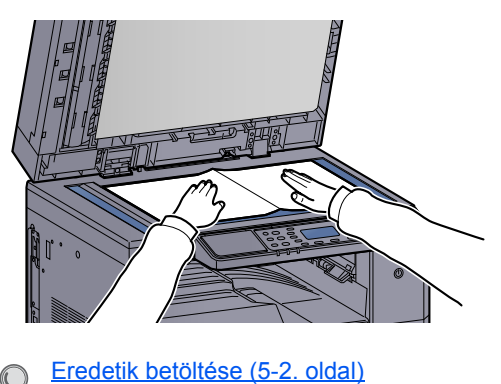

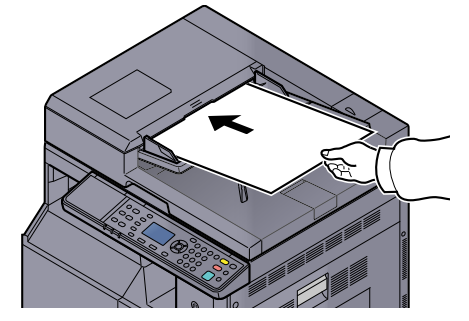

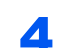

 $\bigcirc$ 

#### Válassza ki a célhely számát.

1 Nyomja meg a [Célh.] gombot.

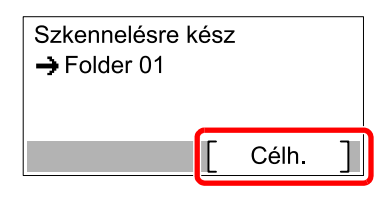

2 A [▲] vagy [▼] gomb megnyomásával válassza ki az előhívandó célállomás számát (01 -30), majd nyomja meg a [OK] gombot.

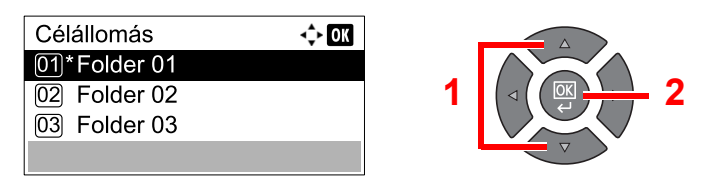

# MEGJEGYZÉS

A Client Tool által beállított név jelenik meg. A [------] jelenik meg azon célhelyek esetén, amelyekhez nem adott meg nevet.

## 5

## Nyomja meg a [Start] gombot.

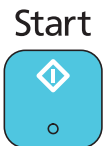

A beolvasás elindul.

Amikor a beolvasás befejeződött, a képet tartalmazó mappa megnyílik a számítógépen.

# A kép beolvasása a célhely kiválasztásával (gyors beolvasás)

A beolvasást a Client Tool használatával hajtsa végre.

### MEGJEGYZÉS

Ehhez a Client Tool használatával konfigurálnia kell a gyors beolvasás és a TWAIN beállításokat. Lásd: <u>Alapértelmezett beállítások a számítógépen (Client Tool), 7-22. oldal</u>.

#### **1** Tegye az eredetiket a készülékre.

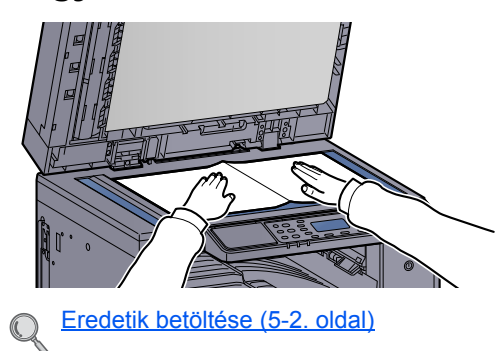

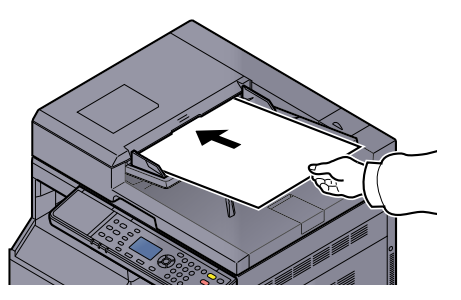

## 2 A beolvasást hajtsa végre a gazda számítógép használatával.

1 Windows esetén kattintson a [Start] gombra, és a [Programok], [Client Tool] és a [Client Tool] kiválasztásával indítsa el a Client Tool programot.

#### MEGJEGYZÉS

Windows 8 alatt a szimbólumokban válassza a [Keresés], [Alkalmazások] lehetőséget, majd válassza a [Client Tool] lehetőséget.

2 Kattintson a [Beolvasás PDF-be], a [Beolvasás e-mailbe] vagy a [Beolvasás mappába] ikonra a [Beolvasás] fülön.

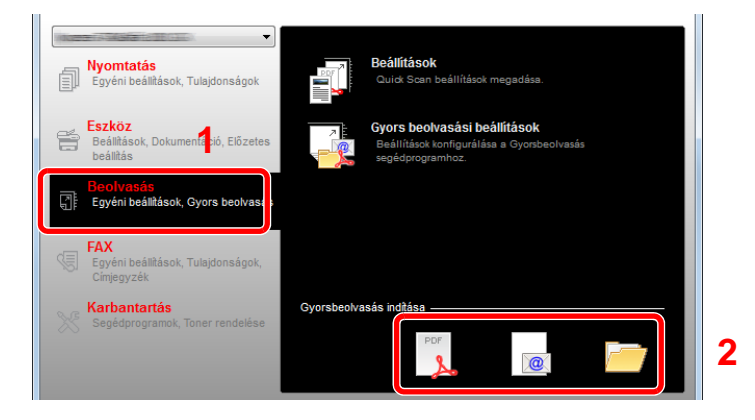

Beolvasás PDF-be

A beolvasás elindul. Amikor a beolvasás befejeződik, a [PDF fájl mentése másként] párbeszédablak jelenik meg. Adja meg a PDF fájl nevét és a mappát, ahová a kép mentésre kerüljön.

Beolvasás e-mailbe
 A beolvasás elindul. Amikor a beolvasás befejeződik, az e-mail kezelő alkalmazás nyílik
 meg, és a beolvasott kép az új üzenet melléklete lesz. Adja meg a címet, tárgyat, írja meg,
 majd küldje el az üzenetet.

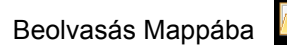

٠

A [Mappa tallózása] párbeszédablak jelenik meg. Adja meg a mappát, amelybe a képet el szeretné menteni, majd kattintson az [OK] gombra. A beolvasás elindul.

# Beolvasás TWAIN használatával

Ez a rész ismerteti az eredetik beolvasását TWAIN használatával.

Példaként a TWAIN illesztőprogram használatával történő beolvasás műveleteit ismertetjük. A WIA illesztőprogram ugyanígy működik.

#### Helyezze el az eredetiket.

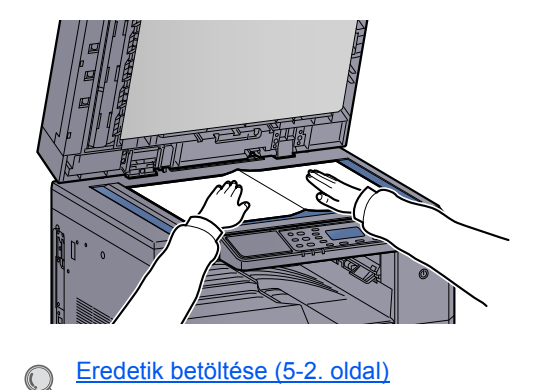

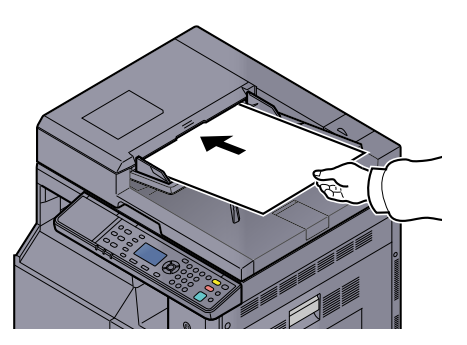

## **2** Jelenítse meg a képernyőt.

- 1 Aktiválja a TWAIN kompatibilis alkalmazást.
- 2 Az alkalmazás használatával válassza ki a készüléket, és jelenítse meg a [TWAIN] párbeszédablakot.

## 🔯 MEGJEGYZÉS

A készülék kiválasztásához lásd a megfelelő alkalmazás felhasználói útmutatóját vagy súgóját.

# 3

#### Konfigurálja a beolvasási beállításokat.

A megnyíló TWAIN párbeszédablakban válassza ki a beolvasási beállításokat.

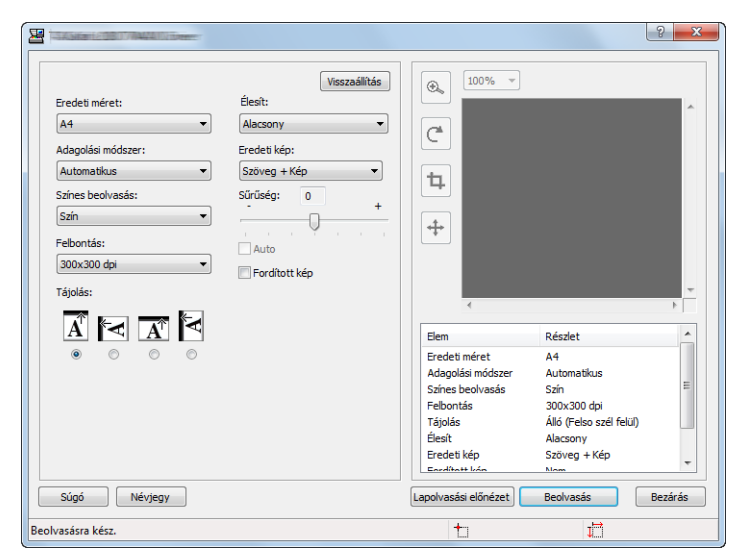

Igény szerint módosítsa a beolvasási beállításokat. Részletekért lásd a Súgót.

## Olvassa be az eredetiket.

Kattintson a [Beolvasás] lehetőségre. A dokumentumadatok beolvasásra kerülnek.

# Feladatok megszakítása

A [Stop] gomb megnyomásával megszakíthatja a feladatokat.

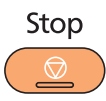

Ha az üzenetkijelzőn a [Mégse] látható, a feladat a [Mégse] gomb megnyomásával szakítható meg.

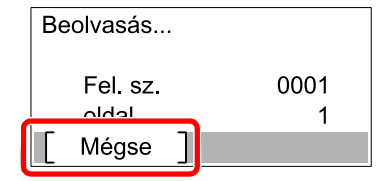

# A fax funkciók használata

Az opcionális Fax Kit telepítésével használhatja a készülék fax funkcióit. Ez a rész ismerteti a faxküldés alapvető lépéseit. A fax használatára vonatkozó bővebb információkat lásd: **FAX Operation Guide**<sup>\*1</sup>.

\*1 A fax funkció opcionális.

## Nyomja meg a [FAX] gombot.

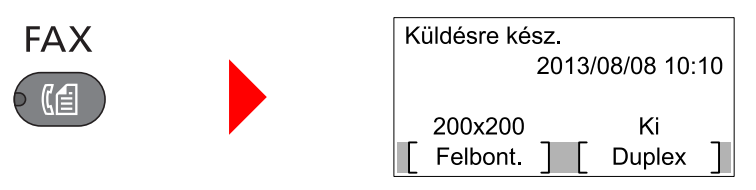

A fax funkció alapképernyője jelenik meg.

## **2** Helyezze el az eredetiket.

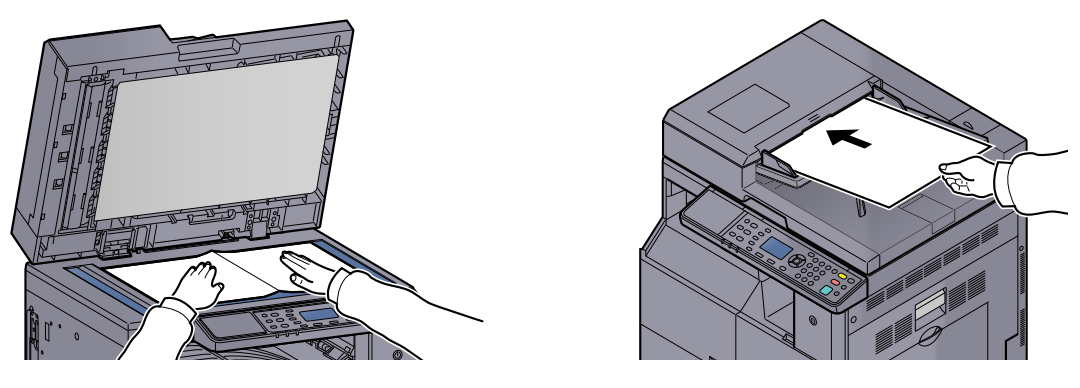

#### 🔇 MEGJEGYZÉS

A betöltésre vonatkozó utasításokat lásd: Eredetik betöltése, 5-2. oldal.

## 3 Válassza ki az átvitel módját.

Két átviteli mód van: memória átvitel és közvetlen átvitel.

**Memória átvitel**: Az eredetiket a rendszer beolvassa, mielőtt a kommunikáció elindul. A memória átvitel az alapértelmezett beállítás.

**Közvetlen átvitel**: A rendszer tárcsázza a célállomást, és a kommunikáció elindul az eredetik beolvasása előtt.

Részletekért lásd: FAX Operation Guide<sup>\*1</sup>.

\*1 A fax funkció opcionális.

4

#### Az átvitel célállomásának megadása.

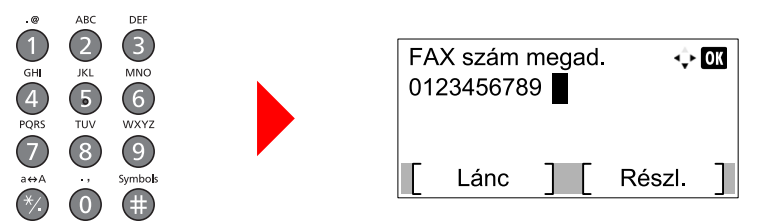

Írja be a fogadó rendszer fax számát a számgombok használatával.

#### MEGJEGYZÉS

A célállomás beállítható a Címjegyzék és a Gyorsbillentyűk használatával is. Részletekért lásd: **FAX Operation Guide**<sup>\*1</sup>.

\*1 A fax funkció opcionális.

# 5 Válassza ki a funkciót.

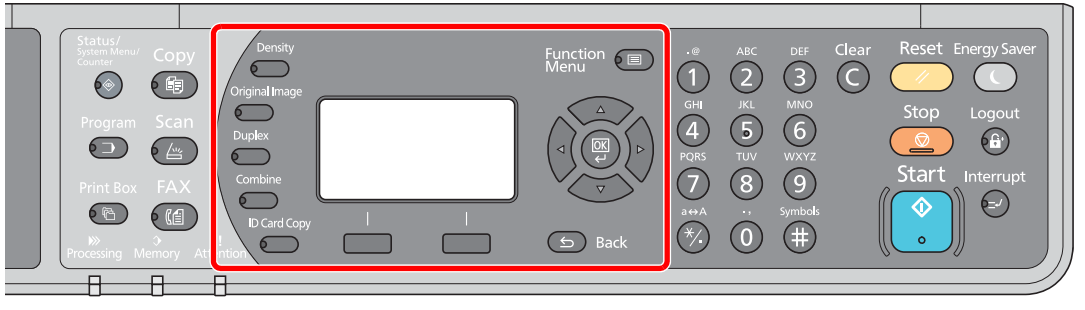

Válassza ki a használandó fax funkciókat.

- Részletekért lásd: FAX Operation Guide<sup>\*1</sup>.
- \*1 A fax funkció opcionális.

#### 6

## Nyomja meg a [<mark>Start</mark>] gombot.

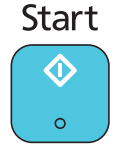

Az átvitel elindul.

# 6 Az állapot ellenőrzése

#### Ez a fejezet az alábbi témákat tárgyalja:

| Feladatállapot ellenőrzése                                | . 6-2 |
|-----------------------------------------------------------|-------|
| A feladat előzmények ellenőrzése                          | . 6-6 |
| -eladatok szüneteltetése és újraindítása                  | . 6-9 |
| Nyomtatás alatt álló vagy várakozó feladatok megszakítása | 6-10  |
| Az eszköz állapotok megtekintése                          | 6-11  |
| A hátralévő toner és papír mennyiségének ellenőrzése      | 6-12  |
| Ellenőrzés Client Tool használatával                      | 6-13  |

# Feladatállapot ellenőrzése

Ellenőrizze a feldolgozás alatt álló feladatok, illetve a nyomtatásra várakozó feladatok állapotát.

# A rendelkezésre álló állapotképernyők

Az üzenetkijelzőn ellenőrizheti a feldolgozás alatt álló feladatok, illetve a nyomtatásra várakozó feladatok állapotát. Az alábbi feladatállapotok állnak rendelkezésre.

| Állapotjelző                   | A megjelenítendő feladatállapot                                                                                                    |
|--------------------------------|----------------------------------------------------------------------------------------------------|
| Nyom felad állap               | <ul> <li>Másolás</li> <li>Nyomtató</li> <li>Nyomtatás a Nyomtatási ablakból</li> <li>Fax fogadás <sup>*1</sup></li> <li>Feladat jelentés/Lista</li> </ul> |
| Felad.küld állap <sup>*1</sup> | Fax küldés                                                                                                    |
| Ütemezett felad. *1            | Fax feladat küldése késleltetett átvitellel                                                                                                    |

\*1 Csak abban az esetben jelenik meg, ha telepítve van az opcionális FAX Kit.

## Az állapotképernyők megjelenítése

#### Jelenítse meg a képernyőt.

1 Nyomja meg a [Status/System Menu/Counter] gombot.

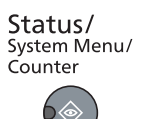

2 A [▲] vagy [▼] gomb megnyomásával válassza az [Állapot] lehetőséget, majd nyomja meg az [OK] gombot.

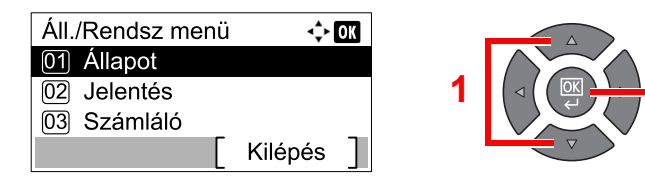

3 A [▲] vagy [▼] gomb megnyomásával válassza a [Nyom felad állap], a [Felad.küld állap] vagy az [Ütemezett felad.] lehetőséget, majd nyomja meg az [OK] gombot.

| Állapot           | -\$- ОК |
|-------------------|---------|
| 01 Nyom felad á   | llap    |
| 02 Felad küld áll | ар      |
| 03 Ütemezett fel  | ad.     |
| Szünet            |         |

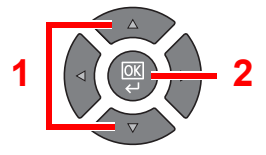

## **2** Válassza ki az ellenőrizendő feladatot.

1 A [▲] vagy [▼] gomb megnyomásával válassza ki az ellenőrizendő feladatot, majd nyomja meg a [Menü] gombot.

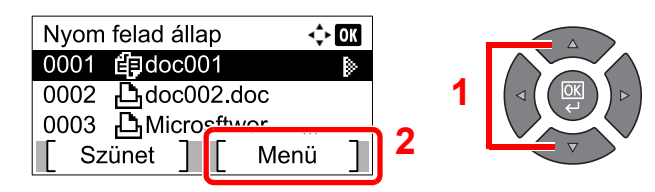

2 A [▲] vagy [▼] gomb megnyomásával válassza a [Részletek] lehetőséget, majd nyomja meg az [OK] gombot.

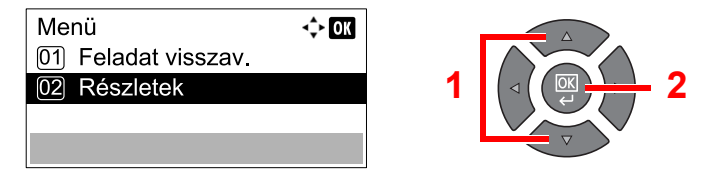

A feladatok részletes állapota kerül nyomtatásra.

## 3 Ellenőrizze az állapotot.

A [▶] gomb megnyomásával tekintheti meg a következő képernyőt. A [◀] gomb megnyomásával térhet vissza az előző képernyőre.

| 0001 Részletek<br>Állapot<br>Feldolgozás | • <b>) OK</b><br>1/ 7 |
|------------------------------------------|-----------------------|
|                                          |                       |

#### Nyom felad állap

| Tétel            | Leírás                                                                                                    |  |
|------------------|----------------------------------------------------------------------------------------------------|--|
| Állapot          | feladat állapot[Feldolgozás]: A nyomtatás elindítása előtti állapot.[Várakozás]: Várakozás nyomtatása[Szünet]: Szüneteltetett nyomtatási feladat vagy hiba[Visszavon]: Feladat megszakítása[Megszakít]: A nyomtatás soron kívüli másolás miatt fel van függesztve.[]: A feladat befejeződött. |  |
| Elfogadási idő   | A feladat elfogadási ideje                                                                                                    |  |
| Feladatnév       | Ha a feladat neve a Feladatnév mezőben rövidítve jelenik meg, a<br>[Részletek] gomb megnyomásával tekintheti meg a teljes feladatnevet.<br>Az [OK] gomb megnyomásával térhet vissza az előző képernyőre.                                                                                      |  |
| Szűrő            | [Másolás]:Másolási feladat[Nyomtató]:Nyomtató feladat[FAX]*1:Fax fogadás[Jelentés]:Jelentés/Lista                                                                                                    |  |
| Oldal és másolat | <ul> <li>A nyomtatandó oldalak száma</li> <li>A nyomtatandó példányszám / A nyomtatandó teljes példányszám</li> </ul>                                                                                                    |  |
| Ered. oldalak    | Az eredeti oldalak száma                                                                                                    |  |

\*1 Csak abban az esetben jelenik meg, ha telepítve van az opcionális FAX Kit.

| Tétel      | Leírás                                                                                                    |
|------------|----------------------------------------------------------------------------------------------------|
| Küldő info | Ha fax fogadásakor rendelkezésre áll a küldő neve, a név jelenik meg. Ha csak a küldő száma áll rendelkezésre, a szám jelenik meg.                                                           |
|            | Ha nincs információ a küldőről, vagy nincs fax fogadása folyamatban, a<br>[] jelenik meg.                                                                                                    |
|            | Ha a küldő információ rövidítve jelenik meg, a [Részletek] gomb<br>megnyomásával tekintheti meg a teljes küldő információt. Az [OK] gomb<br>megnyomásával térhet vissza az előző képernyőre. |

#### Küld felad állap

| Leírás                                                                                                    |  |
|----------------------------------------------------------------------------------------------------|--|
| feladat állapot<br>[Feldolgozás]: A küldés megkezdése előtti állapot, ugyanúgy, mint az<br>eredetik beolvasásakor<br>[Várakozás]: Várakozás küldésre<br>[Szünet]: A feladat szüneteltetése<br>[Visszavonás]:Feladat megszakítása<br>[]: A feladat befejeződött.                                                                                                    |  |
| A feladat elfogadási ideje                                                                                                    |  |
| Ha a feladat neve a Feladatnév mezőben rövidítve jelenik meg, a<br>Részletek] gomb megnyomásával tekintheti meg a teljes feladatnevet.<br>Az [ <b>OK</b> ] gomb megnyomásával térhet vissza az előző képernyőre.                                                                                                    |  |
| A [FAX] jelenik meg.                                                                                                    |  |
| Az eredeti oldalak száma                                                                                                    |  |
| A [Fekete-fehér] jelenik meg.                                                                                                    |  |
| <ul> <li>A célállomás jelenik meg.</li> <li>Ha egy célállomás van:</li> <li>A fax szám jelenik meg.</li> <li>Ha a fax szám rövidítve jelenik meg, a [Részletek] gomb megnyomásával tekintheti meg a teljes fax számot. Az [OK] gomb megnyomásával térhet vissza az előző képernyőre.</li> <li>Ha több célállomás van:</li> <li>A [Közvetítés] jelenik meg.</li> <li>A [Lista] gomb megnyomásával megjelenítheti az összes célállomás fax számát.</li> <li>Ha a fax szám rövidítve jelenik meg, jelölje ki a fax számot, és a teljes fax szám megjelenítéséhez nyomja meg az [OK] gombot. Az [OK] gomb megnyomásával térhet vissza az előző képernyőre.</li> </ul> |  |
|                                                                                                    |  |

#### Ütemezett feladat állapot

| Tétel           | Leírás                                                                                                    |
|-----------------|----------------------------------------------------------------------------------------------------|
| Állapot         | Feladat állapot                                                                                                    |
|                 | [Várakozás]: Várakozás küldésre                                                                                                    |
| Kezdési idő     | Az ütemezett feladat kezdésének ideje                                                                                                    |
| Feladatnév      | Ha a feladat neve a Feladatnév mezőben rövidítve jelenik meg, a<br>[Részletek] gomb megnyomásával tekintheti meg a teljes feladatnevet.<br>Az [OK] gomb megnyomásával térhet vissza az előző képernyőre. |
| Szűrő           | A [FAX] jelenik meg.                                                                                                    |
| Eredeti oldalak | Az eredeti oldalak száma                                                                                                    |
| Színes/Fek-feh. | A [Fekete-fehér] jelenik meg.                                                                                                    |
| Célállomás      | A célállomás jelenik meg.                                                                                                    |
|                 | Célállomás (6-4. oldal).                                                                                                    |

# A feladat előzmények ellenőrzése

A befejezett feladatok állapotának ellenőrzése.

# A rendelkezésre álló feladat előzmény képernyők

Az alábbi feladat előzmények állnak rendelkezésre.

| Képernyő              | A megjelenítendő feladat előzmény                                                                                                    |
|-----------------------|----------------------------------------------------------------------------------------------------|
| Nyom.felad. napló     | <ul> <li>Másolás</li> <li>Nyomtató</li> <li>Nyomtatás a Nyomtatási ablakból</li> <li>Fax fogadás<sup>*1</sup></li> <li>Feladat jelentés/Lista</li> </ul> |
| Küldési feladat napló | <ul> <li>Beolvasás (csak TWAIN esetén)</li> <li>FAX<sup>*1</sup></li> </ul>                                                                              |

\*1 Csak abban az esetben jelenik meg, ha telepítve van az opcionális FAX Kit.

# A feladat előzmény képernyő megjelenítése

#### Jelenítse meg a képernyőt.

1 Nyomja meg a [Status/System Menu/Counter] gombot.

Status/ System Menu/ Counter

2 A [▲] vagy [▼] gomb megnyomásával válassza az [Állapot] lehetőséget, majd nyomja meg az [OK] gombot.

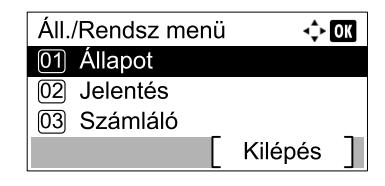

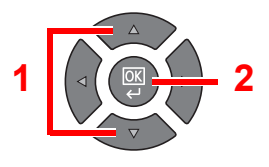

3 A [▲] vagy [▼] gomb megnyomásával válassza a [Nyom.felad napló] vagy a [Felad.küld napló] lehetőséget, majd nyomja meg az [OK] gombot.

| Állapot             | 💠 OK |
|---------------------|------|
| 02 Felad küld állap |      |
| 03 Ütemezett felad. |      |
| 04 Nyom.felad napló |      |
| Szünet              |      |
|                     |      |

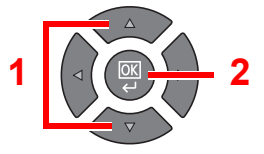

#### **2** Válassza ki az ellenőrizendő feladatot.

A [▲] vagy [▼] gomb megnyomásával válassza ki az ellenőrizendő feladatot, majd nyomja meg a [Részl.] gombot.

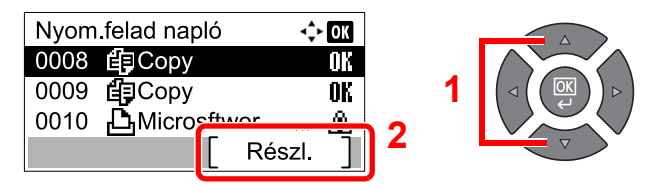

A feladat eredménye ikon a feladat mellett jobb szélen jelenik meg.

- A feladat sikeresen befejeződött.
- 🖄 : Hiba történt.
- 💮 : A feladat megszakítva.

#### **3** Ellenőrizze a feladat előzményeket.

A [▶] gomb megnyomásával tekintheti meg a következő képernyőt. A [◀] gomb megnyomásával térhet vissza az előző képernyőre.

| 0008 Részletek | <> OK |
|----------------|-------|
| Eredmény       | 1/ 8  |
| OK             |       |
|                |       |
|                |       |

#### Nyomtatási feladat napló

| Tétel            | Leírás                                                                                                    |  |
|------------------|----------------------------------------------------------------------------------------------------|--|
| Eredmény         | A feladat eredménye[OK]:A feladat sikeresen befejeződött.[Hiba]:Hiba történt.[Mégse]:A feladat megszakítva.                                                                                                    |  |
| Elfogadási idő   | A feladat elfogadásának ideje                                                                                                    |  |
| Befejezési idő   | A feladat befejezésének ideje                                                                                                    |  |
| Feladatnév       | Ha a feladat neve a Feladatnév mezőben rövidítve jelenik meg, a<br>[Részletek] gomb megnyomásával tekintheti meg a teljes feladatnevet.<br>Az [OK] gomb megnyomásával térhet vissza az előző képernyőre.                                                                                                    |  |
| Szűrő            | [Másolás]:Másolási feladat[Nyomtató]:Nyomtató feladat[FAX]*1:Fax fogadás[Jelentés]:Jelentés/Lista                                                                                                    |  |
| Oldal és másolás | <ul> <li>A nyomtatandó oldalak száma</li> <li>A nyomtatandó példányszám / A nyomtatandó teljes példányszám</li> </ul>                                                                                                    |  |
| Eredeti oldalak  | Az eredeti oldalak száma                                                                                                    |  |
| Küldő info       | <ul> <li>Ha fax fogadásakor rendelkezésre áll a küldő neve, a név jelenik meg. Ha csak a küldő száma áll rendelkezésre, a szám jelenik meg.</li> <li>Ha nincs információ a küldőről, vagy nincs fax fogadása folyamatban, a [] jelenik meg.</li> <li>Ha a küldő információ rövidítve jelenik meg, a [Részletek] gomb megnyomásával tekintheti meg a teljes küldő információt. Az [OK] gomb megnyomásával térhet vissza az előző képernyőre.</li> </ul> |  |

\*1 Csak abban az esetben jelenik meg, ha telepítve van az opcionális FAX Kit.

| Tétel           | Leírás                                                                                                    |  |  |
|-----------------|----------------------------------------------------------------------------------------------------|--|--|
| Eredmény        | A feladat eredménye                                                                                                    |  |  |
|                 | [OK]: A feladat sikeresen befejeződött.                                                                                                    |  |  |
|                 | [Hiba]: Hiba történt.                                                                                                    |  |  |
|                 | [Mégse]: A feladat megszakítva.                                                                                                    |  |  |
| Elfogadási idő  | A feladat elfogadási ideje                                                                                                    |  |  |
| Befejezési idő  | A feladat befejezésének ideje                                                                                                    |  |  |
| Feladatnév      | Ha a feladat neve a Feladatnév mezőben rövidítve jelenik meg, a<br>[Részletek] gomb megnyomásával tekintheti meg a teljes feladatnevet.<br>Az [OK] gomb megnyomásával térhet vissza az előző képernyőre. |  |  |
| Szűrő           | [Alkalmazás]: Beolvasási feladat (TWAIN)<br>[FAX] <sup>*1</sup> : Fax küldés                                                                                                    |  |  |
| Eredeti oldalak | Az eredeti oldalak száma                                                                                                    |  |  |
| Színes/Fek-feh. | Az adatok beolvasásának szín üzemmódja                                                                                                    |  |  |
|                 | [Színes]                                                                                                    |  |  |
|                 | [Fekete-fehér]                                                                                                    |  |  |
|                 | [Szürkeárnyalatos]                                                                                                    |  |  |
| Célállomás      | Fax esetén a célállomás jelenik meg.                                                                                                    |  |  |
|                 | Célállomás (6-4. oldal).                                                                                                    |  |  |
|                 | Beolvasás esetén a [] jelenik meg.                                                                                                    |  |  |

#### Küldési feladat napló

\*1 Csak abban az esetben jelenik meg, ha telepítve van az opcionális FAX Kit.

### MEGJEGYZÉS

Ha a művelet során a bejelentkezési felhasználói név beírására szolgáló képernyő jelenik meg, jelentkezzen be, lásd: <u>Rendszergazdai felhasználónév és jelszó, 2-10. oldal</u>. A gyári alapértelmezett bejelentkezési felhasználónév és bejelentkezési jelszó az alábbi.

| Bejelentkezési felhasználónév | Bejelentkezési jelszó |
|-------------------------------|-----------------------|
| Admin <sup>*1</sup>           | Admin <sup>*1</sup>   |

\*1 A nagy- és kisbetűket a rendszer megkülönbözteti.

# Feladatok szüneteltetése és újraindítása

A folyamatban lévő vagy várakozó nyomtatási feladatok szüneteltethetők és újraindíthatók.

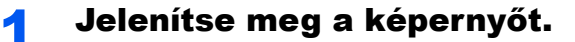

1 Nyomja meg a [Status/System Menu/Counter] gombot.

Status/ System Menu/ Counter

2 A [▲] vagy [▼] gomb megnyomásával válassza az [Állapot] lehetőséget, majd nyomja meg az [OK] gombot.

| Áll./Rendsz menü | <\$≻ OK   |
|------------------|-----------|
| 01 Állapot       |           |
| 02 Jelentés      |           |
| 03 Számláló      |           |
|                  | Kilépés ] |

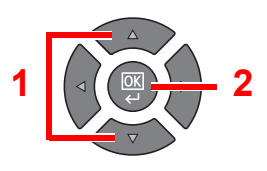

# 2 Nyomja meg a [Szünet] gombot.

| Állapot             | 💠 OK |
|---------------------|------|
| 01 Nyom felad állap |      |
| 02 Felad.küld állap |      |
| Da Ütomozott felad. |      |
| Szünet              |      |

A nyomtatás szünetel.

A szüneteltetett nyomtatási feladat folytatásához nyomja meg a [Folytatás] gombot.

## 🔇 MEGJEGYZÉS

Ha a szüneteltetés közben megnyomja a [Back] gombot, vagy más funkciógombot, mint a [Copy], a [Nyomt.fel. folyt] jelenik meg. Ha az [Igen] lehetőséget választja és megnyomja az [OK] gombot, a feladat folytatódik, és az alábbi képernyő jelenik meg. Ha a [Nem] lehetőséget választja és megnyomja az [OK] gombot, a feladat szüneteltetése közben az alábbi képernyő jelenik meg.

# Nyomtatás alatt álló vagy várakozó feladatok megszakítása

A nyomtatás alatt álló vagy várakozó feladatok megszakíthatók.

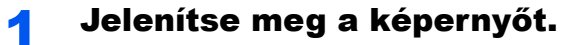

1 Nyomja meg a [Status/System Menu/Counter] gombot.

Status/ System Menu/ Counter

2 A [▲] vagy [▼] gomb megnyomásával válassza az [Állapot] lehetőséget, majd nyomja meg az [OK] gombot.

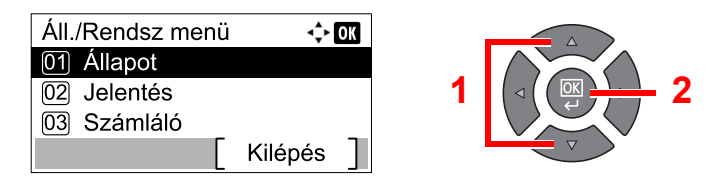

3 A [▲] vagy [▼] gomb megnyomásával válassza a [Nyom felad állap], a [Felad.küld állap] vagy az [Ütemezett felad.] lehetőséget, majd nyomja meg az [OK] gombot.

| Állapot             | 💠 OK |   |   |
|---------------------|------|---|---|
| 01 Nyom felad állap |      |   |   |
| 02 Felad.küld állap |      | 1 | ( |
| 03 Ütemezett felad. |      |   |   |
| [ Szünet ]          |      |   |   |

#### 7 Feladat megszakítása.

#### Nyom felad állap

Ha egy nyomtatási feladat a számítógépen maradt, az alábbi lépések követésével megszakíthatja a feladatot.

- 1 Kattintson kétszer a Windows asztalának jobb alsó sarkában, a tálcán látható nyomtató ikonra ( ), hogy megjelenítse a nyomtató párbeszédablakát.
- 2 Kattintson arra a fájlra, amelynek a nyomtatását vissza szeretné vonni, és válassza a [Visszav.] lehetőséget a "Dokumentum" menüből.

#### Küldési feladat állapot vagy üzemezett feladat állapot

 A [▲] vagy [▼] gomb megnyomásával válassza ki a megszakítandó feladatot, majd nyomja meg a [Mégse] gombot.

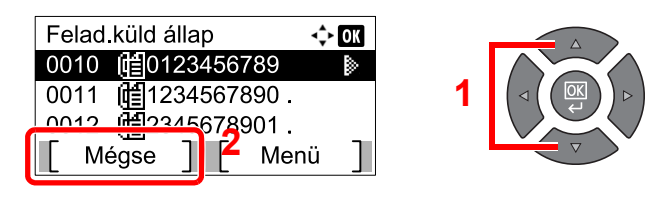

#### 🔇 MEGJEGYZÉS

Egy feladat megszakítható a [Menü] gomb megnyomásával, majd a [Feladat visszav.] kiválasztásával és az [**OK**] gomb megnyomásával.

2 Nyomja meg az [Igen] gombot a megerősítési képernyőn.

# Az eszköz állapotok megtekintése

Az eszközök konfigurálása vagy állapotaiknak ellenőrzése.

#### MEGJEGYZÉS

A fax állapotok ellenőrzéséhez lásd: FAX Operation Guide<sup>\*1</sup>.

\*1 A fax funkció opcionális.

1

#### Jelenítse meg a képernyőt.

1 Nyomja meg a [Status/System Menu/Counter] gombot.

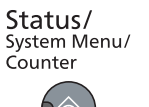

2 A [▲] vagy [▼] gomb megnyomásával válassza az [Állapot] lehetőséget, majd nyomja meg az [OK] gombot.

| Áll./Rendsz menü | <\$► OK   |
|------------------|-----------|
| 01 Állapot       |           |
| 02 Jelentés      |           |
| 03 Számláló      |           |
|                  | Kilépés 🔵 |

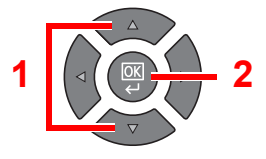

#### **2** Ellenőrizze az állapotot.

A [▲] vagy a [▼] gomb megnyomásával válassza a [Szkenner] vagy a [Nyomtató] lehetőséget. Ezután a kiválasztott eszköz állapotának megjelenítéséhez nyomja meg az [OK] gombot.

| Állapot             | 💠 OK |
|---------------------|------|
| 05 Felad.küld napló |      |
| 06 Szkenner         |      |
| 07 Nyomtató         |      |
| Szünet              |      |

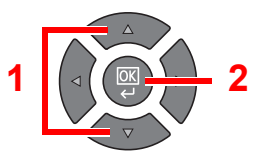

#### Lapolvasó

| Tétel          | Leírás                          |
|----------------|---------------------------------|
| Kész.          | Az eszköz készen áll.           |
| Szünet         | Az eszköz szüneteltetve van.    |
| Beolvasás      | Az eszköz beolvasást végez.     |
| Kérem, várjon. | Az eszköz inicializálást végez. |

#### Nyomtató

| Tétel          | Leírás                                     |
|----------------|--------------------------------------------|
| Kész.          | Az eszköz készen áll.                      |
| Szünet         | Az eszköz szüneteltetve van.               |
| Nyomtatás      | Az eszköz nyomtatást végez.                |
| Kérem, várjon. | Az eszköz inicializálást végez.            |
| Feldolgozás    | Az eszköz nyomtatási feladatot dolgoz fel. |

# A hátralévő toner és papír mennyiségének ellenőrzése

A hátralévő toner és a papír mennyisége ellenőrizhető az üzenetkijelzőn.

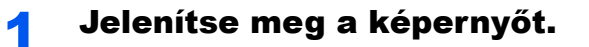

1 Nyomja meg a [Status/System Menu/Counter] gombot.

Status/ System Menu/ Counter

2 A [▲] vagy [▼] gomb megnyomásával válassza az [Állapot] lehetőséget, majd nyomja meg az [OK] gombot.

| Áll./Rendsz menü 🔶 | OK             |
|--------------------|----------------|
| 01 Állapot         |                |
| 02 Jelentés        | 1 ( ⊲ ( (  → 2 |
| 03 Számláló        |                |
| Kilépés            |                |

## 2 Ellenőrizze az állapotot.

A [▲] vagy [▼] gomb megnyomásával válassza a [Tonerszint] vagy a [Papír állapota] lehetőséget, majd nyomja meg az [OK] gombot.

| Állapot           | 💠 OK |
|-------------------|------|
| 07 Nyomtató       |      |
| 08 Tonerszint     |      |
| 09 Papír állapota |      |
| [ Szünet ]        |      |

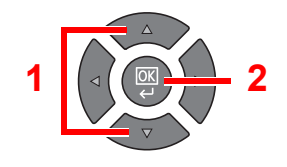

#### Tonerszint

Ellenőrizheti a hátralévő tonerszintet 100 és 0% között (10%-os lépésekben).

#### Papír állapota

A forrás állapota jelenik meg. A [▶] gomb megnyomásával tekintheti meg a következő forrást. A [◀] gomb megnyomásával térhet vissza az előző képernyőre.

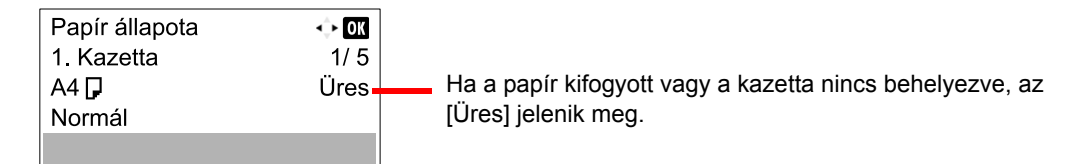

#### 💽 MEGJEGYZÉS

- Ha a papír mérete nem meghatározható, a [-----] jelenik meg.
- A [2. (- 4.) kazetta] akkor jelenik meg, ha a kiegészítő papíradagoló telepítve van.

# Ellenőrzés Client Tool használatával

A készülék aktuális állapotát a Client Tool használatával is ellenőrizheti.

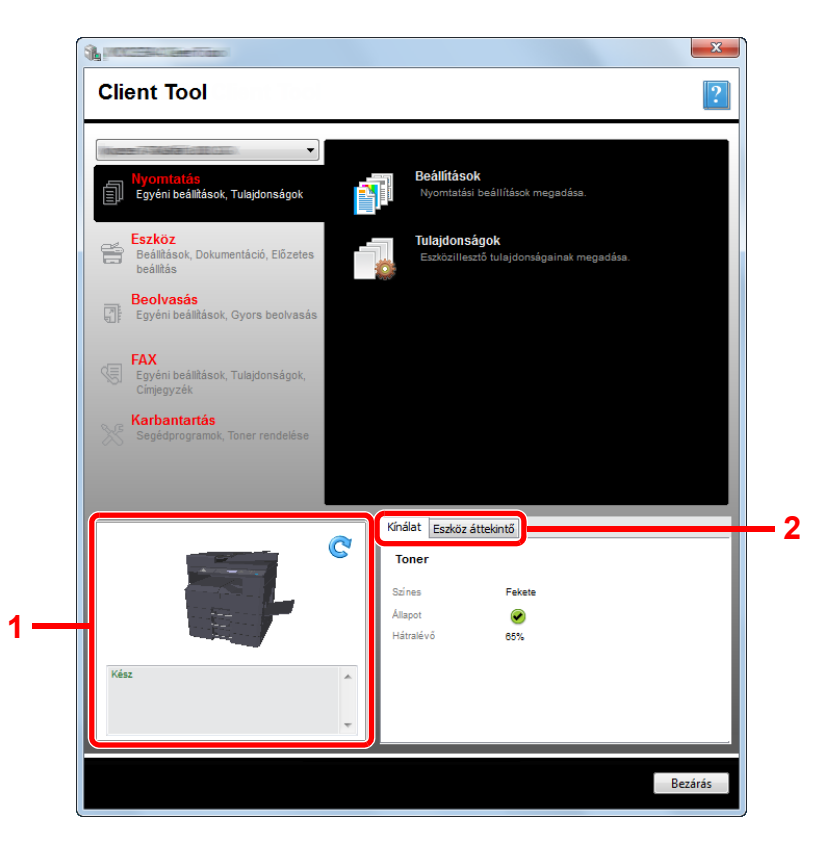

| Szám | Tétel             | Leírás                                                                                                    |
|------|-------------------|----------------------------------------------------------------------------------------------------|
| 1    | Készülék állapota | A kiválasztott készülék 3D képének, valamint aktuális állapotának megjelenítése. A készülék állapotának frissítéséhez nyomja meg a 💽 (Frissítés) gombot. |
| 2    | Kínálat           | A tonerszint megjelenítése                                                                                                    |
|      | Eszköz áttekintő  | A készülék beállításainak megjelenítése                                                                                                    |

# 7 Rendszermenü és Client Tool

#### Ez a fejezet az alábbi témákat tárgyalja:

| Az alapértelmezett beállítások a készüléken (Rendszermenü) |     |
|------------------------------------------------------------|-----|
| Rendszermenü beállítások                                   | 7-3 |
| Jelentés                                                   |     |
| Rendszer                                                   |     |
| Admin./Fiók (Adminisztrátor/Fiók)                          |     |
| Általános beállítások                                      |     |
| Másolás                                                    |     |
| Nyomtató                                                   |     |
| FAX                                                        |     |
| Címjegyzék szerkesztése                                    |     |
| Beállítás/Karbantartás                                     |     |
| Alapértelmezett beállítások a számítógépen (Client Tool)   |     |
| A kezelés módszere                                         |     |
| Képernyő áttekintés                                        |     |
| Felügyeleti beállítások konfigurálása                      |     |
| Beolvasás célhelye beállítások                             |     |
| Gyors beolvasás/TWAIN beállítások                          |     |
| Nyomtató fiók beállítások                                  |     |
|                                                            |     |

# Az alapértelmezett beállítások a készüléken (Rendszermenü)

Konfigurálja a készülék működésével kapcsolatos általános beállításokat.

A [Status/System Menu/Counter] gomb megnyomásával jelenítheti meg a beállításokat az üzenetkijelzőn. Ezután válasszon a megjelenített beállítások közül.

A kezelés módszere (3-3. oldal).

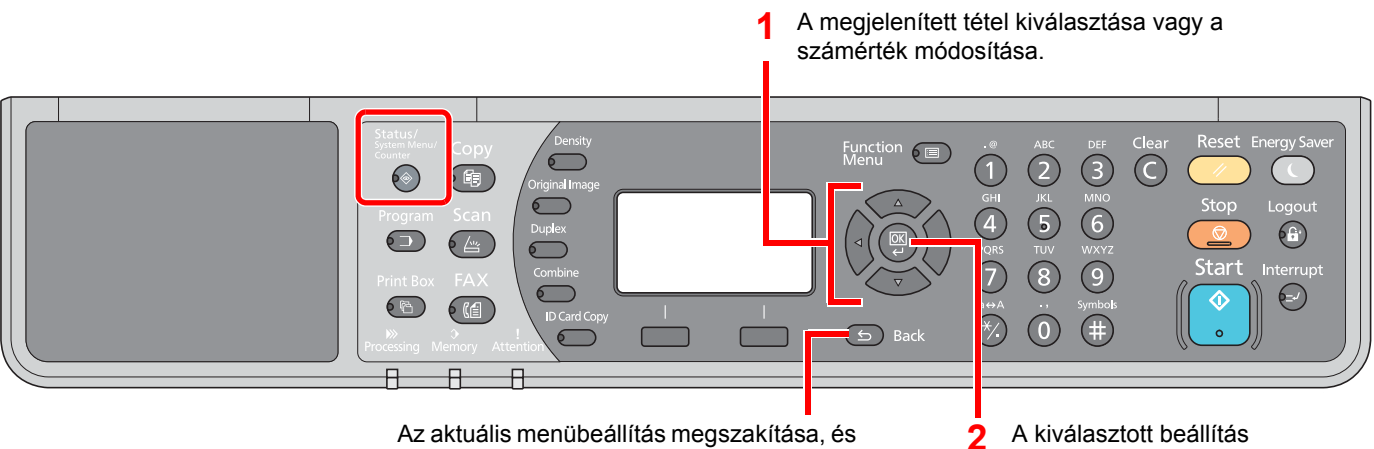

Az aktuális menübeállítás megszakítása, és visszatérés az előző szintű menüre.

A kiválasztott beállítás megerősítése.

## 💽 MEGJEGYZÉS

- Ha a művelet során a bejelentkezési felhasználói név beírására szolgáló képernyő jelenik meg, jelentkezzen be, lásd: Rendszergazdai felhasználónév és jelszó, 2-10. oldal.
- A gyári alapértelmezett bejelentkezési felhasználónév és bejelentkezési jelszó az alábbi.

| Bejelentkezési felhasználónév | Bejelentkezési jelszó |
|-------------------------------|-----------------------|
| Admin <sup>*1</sup>           | Admin <sup>*1</sup>   |

\*1 A nagy- és kisbetűket a rendszer megkülönbözteti.

Ha változtatta a beállításokat, a változások azonnal érvénybe lépnek, amikor megnyomja a [Reset] gombot.

Olvassa el a következő oldalakon ismertetett Rendszermenü beállításokra vonatkozó információkat, és igény szerint konfigurálja azokat.

# Rendszermenü beállítások

Ez a rész ismerteti a Rendszermenüben konfigurálható beállításokat. A beállítások konfigurálásához válasszon ki egy tételt a Rendszermenüben, majd nyomja meg a beállítási tételt. Az egyes funkciók részleteiért lásd az alábbi táblázatot.

| Tétel       |                  | Leírás                                                                                                    | Oldalszám             |
|-------------|------------------|----------------------------------------------------------------------------------------------------|-----------------------|
| Állapot     |                  | Feladat állapotok és előzmények, készülék állapotok, valamint a<br>hátralévő papír és toner mennyiség ellenőrzése. Itt szüneteltethetők,<br>illetve szakíthatók meg a feladatok is.                                                                                                    | <u>6-1. oldal</u>     |
| Jelentés    |                  | Jelentések nyomtatása a készülék beállításainak, állapotának és<br>előzményeinek ellenőrzése érdekében. A jelentések nyomtatásának<br>beállításai is konfigurálhatók.                                                                                                    | <u>7-5. oldal</u>     |
|             | Jelentés nyomt.  | Jelentések nyomtatása                                                                                                    | <u>7-5. oldal</u>     |
|             | Adm. jel. beáll. |                                                                                                    | Lásd: FAX             |
|             | Visszaig. jel.   |                                                                                                    | Guide <sup>*1</sup> . |
| Szám        | láló             | A nyomtatott és a beolvasott lapok számának ellenőrzése.                                                                                                    | <u>2-46. oldal</u>    |
| Rend        | szer             | A készülék rendszerbeállításainak konfigurálása.                                                                                                    | <u>7-6. oldal</u>     |
|             | Hálózat beáll.   | Az opcionális Hálózati csatoló készlet beállításainak konfigurálása.                                                                                                    | <u>7-6. oldal</u>     |
|             | III.blokk beáll  | A készülék védelme a külső eszközök, mint az USB eszközök vagy opcionális csatolók kapcsolatának blokkolásával.                                                                                                    | <u>7-9. oldal</u>     |
| Admin./Fiók |                  | A készülék kezelésével kapcsolatos beállítások konfigurálása. A rendszergazdai beállításokra vonatkozó részleteket lásd:<br><u>Rendszergazdai beállítások, 2-11. oldal</u> ; a feladatnyilvántartásra vonatkozó részleteket lásd: <u>A nyilvántartás engedélyezése, 8-4. oldal</u> .                                                                    | _                     |
| Ált. b      | eállítások       | A készülék általános működésének konfigurálása.                                                                                                    | <u>7-10. oldal</u>    |
|             | Nyelv            | Az érintőpanelen megjelenített nyelv kiválasztása.                                                                                                    | <u>7-10. oldal</u>    |
|             | Alapért. képerny | Az indítást követően megjelenő képernyő kiválasztása (alapértelmezett képernyő).                                                                                                    | <u>7-10. oldal</u>    |
|             | Hang             | A készülék működése során hallatott hangjelzések beállítása.                                                                                                    | <u>7-11. oldal</u>    |
|             | Kijelző fényerő  | Az üzenetkijelző fényerejének megállítása.                                                                                                    | <u>7-11. oldal</u>    |
|             | Csendes mód      | A nyomtatás utáni feldolgozás hangerejének csökkentése. Válassza ezt az opciót, ha a készülék zaja kényelmetlen lehet.                                                                                                    | <u>7-11. oldal</u>    |
|             | Er. / P.beáll.   | Az eredetikre és a papírra vonatkozó beállítások konfigurálása.                                                                                                    | 7-12. oldal           |
|             | Példánysz.korlát | Korlátozható az egyszerre másolható példányszám.                                                                                                    | 7-16. oldal           |
|             | Mértékegység     | A papír méretének meghatározásához hüvelykes vagy metrikus rendszer közül választhat.                                                                                                    | <u>7-16. oldal</u>    |
|             | Hibakezelés      | Kiválasztható, hogy a készülék hiba esetén megszakítsa vagy folytassa a nyomtatási feladatot.                                                                                                    | 7-16. oldal           |
|             | Dátumbeállítás   | A dátummal és az idővel kapcsolatos beállítások konfigurálása.                                                                                                    | <u>7-17. oldal</u>    |
|             | ldőzítő beáll.   | Az idővel kapcsolatos beállítások konfigurálása.                                                                                                    | <u>7-17. oldal</u>    |
|             | Funkció alapért. | Azok az alapértelmezett értékek, amelyek automatikusan beállításra<br>kerülnek a készülék bemelegedése után, vagy amikor megnyomja a<br>[Reset] gombot.<br>Állítsa be a rendelkezésre álló beállítások alapértelmezett értékeit.<br>Azáltal, hogy a gyakran használt értékeket állítja be<br>alapértelmezettekként, megkönnyíti a feladatok elvégzését. | 7-18. oldal           |

| Tétel    | Leírás                                                                                                    | Oldalszám          |
|----------|----------------------------------------------------------------------------------------------------|--------------------|
| Másolás  | A másolási funkciók beállításainak konfigurálása.                                                                                                    | <u>7-20. oldal</u> |
| Nyomtató | Amikor számítógépről nyomtat, a beállításokat általában az alkalmazás<br>szoftverképernyőjén adja meg. Mindemellett, az alábbi beállítások<br>konfigurálhatók alapértelmezett értékekre, ezzel a készülék testre<br>szabható. | <u>7-20. oldal</u> |

#### \*1 A fax funkció opcionális.

| Tétel            | Leírás                                                                                                    | Oldalszám          |
|------------------|----------------------------------------------------------------------------------------------------|--------------------|
| FAX              | A fax funkció beállításainak konfigurálása. Részleteket lásd: <b>FAX</b><br><b>Operation Guide</b> <sup>*1</sup> . | _                  |
| Célhely szerk.   | A címjegyzék beállításainak konfigurálása. Részleteket lásd: <b>FAX Operation Guide</b> <sup>*1</sup> .            | _                  |
| Beállít/Karbant. | A nyomtatási minőség beállítása, illetve a készülék karbantartása.                                                 | <u>7-21. oldal</u> |

\*1 A fax funkció opcionális.

# MEGJEGYZÉS

Ha a készülék a hálózaton lévő számítógépre csatlakozik, a készülék konfigurálható a számítógépen lévő Embedded Web Server RX használatával. <sup>\*1</sup> A Embedded Web Server RX programra vonatkozó részleteket lásd: **Embedded Web Server RX User Guide**.

\*1 Ehhez az opcionális Hálózati csatoló készlet szükséges.

Rendszermenü és Client Tool > Az alapértelmezett beállítások a készüléken (Rendszermenü)

# **Jelentés**

Jelentések nyomtatása a készülék beállításainak, és állapotának ellenőrzése érdekében.

# Jelentés nyomtatása

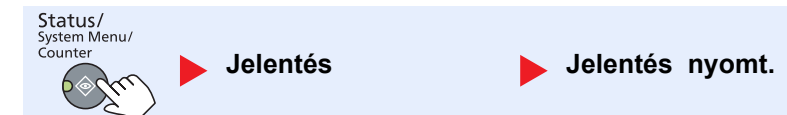

Ha a rendszermenüt bejelentkezés nélkül használja (nem adta meg a fiókazonosítóját), miközben a feladatnyilvántartás engedélyezve van, a jelentés nyomtatása előtt meg kell adni a fiókazonosítót.

| Tétel           |                  | Leírás                                                                                                    |
|-----------------|------------------|----------------------------------------------------------------------------------------------------|
| Jelentés nyomt. | Menütérkép       | A menütérkép nyomtatása, amelyen a készülék beállításai ellenőrizhetők.                                                                                                    |
|                 |                  | Menü térkép<br>MFP                                                                                                    |
|                 | Állapotoldal     | Állapotoldal nyomtatása, amely lehetővé teszi, hogy ellenőrizze az aktuális beállításokra, a rendelkezésre álló<br>memóriahelyre, valamint a telepített opcionális egységekre vonatkozó információkat.        |
|                 |                  |                                                                                                    |
|                 |                  |                                                                                                    |
|                 | Hálózati áll.old | A hálózati állapotoldal nyomtatása, amely lehetővé teszi a hálózati csatoló firmware verziójára, a hálózati címre és protokollra vonatkozó információk ellenőrzését.                                          |
|                 |                  | Hálózati állapotoldal<br>MFP                                                                                                    |
|                 |                  |                                                                                                    |
|                 |                  | MEGJEGYZES<br>Telepített opcionális Hálózati csatoló készlet esetén ez a funkció jelenik meg.                                                                                                    |
|                 | Szerviz áll.old. | A szerviz állapotoldal nyomtatása. Ezen több részletesebb információ áll rendelkezésre,<br>mint az Állapotoldalon. A szerviz állapotoldalát általában a szerviz szakember nyomtatja<br>karbantartási célokra. |

# Adm. jel. beáll. (Admin jelszó beállítása) / Visszaig. jel. Visszaigazolási jelentés

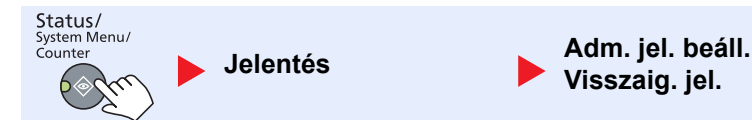

A fax funkció beállításainak konfigurálása. Részleteket lásd: FAX Operation Guide<sup>\*1</sup>.

\*1 A fax funkció opcionális.

# Rendszer

A készülék rendszerbeállításainak konfigurálása.

# Hálózat beállítás

A hálózati beállítások konfigurálása.

MEGJEGYZÉS Telepített opcionális Hálózati csatoló készlet esetén ez a funkció jelenik meg.

#### TCP/IP beállítás

| Status/<br>System Menu/<br>Counter | Hálózat beállítás | TCP/IP beállítás |
|------------------------------------|-------------------|------------------|
|------------------------------------|-------------------|------------------|

|                     | Té              | tel                       | Leírás                                                                                                    |
|---------------------|-----------------|---------------------------|----------------------------------------------------------------------------------------------------|
| TCP/IP<br>beállítás | P TCP/IP<br>tás |                           | A TCP/IP protokoll használatának kiválasztása.<br>Érték: Be, Ki                                                                                        |
|                     | IPv4 beállítás  |                           | TCP/IP (IPv4) beállítása a hálózatra történő csatlakozás érdekében. Ez a beállítás akkor áll rendelkezésre, ha a [TCP/IP] beállítása [Be].             |
|                     |                 | DHCP                      | DHCP (IPv4) szerver használatának kiválasztása.<br>Érték: Be, Ki                                                                                       |
|                     |                 | Auto-IP                   | Az Auto-IP használatának kiválasztása.<br>Érték: Be, Ki                                                                                                |
|                     |                 | IP cím                    | Az IP címek beállítása.<br>Érték: ###.###.###                                                                                                    |
|                     |                 |                           | Ha a DHCP [Be] van kapcsolva, ez a tétel csak látható, de nem módosítható.                                                                             |
|                     |                 | Alhálózati maszk          | Az IP alhálózati maszkok beállítása.<br>Érték: ###.###.###<br>MEGJEGYZÉS<br>Ha a DHCP [Be] van kapcsolva, ez a tétel csak látható, de nem módosítható. |
|                     |                 | Alapértelmezett<br>átjáró | Az IP átjáró címek beállítása.<br>Érték: ###.###.###<br>MEGJEGYZÉS                                                                                     |
|                     |                 |                           | Ha a DHCP [Be] van kapcsolva, ez a tétel csak látható, de nem módosítható.                                                                             |

|                     | Te             | étel             | Leírás                                                                                                    |
|---------------------|----------------|------------------|----------------------------------------------------------------------------------------------------|
| TCP/IP<br>beállítás | IPv6 beállítás |                  | A TCP/IP (IPv6) beállítása a hálózatra történő csatlakozás érdekében. Ez a beállítás akkor áll rendelkezésre, ha a [TCP/IP] beállítása [Be].                                                                                                    |
|                     |                | IPv6             | Az IPv6 használatának kiválasztása.<br>Érték: Be, Ki                                                                                                    |
|                     |                | Kézi beállítások | A TCP/IP (IPv6) IP címének, előtag hosszának és átjáró címének kézi beállítása.<br>Érték<br>IP cím: (vesszőkkel elválasztott számok (összesen 128 bit))<br>Előtag hossza: 0 - 128<br>Alapértelmezett átjáró: (vesszőkkel elválasztott számok (összesen 128 bit)) |
|                     |                |                  | MEGJEGYZÉS<br>Ez a funkció akkor jelenik meg, ha a [TCP/IP] beállítása [Be].<br>Az "Alapértelmezett átjáró" beírásához az [RA (Stateless)] beállítást kapcsolja [Ki].                                                                                            |
|                     |                | RA (Stateless)   | RA (Stateless) használatának kiválasztása.<br>Érték: Be, Ki                                                                                                    |
|                     |                |                  | MEGJEGYZÉS<br>Ez a funkció akkor jelenik meg, ha a [TCP/IP] beállítása [Be].<br>A [Be] opció kiválasztásával az IP cím megjelenik az [IP cím 1 (- 5)] mezőben a hálózat<br>újraindítása után.                                                                    |
|                     |                | DHCPv6 beállítás | A DHCP (IPv6) szerver használatának kiválasztása.<br>Érték: Be, Ki<br>MEGJEGYZÉS<br>Ez a funkció akkor jelenik meg, ha a [TCP/IP] beállítása [Be].<br>A [Be] opció kiválasztásával az IP cím megjelenik az [IP cím] mezőben a hálózat<br>újraindítása után.      |
|                     | Bonjour        |                  | Bonjour használatának kiválasztása.<br><mark>Érték: Be, Ki</mark>                                                                                                    |

| Tétel     |                      | Leírás                                                                                                    |
|-----------|----------------------|----------------------------------------------------------------------------------------------------|
| TCP/IP    | Protokolladat        | A protokolladatok beállításának kiválasztása.                                                                         |
| Deallitas | SMTP                 | Az e-mailek SMTP használatával történő küldésének kiválasztása.<br>Érték: Be, Ki                                      |
|           | WSD nyomtatás        | WDS Print használatának kiválasztása. <sup>*1</sup><br>Érték: Be, Ki                                                  |
|           | LPD                  | Dokumentumok LPD használatával történő fogadásának kiválasztása. <sup>*1</sup><br>Érték: Be, Ki                       |
|           | RAW Port             | Dokumentumok Raw Port használatával történő fogadásának kiválasztása. <sup>*1</sup><br>Érték: Be, Ki                  |
|           | IPP                  | Dokumentumok IPP használatával történő fogadásának kiválasztása. <sup>*1</sup><br>Érték: Be, Ki                       |
|           | IPP SSL-en ker.      | Dokumentumok "IPP SSL-en ker." funkció használatával történő fogadásának kiválasztása. <sup>*1</sup><br>Érték: Be, Ki |
|           | HTTP                 | A HTTP használatával történő kommunikáció kiválasztása. <sup>*1</sup><br>Érték: Be, Ki                                |
|           | HTTPS                | A HTTPS használatával történő kommunikáció kiválasztása. <sup>*1</sup><br>Érték: Be, Ki                               |
|           | SNMP                 | Az SNMP használatával történő kommunikáció kiválasztása. <sup>*1</sup><br>Érték: Be, Ki                               |
|           | SNMPv3               | Az SNMPv3 használatával történő kommunikáció kiválasztása. <sup>*1</sup><br>Érték: Be, Ki                             |
|           | Enhanced WSD         | Az Enhanced WSD használatának kiválasztása. <sup>*1</sup><br>Érték: Be, Ki                                            |
|           | EnhancedWSD<br>(SSL) | Az Enhanced WSD (SSL) használatának kiválasztása. <sup>*1</sup><br>Érték: Be, Ki                                      |
|           |                      | MEGJEGYZÉS<br>A [Ki] opció kiválasztásával a TWAIN illesztőprogramok SSL funkcióját letiltja.                         |

\*1 Ez a beállítás az eszköz vagy a hálózat újraindítása után lép érvénybe.

# **FONTOS**

A beállítás módosítása után indítsa újra a hálózatot, vagy kapcsolja KI, majd BE a készüléket.

#### Biztonságos protokoll

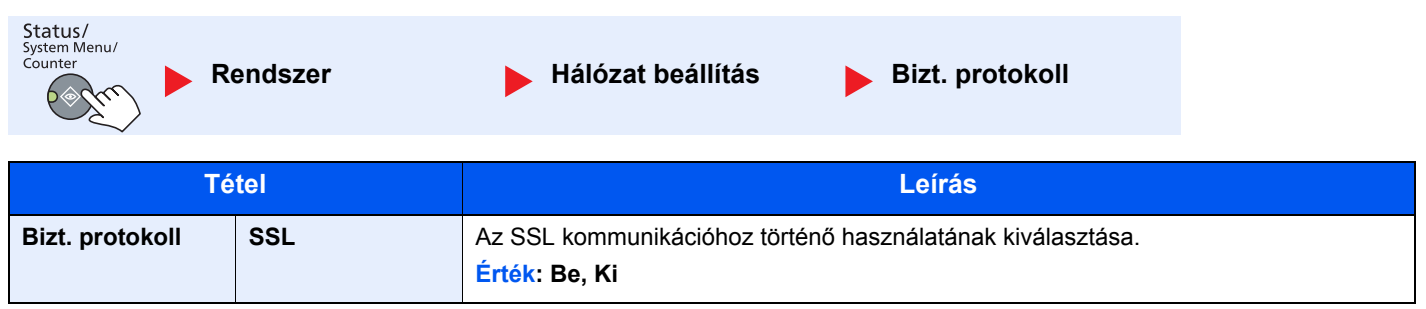

Rendszermenü és Client Tool > Az alapértelmezett beállítások a készüléken (Rendszermenü)

| Hálózati csatoló                   |                                                                                                    |  |  |  |
|------------------------------------|----------------------------------------------------------------------------------------------------|--|--|--|
| Status/<br>System Menu/<br>Counter | endszer 🕨 Hálózat beállítás 🕨 Hálózati csatoló                                                                                    |  |  |  |
| Tétel                              | Leírás                                                                                                    |  |  |  |
| Hálózati csatoló                   | A használandó hálózati csatoló beállításainak meghatározása.<br>Érték: Auto, 10Base-Half, 10Base-Full, 100Base-Half, 100Base-Full |  |  |  |

### **FONTOS**

A beállítás módosítása után indítsa újra a hálózatot, vagy kapcsolja KI, majd BE a készüléket.

#### Hálózat újraindítása

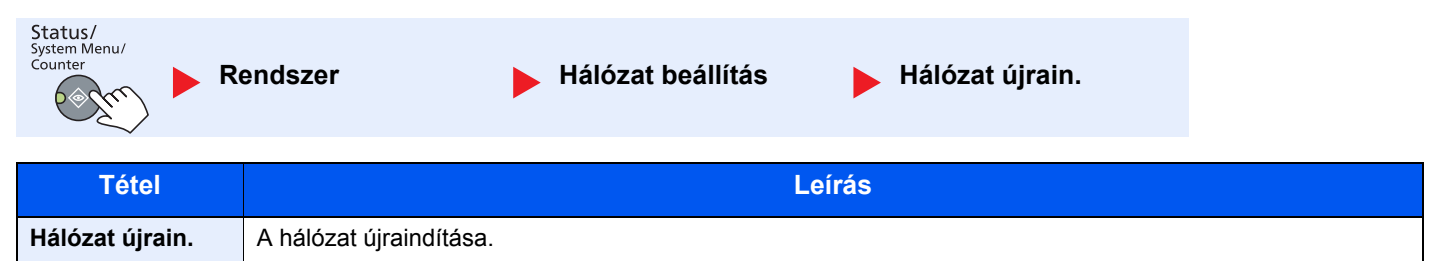

# III.blokk beáll (Interfészblokkolás beállítása)

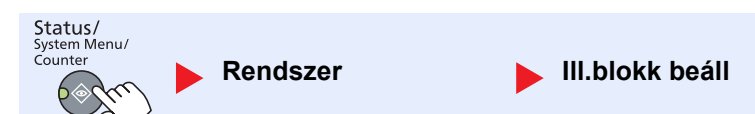

A készülék védelme a külső eszközök, mint az USB eszközök vagy opcionális csatolók kapcsolatának blokkolásával.

| Tétel           |                          | Leírás                                                                                                 |
|-----------------|--------------------------|----------------------------------------------------------------------------------------------------|
| III.blokk beáll | USB eszköz               | Ez lezárja és védi az USB interfész csatlakozót (USB eszköz).<br>Érték: Blokkolás feloldása, Blokkolás |
|                 | Alternatív I/F           | Az opcionális csatolók zárása és védelme.<br>Érték: Blokkolás feloldása, Blokkolás                     |
|                 |                          | MEGJEGYZÉS                                                                                             |
|                 |                          | Telepített opcionális Hálózati csatoló készlet esetén ez a funkció jelenik meg.                        |
|                 | Alternatív I/F-FAX<br>*1 | A fax funkció zárása és védelme.<br><mark>Érték: Blokkolás feloldása, Blokkolás</mark>                 |

\*1 Csak abban az esetben jelenik meg, ha telepítve van az opcionális FAX Kit.

## **FONTOS**

A beállítások módosítása után indítsa újra a rendszert, vagy a készüléket kapcsolja Ki majd BE.

# Admin./Fiók (Adminisztrátor/Fiók)

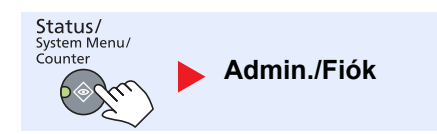

A készülék kezelésével kapcsolatos beállítások konfigurálása.

Rendszergazdai beállítások (2-11. oldal) Nyilvántartás (8-1. oldal) Ismeretlen feladat (8-17. oldal)

# Általános beállítások

A készülék általános működésének konfigurálása.

# Nyelv

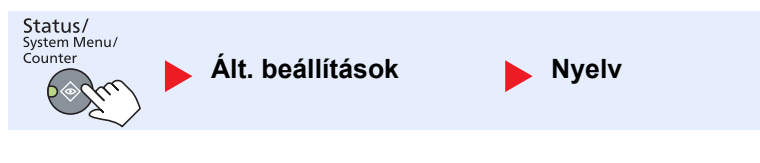

| Tétel | Leírás                                             |  |
|-------|----------------------------------------------------|--|
| Nyelv | Az érintőpanelen megjelenített nyelv kiválasztása. |  |

# Alapért képernyő (Alapértelmezett képernyő)

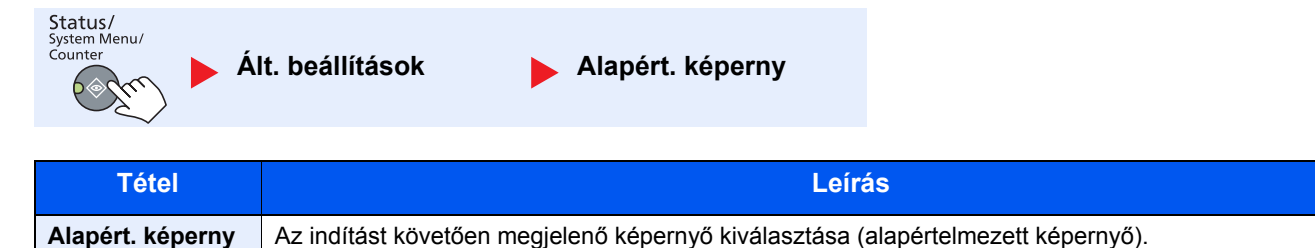

Érték: Másolás, Beolvasás, FAX<sup>\*1</sup>, Nyomtató fiók, Program

\*1 Csak abban az esetben jelenik meg, ha telepítve van az opcionális FAX Kit.
Rendszermenü és Client Tool > Az alapértelmezett beállítások a készüléken (Rendszermenü)

## Hang

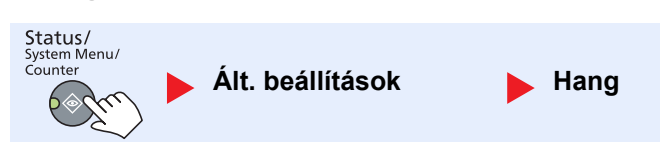

| Tétel |                             | tel                  | Leírás                                                                                                    |
|-------|-----------------------------|----------------------|----------------------------------------------------------------------------------------------------|
| Hang  | Hangjelzés                  |                      | A készülék működése során hallatott hangjelzések beállítása.                                                           |
|       |                             | Gombmegerő-<br>sítés | Hang kibocsátása, amikor a kezelőpanel gombját megnyomják.<br>Érték: Be, Ki                                            |
|       |                             | Feladat vége         | Hang kibocsátása, amikor egy nyomtatási feladat rendben befejeződött.<br>Érték: Ki, Be, Csak FAX fogadás <sup>*1</sup> |
|       |                             | Kész                 | Hang kibocsátása, amikor a bemelegedés befejeződött.<br>Érték: Be, Ki                                                  |
|       |                             | Hiba                 | Hang kibocsátása, amikor a hiba történik.<br>Érték: Be, Ki                                                             |
|       | FAX Hangszóró <sup>*1</sup> |                      | Részleteket lásd: FAX Operation Guide.                                                                                 |
|       | FAX Monitor <sup>*1</sup>   |                      | Részleteket lásd: FAX Operation Guide.                                                                                 |

\*1 Csak abban az esetben jelenik meg, ha telepítve van az opcionális FAX Kit.

## Kijelző fényerő (Kijelző fényereje)

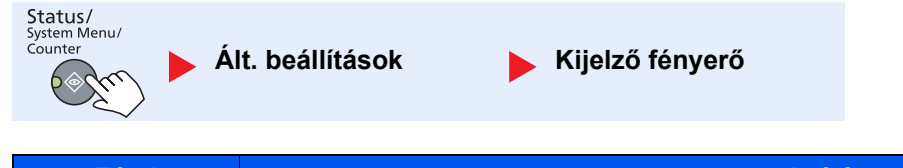

| Tétel           | Leírás                                                                                              |  |
|-----------------|----------------------------------------------------------------------------------------------------|--|
| Kijelző fényerő | Az üzenetkijelző fényerejének megállítása                                                           |  |
|                 | Érték: Világosabb +3, Világosabb +2, Világosabb +1, Normál 0, Sötétebb -1, Sötétebb -2, Sötétebb -3 |  |

## Csendes mód

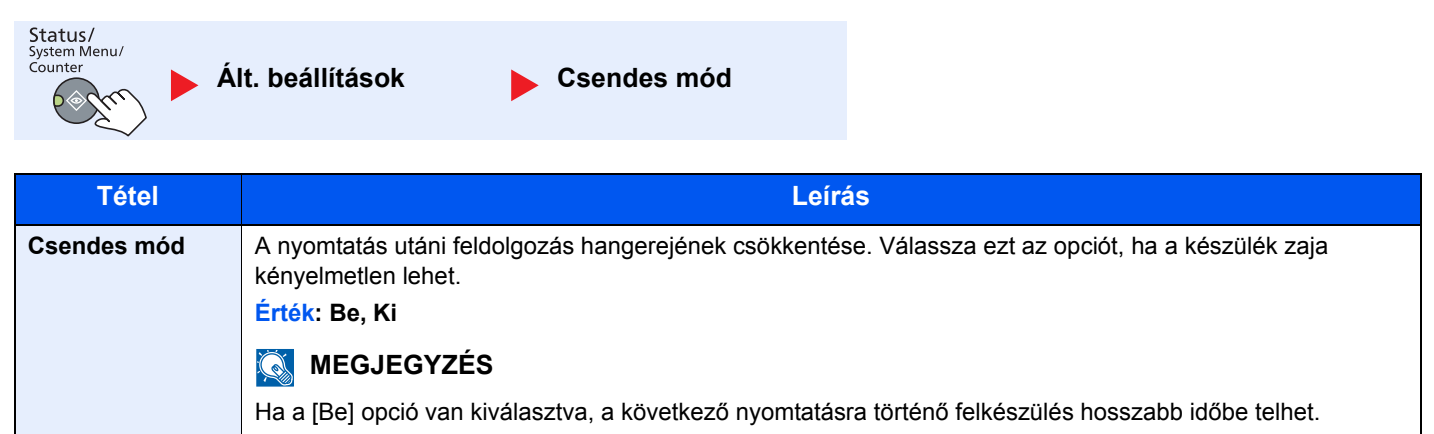

## Er. / P.beáll. (Eredeti / Papírbeállítás)

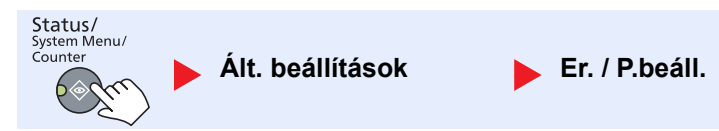

| Tétel    |                                 | Leírás                                                                                                    |                                                  |  |
|----------|---------------------------------|----------------------------------------------------------------------------------------------------|--------------------------------------------------|--|
| Er. /    | Egyéni lapméret                 | A gyakran használt egyéni eredeti méret beállítása.                                                                                                    |                                                  |  |
| P.beáll. |                                 | Egyéni eredeti méret regisztrálásához írja be a<br>megjelennek a képernyőn, amelyek közül válas                                                                                                    | kívánt méretet. Az egyéni méretopciók<br>szthat. |  |
|          |                                 | Érték                                                                                                    | X: Szélesség / Y: Hosszúság                      |  |
|          |                                 | Metrikus                                                                                                    | Függőleges Vízszintes                            |  |
|          |                                 | X: 50 - 432 mm (1 mm lépésekben)                                                                                                    |                                                  |  |
|          |                                 | Y: 50 - 297 mm (1 mm lépésekben)                                                                                                    | Y A                                              |  |
|          | Egyéni papírm.                  | A gyakran használt egyéni papírméret beállítás                                                                                                    | a.                                               |  |
|          |                                 | Egyéni papírméret regisztrálásához írja be a kívánt méretet. Az egyéni papírméret opciók megjelennek a képernyőn, amelyek közül kiválaszthatja a kézi adagolóhoz használandó méretet.                                                   |                                                  |  |
|          |                                 | Érték                                                                                                    | X: Szélesség / Y: Hosszúság                      |  |
|          |                                 | Metrikus                                                                                                    | Függőleges Vízszintes                            |  |
|          |                                 | X: 148 - 432 mm (1 mm lépésekben)<br>Y: 98 - 297 mm (1 mm lépésekben)                                                                                                    | Y Y                                              |  |
|          | 1. (- 4.) kazetta beáll.        | Válasszon papírméretet és papírtípust a kazettákhoz. Papírméretek és papírtípusok kiválasztására vonatkozó információkat lásd: <u>1. (- 4.) Kazetta beáll. (1. (- 4.) Kazetta beáll. (1. (- 4.) Kazetta beállítások). 7-14. oldal</u> . |                                                  |  |
|          | Kézi ad. beáll.                 | Papírméret és papírtípus megadása a kézi adagolóhoz. a papírméretek és papírtípusok kiválasztására vonatkozó információkat lásd: <u>Kézi ad. beáll. (Kézi adagoló beállítások).</u> <u>7-14. oldal</u> .                                |                                                  |  |
|          | Adathordozó típus<br>beállítása | Az egyes papírtípusok súlya.<br>Az 1-8 egyéni opció, a duplex nyomtatás beállí<br>módosítható.                                                                                                    | tásai, valamint a papírtípus neve                |  |
|          |                                 | beállítások), 7-15. oldal.                                                                                                    | u. Auaminip beam (Auamoruozo-lipus)              |  |

|                   | Т                 | étel         |                                                                                                    |                                                                                                    | Leírás                                                                                                    | ;                                                                                                    |                                                                                                    |
|-------------------|-------------------|--------------|----------------------------------------------------------------------------------------------------|----------------------------------------------------------------------------------------------------|----------------------------------------------------------------------------------------------------|----------------------------------------------------------------------------------------------------|----------------------------------------------------------------------------------------------------|
| Er. /<br>P.beáll. | Ered. auto észlel |              | Annak kiválaszta<br>méretű eredetik                                                                                                    | ása, hogy a ké<br>et.                                                                                                    | szülék érzékelje                                                                                                    | -e a speciális vagy                                                                                                    | a nem szabványos                                                                                                    |
|                   |                   |              | 🔘 MEGJEG                                                                                                    | YZÉS                                                                                                    |                                                                                                    |                                                                                                    |                                                                                                    |
|                   |                   |              | Az eredeti autor                                                                                                    | natikus észlelé                                                                                                    | ese csak bizonyo                                                                                                    | s országokban mó                                                                                                    | dosítható.                                                                                                    |
|                   |                   | A6/Hagaki    | Mivel az A6 és a<br>automatikus érz                                                                                                    | a Hagaki hasor<br>ékeléshez.                                                                                                    | nló méretek, kivá                                                                                                    | laszthatja csak az                                                                                                    | egyiket az                                                                                                    |
|                   |                   |              | Erték: A6, Haga                                                                                                    | aki                                                                                                    |                                                                                                    |                                                                                                    |                                                                                                    |
|                   |                   | Folio        | A Folio méret au<br>Érték: Be, Ki                                                                                                    | utomatikus érze                                                                                                    | ékelésének kivál                                                                                                    | asztása.                                                                                                    |                                                                                                    |
|                   |                   | 11 × 15"     | A 11 × 15" mére<br>Érték: Be, Ki                                                                                                    | A 11 × 15" méret automatikus érzékelésének engedélyezésének kiválasztása.<br>Érték: Be, Ki                                                      |                                                                                                    |                                                                                                    | xiválasztása.                                                                                                    |
|                   | Aut.              | Papírtípus   | Kiválasztható az<br>[Auto]. Ha a [No<br>kiválasztásra. V<br>bármilyen mega                                                                                 | z alapértelmeze<br>rmál] van kivál<br>álassza a [Mine<br>dott méretű pa                                                                         | ett papírtípus, an<br>asztva, a normá<br>den típus] opciót<br>pírral rendelkezi                                                                                                    | nikor a Papírválasz<br>I papírral rendelkez<br>: ahhoz a papírforrá<br>k.                                                                 | tás funkció beállítása<br>iő papírforrás kerül<br>ishoz, amely                                                                            |
|                   |                   |              | Érték: Minden t<br>Előnyomott, Bo<br>minőségű és 1-                                                                                                    | típus, Normál,<br>ond, Karton, S<br>–8. egyéni                                                                                                  | , Fólia, Durva, P<br>Színes, Előlyuka                                                                                                    | Pergamen, Címke,<br>Isztott, Fejléces, E                                                                                                  | Újrahasznosított,<br>Boríték, Vastag, jó                                                                                                  |
|                   | Alap              | ért. P.forr. | Papírkazetta kiv<br>Érték: 1 4. ka                                                                                                    | álasztása az a<br><b>zetta, Kézi ad</b> a                                                                                                    | lapértelmezett b<br><b>agoló</b>                                                                                                    | eállításhoz.                                                                                                    |                                                                                                    |
|                   |                   |              | 🔇 MEGJEG                                                                                                    | YZÉS                                                                                                    |                                                                                                    |                                                                                                    |                                                                                                    |
|                   |                   |              | A [2. kazetta], a papíradagoló te                                                                                                    | [3. kazetta] és<br>lepítve van.                                                                                                    | a [4. kazetta] ak                                                                                                    | kor jelenik meg, ha                                                                                                    | a kiegészítő                                                                                                    |
|                   | Mű∨.              | spec.papírra | Nyomtatáskor a<br>lyukai nem bizto<br>fordított lehet att<br>befolyásolhatják<br>opciót a nyomta<br>[Sebességprior.]<br>Ha a [Nyomt. ir.<br>Példa: másolás | z előlyukasztot<br>os, hogy a meg<br>tól függően, ho<br>a másolási fut<br>tási irány beáll<br>] opciót.<br>beáll.] opciót v<br>fejléces papírra | tt, előnyomott és<br>felelő pozícióbar<br>gy az eredetiket<br>nkciók. Ebben az<br>ításához. Ha a p<br>rálasztotta, a pap<br>a                                                                                                    | a fejléces lapok, vá<br>n vannak, illetve a r<br>hogyan helyezték l<br>z esetben válassza<br>apír tájolása nem f<br>pírt az alábbi lépése | alamint a lyukasztás<br>nyomtatási irány<br>pe, illetve mindezeket<br>a [Nyomt. ir. beáll.]<br>ontos, válassza a<br>ek szerint töltse be. |
|                   |                   |              | Eredeti                                                                                                    | ABC<br>Papír                                                                                                    | ABC       Image: ABC       Image: A | Papírkazetta                                                                                                    | Anc<br>Kézi adagoló                                                                                                    |
|                   |                   |              | Eredeti                                                                                                    | ABC<br>Papír                                                                                                    | ABC<br>Utómunka                                                                                                    | Papírkazetta                                                                                                    | Kézi adagoló                                                                                                    |
|                   |                   |              | Érték: Nyomt. I                                                                                                    | r. beáll, Sebes                                                                                                    | sségprior.                                                                                                    |                                                                                                    |                                                                                                    |

#### 1. (- 4.) Kazetta beáll. (1. (- 4.) Kazetta beállítások)

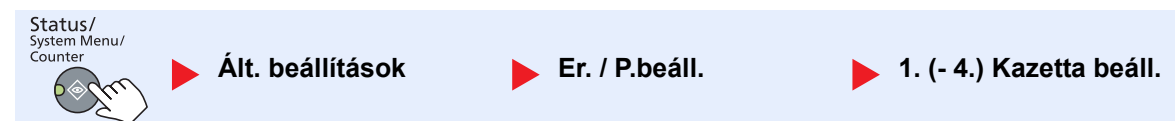

Ha rögzíteni szeretné az 1. kazettában vagy a kiegészítő papíradagolóban (2–4. kazetta) használni kívánt papír típusát, adja meg a papírméretet és a papírtípust.

| Tétel                       |                            |                   | Leírás                                                                                                    |
|-----------------------------|----------------------------|-------------------|----------------------------------------------------------------------------------------------------|
| 1. (- 4.)<br>Kazetta beáll. | 1. (- 4.)<br>kazetta méret | Auto              | A papírméret felismerése és kiválasztása automatikusan történik.<br>Érték: Metrikus, Angolszász                                                                                                    |
|                             |                            | Szabvány<br>méret | A rendelkezésre álló opciók:<br>Érték: A3, A4-R, A4, A5-R, B4, B5-R, B5, Folio, 216 × 340 mm, Ledger,<br>Letter-R, Letter, Legal, Statement-R, Oficio II, 8K, 16K-R, 16K                                                                                                    |
|                             | 1. (- 4.) kazetta típus    |                   | Válassza ki a papírtípust.<br><mark>Érték:</mark> Normál (52 - 105 g/m²), Durva <sup>*1</sup> , Pergamen (52 - 105 g/m²),<br>Újrahasznosított, Előnyomott <sup>*2</sup> , Bond, Színes, Előlyukasztott <sup>*2</sup> , Fejléces <sup>*2</sup> ,<br>Vastag (106 - 128 g/m²), Jó minőségű, Egyéni 1-8 <sup>*1</sup> |

\*1 A [Normál] típustól eltérő papírtípusra történő váltáshoz lásd: <u>Adathordozó típus beállítása, 7-12. oldal</u>. Ha az alábbiakban látható papírsúly beállításokat adja meg, az egyes beállításoknál jelzett papírtípusokat nem választhatja ki. Normál, Előnyomott, Újrahasznosított, Pergamen, Durva, Fejléces, Színes, Jó minőségű: [Nehéz - 1], [Nehéz - 2] vagy [Extra nehéz] Bond, Vastag: [Nehéz -2] vagy [Extra nehéz] Egyépi 1 – 8 [Extra nehéz]

Egyéni 1 - 8 [Extra nehéz]

\*2 Az előnyomott, előlyukasztott és a fejléces papírra történő nyomtatásra vonatkozó információkat lásd: Műv.spec.papírra. 7-13. oldal.

#### Kézi ad. beáll. (Kézi adagoló beállítások)

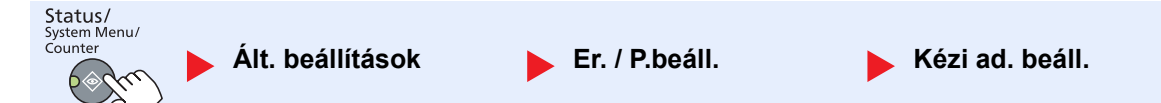

Ha meg szeretné határozni a kézi adagolóban használni kívánt papír típusát, adja meg a papírméretet.

| Tétel           |                                  |                   | Leí                                                                                                    | rás                                                                            |                                             |  |
|-----------------|----------------------------------|-------------------|----------------------------------------------------------------------------------------------------|--------------------------------------------------------------------------------|---------------------------------------------|--|
| Kézi ad. beáll. | Kézi adagoló<br>méret            | Szabvány<br>méret | A rendelkezésre álló opciók:<br>Érték: A3, A4-R, A4, A5-R, A6-R, B4, B5-R, B5, B6-R, Folio, 216 × 340 m<br>Ledger, Letter-R, Letter, Legal, Statement-R, Executive, Oficio II, 8K, 1<br>16K, ISO B5, Boríték #10, Boríték #9, Boríték #6, Monarch Boríték, Bor<br>Boríték C5, Boríték C4, Hagaki, Oufukuhagaki, Youkei 4, Youkei 2, Egy |                                                                                |                                             |  |
|                 |                                  | Méret<br>megadása | Adja meg a szabvány méretek között nel<br>Érték<br>Metrikus<br>X: 148 - 432 mm (1 mm lépésekben)<br>Y: 98 - 297 mm (1 mm lépésekben)                                                                                                    | m található méretet.<br>X: Szélesség / Y: H<br>Függőleges                      | Hosszúság<br>Vízszintes                     |  |
|                 | Kézi adagoló típus <sup>*2</sup> |                   | Válassza ki a papírtípust.<br><mark>Érték: Normál (52 - 105 g/m²), Fólia, Du</mark><br>Címkék, Újrahasznosított, Előnyomott<br>Előlyukasztott <sup>*3</sup> , Fejléces <sup>*3</sup> , Boríték, V<br>Egyéni 1-8                                                                                                    | urva, Pergamen (52<br><sup>*3</sup> , Bond, Karton, S<br>⁄astag (106 - 163 g/r | - 105 g/m²),<br>zínes,<br>n²), Jó minőségű, |  |

\*1 Az egyéni papírméret megadására vonatkozó utasításokért lásd: Egyéni papírm., 7-12. oldal.

\*2 A [Normál] típustól eltérő papírtípusra történő váltáshoz lásd: Adathordozó típus beállítása, 7-12. oldal.

\*3 Az előnyomott, előlyukasztott és a fejléces papírra történő nyomtatásra vonatkozó információkat lásd: Műv.spec.papírra, 7-13. oldal.

#### Adath.típ beáll. (Adathordozó-típus beállítások)

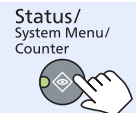

🕨 Ált. beállítások

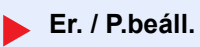

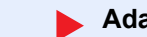

Adath.típ beáll.

#### Könnyű Normál - 2 Nehéz - 2 Papír súly Normál - 1 Normál - 3 Nehéz - 1 Extra nehéz 52 g/m<sup>2</sup> -60 g/m<sup>2</sup> -75 g/m² -91 g/m<sup>2</sup> -106 g/m<sup>2</sup> -129 g/m<sup>2</sup> -Fóliák Súly (g/m²), 90 g/m<sup>2</sup> 163 g/m<sup>2</sup> Papírtípus 59 g/m<sup>2</sup> 74 g/m<sup>2</sup> 105 g/m<sup>2</sup> 128 g/m<sup>2</sup> Y (alapértel-Normál Y Y Y Ν Ν Ν mezett) Y<sup>\*1</sup> (alapértel-Y\*1 Y\*1 Fólia Ν Ν Ν Ν mezett) Y (alapértel-Y\*1 Y\*1 Y Υ Y Ν Durva mezett) Y (alapértel-Pergamen Y Y Y Ν Ν Ν mezett) Y\*1 Y<sup>\*1</sup> Y\*1 Y\*1 Y\*1 Y\*1 Y\*1 Címkék (alapértelmezett) Újrahaszno-Y (alapértel-Y Υ Υ Ν Ν Ν sított mezett) Y (alapértel-Előnyomott Υ Y Y Ν Ν Ν mezett) Y (alapértel-Y\*1 Y Y Bond Υ Y Ν mezett) $Y^{*1}$ Y\*1 Y\*1 Karton Ν Ν (alapértel-Ν Ν mezett) Y (alapértel-Színes Υ Y Υ Ν Ν Ν mezett) Y (alapértel-Előlyukasztott Υ Υ Υ Ν Ν Ν mezett) Y (alapértel-Y Y Y Fejléces Ν Ν Ν mezett) Y\*1 Y<sup>\*1</sup> Y\*1 Boríték Ν Ν Ν Ν (alapértelmezett) $Y^{\overline{1}}$ Y\*1 Y Vastag Ν Ν Ν Ν (alapértelmezett) Y (alapértel-Y Υ Υ Jó minőségű Ν Ν Ν mezett) Y (alapértel-Y<sup>\*1</sup> Y Y Y Y Egyéni 1-8 Υ mezett)

Az alábbi beállítások választhatók. Y (alapértelmezett): Alapértelmezett beállítás; Y: Elérhető, N: Nem elérhető

\*1 A kazettákhoz nem választható ki a papírtípus.

Az 1-8 egyéni opció, a duplex nyomtatás beállításai, valamint a papírtípus neve módosítható.

| Tétel            |        | Leírás                                                                                                    |
|------------------|--------|----------------------------------------------------------------------------------------------------|
| 1. (- 8.) egyéni | Duplex | Beállítás a duplex funkcióhoz.<br><mark>Érték</mark><br>Tiltás: A duplex nyomtatás nem engedélyezett.<br>Engedélyezés: A duplex nyomtatás engedélyezett.                                           |
|                  | Név    | Az 1-8. egyéni nevek módosítása. A nevek maximum 16 karakterből állhatnak. Ha a kézi adagoló papírtípusát választja ki, a módosítás utáni név jelenik meg.<br><u>Karakterbevitel (10-4. oldal)</u> |

## Példánysz.korlát (Példányszám korlát)

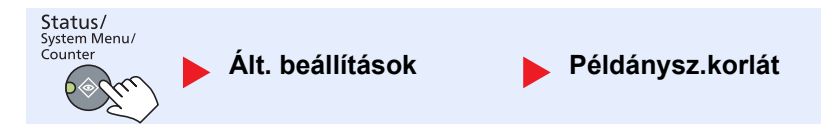

| Tétel            | Leírás                                           |  |
|------------------|--------------------------------------------------|--|
| Példánysz.korlát | Korlátozható az egyszerre másolható példányszám. |  |
|                  | Érték: 1 - 999 példány                           |  |

## Mértékegység

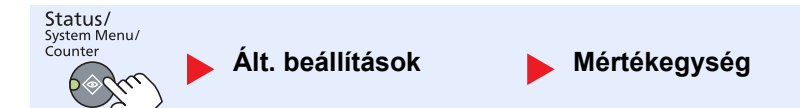

| Tétel        | Leírás                                                                                                    |
|--------------|----------------------------------------------------------------------------------------------------|
| Mértékegység | A papír méretének meghatározásához hüvelykes vagy metrikus rendszer közül választhat.<br>Érték: hüvelyk, mm |

## Hibakezelés

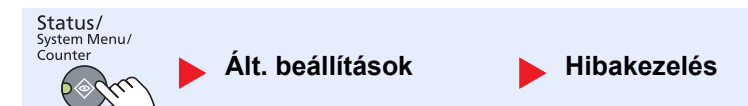

| Tétel       |                 | Leírás                                                                                                    |
|-------------|-----------------|----------------------------------------------------------------------------------------------------|
| Hibakezelés | Kétold. p. hiba | Annak beállítása, hogy a készülék mit tegyen, ha a duplex nyomtatás nem lehetséges a<br>kiválasztott papírméret és papírtípus esetén.<br>Érték<br>1-oldalas: Nyomtatás egy oldalra<br>Kijelző hiba: A nyomtatás megszakításáról értesítő üzenet jelenik meg.                                                                                                    |
|             | Papíregy. hiba  | Annak beállítása, hogy a készülék mit tegyen, ha a kiválasztott papírméret vagy<br>papírtípus nem egyezik a megadott papírforrással, amikor a nyomtatás számítógépről<br>történik a kazetta vagy a kézi adagoló meghatározásával.<br>Érték<br>Figyelmen kívül hagy: A beállítást a készülék figyelmen kívül hagyja és a feladat<br>nyomtatása folytatódik.<br>Kijelző hiba: A nyomtatás megszakításáról értesítő üzenet jelenik meg. |

## Dátumbeállítás

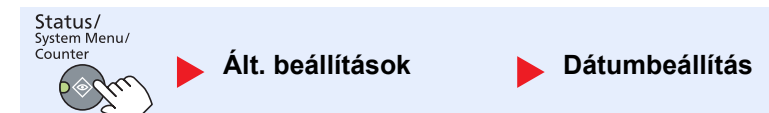

A dátummal és az idővel kapcsolatos beállítások konfigurálása.

| Tétel          |                                 | Leírás                                                                                                    |
|----------------|---------------------------------|----------------------------------------------------------------------------------------------------|
| Dátumbeállítás | Dátum/Idő                       | A készülék használati helyén érvényes dátum és idő beállítása.<br>Érték: Év (2000 - 2037), Hónap (01 - 12), Nap (01 - 31), Óra (00 - 23), Perc (00 - 59),<br>Másodperc (00 - 59)<br>A dátum és az idő beállítása (2-13. oldal)                               |
|                | Dátumformátum                   | Az év, hónap és nap megjelenítési formátumának kiválasztása. Az év nyugati jelzéssel jelenik meg.<br>Érték: Hónap/Év/Nap, Nap/Hónap/Év, Év/Hónap/Nap                                                                                                    |
|                | Időzóna<br>Nyári<br>időszámítás | A GMT-től eltérő idő beállítása. A listából válassza ki az Önhöz legközelebbi helyet. Ha<br>olyan időzónát választ, amely nyári időszámítást használ, konfigurálja a nyári<br>időszámítás beállításait.<br><u>A dátum és az idő beállítása (2-13. oldal)</u> |

## Időzítő beállítás

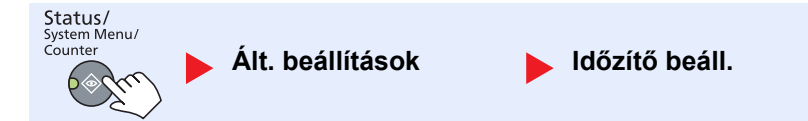

Az idővel kapcsolatos beállítások konfigurálása.

|                   | Tétel            | Leírás                                                                                                    |
|-------------------|------------------|----------------------------------------------------------------------------------------------------|
| ldőzítő<br>beáll. | Hibatörl időz    | Ha az Auto hibatörlés beállítása [Be], állítsa be az időtartamot, amelynek elteltével a készülék automatikusan törli a hibákat.                         |
|                   |                  | Erték: 5 - 495 másodperc (5 másodperces lépésekben)                                                                                                    |
|                   |                  | MEGJEGYZÉS                                                                                                    |
|                   |                  | Ez a funkció akkor jelenik meg, ha az [Auto hibatörlés] beállítása [Be].                                                                                |
|                   | Alvási időzítő   | Adja meg az időt, amelynek elteltével a készülék alvó módba lép.                                                                                        |
|                   |                  | Erték                                                                                                    |
|                   |                  | Europa: 1 - 60 perc (1 perces lepesekben)                                                                                                    |
|                   |                  | Európán kívűl: 1 - 240 perc (1 perces lépésekben)                                                                                                    |
|                   |                  | MEGJEGYZÉS                                                                                                    |
|                   |                  | Az alvó módra vonatkozó részleteket lásd: Alvó mód és Alvási időzítő, 2-21. oldal.                                                                      |
|                   | Visszaáll. időz  | Ha a Visszaállítási időzítő beállítása [Be], állítsa be az időtartamot, amelynek elteltével a kezelőpanel visszaáll alapállapotba.                      |
|                   |                  | Érték: 5 - 495 másodperc (5 másodperces lépésekben)                                                                                                    |
|                   |                  | MEGJEGYZÉS                                                                                                    |
|                   |                  | Ez a funkció akkor jelenik meg, ha az [Auto panelvissza.] beállítása [Be].                                                                              |
|                   | Megszakít törlés | Annak az időtartamnak a beállítása, amelynek elteltével a készülék visszaáll Normál módra, ha soron kívüli másolás módba van állítva, és nem használiák |
|                   |                  | Érték: 5 - 495 másodperc (5 másodperces lépésekben)                                                                                                    |

|                   | Tétel                    | Leírás                                                                                                    |
|-------------------|--------------------------|----------------------------------------------------------------------------------------------------|
| Időzítő<br>beáll. | Kikapcsolási szabály     | <ul> <li>Annak kiválasztása, hogy a készülék automatikusan kikapcsoljon az alábbi funkciók esetén:</li> <li>FAX *1</li> <li>USB-kábel</li> <li>NIC *2</li> <li>Érték: Be, Ki</li> </ul>                                                                                                    |
|                   | Kikapcsolás időzítő      | Annak kiválasztása, hogy a készülék automatikusan kikapcsoljon egy adott időtartamú<br>inaktív állapot után.<br>Érték: 1 óra, 2 óra, 3 óra, 4 óra, 5 óra, 6 óra, 9 óra, 12 óra, 1 nap, 2 nap, 3 nap, 4<br>nap, 5 nap, 6 nap, 1 hét                                                                         |
|                   | Auto Auto hibatörlés     | Ha a feldolgozás során hiba történik, a feldolgozás leáll, és a készülék várakozik a felhasználó következő lépésére. Auto hibatörlés módban a hiba automatikusan törlődik egy előre beállított idő elteltével. Részleteket lásd: <u>Hibaüzenetek értelmezése, 9-11.</u><br><u>oldal</u> .<br>Érték: Be, Ki |
|                   | Auto panelv.áll.         | Ha egy bizonyos ideig nem futnak feladatok, a készülék automatikusan visszaállítja a beállításokat, és visszaáll az alapértelmezett beállításokra. Kapcsolja be vagy ki az Auto panelvisszaállítás funkciót.<br>Érték: Be, Ki<br>MEGJEGYZÉS                                                                |
|                   |                          | A panel visszaállításáig eltelő időtartamot a következő részben ismertetettek szerint kell beállítani: <u>Visszaáll. időz, 7-17. oldal</u> .                                                                                                    |
|                   | Nem haszn. <sup>*1</sup> | Részleteket lásd: FAX Operation Guide.                                                                                                    |

\*1 Csak abban az esetben jelenik meg, ha telepítve van az opcionális FAX Kit.

\*2 Csak abban az esetben jelenik meg, ha telepítve van az opcionális Hálózati csatoló készlet.

## Funkció alapért. (Funkció alapértékek)

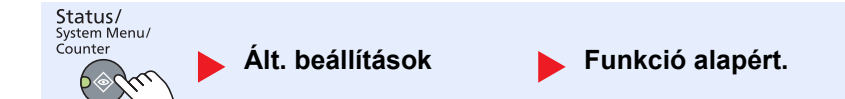

Az alábbi funkciók alapértékeinek beállítása.

| Tétel               |                              | Leírás                                                                                                    |
|---------------------|------------------------------|----------------------------------------------------------------------------------------------------|
| Funkció<br>alapért. | FAX felbontása <sup>*1</sup> | Részleteket lásd: FAX Operation Guide.                                                                                                    |
|                     | Kép-optimalizálás            | Az alapértelmezett eredeti dokumentum típusának beállítása.<br>Érték: Szöv+Fotó, Fotó, Szöveg                                                    |
|                     | Nagyítás                     | A nagyítási/kicsinyítési alapérték kiválasztása, amikor a papírméret/küldési méret az eredeti beállításhoz képest módosult.<br>Érték: 100%, Auto |
|                     | Rendezés/Leválogatás         | A rendezés/leválogatás alapértékének beállítása.<br>Érték: Ki, Csak rendezés, Laponkénti leválogatás, Adagonkénti leválogatás                    |
|                     | Eredeti tájolása             | Az eredeti tájolás alapértékeinek beállítása.<br>Érték: Álló, Fekvő                                                                              |

\*1 Csak abban az esetben jelenik meg, ha telepítve van az opcionális FAX Kit.

|                     | Té                                                             | étel                        | Leírás                                                                                                    |  |
|---------------------|----------------------------------------------------------------|-----------------------------|----------------------------------------------------------------------------------------------------|--|
| Funkció<br>alapért. | Szegély törlése                                                |                             | A törlendő szegély alapértelmezett szélességének beállítása.<br>Érték<br>Metrikus: 0 - 50 mm (1 mm-es lépésekben)                                                                                                    |  |
|                     |                                                                |                             |                                                                                                    |  |
|                     |                                                                |                             | Az eredeti körüli szegélytörlés szélességének beállításához állítsa be a [Szegély] opció<br>értékét. Az eredeti közepén lévő sáv szélességének beállításához állítsa be a [Köt.<br>szegély] opció értékét.                                                                                               |  |
|                     | Margó                                                          |                             | Az alapértelmezett margó beállítása.<br>Érték<br>Metrikus<br>Bal/Jobb: -18 - 18 mm (1 mm-es lépésekben)<br>Fent/Lent: -18 - 18 mm (1 mm-es lépésekben)                                                                                                    |  |
|                     | Háttérsűrűség                                                  |                             | Az alapértelmezett Háttérsűrűség beállítása (Másolás).<br>Érték: Be, Ki                                                                                                    |  |
|                     | EcoP                                                           | Print                       | Az alapértelmezett EcoPrint beállítása.<br>Érték: Be, Ki                                                                                                    |  |
|                     | Auto. képelforgatás<br>Fájlnév megadása<br>Folytonos beolvasás |                             | Az alapértelmezett automatikus képelforgatás beállítása.<br>Érték: Be, Ki                                                                                                    |  |
|                     |                                                                |                             | A feladatokhoz automatikusan beírt fájlnév (alapérték) megadása. Beállíthatók olyan<br>kiegészítő információk is, mint a dátum vagy a feladatszám.<br>Érték<br>Fájlnév megadása: Maximum 32 karakter írható be.<br>További info.: Kész, Dátum, Feladatszám, Feladatszám + Dátum, Dátum +<br>Feladatszám. |  |
|                     |                                                                |                             | A folyamatos beolvasás alapértékeinek beállítása.<br>Érték: Be, Ki                                                                                                    |  |
|                     | Rész                                                           | I. beállítás                | Az alábbi részletek alapértékeinek beállítása:                                                                                                    |  |
|                     |                                                                | 2-t 1-be elrend.            | Az összevont másolatok 2-t 1-be elrendezés alapértékének beállítása.<br>Érték: B - J F - L, J - B                                                                                                    |  |
|                     |                                                                | 4-t 1-be elrend.            | Az összevont másolatok 4-t 1-be elrendezés alapértékének beállítása.<br>Érték: Jobbra majd le, Le majd jobbra, Balra majd le, Le majd balra                                                                                                    |  |
|                     |                                                                | Szegélyvonal                | Az összevont másolatok szegélyvonal alapértékének beállítása.<br>Érték: Nincs, Tömör vonal, Pontozott vonal, Pozicionáló jel                                                                                                    |  |
|                     |                                                                | Eredeti kötés <sup>*1</sup> | A kétoldalas eredetik kötési tájolásának alapértékének beállítása a kétoldalas<br>másolatok készítéséhez.<br>Érték: Bal/Jobb, Felső                                                                                                    |  |
|                     |                                                                | Könyv er. kötés             | A nyitott könyv kötési tájolásának alapértékének beállítása a kétoldalas másolatok<br>készítéséhez.<br>Érték: Bal/Jobb                                                                                                    |  |
|                     |                                                                | Befejezés kötés             | Az elkészült kétoldalas másolatok kötési tájolásának alapértékének beállítása.<br>Érték: Bal/Jobb, Felső                                                                                                    |  |

\*1 Csak abban az esetben jelenik meg, ha telepítve van az opcionális dokumentumadagoló.

# Másolás

Status/ System Menu/ Counter

Másolás

A másolási funkciók beállításainak konfigurálása.

| Tétel   |                    | Leírás                                                                                                    |
|---------|--------------------|----------------------------------------------------------------------------------------------------|
| Másolás | Papír kiválasztása | Az alapértelmezett papírkiválasztás.<br>Érték: Auto, Alapért. p.forr.                                                                                                    |
|         | Auto papírvál.     | Ha a Papírválasztás beállítása [Auto], adja meg a papírválasztás módszerét, amikor a<br>nagyítás változik.<br><mark>Érték</mark>                                                                                                    |
|         |                    | Legmegf. méret: A papír méretének beállítása az aktuális nagyítás és az eredeti<br>mérete alapján.                                                                                                    |
|         |                    | Ua. mint ered.: Az eredeti méretével megegyező papírméret kiválasztása a<br>nagyítás mértékétől függetlenül.                                                                                                    |
|         | Autom. nagyítás    | Ha a papírforrás mérete nem egyezik a kiválasztott eredetivel, itt választható ki, hogy a készülék alkalmazzon-e automatikus nagyítást vagy kicsinyítést.<br>Érték: Be, Ki                                                                         |
|         | Vál. gomb beáll.   | A választógombhoz regisztrálhatók a gyakran használt másolási funkciók. A funkciók egyszerűen konfigurálhatók a választógomb megnyomásával.                                                                                                    |
|         |                    | Érték: Nincs, Papír kiválasztás, Szétválogatás/Leválogatás, Zoom, Eredeti méret,<br>Eredeti tájolás, Vegyes méretű ered. <sup>*1</sup> , EcoPrint, Háttérsűrűség, Margó, Szegély<br>törlés, Folyamatos beolvasás, Auto elforgatás, Fájlnév bevitel |

\*1 Az opcionális dokumentumadagolót kell használni.

# Nyomtató

Status/ System Menu/ Counter Nyomtató

Amikor számítógépről nyomtat, a beállításokat általában az alkalmazás szoftverképernyőjén adja meg. Mindemellett, az alábbi beállítások konfigurálhatók alapértelmezett értékekre, ezzel a készülék testre szabható.

| Tétel    |                    | Leírás                                                                                                    |
|----------|--------------------|----------------------------------------------------------------------------------------------------|
| Nyomtató | Lapdob időtúllépés | Amikor a készülék nyomtatási adatokat fogad a számítógépről, a készülék egy ideig<br>még vár, ha nem kap olyan információt, amely azt jelzi, hogy az utolsó oldalon nincs<br>több nyomtatandó adat. Amikor ez az előre beállított idő eltelik, a készülék<br>automatikusan elindítja a dokumentum nyomtatását. Az időtartam 5 és 495 másodperc<br>között állítható be.<br>Érték: 5 - 495 másodperc |

# FAX

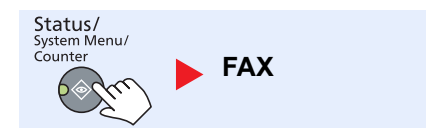

A fax funkció beállításainak konfigurálása. Részleteket lásd: FAX Operation Guide<sup>\*1</sup>.

\*1 A fax funkció opcionális.

# Címjegyzék szerkesztése

Status/ System Menu/ Counter

Címjegyzék szerkesztése

A címjegyzék beállításainak konfigurálása. Részleteket lásd: FAX Operation Guide<sup>\*1</sup>.

\*1 A fax funkció opcionális.

# **Beállítás/Karbantartás**

Status/ System Menu/ Counter

Beállít/Karbant.

A nyomtatási minőség beállítása, illetve a készülék karbantartása.

| Tétel                |                   | étel         | Leírás                                                                                                    |
|----------------------|-------------------|--------------|----------------------------------------------------------------------------------------------------|
| Beállít/<br>Karbant. | Fényerő beáll.    |              | A fényerő beállítása.                                                                                                    |
|                      |                   | Másolás      | A másolási fényerő beállítása. A beállítás 7 lépésben módosítható.<br>Érték: +3 sötétebb, +2, +1, 0 normál, -1, -2, -3 világosabb  |
|                      |                   | Beolvasás    | A fényerő beállítása. A beállítás 7 lépésben módosítható.<br>Érték: +3 sötétebb, +2, +1, 0 normál, -1, -2, -3 világosabb           |
|                      | Háttérsűrűség     |              | A háttérsűrűség sötétebbé vagy világosabbá tétele.                                                                                 |
|                      |                   | Másolás      | A háttérsűrűség sötétebbé vagy világosabbá tétele a másolás során. A beállítás 7 lépésben módosítható.                             |
|                      |                   |              | Érték: +3 sötétebb, +2, +1, 0 normál, -1, -2, -3 világosabb                                                                        |
|                      |                   | Beolvasás    | A háttérsűrűség sötétebbé vagy világosabbá tétele a beolvasás során. A beállítás 7 lépésben módosítható.                           |
|                      |                   |              | Érték: +3 sötétebb, +2, +1, 0 normál, -1, -2, -3 világosabb                                                                        |
|                      | Nyomt. fényerő    |              | A nyomtatási fényerő beállítása. A beállítás 5 szintben lehetséges.                                                                |
|                      |                   |              | Érték: 5 (sötétebb), 4, 3, 2, 1 (világosabb)                                                                                       |
|                      | Fekete von.korr.  |              | A finom vonalak kijavítása (szennyezés okozta csíkok), amelyek a képen jelennek meg<br>a dokumentumadagoló használatakor.<br>Érték |
|                      |                   |              | Ki: Nincs korrekció.                                                                                                    |
|                      |                   |              | Be: Korrigálás történik. Az eredetin lévő finom vonalak másolása kevésbé látható,<br>ha a funkció [Ki] van kapcsolva.              |
|                      | Szerviz beállítás |              | -                                                                                                    |
|                      |                   | Dobfrissítés | A képen megjelenő fehér vonalak eltávolítása.                                                                                      |
|                      |                   |              | Dobfrissítés elvégzéséhez nyomja meg az [OK] gombot, majd az [Igen] gombot.                                                        |

# Alapértelmezett beállítások a számítógépen (Client Tool)

A számítógépről a Client Tool használatával különféle készülékbeállítások konfigurálhatók. Telepítse a Client Tool programot a mellékelt Product Library lemezről.

#### 💽 MEGJEGYZÉS

A Client Tool részletes funkcióit lásd: Client Tool User Guide.

# A kezelés módszere

Az alábbiak szerint konfigurálja a Client Tool beállításait:

1 Windows esetén kattintson a [Start] gombra, és a [Programok], [Client Tool] és a [Client Tool] kiválasztásával indítsa el a Client Tool programot.

#### MEGJEGYZÉS

Windows 8 alatt a szimbólumokban válassza a [Keresés], [Alkalmazások] lehetőséget, majd válassza a [Client Tool] lehetőséget.

2 Válasza ki a kívánt fület.

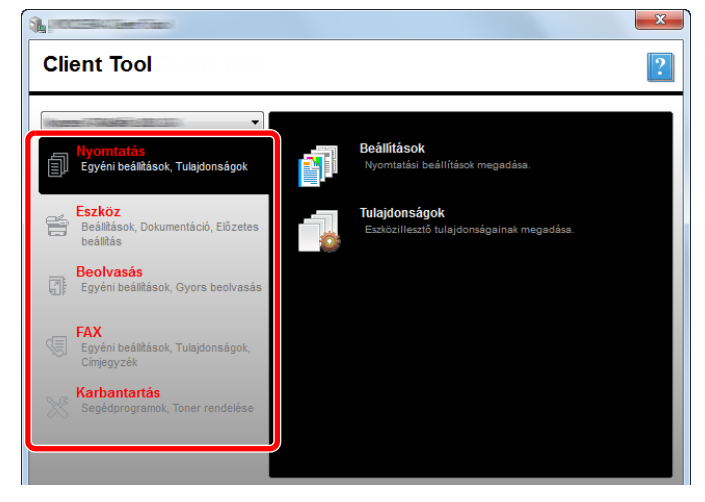

3 Konfigurálja a beállításokat.

# Képernyő áttekintés

A Client Tool képernyő áttekintése az alábbi.

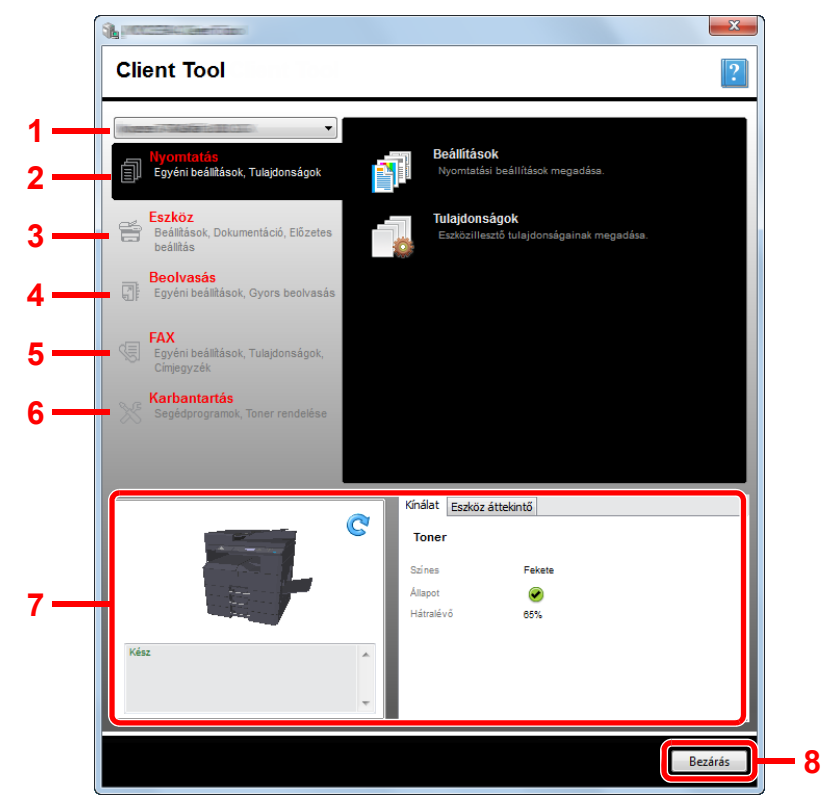

| Szám |                | Tétel                        | Leírás                                                                                                    | Oldalszám          |
|------|----------------|------------------------------|----------------------------------------------------------------------------------------------------|--------------------|
| 1    | Készülék lista |                              | A Client Tool képernyő tetején lévő lista tartalmazza a számítógépen<br>telepített összes támogatott alkalmazást. A listából egy alkalmazást<br>kiválasztva megtekintheti annak tulajdonságait és kiválaszthatja a<br>rendelkezésre álló opcióit, mint a konfigurálás és a karbantartás. | —                  |
| 2    | 2 Nyomtatás    |                              | Hozzáférés a nyomtató tulajdonságokhoz, valamint a készülék illesztőprogram tulajdonságaihoz.                                                                                                    | _                  |
|      |                | Beállítások                  | A kiválasztott készülék "Nyomtatási beállítások" képernyőjének megnyitása.                                                                                                    | _                  |
|      |                | Tulajdonságok                | A kiválasztott készülék "Tulajdonságok" képernyőjének megnyitása.                                                                                                    | _                  |
| 3    | 3 Eszköz       |                              | A Status Monitor, a Beolvasás célhelye és a Nyomtató fiók beállítások konfigurálása.                                                                                                    | _                  |
|      |                | Konfiguráció                 | A kiválasztott készülék "Konfiguráció" képernyőjének megnyitása.                                                                                                    | <u>7-25. oldal</u> |
|      |                | Beolvasás<br>célhelye        | A beolvasási célhely beállítások konfigurálása.                                                                                                    | <u>7-26. oldal</u> |
|      |                | Nyomtatási<br>ablak célhelye | A nyomtató fiókbeállítások konfigurálása.                                                                                                    | <u>7-32. oldal</u> |

| Szám | Tétel                              | Leírás                                                                                                    | Oldalszám                                           |
|------|------------------------------------|----------------------------------------------------------------------------------------------------|-----------------------------------------------------|
| 4    | Beolvasás                          | A TWAIN és a gyors beolvasási beállítások konfigurálása.<br>Erről a fülről használható a Beolvasás PDF-be, Beolvasás e-mailbe és a<br>Beolvasás mappába funkció is.                                                                                                    | _                                                   |
|      | Beállítások                        | A "TWAIN Driver" képernyő megnyitása. A TWAIN beolvasás alapértelmezett értékének beállítása.                                                                                                    | <u>7-29. oldal</u>                                  |
|      | Gyors<br>beolvasási<br>beállítások | A "Gyors beolvasási beállítások" képernyő megnyitása.                                                                                                    | <u>7-29. oldal</u>                                  |
|      | Beolvasás<br>PDF-be                | Ez az egyik gyors beolvasási funkció. Ennek a funkciónak a végrehajtásával<br>a beolvasott képet PDF formátumba menti el.                                                                                                    | <u>5-42. oldal</u>                                  |
|      | Beolvasás<br>e-mailbe              | Ez az egyik gyors beolvasási funkció. Ennek a funkciónak a végrehajtásával<br>a beolvasott képet egy új e-mail üzenethez csatolja.                                                                                                    | <u>5-42. oldal</u>                                  |
|      | Beolvasás<br>mappába               | Ez az egyik gyors beolvasási funkció. Ennek a funkciónak a végrehajtásával<br>a beolvasott képet egy meghatározott mappába menti el.                                                                                                    | <u>5-42. oldal</u>                                  |
| 5    | FAX <sup>*1</sup>                  | A fax beállítások elérése.                                                                                                    | Lásd: FAX                                           |
|      | Beállítások                        | A "Fax nyomtatási beállítások" képernyő jelenik meg.                                                                                                    | Guide.                                              |
|      | Tulajdonságok                      | A "Fax tulajdonságok" képernyő jelenik meg.                                                                                                    |                                                     |
| 6    | Karbantartás                       | Csere toner rendelése.                                                                                                    | —                                                   |
|      | NETWORK<br>PRINT MONITOR           | Nyissa meg a NETWORK PRINT MONITOR programot.                                                                                                    | Lásd:<br>NETWORK<br>PRINT<br>MONITOR<br>User Guide. |
|      | Toner rendelése                    | <ul> <li>Cseretonert rendelhet e-mailben vagy a weben. A [Toner rendelése] ikonra kattintva az alábbi opciók állnak rendelkezésre:</li> <li>E-mail küldése<br/>Használja az alapértelmezett e-mail címét, vagy írjon be egy másik e-mail címet, majd az alapértelmezett e-mail kezelő program megnyitásához kattintson az [OK] lehetőségre.</li> <li>Weblap megnyitása<br/>Használja az alapértelmezett web címét, vagy írjon be egy másik web címet, majd a weboldalnak az alapértelmezett böngészővel történő megnyitásához kattintson az [OK] lehetőségre.</li> </ul> |                                                     |
| 7    | Készülék állapota                  | Ellenőrizheti a készülék aktuális állapotát.                                                                                                    | <u>6-13. oldal</u>                                  |
| 8    | Bezárás                            | Kilépés a Client Tool programból.                                                                                                    | —                                                   |

\*1 Csak abban az esetben jelenik meg, ha telepítve van az opcionális FAX Kit.

# Felügyeleti beállítások konfigurálása

A felügyeleti beállítások konfigurálása az [Eszköz] fül [Konfiguráció] képernyőjén.

A Konfiguráció képernyő az alábbi fülekkel rendelkezik.

- [Eszköz alapértelmezett beállításai] fül: Hüvelyk vagy milliméter kiválasztása mértékegységként a papírméret, vízjel, poszter és kötési szegély beállításokhoz a nyomtató illesztőprogramban.
- [Kommunikáció] fül: Töltse ki az Olvasó közösség és az Író közösség mezőket maximum 16 karakterrel. Az alapértelmezett közösség nyilvános. Ha a számítógép nem csatlakozik, az Olvasó közösség és az Író közösség beállításokat akkor is ki tudja tölteni.
- [Status Monitor] fül: A Status Monitor tonerszint riasztás és esemény értesítés beállításainak kiválasztása. A Status Monitor a készülék állapot üzeneteit jeleníti meg.

| Tétel                               | Leírás                                                                                                    |
|-------------------------------------|----------------------------------------------------------------------------------------------------|
| Tonerszint riasztás<br>beállítása   | Ennek kiválasztásával hozható létre riasztás, amikor a toner kezd kifogyni, és itt állítható be a százalékos szint 0 és 100 között. Ha a toner szint ez alá a százalék alá esik, egy figyelmeztető ikon jelenik meg a [Kellékanyagok] fülön a Client Tool képernyő alján.               |
| Eseményértesítések<br>engedélyezése | Ennek kiválasztásával aktiválható az értesítési funkció a kiválasztott készülék eseményekhez.<br>Amikor kiválasztja, az értesítési opciók állnak rendelkezésre.                                                                                                    |
| Felugró értesítés<br>engedélyezése  | Amikor kiválasztja, az egyes kiválasztott események esetén a képernyő jobb alsó sarkában egy felugró értesítés jelenik meg.                                                                                                    |
| Eseménylista                        | Az értesítéshez válasszon egy vagy több eseményt. Az összes esemény kiválasztáshához válassza az [Események] lehetőséget.                                                                                                    |
| Hangfájl                            | Egy vagy több kiválasztott esemény mellett, ezzel a funkcióval engedélyezhető a hangos értesítés.<br>Írja be a hangfájl helyét (.WAV), vagy a [Tallózás] lehetőségre kattintva keresse meg a hangfájlt a számítógépén. A kiválasztott hang meghallgatásához kattintson a lefelé nyílra. |
| Szöveg használata<br>üzenethez      | Egy vagy több kiválasztott esemény mellett, ezzel a funkcióval írhatja meg az értesítés szövegét.<br>A Microsoft szövegfelolvasó segédprogramja olvassa el a szöveget és játssza le beszédhangként.<br>A kiválasztott szöveg meghallgatásához kattintson a lefelé nyílra.               |

# Beolvasás célhelye beállítások

A Beolvasás célhelye beállítások konfigurálása az [Eszköz] fül [Beolvasás célhelye] képernyőjén.

#### **FONTOS**

Annak érdekében, hogy a készülék beállításai érvénybe lépjenek, meg kell nyomni a készülék kezelőpaneljének [Reset] gombját.

#### 💽 MEGJEGYZÉS

A Beolvasás, a Nyomtatási ablak és az Eszközfigyelés nem használható, amíg a [Beolvasás] ablak nyitva van.

| Tétel                 | Leírás                                                                                                    |
|-----------------------|----------------------------------------------------------------------------------------------------|
| Célhely száma         | Válassza ki a regisztrálandó célhely számát (1 - 30). Amikor egy célhely szám van kiválasztva, az<br>azon a számon regisztrált beállítások megjelennek a jobb oldali képernyőn.                                                                                                    |
| Összefoglalás         | A kiválasztott program beállításainak listáját jeleníti meg.                                                                                                    |
| Megjelenítendő név    | A célhely nevének beállítása. Maximum 16 karakter írható be. Ez a név jelenik meg, amikor a készülék kezelőpaneljén kiválasztja a célhelyet.                                                                                                    |
| Kapcsolat beállításai | Válassza ki a készülék csatlakoztatásához használandó csatolót.<br>Ha a készüléket egy a hálózaton lévő számítógépre csatlakoztatja, konfigurálja az adott számítógép<br>állomásnevét vagy IP címét. <sup>*1</sup> Lásd: <u>A készülék csatlakoztatása számítógépre a hálózaton keresztül,</u><br><u>2-43. oldal</u> . |
| Eredeti mérete        | A beolvasandó eredetik méretének meghatározása.<br>Érték: Auto, A3, A4, A5, A6, B4, B5 (JIS), B6, Folio, 216 × 340 mm, Ledger, Letter, Legal,<br>Statement, 11 × 15", Oficio II, 8K, 16K, Hagaki, Ofuku Hagaki, Egyéni                                                                                                 |
|                       | MEGJEGYZÉS<br>Az [Egyéni] kiválasztásához lásd: Egyéni lapméret, 7-12. oldal.                                                                                                    |
| Kép-optimalizálás     | Válassza ki az eredeti típusának megfelelő képminőséget.<br>Érték:<br>Szöveg+Fotó Fotó Szöveg                                                                                                    |
| Duplex <sup>*2</sup>  | Az eredeti duplex másolásának beállítása.<br>Érték:<br>Ki Kötés bal/jobb oldalon Kötés fent                                                                                                    |
| Eredeti tájolás       | Válassza ki az eredeti felső élének tájolását, hogy a beolvasás a megfelelő irányban történjen.<br>Érték:<br>Alló<br>Felső szél jobb<br>oldalon<br>Alló<br>Felső szél bal<br>oldalon<br>Alló<br>Felső szél jobb<br>Alló<br>Felső szél jobb<br>Oldalon                                                                  |

| Tétel            | Leírás                                                                                                    |
|------------------|----------------------------------------------------------------------------------------------------|
| Élesít           | A kép élességének beállítása.<br><mark>Érték: Nincs, Alacsony, Közepes, Magas, Finomítás (A körvonalak elmosása és az élesség<br/>csökkentése.)</mark> |
| Színes beolvasás | A szín üzemmód kiválasztása.<br>Érték: Egyszínű, Szürkeárnyalatos, Színes                                                                              |

\*1 Ehhez az opcionális Hálózati csatoló készlet szükséges.
\*2 Az opcionális dokumentumadagolót kell használni.

| Tétel                         | Leírás                                                                                                    |
|-------------------------------|----------------------------------------------------------------------------------------------------|
| Sűrűség                       | A sűrűség beállítása.<br>Érték: Világosabb (-3), Világosabb (-2), Világosabb (-1), Normál (0), Sötétebb (+1),<br>Sötétebb (+2), Sötétebb (+3)<br>Ha az eredetik alapján automatikusan szeretné kiválasztani a sűrűséget, jelölje be az [Automatikus]<br>jelölőnégyzetet. (Ez a tétel csak akkor állítható be, ha a Színes beolvasás beállítása [Egyszínű].) |
| Felbontás                     | A beolvasási felbontás finomságának beállítása.<br>Érték:<br>200×200 dpi<br>300×300 dpi<br>400×400 dpi<br>600×600 dpi                                                                                                    |
|                               | (A [400×400dpi] és [600×600dpi] csak akkor állítható be, ha a Színes beolvasás beállítása<br>[Egyszínű].)                                                                                                    |
| Fordított kép                 | Ennek kiválasztásával a kép negatívját hozza létre.                                                                                                    |
| Fájinév                       | Dokumentumnév hozzárendelése a beolvasott képekhez. Ha több oldal van, egy három számjegyből<br>álló növekvő számsor, mint a Scan_001, Scan_002 kerül a fájlnév végére. Maximum 16 karakter<br>írható be.                                                                                                    |
| Fájlformátum                  | A képfájl formátumának a megadása.<br>Érték: BMP, JPEG, PNG, TIFF, PDF, Nagy tömörítésű PDF, CCITT 4. csoport, képmaszk, Nagy<br>tömörítésű PDF, JBIG2, maszk + képmaszk                                                                                                    |
| Fájlformátum beállítások      | (A megjelenő tételek a fájlformátum meghatározott értékeitől függően változnak.)                                                                                                    |
| Minőség                       | A kép minőségének beállítása. A szám növelése jobb minőséget, míg a szám csökkentése gyengébb minőséget eredményez. A jobb minőség nagyobb fájlméretet eredményez.<br>Érték: 1 - 100                                                                                                    |
|                               | MEGJEGYZÉS                                                                                                    |
|                               | <ul> <li>Ezek a beállítások PDF, TIFF és JPEG fájlformátumokra érvényesek.</li> </ul>                                                                                                    |
|                               | <ul> <li>Csak numerikus karakterek írhatók be. Ha a tartománynál nagyobb értéket ad meg, a maximális/<br/>minimális érték áll vissza.</li> </ul>                                                                                                    |
| PDF/A-1                       | PDF/A-1 fájltípus beállítása.<br>Érték: Ki, PDF/A-1a, PDF/A-1b                                                                                                    |
| Nagy tömörítésű PDF           | A nagy tömörítésű PDF minőségi szintjének beállítása.                                                                                                    |
| minősége                      | Érték: Szabványos, Tömörítési arány prioritás, Minőség prioritás                                                                                                    |
| Fájlelválasztás <sup>*1</sup> | Amikor ez van kiválasztva, a beolvasott adatok oldalanként külön fájlba kerülnek mentésre.                                                                                                    |

\*1 Az opcionális dokumentumadagolót kell használni.

| Tétel         | Leírás                                                                                                    |  |
|---------------|----------------------------------------------------------------------------------------------------|--|
| Célmappa      | A meghatározott mappa, ahová a beolvasott képek mentésre kerülnek. A mappa kiválasztásához a<br>[Tallózás] lehetőségre kattintva nyissa meg a "Mappa tallózása" képernyőt. |  |
| Visszaállítás | A célhely alapértelmezett értékeinek visszaállítása.                                                                                                    |  |
| Mentés        | A beállítások mentése.                                                                                                    |  |

# Gyors beolvasás/TWAIN beállítások

Konfigurálja a Gyors beolvasás/TWAIN beállításokat a [Beolvasás] fül [Beállítások] vagy a [Gyors beolvasási beállítások] képernyőjén.

| Tétel                           | Leírás                                                                                |  |
|---------------------------------|---------------------------------------------------------------------------------------|--|
| Beállítások                     | A TWAIN beállítások módosítása. Ez a beállítás csak a Gyors beolvasásra érvényes.     |  |
| Gyors beolvasási<br>beállítások | Módosítsa a Beolvasás PDF-be, Beolvasás e-mailbe és a Beolvasás mappába beállításait. |  |

## TWAIN beállítások

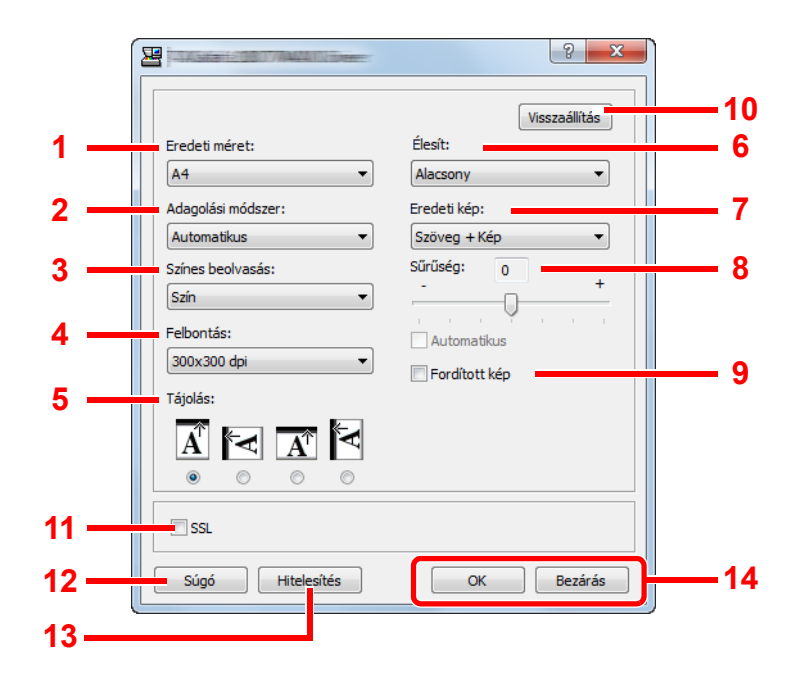

| Szám | Tétel            | Leírás                                                                                                    |  |
|------|------------------|----------------------------------------------------------------------------------------------------|--|
| 1    | Eredeti méret    | A beolvasandó eredetik méretének meghatározása.                                                           |  |
|      |                  | Statement, 11 × 15", Oficio II, 8K, 16K, Hagaki, Oufukuhagaki, Egyéni                                     |  |
|      |                  | MEGJEGYZÉS                                                                                                |  |
|      |                  | Az [Egyéni] kiválasztásához lásd: Egyéni lapméret, 7-12. oldal.                                           |  |
| 2    | Adagolási        | Az eredeti adagolási módszerének kiválasztása.                                                            |  |
|      | mouszer          | Erték: Auto, Dokumentumadagoló, Uveglap, Kétoldalas (Fűzés fent), Kétoldalas (Fűzés bal/<br>jobb oldalon) |  |
| 3    | Színes beolvasás | A szín üzemmód kiválasztása.                                                                              |  |
|      |                  | Érték: Egyszínű, Szürkeárnyalatos, Színes                                                                 |  |
| 4    | Felbontás        | A beolvasási felbontás finomságának beállítása.                                                           |  |
|      |                  | Érték: 200 × 200 dpi, 300 × 300 dpi, 400 × 400 dpi, 600 × 600 dpi                                         |  |
|      |                  | MEGJEGYZÉS                                                                                                |  |
|      |                  | (A [400×400dpi] és [600×600dpi] csak akkor állítható be, ha a Színes beolvasás beállítása [Egyszínű].)    |  |

| Szám | Tétel   | Leírás                                                                                                    |
|------|---------|----------------------------------------------------------------------------------------------------|
| 5    | Tájolás | Válassza ki az eredeti felső élének tájolását, hogy a beolvasás a megfelelő irányban történjen.<br>Érték: Álló (Felső szél fent), Álló (Felső szél bal oldalon), Fekvő (Felső szél fent), Fekvő<br>(Felső szél bal oldalon) |
| 6    | Élesít  | A kép élességének beállítása.<br>Érték: Nincs, Alacsony, Közepes, Magas, Finomítás (A körvonalak elmosása és az élesség<br>csökkentése.)                                                                                    |

\*1 Az opcionális dokumentumadagolót kell használni.

| Szám | Tétel             | Leírás                                                                                                    |
|------|-------------------|----------------------------------------------------------------------------------------------------|
| 7    | Eredeti kép       | Az eredeti kép típusának kiválasztása.                                                                                                    |
|      |                   | Érték: Szöveg, Fénykép, Szöveg + Kép                                                                                                    |
| 8    | Sűrűség           | A sűrűség beállítása.                                                                                                    |
|      |                   | Érték: -3 (világosabb) és 3 (sötétebb) között állítható.                                                                                                    |
|      |                   | Ha az eredetik alapján automatikusan szeretné kiválasztani a sűrűséget, jelölje be az<br>[Automatikus] jelölőnégyzetet. (Ez a tétel csak akkor állítható be, ha a Színes beolvasás beállítása<br>[Egyszínű].) |
| 9    | Fordított kép     | Ennek kiválasztásával a kép negatívját hozza létre.                                                                                                    |
| 10   | Visszaállítás     | A beállítások visszaállítása az előző beállításokra.                                                                                                    |
| 11   | SSL <sup>*1</sup> | Az SSL használatának kiválasztása.                                                                                                    |
| 12   | Súgó              | Megjeleníti a Súgó képernyőt.                                                                                                    |
| 13   | Hitelesítés       | A kijelölt fiókazonosító beírásával kezelheti a Gyors beolvasás/TWAIN feladatok által felhalmozott<br>beolvasások számlálóját a feladatnyilvántartásban.                                                      |
| 14   | OK/Bezárás        | Az [OK] lehetőségre kattintva kilép a TWAIN beállításokból, miután a módosított beolvasási<br>beállításokat elmentette.                                                                                       |
|      |                   | A [Bezárás] lehetőségre kattintva kilép a TWAIN beállításokból a módosított beolvasási beállítások elmentése nélkül.                                                                                          |

\*1 Csak abban az esetben jelenik meg, ha telepítve van az opcionális Hálózati csatoló készlet.

## Gyors beolvasási beállítások

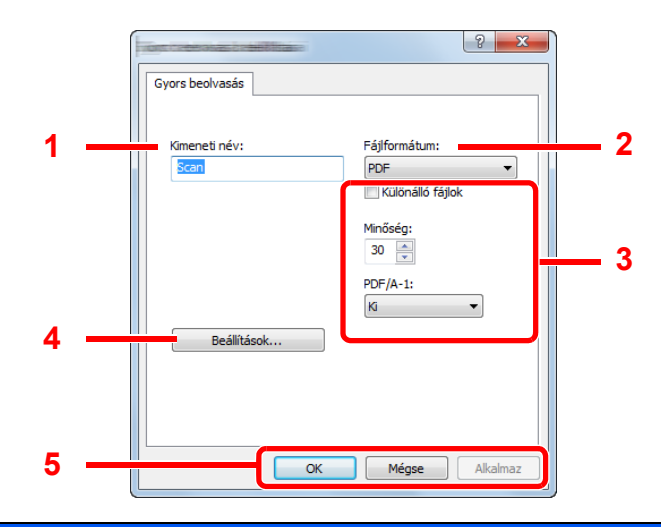

| Szám                                                             | Tétel                                                             | Leírás                                                                                                    |  |
|------------------------------------------------------------------|-------------------------------------------------------------------|----------------------------------------------------------------------------------------------------|--|
| 1                                                                | Kimeneti név                                                      | Dokumentumnév hozzárendelése a beolvasott képekhez. Ha ugyanabba a mappába több kép<br>kerül mentésre, egy három számjegyből álló növekvő számsor, mint a Scan_001, Scan_002<br>kerül a fájlnév végére. Maximum 16 karakter írható be. |  |
| 2                                                                | Fájlformátum                                                      | A képfájl formátumának a megadása.                                                                                                    |  |
|                                                                  |                                                                   | Érték: BMP, JPEG, PNG, TIFF, PDF, Nagy tömörítésű PDF, CCITT 4. csoport, képmaszk, Nagy<br>tömörítésű PDF, JBIG2, maszk + képmaszk                                                                                                    |  |
| 3                                                                | Fájlformátum beáll                                                | ítások (A megjelenő tételek a fájlformátum meghatározott értékeitől függően változnak.)                                                                                                    |  |
|                                                                  | Különálló fájlok                                                  | Amikor ez van kiválasztva, a beolvasott adatok oldalanként külön fájlba kerülnek mentésre.                                                                                                    |  |
|                                                                  | Minőség                                                           | A kép minőségének beállítása. A szám növelése jobb minőséget, míg a szám csökkentése                                                                                                    |  |
| Érték: 1 - 100                                                   |                                                                   | Érték: 1 - 100                                                                                                    |  |
|                                                                  |                                                                   | MEGJEGYZÉS                                                                                                    |  |
|                                                                  | Ezek a beállítások PDF, TIFF és JPEG fájlformátumokra érvényesek. |                                                                                                    |  |
|                                                                  |                                                                   | <ul> <li>Csak numerikus karakterek írhatók be. Ha a tartománynál nagyobb értéket ad meg, a<br/>maximális/minimális érték áll vissza.</li> </ul>                                                                                        |  |
|                                                                  | PDF/A-1                                                           | PDF/A-1 fájltípus beállítása.                                                                                                    |  |
|                                                                  |                                                                   | Érték: Ki, PDF/A-1a, PDF/A-1b                                                                                                    |  |
|                                                                  | Minőségi fázis                                                    | A nagy tömörítésű PDF minőségi szintjének beállítása.                                                                                                    |  |
| Érték: Szabványos, Tömörítési arány prioritás, Minőség prioritás |                                                                   | Érték: Szabványos, Tömörítési arány prioritás, Minőség prioritás                                                                                                    |  |
| 4                                                                | Beállítások                                                       | A TWAIN beállítások képernyő megjelenítése. Részleteket lásd: TWAIN beállítások, 7-29. oldal.                                                                                                    |  |
| 5                                                                | OK/Mégse/<br>Alkalmaz                                             | Az [OK] lehetőségre kattintva kilép a Gyors beolvasási beállításokból, miután a módosított beolvasási beállításokat elmentette.                                                                                                    |  |
|                                                                  |                                                                   | A [Mégse] lehetőségre kattintva kilép a Gyors beolvasási beállításokból a módosított beolvasási beállítások elmentése nélkül.                                                                                                    |  |
|                                                                  |                                                                   | Az [Alkalmaz] lehetőségre kattintva nem lép ki a Gyors beolvasási beállításokból, de a módosított beolvasási beállításokat alkalmazza.                                                                                                 |  |

# Nyomtató fiók beállítások

A Nyomtató fiók beállítások konfigurálása az [Eszköz] fül [Nyomtatási ablak beállítások] képernyőjén. Maximum 30 nyomtató fiók hozható létre.

#### **FONTOS**

- Ha egy nyomtatási feladatot kliens számítógépről küld el a hálózaton keresztül, akkor fiókot, célhely mappát és PIN-kódot kell hozzárendelni az egyes kliens számítógépekhez a Client Tool használatával.
- Annak érdekében, hogy a készülék beállításai érvénybe lépjenek, meg kell nyomni a készülék kezelőpaneljének [Reset] gombját.

#### MEGJEGYZÉS

A Beolvasás, a Nyomtató fiók és az Eszközfigyelés nem használható, amíg a [Nyomtatási ablak] nyitva van.

| Tétel                                                                                                    | Leírás                                                                                                    |  |
|----------------------------------------------------------------------------------------------------|----------------------------------------------------------------------------------------------------|--|
| Ablak szám                                                                                                    | Válassza ki a fiókszámot (1 - 30). Amikor egy fiókszám van kiválasztva, az azon a számon regisztrált<br>beállítások megjelennek a jobb oldali képernyőn.                                                                              |  |
| Összefoglalás                                                                                                    | A kiválasztott fiók beállításainak listáját jeleníti meg.                                                                                                    |  |
| Név                                                                                                    | A nyomtató fiók nevének beállítása. Maximum 16 karakter írható be. Ez a név jelenik meg, amikor a készülék kezelőpaneljén kiválasztja a nyomtatási ablakot.                                                                           |  |
|                                                                                                    | MEGJEGYZÉS                                                                                                    |  |
|                                                                                                    | Ha olyan ablakban tárol dokumentumot, amelynek nincsen neve, a fiókból történő nyomtatás nem lehetséges.                                                                                                    |  |
| PIN-kód Ha a nyomtató fiókhoz PIN-kódot rendel, a nyomtató fiókból a készülék használatával<br>nyomtatáshoz meg kell adni a PIN-kódot, így korlátozva van a felhasználói hozzáférés<br>feladatokhoz. Mivel a PIN-kódot nem ismerő felek nem tudnak nyomtatni, a dokumentu<br>biztonságban vannak. (Jelszó megadása nem kötelező.) |                                                                                                    |  |
|                                                                                                    | A jelölőnégyzet bejelölésével rendeljen hozzá PIN-kódot, és adjon meg egy 4 számjegyből álló<br>értéket.                                                                                                    |  |
| Csatlakozási beállítások                                                                                                    | Válassza ki a készülék csatlakoztatásához használandó csatolót.                                                                                                    |  |
|                                                                                                    | Ha a készüléket egy a hálózaton lévő számítógépre csatlakoztatja, konfigurálja az adott számítógép állomásnevét vagy IP címét. <sup>*1</sup> Lásd: <u>A készülék csatlakoztatása számítógépre a hálózaton keresztül.</u> 2-39. oldal. |  |
| Célmappa                                                                                                    | A nyomtató fiókként használandó mappa útvonalának meghatározása. A mappa kiválasztásához a<br>[Tallózás] lehetőségre kattintva nyissa meg a "Mappa tallózása" képernyőt.                                                              |  |
|                                                                                                    | ➢ FONTOS                                                                                                    |  |
|                                                                                                    | A használt számítógépen kívül más mappa nem hozható létre a készüléken.                                                                                                    |  |
| Visszaállítás                                                                                                    | A nyomtató fiók alapértelmezett értékeinek visszaállítása.                                                                                                    |  |
| Mentés                                                                                                    | A beállítások mentése.                                                                                                    |  |

\*1 Ehhez az opcionális Hálózati csatoló készlet szükséges.

# 8 Nyilvántartás

#### Ez a fejezet az alábbi témákat tárgyalja:

| A nyilvántartás áttekintése                                      | 8-2  |
|------------------------------------------------------------------|------|
| A nyilvántartás kezelése a számítógépről                         | 8-2  |
| A nyilvántartás engedélyezése                                    | 8-4  |
| Fiók beállítása                                                  | 8-5  |
| Fiók hozzáadása                                                  | 8-5  |
| A készülék használatának korlátozása                             | 8-7  |
| Fiók szerkesztése                                                | 8-8  |
| Fiók törlése                                                     | 8-9  |
| Nyilvántartás a nyomtató megosztása esetén                       | 8-10 |
| Nyilvántartás hálózati nyomtató esetén                           | 8-12 |
| Nyilvántartás a beolvasáshoz Gyors beolvasás/TWAIN használatával | 8-13 |
| Nyilvántartás a beolvasáshoz WIA használatával                   | 8-15 |
| Nyilvántartás a számítógépről küldött faxhoz                     | 8-16 |
| Ismeretlen feladat                                               | 8-17 |
| A nyilvántartás konfigurálása                                    | 8-18 |
| Alapértelmezések                                                 | 8-18 |
| A nyomtatott oldalak számának számlálása                         | 8-20 |
| Nyilvántartás jelentés                                           | 8-21 |
| A nyilvántartás használata                                       | 8-23 |
| Bejelentkezés/Kijelentkezés                                      | 8-23 |
| Jelszóval védett rendszergazda beállítások                       | 8-23 |

# A nyilvántartás áttekintése

A nyilvántartás kezeli az egyéni fiókok által felhalmozott másolási/nyomtatási/beolvasási/fax számlálókat azáltal, hogy mindegyik fiókhoz egy azonosítót rendel hozzá.

- 1 Engedélyezze a nyilvántartást. (Lásd: <u>8-4. oldal</u>.)
  - (Lásd: <u>8-5. oldal</u>.)

2 Állítson be fiókot.

![](_page_203_Figure_5.jpeg)

- A feladat végrehajtásakor adja meg a kiosztott fiókazonosítót. (Lásd: <u>A nyilvántartás</u> <u>használata, 8-23. oldal</u>.)
- 4 Ellenőrizze a másolt, nyomtatott, beolvasott és faxolt lapok számát.

![](_page_203_Figure_8.jpeg)

![](_page_203_Figure_9.jpeg)

# A nyilvántartás kezelése a számítógépről

A fenti beállítások mellet az alábbiak szükségesek a nyilvántartás számítógépről történő kezeléséhez.

## A készülék használata megosztott nyomtatóként

Ha a nyomtatási feladatfiókot úgy szeretné kezelni, hogy a készüléket megosztott nyomtatóként használja, konfigurálnia kell a nyomtató beállításokat a számítógépen (gazda számítógép), amely a készülékre USB-kábelen keresztül csatlakozik.

![](_page_203_Figure_14.jpeg)

#### 💽 MEGJEGYZÉS

Ha a készüléket megosztott nyomtatóként használja, meg kell adni a megosztott nyomtató beállításait. Lásd: <u>A megosztott nyomtató és fax beállítása, 2-34. oldal</u>.

## A készülék használata hálózati nyomtatóként\*1

Ha a hálózaton lévő számítógépről szeretné kezelni a nyomtatandó feladatok számát, a számítógépen lévő illesztőprogram használatával kell konfigurálnia a beállításokat.

![](_page_204_Figure_3.jpeg)

\*1 Ehhez az opcionális Hálózati csatoló készlet szükséges.

## A beolvasási feladatfiók kezelése Gyors beolvasás/TWAIN használatával

Ha a beolvasási feladatfiókot Gyors beolvasás vagy TWAIN használatával szeretné kezelni, konfigurálnia kell a Client Tool beállításokat a számítógépen, amely a készülékre csatlakozik. (Lásd: <u>Nyilvántartás a beolvasáshoz Gyors</u> <u>beolvasás/TWAIN használatával, 8-13. oldal</u>.)

## A beolvasási feladatfiók kezelése WIA használatával

Ha a beolvasási feladatfiókot TWAIN használatával szeretné kezelni, konfigurálnia kell a WIA illesztőprogram beállításokat a számítógépen (gazda számítógép), amely a készülékre USB-kábelen keresztül csatlakozik. (Lásd: <u>Nyilvántartás a beolvasáshoz WIA használatával, 8-15. oldal</u>.)

## A számítógépről továbbított fax feladat kezelése \*2

Ha a hálózaton lévő számítógépről szeretné kezelni a fax feladatok számát, a számítógépen lévő fax illesztőprogram használatával kell konfigurálnia a beállításokat. (Lásd: <u>Nyilvántartás a számítógépről küldött faxhoz, 8-16. oldal</u>.)

\*2 Ehhez az opcionális FAX Kit szükséges.

# A nyilvántartás engedélyezése

A nyilvántartás engedélyezése. Kövesse az alábbi lépéseket.

![](_page_205_Picture_3.jpeg)

#### Jelenítse meg a képernyőt.

1 Nyomja meg a [Status/System Menu/Counter] gombot.

Status/ System Menu/ Counter

2 A [▲] vagy [▼] gomb megnyomásával válassza az [Admin./Fiók] lehetőséget, majd nyomja meg az [OK] gombot.

| Áll./Rendsz menü | <\$• OK |
|------------------|---------|
| 03 Számláló      |         |
| 04 Rendszer      |         |
| 05 Admin./Fiók   |         |
|                  | Kilépés |
|                  |         |

#### 💽 MEGJEGYZÉS

Ha a művelet során a bejelentkezési felhasználói név beírására szolgáló képernyő jelenik meg, jelentkezzen be, lásd: Rendszergazdai felhasználónév és jelszó, 2-10. oldal.

A gyári alapértelmezett bejelentkezési felhasználónév és bejelentkezési jelszó az alábbi.

| Bejelentkezési felhasználónév | Bejelentkezési jelszó |
|-------------------------------|-----------------------|
| Admin <sup>*1</sup>           | Admin <sup>*1</sup>   |

\*1 A nagy- és kisbetűket a rendszer megkülönbözteti.

3 A [▲] vagy [▼] gomb megnyomásával válassza a [Ny.tartási beáll] lehetőséget, majd nyomja meg az [OK] gombot.

#### A nyilvántartás engedélyezése 2

- 1 A [▲] vagy [▼] gomb megnyomásával válassza a [Nyilvántartás] lehetőséget, majd nyomja meg az [OK] gombot.
- 2 A [▲] vagy [▼] gomb megnyomásával válassza a [Be] lehetőséget, majd nyomja meg az [OK] gombot.

#### MEGJEGYZÉS

- A nyilvántartás letiltásához válassza a [Ki] lehetőséget.
- Ha a nyilvántartás beállítása befejeződött egy másik funkciógomb megnyomásával, mint pl. a [Copy] gomb, automatikusan kijelentkezik, és a képernyő visszatér a fiókazonosító beírására szolgáló képernyőre. A művelet folytatáshoz adja meg a fiókazonosítót.

# Fiók beállítása

Fiókot hozhat létre, módosíthat, illetve törölhet, valamint korlátozásokat állíthat az egyes fiókokra.

# Fiók hozzáadása

Maximum 30 egyéni fiók adható hozzá. A következő adatokat kell megadni:

| Tétel         | Leírás                                                                                                    |
|---------------|----------------------------------------------------------------------------------------------------|
| Fióknév       | Adja meg a fióknevet (maximum 32 karakter).                                                                                                    |
| Fiókazonosító | Adja meg a maximum nyolc számjegyből álló fiókazonosítót (0 és 99 999<br>999 között).                                                                         |
| Korlátozás    | Ez a funkció tiltja a nyomtatást/beolvasást, vagy korlátozza a betölthető<br>lapok számát.<br>Lásd: <u>A készülék használatának korlátozása, 8-7. oldal</u> . |

#### **1** Jelenítse meg a képernyőt.

1 Nyomja meg a [Status/System Menu/Counter] gombot.

Status/ System Menu/ Counter

![](_page_206_Picture_9.jpeg)

![](_page_206_Figure_10.jpeg)

#### MEGJEGYZÉS

Ha a művelet során a bejelentkezési felhasználói név beírására szolgáló képernyő jelenik meg, jelentkezzen be, lásd: <u>Rendszergazdai felhasználónév és jelszó, 2-10.</u> oldal.

A gyári alapértelmezett bejelentkezési felhasználónév és bejelentkezési jelszó az alábbi.

| Bejelentkezési felhasználónév | Bejelentkezési jelszó |
|-------------------------------|-----------------------|
| Admin <sup>*1</sup>           | Admin <sup>*1</sup>   |

\*1 A nagy- és kisbetűket a rendszer megkülönbözteti.

- 3 A [▲] vagy [▼] gomb megnyomásával válassza a [Ny.tartási\_beáll] lehetőséget, majd nyomja meg az [OK] gombot.
- 4 A [▲] vagy a [▼] gomb megnyomásával válassza a [Fiók. Lista] lehetőséget, majd nyomja meg az [OK] gombot.

![](_page_206_Figure_18.jpeg)

5 Nyomja meg a [Menü] gombot.

| Fiók. Lista |      |   |
|-------------|------|---|
|             | Menü | ] |

6 A [▲] vagy [▼] gomb megnyomásával válassza a [Fiók hozzáadása] lehetőséget, majd nyomja meg az [OK] gombot.

| Menü               | 💠 OK |
|--------------------|------|
| 01 Részl./Szerk.   |      |
| 02 Törlés          |      |
| 03 Fiók hozzáadása |      |
|                    |      |

## 2 Írja be a fiókadatokat.

1 Írja be a fióknevet, majd nyomja meg az [OK] gombot.

| Fióknév | ⊲\$► OK       |
|---------|---------------|
|         | 4             |
|         | ABC<br>Szöveg |

#### MEGJEGYZÉS

A karakterek beírására vonatkozó részletekért lásd: Karakterek beírása, 10-6. oldal.

2 Írja be a fiókazonosítót, majd nyomja meg az [OK] gombot.

![](_page_207_Figure_11.jpeg)

#### MEGJEGYZÉS

A már regisztrált "Fiókazonosító" nem használható. Írjon be bármilyen más fiókazonosítót.

3 Ha korlátozásokat szeretne alkalmazni a fiókazonosítóra, a [▲] vagy [▼] gomb megnyomásával válassza a [Részletek] lehetőséget, majd nyomja meg az [OK] gombot. A kilépéshez a műveletből a [▲] vagy [▼] gomb megnyomásával válassza a [Kilépés] lehetőséget, majd nyomja meg az [OK] gombot.

| 1 Account    | <\$≻ OK |
|--------------|---------|
| 01 Kilépés   |         |
| 02 Részletek |         |
|              |         |
|              |         |

<u>A készülék használatának korlátozása (8-7. oldal)</u>

# A készülék használatának korlátozása

Ez a rész ismerteti a készülék használatának korlátozását fiókonként vagy a rendelkezésre álló lapok alapján. A korlátozható tételek attól függően változnak, hogy a következő részben ismertetettek szerint a [Felosztva] vagy az [Összes] opciót állította be: <u>Más./Nyomt.korl., 8-18. oldal</u>. A korlátozások módosításához nyomja meg a [Szerkesztés] gombot.

• A Másolás/Nyomtatás számláló beállítása [Felosztva]

| Tétel               | Leírás                                                                                                    |
|---------------------|----------------------------------------------------------------------------------------------------|
| Nyomt. korl. Másoló | A másoláshoz felhasznált lapok számát korlátozza.<br>Érték<br>Ki: Nincs korlátozás alkalmazva.<br>Oldalszám korlát: Az oldalak korlátozása egy oldalas lépésekben 9 999 999 másolatig. <sup>*1</sup><br>Funkció tiltása: Korlátozás alkalmazva.                                                                        |
| Nyomt. korl.        | A nyomtatáshoz felhasznált lapok számát listázza.<br>Érték<br>Ki: Nincs korlátozás alkalmazva.<br>Oldalszám korlát: Az oldalak korlátozása egy oldalas lépésekben 9 999 999 másolatig. <sup>*1</sup><br>Funkció tiltása: Korlátozás alkalmazva.                                                                        |
| Beolv. korl.        | A beolvasáshoz felhasznált lapok számát listázza (másoláson kívül).<br>Érték<br>Ki: Nincs korlátozás alkalmazva.<br>Oldalszám korlát: Az oldalak korlátozása egy oldalas lépésekben 9 999 999 másolatig. <sup>*1</sup><br>Funkció tiltása: Korlátozás alkalmazva.                                                      |
| FAX átv. korlátozás | A fax funkció által elküldött lapok számát korlátozza. Telepített opcionális FAX Kit esetén ez a funkció<br>jelenik meg.<br>Érték<br>Ki: Nincs korlátozás alkalmazva.<br>Oldalszám korlát: Az oldalak korlátozása egy oldalas lépésekben 9 999 999 másolatig. <sup>*1</sup><br>Funkció tiltása: Korlátozás alkalmazva. |

#### A Másolás/Nyomtatás számláló beállítása [Összesen]

| Tétel               | Leírás                                                                                                    |
|---------------------|----------------------------------------------------------------------------------------------------|
| Nyomt. korl.        | A másoláshoz és nyomtatáshoz felhasznált összes lap számát listázza.<br>Érték<br>Ki: Nincs korlátozás alkalmazva.<br>Oldalszám korlát: Az oldalak korlátozása egy oldalas lépésekben 9 999 999 másolatig. <sup>*1</sup><br>Funkció tiltása: Korlátozás alkalmazva.                                                     |
| Beolv. korl.        | A beolvasáshoz felhasznált lapok számát listázza (másoláson kívül).<br>Érték<br>Ki: Nincs korlátozás alkalmazva.<br>Oldalszám korlát: Az oldalak korlátozása egy oldalas lépésekben 9 999 999 másolatig. <sup>*1</sup><br>Funkció tiltása: Korlátozás alkalmazva.                                                      |
| FAX átv. korlátozás | A fax funkció által elküldött lapok számát korlátozza. Telepített opcionális FAX Kit esetén ez a funkció<br>jelenik meg.<br>Érték<br>Ki: Nincs korlátozás alkalmazva.<br>Oldalszám korlát: Az oldalak korlátozása egy oldalas lépésekben 9 999 999 másolatig. <sup>*1</sup><br>Funkció tiltása: Korlátozás alkalmazva. |

\*1 Ha az [Oldalszám korlát] van kiválasztva, az [Oldalak korl.] képernyő jelenik meg az [OK] gomb megnyomása után. A számgombok használatával adja meg korlátozandó oldalak számát, majd nyomja meg az [OK] gombot.

## Fiók szerkesztése

Ezzel a funkcióval módosíthatók a regisztrált fiók információk.

Jelenítse meg a képernyőt.

1 Nyomja meg a [Status/System Menu/Counter] gombot.

Status/ System Menu/ Counter

2 A [▲] vagy [▼] gomb megnyomásával válassza az [Admin./Fiók] lehetőséget, majd nyomja meg az [OK] gombot.

![](_page_209_Picture_7.jpeg)

#### MEGJEGYZÉS

Ha a művelet során a bejelentkezési felhasználói név beírására szolgáló képernyő jelenik meg, jelentkezzen be, lásd: <u>Rendszergazdai felhasználónév és jelszó, 2-10. oldal</u>. A gyári alapértelmezett bejelentkezési felhasználónév és bejelentkezési jelszó az alábbi.

| Bejelentkezési felhasználónév                       | Bejelentkezési jelszó |  |  |
|-----------------------------------------------------|-----------------------|--|--|
| Admin <sup>*1</sup>                                 | Admin <sup>*1</sup>   |  |  |
| *1 A nagy, és kishetűket a rendszer megkülönhözteti |                       |  |  |

A nagy- és kisbetűket a rendszer megkülönbözteti.

- 3 A [▲] vagy [▼] gomb megnyomásával válassza a [Ny.tartási\_beáll] lehetőséget, majd nyomja meg az [OK] gombot.
- 4 A [▲] vagy a [▼] gomb megnyomásával válassza a [Fiók. Lista] lehetőséget, majd nyomja meg az [OK] gombot.

#### 2 Módosítsa a fiók információkat.

 A [▲] vagy [▼] gomb megnyomásával válassza ki a módosítandó fiókot, majd nyomja meg az [OK] gombot.

| Fiók. Lista  | ¢ OK |   |
|--------------|------|---|
| 🚣 01 Account |      |   |
| 🛕 02 Account |      |   |
| 🚺 03 Account |      |   |
|              | Menü | ] |

#### MEGJEGYZÉS

A fiók információk módosíthatók a [Menü] gomb megnyomásával, majd a [Részletek/ Szerkesztés] kiválasztásával és az [**OK**] gomb megnyomásával.

- 2 A [▲] vagy [▼] gomb megnyomásával válassza ki a módosítandó tételt, majd nyomja meg a [Szerkesztés] gombot.
- 3 A fiók információk módosításához ismételje meg a <u>Fiók hozzáadása, 8-5. oldal</u> 2. lépését, és lásd: <u>A készülék használatának korlátozása, 8-7. oldal</u>.

# Fiók törlése

Ezzel a funkcióval törölhető a fiók.

Jelenítse meg a képernyőt.

1 Nyomja meg a [Status/System Menu/Counter] gombot.

Status/ System Menu/ Counter

2 A [▲] vagy [▼] gomb megnyomásával válassza az [Admin./Fiók] lehetőséget, majd nyomja meg az [OK] gombot.

| Áll./Rendsz menü | <\$• OK   |
|------------------|-----------|
| 03 Számláló      |           |
| 04 Rendszer      |           |
| 05 Admin./Fiók   |           |
|                  | Kilépés ] |

#### MEGJEGYZÉS

Ha a művelet során a bejelentkezési felhasználói név beírására szolgáló képernyő jelenik meg, jelentkezzen be, lásd: <u>Rendszergazdai felhasználónév és jelszó, 2-10.</u> oldal.

A gyári alapértelmezett bejelentkezési felhasználónév és bejelentkezési jelszó az alábbi.

| Bejelentkezési felhasználónév | Bejelentkezési jelszó |
|-------------------------------|-----------------------|
| Admin <sup>*1</sup>           | Admin <sup>*1</sup>   |

\*1 A nagy- és kisbetűket a rendszer megkülönbözteti.

- 3 A [▲] vagy [▼] gomb megnyomásával válassza a [Ny.tartási\_beáll] lehetőséget, majd nyomja meg az [OK] gombot.
- 4 A [▲] vagy a [▼] gomb megnyomásával válassza a [Fiók. Lista] lehetőséget, majd nyomja meg az [OK] gombot.

## 2 Törölje a fiókot.

- A [▲] vagy [▼] gomb megnyomásával válassza ki az törlendő fiókot, majd nyomja meg a [Menü] gombot.
- 2 A [▲] vagy [▼] gomb megnyomásával válassza a [Törlés] lehetőséget, majd nyomja meg az [OK] gombot.
- 3 Nyomja meg az [Igen] gombot a megerősítési képernyőn.

A fiók törlésre kerül.

# Nyilvántartás a nyomtató megosztása esetén

Amikor a készüléket megosztott nyomtatóként használja, a hálózaton lévő számítógépről (kliens számítógép) történő nyomtatás úgy kezelhető nyilvántartással, hogy nyilvántartást konfigurál a készülékre USB-kábelen keresztül csatlakozó számítógépen (gazda számítógép).

#### Beállítások megosztott nyomtató esetén

Ha a készüléket megosztott nyomtatóként használja, és a nyomtatást nyilvántartás használatával kliens számítógépről kezeli, a gazda számítógépet konfigurálja az alábbiak szerint.

#### Jelenítse meg a képernyőt.

 Windows alatt kattintson a [Start] gombra, majd kattintson az [Eszközök és nyomtatók] lehetőségre.

#### MEGJEGYZÉS

Windows 8 alatt az asztalon a szimbólumok közül válassza a [Beállítások] lehetőséget, majd válassza a [Vezérlőpult], végül az [Eszközök és nyomtatók] lehetőséget.

- 2 Az egér jobb oldali gombjával kattintson a készülék nyomtató illesztőprogram ikonjára, és a nyomtató illesztőprogram menüjében kattintson a [Nyomtató tulajdonságok] lehetőségre.
- 3 Kattintson a [Rendszergazda] lehetőségre az [Eszközbeállítások] fülön.

## **2** Konfigurálja a beállításokat.

 Válassza a [Rendszergazdai beállítások jelszavas védelme] lehetőséget az [Általános] fülön. A "Jelszó" ablak jelenik meg.

![](_page_211_Picture_13.jpeg)

2 Írja be ugyanazt a jelszót (opcionális) a [Jelszó] és a [Jelszó megerősítése] mezőbe, majd kattintson az [OK] gombra.

| -Hettoric            | ? ×      |
|----------------------|----------|
| Jelszó:              | ••••     |
| Jelszó megerősítése: | ••••     |
|                      | OK Mégse |

A Rendszergazda beállításai ablak megnyitásához jelszó megadása szükséges.

3 Válassza a [Feladatnyilvántartás] és a [Fiókazonosító kérése] lehetőséget a [Feladatok naplózása] fülön.

| Átalános Beállítások zárolása Fe                                                                   | adatok naplózása | 1                     | 2 X   |
|----------------------------------------------------------------------------------------------------|------------------|-----------------------|-------|
| Feladatnyilvántartás                                                                               | ta: 2            |                       |       |
| Rókazonosító kérése     Hokazonosító kérése                                                        | <b>3</b>         |                       |       |
| <ul> <li>Fiókazonosító lista megjelen í</li> <li>Fiókazonosítók:</li> <li>Fiókazonosító</li> </ul> | tése             | Hozzáadás             |       |
|                                                                                                    |                  | Törlés<br>Szerkesztés |       |
|                                                                                                    |                  | Importálás            |       |
|                                                                                                    |                  |                       |       |
|                                                                                                    |                  | OK                    | Mégse |

4 Kattintson az [OK] lehetőségre.

### MEGJEGYZÉS

- Ha a [Fiókazonosító kérése] be van állítva, a kliens számítógépen történő nyomtatáskor a fiókazonosító megadására szolgáló képernyő jelenik meg. A kliens számítógépről történő nyomtatásra vonatkozó részleteket lásd: <u>Jelszóval védett</u> rendszergazda beállítások, 8-23. oldal.
- A nyilvántartás beállításaira vonatkozó részleteket lásd: Printer Driver User Guide.

# Nyilvántartás hálózati nyomtató esetén

A nyilvántartás használatával kezelhető a hálózaton lévő számítógépről nyomtatandó feladatok száma.

#### 💽 MEGJEGYZÉS

Ehhez az opcionális Hálózati csatoló készlet szükséges.

## A nyomtató illesztőprogram beállítása

Ha a hálózaton lévő számítógépről szeretné kezelni a nyomtatandó feladatok számát, a számítógépen lévő illesztőprogram használatával kell konfigurálnia a beállításokat.

#### Jelenítse meg a képernyőt.

 Windows alatt kattintson a [Start] gombra, majd kattintson az [Eszközök és nyomtatók] lehetőségre.

#### MEGJEGYZÉS

Windows 8 alatt az asztalon a szimbólumok közül válassza a [Beállítások] lehetőséget, majd válassza a [Vezérlőpult], végül az [Eszközök és nyomtatók] lehetőséget.

- 2 Az egér jobb oldali gombjával kattintson a készülék nyomtató illesztőprogram ikonjára, és a nyomtató illesztőprogram menüjében kattintson a [Nyomtató tulajdonságok] lehetőségre.
- 3 Kattintson a [Rendszergazda] lehetőségre az [Eszközbeállítások] fülön.

#### 2 Konfigurálja a beállításokat.

1 Válassza a [Feladatnyilvántartás] lehetőséget a [Feladatok naplózása] fülön.

|                                                     | 5 ×                                                            |
|-----------------------------------------------------|----------------------------------------------------------------|
| Altalános Beáll ítások zárolász Feladatok naplózása | 1                                                              |
| 🖉 Feladatnyilvántartás                              |                                                                |
|                                                     |                                                                |
|                                                     |                                                                |
| <ul> <li>Flókazonosító kérése</li> </ul>            |                                                                |
| Fiókazonosító kérése és érvényesítés                |                                                                |
| Fiókazonos îtó lista megjelen îtése                 |                                                                |
| Fiókazonosítók:                                     |                                                                |
| Fiókazonosító Leírás                                | Hozzáadás                                                      |
|                                                     | Törlés                                                         |
|                                                     | Szerkesztés                                                    |
|                                                     | Importálás                                                     |
|                                                     | Exportálás                                                     |
| Fiókazonosító Leírás                                | Hozzásdás<br>Törlés<br>Szerkesztés<br>Importálás<br>Exportálás |

Állítsa be a fiókazonosítót.

[Adott fiókazonosító használata]: Adja meg a fiókazonosítót. A nyomtatás a megadott fiókazonosító használatával történik.

[Fiókazonosító kérése]: A nyomtatás előtt egy, a fiókazonosító beírására szolgáló képernyő jelenik meg. A nyomtatáshoz minden alkalommal meg kell adni a fiókazonosítót.

[Fiókazonosító kérése és érvényesítés]: A nyomtatás előtt egy, a fiókazonosító beírására szolgáló képernyő jelenik meg. Olyan fiókazonosítót kell megadni, amely szerepel a fiókazonosító listában. A nyomtatáshoz minden alkalommal meg kell adni a fiókazonosítót.

[Fiókazonosító lista megjelenítése]: A nyomtatáskor megjelenik a fiókazonosító lista. A használandó fiókazonosítót ki kell választani a listából.

3 Kattintson az [OK] lehetőségre.

#### 

A nyilvántartás beállításaira vonatkozó részleteket lásd: Printer Driver User Guide.

# Nyilvántartás a beolvasáshoz Gyors beolvasás/ TWAIN használatával

A Gyors beolvasás/TWAIN használatával beolvasott feladatok száma kezelhető a nyilvántartással.

## A TWAIN illesztőprogram beállítása

A Gyors beolvasás/TWAIN használatával beolvasott feladatok számának kezeléséhez az alábbi beállításokat kell konfigurálnia a készülékre csatlakoztatott számítógépen lévő TWAIN illesztőprogrammal.

#### Jelenítse meg a képernyőt.

1 Windows esetén kattintson a [Start] gombra, és a [Programok], [Client Tool] és a [Client Tool] kiválasztásával indítsa el a Client Tool programot.

#### MEGJEGYZÉS

Windows 8 alatt a szimbólumokban válassza a [Keresés], [Alkalmazások] lehetőséget, majd válassza a [Client Tool] lehetőséget.

2 A [Beolvasás] fülön válassza a [Beállítások] lehetőséget.

![](_page_214_Picture_10.jpeg)

## **2** Konfigurálja a TWAIN illesztőprogramot.

1 Kattintson a [Hitelesítés] lehetőségre.

| -SAMERIA DE DIVINALATO DE                                                                                                    | १ <mark>- </mark>                                                                                                    |
|----------------------------------------------------------------------------------------------------|----------------------------------------------------------------------------------------------------|
| Eredeti méret:<br>A4   Adagolási módszer:<br>Automatikus  Szines beolvasás:<br>Szines beolvasás:<br>Szin  Felbontás:<br>300x300 dpi  Tájolás:<br>Tájolás:<br>Suin  Carlo Carlo Ca | Vioszaállítás<br>Élesít:<br>Alacsony v<br>Eredeti kép:<br>Szöveg + Kép v<br>Strűség: 0 +<br>Automatius<br>Fordhott kép |
| SSL                                                                                                    |                                                                                                    |
| Súgó Hitelesítés                                                                                                    | OK Bezárás                                                                                                    |

2 Jelölje be a [Fiókazonosító] mellett lévő jelölőnégyzetet, és írjon be egy nyolc számjegyből álló fiókazonosítót.

![](_page_215_Figure_2.jpeg)

**3** Kattintson az [**OK**] gombra.
## Nyilvántartás a beolvasáshoz WIA használatával

A WIA használatával beolvasott feladatok száma kezelhető a nyilvántartással

#### A WIA illesztőprogram beállítása

A WIA használatával beolvasott feladatok számának kezeléséhez az alábbi beállításokat kell konfigurálnia a készülékre csatlakoztatott számítógépen (állomás számítógép) lévő WIA illesztőprogrammal.

#### Jelenítse meg a képernyőt.

1 Windows esetén kattintson a [Start] gombra, és a [Programok és fájlok keresése] mezőbe írja be a [Képolvasó] szót. A keresőlistában kattintson a [Képolvasók és fényképezőgépek megjelenítése] lehetőségre, és a Képolvasók és fényképezőgépek jelenik meg.

#### 💽 MEGJEGYZÉS

Windows 8 alatt a szimbólumokban kattintson a [Keresés], majd a [Beállítások] lehetőségre, végül írja be a "Képolvasó" szót a keresőmezőbe. A keresőlistában kattintson a [Képolvasók és fényképezőgépek megjelenítése] lehetőségre, és a Képolvasók és fényképezőgépek jelenik meg.

2 A WIA illesztőprogramokban válassza ki a készülékkel megegyező nevet, és nyomja meg a [Tulajdonságok] gombot.

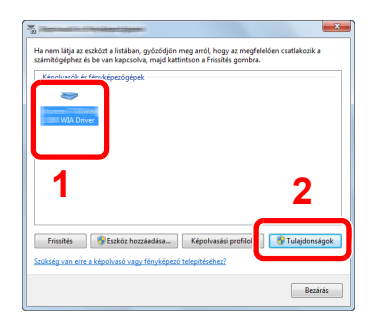

#### 2

#### Konfigurálja a WIA illesztőprogramot.

 A [Beállítások] fülön jelölje be a [Fiókazonosító] mellett lévő jelölőnégyzetet, és írjon be egy nyolc számjegyből álló fiókazonosítót.

| Atalinos Szinkezelé Settings Houd |            |
|-----------------------------------|------------|
|                                   | 2          |
|                                   | Account ID |
|                                   |            |

2 Kattintson az [OK] lehetőségre.

## Nyilvántartás a számítógépről küldött faxhoz

A számítógépről küldött fax feladatok száma kezelhető a nyilvántartással.

#### 💽 MEGJEGYZÉS

Ehhez az opcionális FAX Kit szükséges.

#### A fax illesztőprogram beállítása

Ha a hálózaton lévő számítógépről szeretné kezelni a fax feladatok számát, a számítógépen lévő fax illesztőprogram használatával kell konfigurálnia a beállításokat.

#### Jelenítse meg a képernyőt.

1 Windows alatt kattintson a [Start] gombra, majd kattintson az [Eszközök és nyomtatók] lehetőségre.

#### MEGJEGYZÉS

Windows 8 alatt az asztalon a szimbólumok közül válassza a [Beállítások] lehetőséget, majd válassza a [Vezérlőpult], végül az [Eszközök és nyomtatók] lehetőséget.

2 Az egér jobb oldali gombjával kattintson a fax illesztőprogramként használandó készülék nevére, és a legördülő menüben válassza a [Nyomtatási beállítások] lehetőséget. A [Nyomtatási beállítások] ablakban kattintson a [FAX küldési beállítások] lehetőségre.

#### 7 Konfigurálja a beállításokat.

1 Válassza a [Feladatszámlálás] lehetőséget a [Hitelesítés] fülön.

| Feladó adatal Fedd p Hiteles îtés Ku ési opcid                                                         | x x        |
|----------------------------------------------------------------------------------------------------|------------|
|                                                                                                    |            |
| <ul> <li>Feladatszámiálás</li> <li>Pidkazonoskó hesználata:</li> <li>Fidkazonoskó hivószava</li> </ul> |            |
| SNMP                                                                                                   | Beálitások |
|                                                                                                    |            |

2 Igény szerint válassza az [Mghatározott fiókazonosító használata] vagy a [Fiókazonosító hívószava] lehetőséget.

[Meghatározott fiókazonosító használata]: Adja meg a fiókazonosítót. A küldés a megadott fiókazonosító használatával történik.

[Fiókazonosító hívószava]: A küldés előtt egy, a fiókazonosító beírására szolgáló képernyő jelenik meg. A küldéshez minden alkalommal meg kell adni a fiókazonosítót.

3 Kattintson az [OK] lehetőségre.

### **Ismeretlen feladat**

Ez a funkció határozza meg a feladatok kezelését, amikor ismeretlen fiókról küldött feladat érkezik (azaz nincs azonosító beállítva).

A beállítási tételek az alábbiak.

| Tétel        | Leírás                                        |  |
|--------------|-----------------------------------------------|--|
| Engedélyezés | A feladat nyomtatása engedélyezett.           |  |
| Elutasítás   | A feladat elutasítva (nem kerül nyomtatásra). |  |

#### Jelenítse meg a képernyőt.

1 Nyomja meg a [Status/System Menu/Counter] gombot.

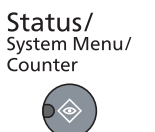

2 A [▲] vagy [▼] gomb megnyomásával válassza az [Admin./Fiók] lehetőséget, majd nyomja meg az [OK] gombot.

#### MEGJEGYZÉS

Ha a művelet során a bejelentkezési felhasználói név beírására szolgáló képernyő jelenik meg, jelentkezzen be, lásd: <u>Rendszergazdai felhasználónév és jelszó, 2-10.</u> <u>oldal</u>.

A gyári alapértelmezett bejelentkezési felhasználónév és bejelentkezési jelszó az alábbi.

| Bejelentkezési felhasználónév | Bejelentkezési jelszó |
|-------------------------------|-----------------------|
| Admin <sup>*1</sup>           | Admin <sup>*1</sup>   |

\*1 A nagy- és kisbetűket a rendszer megkülönbözteti.

### **2** Konfigurálja a beállításokat.

- A [▲] vagy [▼] gomb megnyomásával válassza az [Ism.-len azon.] lehetőséget, majd nyomja meg az [OK] gombot.
- 2 A [▲] vagy [▼] gomb megnyomásával válassza az [Elutasít] vagy az [Engedélyez] lehetőséget, majd nyomja meg az [OK] gombot.

## A nyilvántartás konfigurálása

## **Alapértelmezések**

A nyilvántartás alapértelmezéseinek beállítása. A beállítások konfigurálásához válasszon ki egy tételt a Alapértelmezésekben, majd nyomja meg a beállítási tételt.

```
Status/
System Menu/
Counter
```

Admin./Fiók

Ny.tartási beáll

Alapértelmezések

Az egyes funkciók részleteiért lásd az alábbi táblázatot.

| Tétel            |                               | Leírás                                                                                                    |  |
|------------------|-------------------------------|----------------------------------------------------------------------------------------------------|--|
| Oldal            | szám korlát                   | Ez a beállítás határozza meg, hogy a készülék hogyan viselkedjen, amikor a számláló elérte a beállított korlátozást. Az alábbi táblázat ismerteti a végrehajtandó műveleteket.<br>Érték                                                                                                    |  |
|                  |                               | Azonnal: A feladat végrehajtása leáll a korlátozás elérésekor.                                                                                                    |  |
|                  |                               | Utólag: A nyomtatási/beolvasási feladat folytatódik, de az azt követő feladatok elutasításra kerülnek.                                                                                                    |  |
|                  |                               | Csak figyelmeztet: A feladat folytatódik egy figyelmeztető üzenet megjelenítése mellett.                                                                                                    |  |
| Más./Nyomt.korl. |                               | Kiválasztható, hogy az oldalak másolása és nyomtatása hogyan jelenjen meg - a kettő<br>összegeként vagy külön a másolás és külön a nyomtatás (Felosztva). A választás<br>befolyásolhatja a számadatokat és a számlálás módszerét. A részleteket lásd: <u>A készülék</u><br><u>használatának korlátozása (8-7. oldal)</u> és <u>Nyilvántartás jelentés (8-21. oldal)</u> .<br><b>Érték: Összesen, Felosztva</b> |  |
| Számláló korlát  |                               | Amikor új fiókot hoz létre, módosíthatja a felhasznált lapok számára vonatkozó alapértelmezett korlátozásokat. 1 és 9 999 999 között bármilyen számot beállíthat.                                                                                                    |  |
|                  |                               | A beállítható tételek attól függően változnak, hogy a [Más./Nyomt.korl.] funkcióban a<br>[Felosztva] vagy az [Összes] opciót állította be.                                                                                                    |  |
|                  | A Másolás/Nyomtatás szá       | ámláló beállítása [Felosztva]                                                                                                    |  |
|                  | Másolás korlátozás            | Az alapértelmezett korlátozás beállítása a másolásra felhasznált lapok számára.                                                                                                    |  |
|                  | Nyomt. korl.                  | Az alapértelmezett korlátozás beállítása a nyomtatásra felhasznált lapok számára.                                                                                                    |  |
|                  | Beolvasás korlátozás<br>Egyéb | Az alapértelmezett korlátozás beállítása a beolvasásra felhasznált lapok számára (másoláson kívül).                                                                                                    |  |
|                  | Fax korlátozás <sup>*1</sup>  | A faxok küldéséhez használt lapok számának alapértelmezett mértékű korlátozása.                                                                                                    |  |
|                  | A Másolás/Nyomtatás szá       | ámláló beállítása [Összesen]                                                                                                    |  |
|                  | Nyomt. korl.                  | Az alapértelmezett korlátozás beállítása a nyomtatásra és másolásra felhasznált összes lap számára.                                                                                                    |  |
|                  | Beolvasás korlátozás<br>Egyéb | Az alapértelmezett korlátozás beállítása a beolvasásra felhasznált lapok számára (másoláson kívül).                                                                                                    |  |
|                  | Fax korlátozás                | A faxok küldéséhez használt lapok számának alapértelmezett mértékű korlátozása.                                                                                                    |  |

\*1 Csak abban az esetben jelenik meg, ha telepítve van az opcionális FAX Kit.

|                                       | Tétel                                                                   | Leírás                                                                                                    |
|---------------------------------------|-------------------------------------------------------------------------|----------------------------------------------------------------------------------------------------|
| Száml.papírm.sz.                      |                                                                         | Ez a funkció az oldalakat a papírméret szerint számlálja (pl. Letter).                                                                                                    |
| 1 (- 5) papírméret                    |                                                                         | A papírméret mellett a papírtípus is megadható (pl. a felhasznált Letter méretű színes papír).<br>Ha nem határozza meg a papírtípust, a készülék csak a felhasznált lapokat számlálja a<br>papírtípusra való tekintet nélkül. |
| l l l l l l l l l l l l l l l l l l l |                                                                         | MEGJEGYZÉS                                                                                                    |
|                                       |                                                                         | A papírméret öt típusban áll rendelkezésre, 1-től 5-ig. Ezeket a típusokat a nyilvántartás jelentések határozzák meg. Lásd: <u>Nyilvántartás jelentés, 8-21. oldal</u> .                                                      |
| Érték: Be, Ki                         |                                                                         | Érték: Be, Ki                                                                                                    |
|                                       | Papírméret: A3, A4, A5, B4, B5, Folio, Ledger, Legal, Letter, Statement |                                                                                                    |
|                                       |                                                                         | Papírtípus: Összes papírtípus, Normál, Fólia, Durva, Pergamen, Címkék,<br>Újrahasznosított, Előnyomott, Bond, Karton, Színes, Előlyukasztott, Fejléces, Boríték,<br>Vastag, Jó minőségű, Egyéni 1 - 8                         |

## A nyomtatott oldalak számának számlálása

Ez a funkció a nyomtatott oldalak számát számlálja. A számláló a teljes nyilvántartást, illetve az egyes feladatok nyilvántartását veszi alapul. Új számlálás indítható egy adott idő óta tárolt számlálási adat törlése után is.

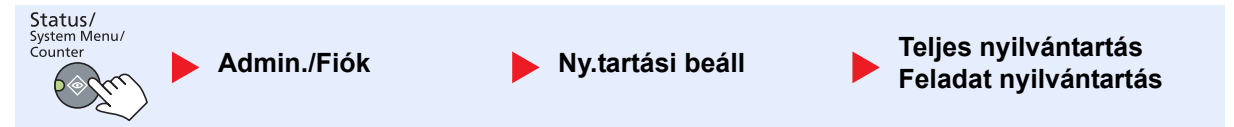

#### Teljes nyilvántartás

Ez a funkció számlálja az összes fiók által nyomtatott oldalakat, és egyszerre törli ezeknek a fiókoknak a számlálóit.

#### Feladat nyilvántartás

Ez a funkció számlálja az egyes fiókok oldalszámát, és törli a számlálókat fiókonként. A Teljes kódlista bejelölése esetén adja meg az ellenőrizendő fiókot.

A számlálók típusai az alábbiak.

| Tétel Leírás     |                               | Leírás                                                                                                    |  |
|------------------|-------------------------------|----------------------------------------------------------------------------------------------------|--|
| Nyomtatott old.  |                               | A másolt és nyomtatott oldalak számának, valamint a felhasznált oldalak teljes számának megjelenítése. A felhasznált oldalak számának ellenőrzéséhez használhatja a [FAX fog. oldalak] <sup>*1</sup> , a [Duplex old.] és az [Old. összevonása] opciókat is.                    |  |
| Más./Nyomt. old. |                               | A másolt és nyomtatott oldalak számának, valamint a felhasznált oldalak teljes számának megjelenítése. A [▶] gomb megnyomásával tekintheti meg a következő képernyőt. A [◀] gomb megnyomásával térhet vissza az előző képernyőre.                                               |  |
|                  | FAX fogadott oldalak          | Megjeleníti a fogadott oldalak számát.A másoláshoz és nyomtatáshoz felhasznált összes lap számát jeleníti meg.                                                                                                    |  |
|                  | Össz nyomt. old.              |                                                                                                    |  |
| Duplex old.      |                               | Az [1-oldalas] módban és a [2-oldalas] módban nyomtatott oldalak számát, valamint a mindkét módban nyomtatott oldalak összegét jeleníti meg. A [▶] gomb megnyomásával tekintheti meg a következő képernyőt. A [◀] gomb megnyomásával térhet vissza az előző képernyőre.         |  |
|                  | Old. összevonása              | A [Nincs] (nincs összevonás) módban, a [2-t 1-be] módban, a [4-et 1-be] módban nyomtatott oldalak számát, valamint ezeknek az összegét jeleníti meg. A [▶] gomb megnyomásával tekintheti meg a következő képernyőt. A [◀] gomb megnyomásával térhet vissza az előző képernyőre. |  |
| Beolv. oldalak   |                               | Megjeleníti a másoláshoz, faxoláshoz és egyéb funkciókhoz beolvasott oldalak számát, valamint az összes oldal számát. A [▶] gomb megnyomásával tekintheti meg a következő képernyőt. A [◀] gomb megnyomásával térhet vissza az előző képernyőre.                                |  |
| FAX              | küldött oldalak <sup>*1</sup> | Megjeleníti az elküldött oldalak számát.                                                                                                    |  |
| FAX              | küldési idő <sup>*1</sup>     | Megjeleníti a fax küldések teljes időtartamát.                                                                                                    |  |
| Szán             | nl. nullázása                 | A számláló törlése.                                                                                                    |  |
|                  |                               | Nyomja meg az [Igen] gombot a megerősítési képernyőn.                                                                                                    |  |

\*1 Csak abban az esetben jelenik meg, ha telepítve van az opcionális FAX Kit.

Egyéb tételek ellenőrzéséhez az [OK] gomb megnyomásával térjen vissza az előző szintű menüre.

## Nyilvántartás jelentés

Az összes fiókhoz tartozó összes kinyomtatott oldal száma kinyomtatható egy fiók jelentésként. A jelentések különféle formátumúak lehetnek attól függően, hogy milyen másolók és nyomtatók lettek adminisztrálva.

#### A másolás/nyomtatás számlálásának kezeléséhez a [Felosztva] opció van kiválasztva

| Nyilván<br><sup>MFP</sup> | tart. jelentés |  |
|---------------------------|----------------|--|
|                           |                |  |
|                           |                |  |
|                           |                |  |
|                           |                |  |

Papírméret számlálás esetén a jelentés a méretet tartalmazza.

A nyilvántartási jelentés nyomtatásához kövesse az alábbi lépéseket.

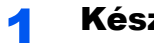

#### Készítse elő a papírt.

Ellenőrizze, hogy A4 vagy Letter méretű papír van betöltve a kazettába.

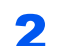

#### Jelenítse meg a képernyőt.

1 Nyomja meg a [Status/System Menu/Counter] gombot.

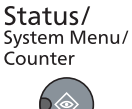

2 A [▲] vagy [▼] gomb megnyomásával válassza az [Admin./Fiók] lehetőséget, majd nyomja meg az [OK] gombot.

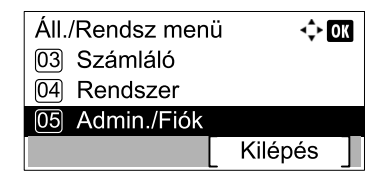

#### MEGJEGYZÉS

Ha a művelet során a bejelentkezési felhasználói név beírására szolgáló képernyő jelenik meg, jelentkezzen be, lásd: Rendszergazdai felhasználónév és jelszó, 2-10. oldal.

A gyári alapértelmezett bejelentkezési felhasználónév és bejelentkezési jelszó az alábbi.

| Bejelentkezési felhasználónév | Bejelentkezési jelszó |
|-------------------------------|-----------------------|
| Admin <sup>*1</sup>           | Admin <sup>*1</sup>   |

\*1 A nagy- és kisbetűket a rendszer megkülönbözteti.

3 A [▲] vagy [▼] gomb megnyomásával válassza a [Ny.tartási\_beáll] lehetőséget, majd nyomja meg az [OK] gombot.

#### **3** Nyomtassa ki a jelentést.

1 A [▲] vagy a [▼] gomb megnyomásával válassza a [Fiók. Jelentés] lehetőséget, majd nyomja meg az [OK] gombot.

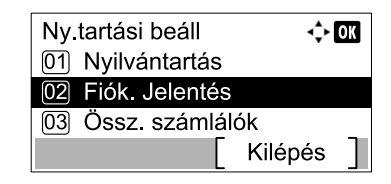

2 Nyomja meg az [Igen] gombot a megerősítési képernyőn.

A fiók jelentés nyomtatásra kerül.

## A nyilvántartás használata

Ez a rész ismerteti a nyilvántartás beállítását.

## **Bejelentkezés/Kijelentkezés**

Ha a nyilvántartás engedélyezve van, egy fiókazonosító beírására szolgáló képernyő jelenik meg minden alkalommal, amikor a készüléket használja.

A bejelentkezéshez és kijelentkezéshez kövesse az alábbi lépéseket.

### Bejelentkezés

1 Az alábbi képernyőn, a számgombok használatával adja meg a bejelentkezési jelszavát, majd nyomja meg az [OK] gombot.

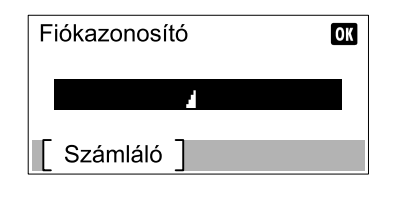

#### MEGJEGYZÉS

- Ha helytelen karaktert írt be, nyomja meg a [Clear] gombot, és írja be újra a fiókazonosítóját.
- Ha a beírt fiókazonosító nem egyezik a regisztrált azonosítóval, egy figyelmeztető hangjelzés szólal meg, és a bejelentkezés sikertelen lesz. Írja be a helyes fiókazonosítót.
- 2 Folytassa a többi lépéssel.

### Kijelentkezés

Miután végzett a készülék használatával, a visszatéréshez a fiókazonosító beírására szolgáló képernyőre nyomja meg a [Logout] gombot.

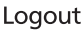

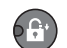

## Jelszóval védett rendszergazda beállítások

Ha a számítógépen az alábbi fiókazonosító beírására szolgáló képernyő jelenik meg, adja meg a fiókazonosítóját, és kattintson az [OK] gombra.

| Waymenteel - screen more | ? ×      |
|--------------------------|----------|
| Fiókazonosító:           |          |
|                          | OK Mégse |

# 9 Hibaelhárítás

#### Ez a fejezet az alábbi témákat tárgyalja:

| Rendszeres karbantartás          | 9-2  |
|----------------------------------|------|
| Tisztítás                        | 9-2  |
| A tonertartály cseréje           | 9-3  |
| A használt festéktartály cseréje | 9-6  |
| Hibaelhárítás                    | 9-8  |
| Hibák elhárítása                 | 9-8  |
| Hibaüzenetek értelmezése         | 9-11 |
| Papírelakadás megszüntetése      | 9-16 |

## **Rendszeres karbantartás**

## Tisztítás

Az optimális nyomtatási minőség érdekében rendszeresen tisztítsa meg a készüléket.

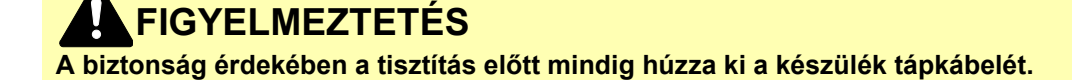

### Eredeti fedél/üveglap

Alkohollal vagy enyhe tisztítószerrel átitatott puha ruhával törölje át az eredeti fedelet, a dokumentumadagoló belsejét és az üveglapot.

#### **FONTOS**

A tisztításhoz ne használjon hígítószert vagy más szerves oldószert.

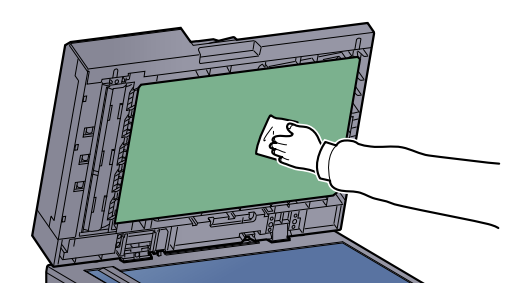

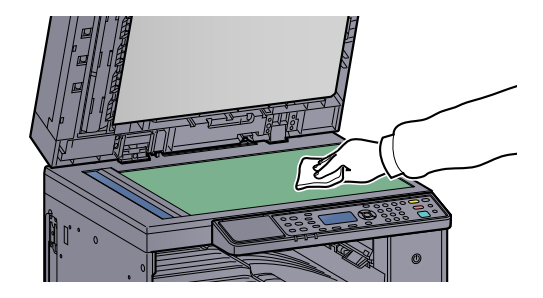

### Üvegcsík

A dokumentumadagoló használatakor az üvegcsík felületét és a beolvasó vezetőt tisztítsa meg a mellékelt száraz ronggyal. A koszos üvegcsík vagy beolvasó vezető fekete vonalakat okozhat a nyomaton.

#### **FONTOS**

A tisztításhoz ne használjon vizet, szappant vagy oldószereket.

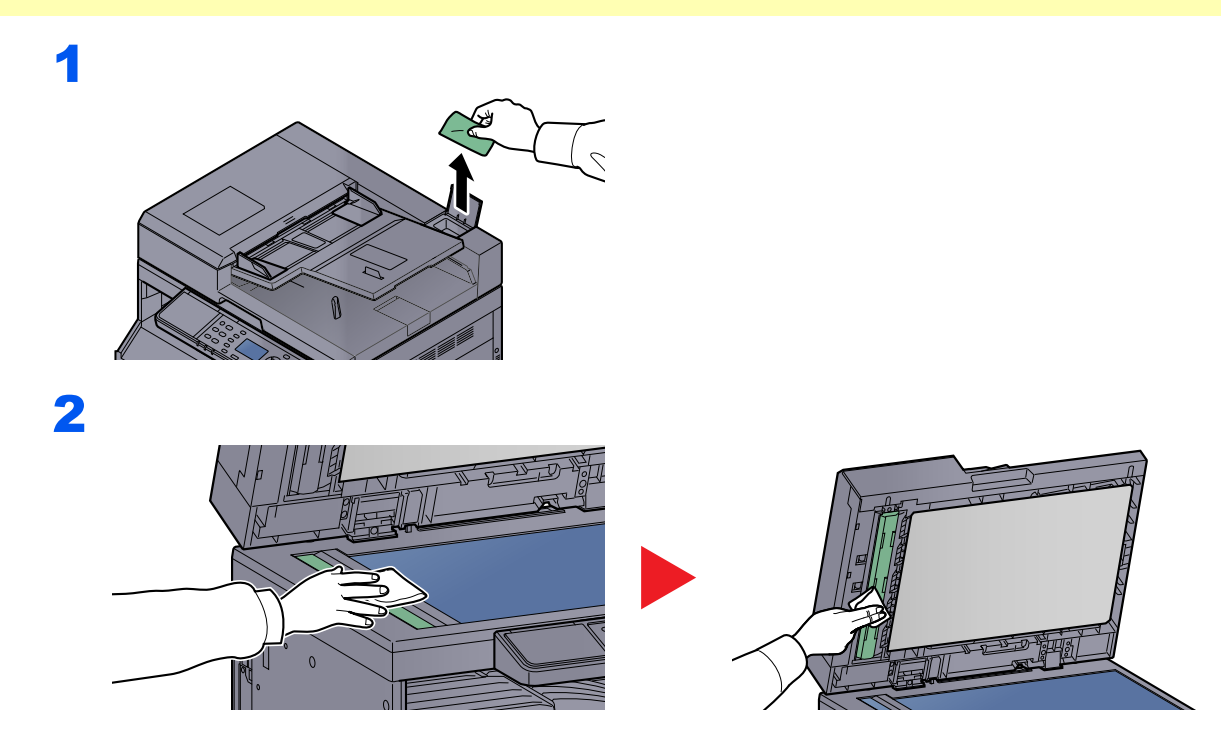

## A tonertartály cseréje

Amikor fogy a toner, az üzenetkijelzőn megjelenik a [Kevés a toner] üzenet. Gondoskodjon róla, hogy legyen tartalék toner.

Ha a [Toner hozzáadása.] üzenet jelenik meg, cserélje a tonert.

## FIGYELMEZTETÉS

A tonertartályt tartalmazó alkatrészeket ne próbálja meg elégetni, mert a szikrák égési sérüléseket okozhatnak.

#### 💽 MEGJEGYZÉS

- Tonertartályként mindig eredeti tonertartályt használjon. A nem eredeti tonertartály használata képhibákat okozhat és a termék meghibásodását eredményezheti.
- A termék tonertartályában lévő memóriachip a vásárlói kényelem javítása, a használt tonertartályok újrahasznosító rendszerének működése, valamint az új termékek tervezése és fejlesztése szempontjából fontos információkat tárol. A tárolt adatok nem tartalmaznak olyan információkat, amelyek lehetővé tennék adott személyek azonosítását, továbbá a fent említett célokra anonim módon kerülnek felhasználásra.

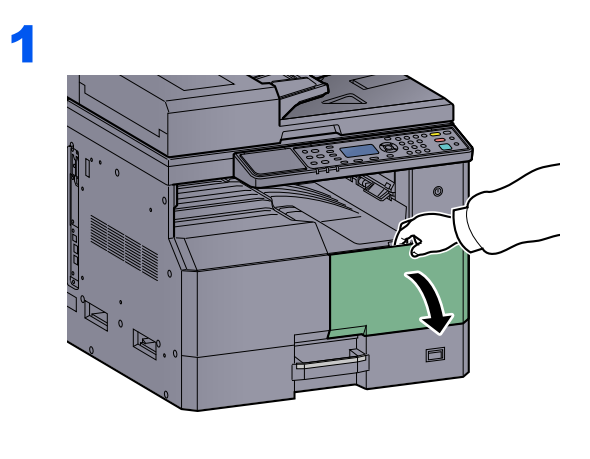

2

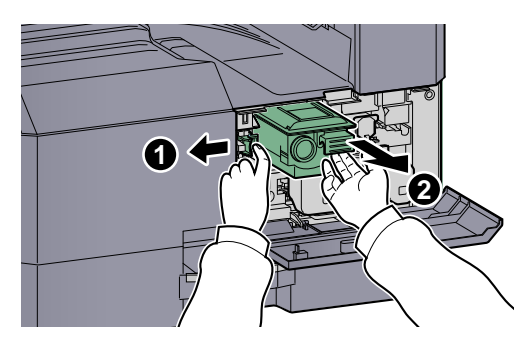

3

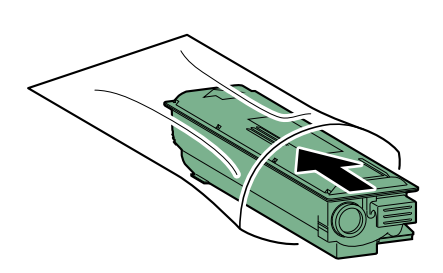

4

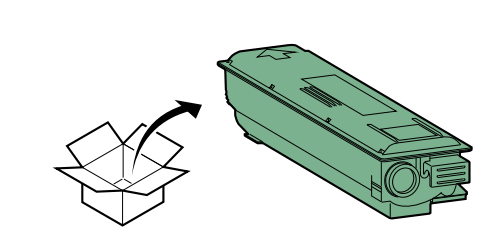

### **FONTOS**

Az utasításoknak megfelelőn rázza meg a tonert, majd tegye a helyére.

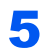

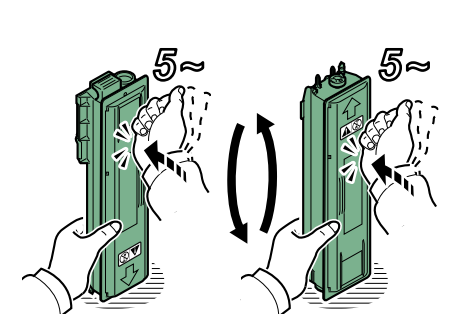

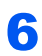

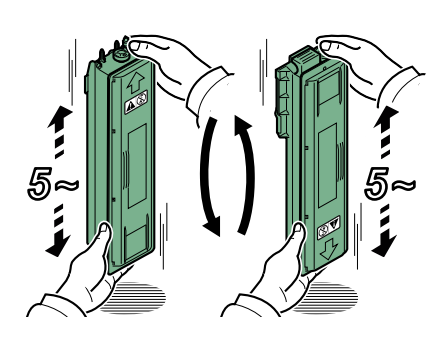

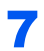

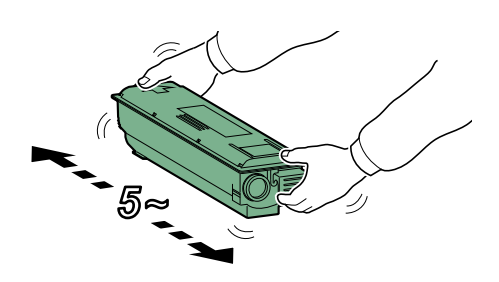

8

9

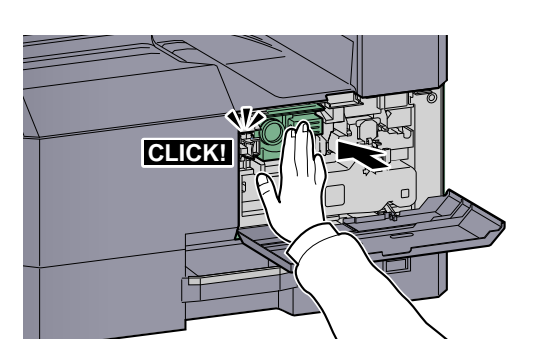

10

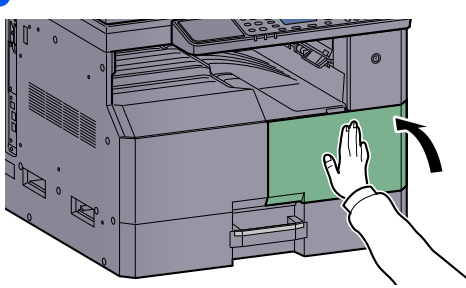

### MEGJEGYZÉS

Az üres tonertartályt és az elhasznált festéktartályt juttassa vissza a kereskedőhöz vagy a szerviz képviselőjéhez. Az összegyűjtött tonertartályt és használt festéktartályt újrahasznosítják, vagy a hatályos rendelkezések szerint ártalmatlanítják.

## A használt festéktartály cseréje

A tonertartály cseréjekor cserélje a használt festéktartályt is. A használt festéktartályt cserélni kell, ha az üzenetkijelzőn az [Elh. festék tartály. megtelt v. nincs. Ellenőrizze.] üzenet jelenik meg.

## **FIGYELMEZTETÉS**

A tonertartályt tartalmazó alkatrészeket ne próbálja meg elégetni. mert a szikrák égési sérüléseket okozhatnak.

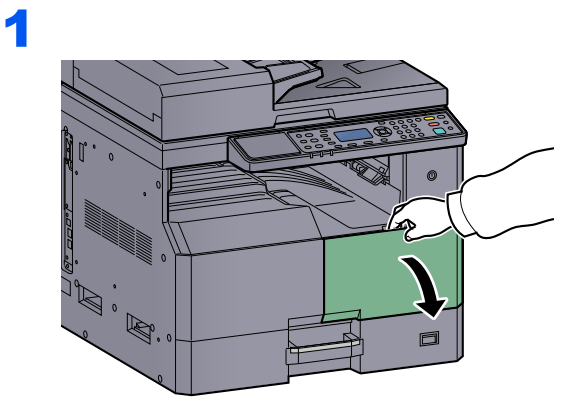

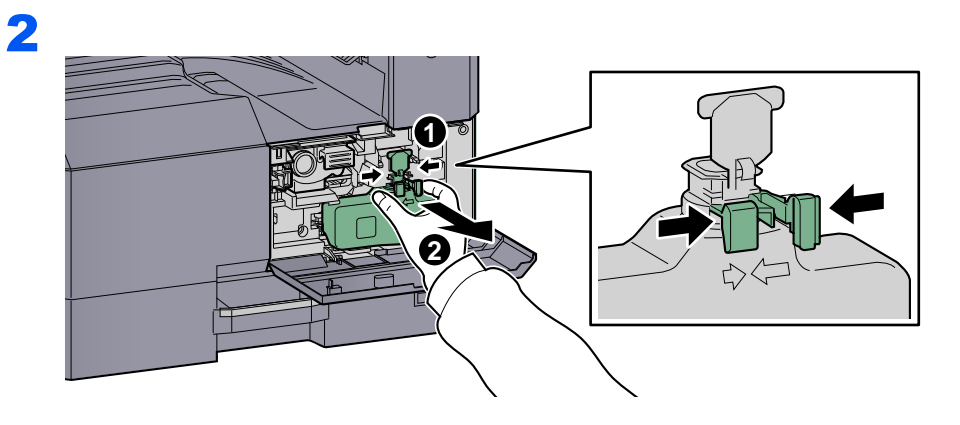

3

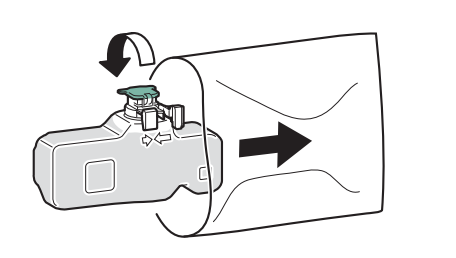

4

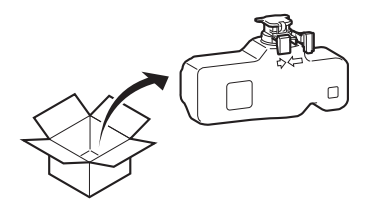

5

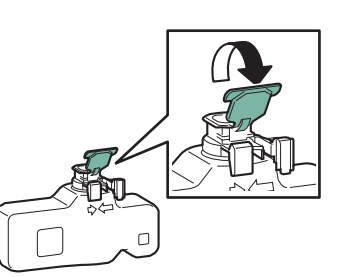

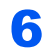

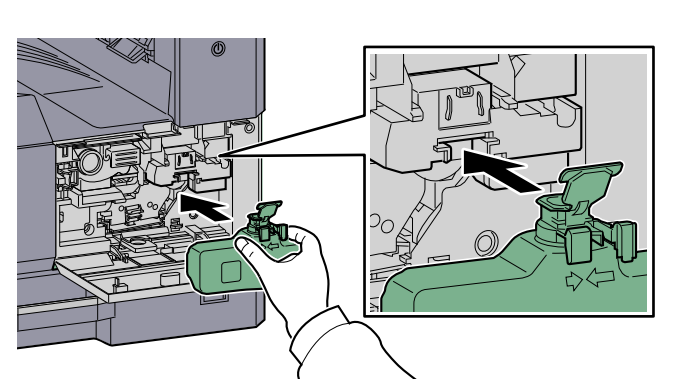

7

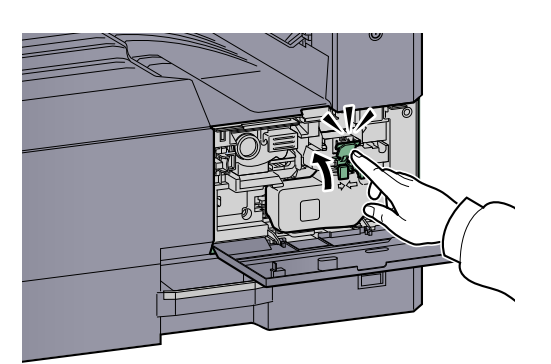

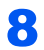

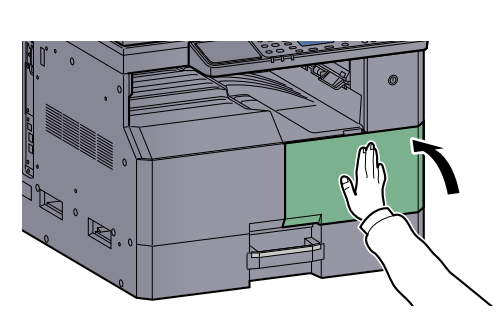

### MEGJEGYZÉS

Az üres tonertartályt és az elhasznált festéktartályt juttassa vissza a kereskedőhöz vagy a szerviz képviselőjéhez. Az összegyűjtött tonertartályt és használt festéktartályt újrahasznosítják, vagy a hatályos rendelkezések szerint ártalmatlanítják.

## Hibaelhárítás

## Hibák elhárítása

Az alábbi táblázat általános hibaelhárítási információkat tartalmaz.

Amennyiben hibát tapasztal a készülék használata közben, nézze át az ellenőrizendő tételeket, és végezze el a következő oldalakon leírt lépéseket. Ha a probléma továbbra is fennáll, lépjen kapcsolatba a szervizképviselettel.

| Jelenség                                                                                                   | Ellenőrizendő tételek                                                                | Javító műveletek                                                                                                    | Oldalszám                               |
|----------------------------------------------------------------------------------------------------|--------------------------------------------------------------------------------------|----------------------------------------------------------------------------------------------------|-----------------------------------------|
| A főkapcsoló bekapcsolása<br>után a képernyő nem reagál.                                                   | Ellenőrizze a tápkábelt.                                                             | Csatlakoztassa biztonságosan a<br>tápkábel mindkét végét.                                                                                                    | <u>2-8. oldal</u>                       |
| A [Start] gomb<br>megnyomásakor a készülék<br>nem másol.                                                   | Látható üzenet a képernyőn, a Client<br>Tool szoftverben vagy a Status<br>Monitoron? | Az üzenet alapján döntse el, hogy mi a teendő, és hajtsa végre a szükséges lépéseket.                                                                           | <u>9-11. oldal</u>                      |
|                                                                                                    | A készülék Alvó üzemmódban van?                                                      | Nyomja meg a kezelőpanel bármely<br>gombját a készülék Alvó üzemmódból<br>való visszakapcsolásához.                                                             | <u>2-21. oldal</u>                      |
| A készülék üres lapokat ad<br>ki.                                                                          | Megfelelően helyezte be az eredetiket?                                               | Ha az eredetiket az üveglapra helyezi,<br>ügyeljen arra, hogy másolandó oldaluk<br>lefelé nézzen, és igazítsa őket az<br>eredeti méretét jelző szegélylapokhoz. | <u>5-2. oldal</u>                       |
|                                                                                                    |                                                                                      | Az eredetiket másolandó oldalukkal<br>felfelé helyezze a<br>dokumentumadagolóba.                                                                                | <u>5-3. oldal</u>                       |
| A papír gyakran elakad.                                                                                    | Megfelelően helyezte be a papírt?                                                    | A papírt helyezze be megfelelően.                                                                                                    | <u>3-7. oldal</u><br><u>3-10. oldal</u> |
|                                                                                                    | Támogatott papírtípust használ? A papír<br>jó állapotban van?                        | Vegye ki a papírt, fordítsa meg a<br>köteget, és helyezze be újból a<br>készülékbe.                                                                             | <u>3-7. oldal</u>                       |
|                                                                                                    | A papír felpöndörödött, hajtogatott vagy gyűrődött?                                  | Helyezzen be új papírt.                                                                                                    | <u>3-7. oldal</u>                       |
|                                                                                                    | Van a készülékben papírmaradvány vagy elakadt papír?                                 | Távolítsa el az elakadt papírt.                                                                                                    | <u>9-16. oldal</u>                      |
| 2 vagy több lap átfedi<br>egymást kiadáskor. (több<br>adagolása)<br>ABC<br>123                             | _                                                                                    | A papírt helyezze be megfelelően.                                                                                                    | <u>3-7. oldal</u><br><u>3-10. oldal</u> |
| A nyomatok gyűröttek.<br>$ \begin{array}{c}       ABC \\       123 \\                                    $ | Nedves a papír?                                                                      | Helyezzen be új papírt.                                                                                                    | <u>3-5. oldal</u>                       |

| Jelenség                                                                         | Ellenőrizendő tételek                                                                                                    | Javító műveletek                                                           | Oldalszám                                |
|----------------------------------------------------------------------------------|----------------------------------------------------------------------------------------------------|----------------------------------------------------------------------------|------------------------------------------|
| A nyomatok felhajlanak.<br>ABC<br>123                                            | Nedves a papír?                                                                                                    | Helyezzen be új papírt.                                                    | <u>3-7. oldal</u><br><u>3-10. oldal</u>  |
| Nem nyomtat.                                                                     | Csatlakoztatta a készüléket az elektromos hálózathoz?                                                                     | Dugja be a tápkábelt egy elektromos aljzatba.                              |                                          |
|                                                                                  | A készülék be van kapcsolva?                                                                                              | Kapcsolja be a főkapcsolót.                                                | <u>2-9. oldal</u>                        |
|                                                                                  | Csatlakoztatta a nyomtató kábelét és a hálózati kábelt?                                                                   | Csatlakoztassa biztonságosan a<br>nyomtató kábelét és a hálózati kábelt.   | <u>2-6. oldal</u>                        |
|                                                                                  | A készülék megosztott nyomtatóként van használva?                                                                         | Indítsa el a gazda számítógépet.                                           |                                          |
|                                                                                  | A nyomtató kábelének csatlakoztatása előtt be volt kapcsolva a készülék?                                                  | A nyomtatókábel csatlakoztatása után kapcsolja be a készüléket.            | _                                        |
|                                                                                  | Szüneteltette a nyomtatási feladatot?                                                                                     | Folytassa a nyomtatást.                                                    | <u>6-9. oldal</u>                        |
| A nyomatok túl világosak.                                                        | Nedves a papír?                                                                                                    | Helyezzen be új papírt.                                                    | <u>3-5. oldal</u>                        |
| ABC ABC                                                                          | Módosította a fényerőt?                                                                                                   | Válassza ki a kívánt fényerőszintet.                                       | <u>5-13. oldal</u><br><u>7-21. oldal</u> |
| 123 123                                                                          | A tonertartályban egyenletesen oszlik el a toner?                                                                         | Rázza meg a tonertartályt néhányszor oldalirányban.                        | <u>9-3. oldal</u>                        |
|                                                                                  | Engedélyezett az EcoPrint üzemmód?                                                                                        | Kapcsolja ki az EcoPrint üzemmódot.                                        | <u>5-22. oldal</u>                       |
|                                                                                  |                                                                                                    |                                                                            | <u>7-19. oldal</u>                       |
|                                                                                  | _                                                                                                    | Ellenőrizze, hogy a papírtípus beállítása megfeleljen a használt papírnak. | <u>7-12. oldal</u>                       |
| A kép egyik része<br>rendszeresen halvány, vagy<br>fehér vonalak láthatók rajta. |                                                                                                    | Futtassa le a [Dobfrissítést].                                             | <u>7-21. oldal</u>                       |
| A nyomatok elmosódottak.<br>ABC<br>123                                           | A készüléket túlságosan párás<br>környezetben használja, vagy a<br>páratartalom, illetve hőmérséklet<br>gyorsan változik? | Használja megfelelő páratartalmú<br>környezetben.                          | _                                        |
| A szöveg nyomtatása nem<br>tiszta.<br>ABC<br>123                                 | Megfelelő képminőséget választott az<br>eredetihez?                                                                       | Válassza ki a kívánt képminőséget.                                         | <u>5-13. oldal</u>                       |

| Jelenség                                                                                               | Ellenőrizendő tételek                        | Javító műveletek                                                                                                    | Oldalszám                                |
|----------------------------------------------------------------------------------------------------|----------------------------------------------|----------------------------------------------------------------------------------------------------|------------------------------------------|
| A nyomatok túl sötétek<br>annak ellenére, hogy a<br>beolvasott eredeti háttere<br>fehér.<br>ABC<br>123 | Módosította a fényerőt?                      | Válassza ki a megfelelő fényerőt.                                                                                                    | <u>5-13. oldal</u><br><u>7-21. oldal</u> |
| A másolatokon moire<br>mintázat (egyenetlen<br>csoportokba rendeződő<br>pontok) látható.               | Az eredeti egy nyomtatott fotó?              | Az kép-optimalizálást állítsa [Fénykép]<br>opcióra.                                                                                               | <u>5-13. oldal</u>                       |
| Fekete pontok jelennek meg<br>a fehér háttéren fehér eredeti<br>beolvasásakor.<br>ABC<br>123           | Piszkos az eredeti fedél vagy az<br>üveglap? | Tisztítsa meg az eredeti fedelet vagy az<br>üveglapot.                                                                                            | <u>9-2. oldal</u>                        |
| A nyomatokon függőleges<br>vonalak jelennek meg.<br>ABC<br>123                                         | Piszkos az üvegcsík?                         | Tisztítsa meg az üvegcsíkot.                                                                                                    | <u>9-2. oldal</u>                        |
| A képek ferdék.                                                                                        | Megfelelően helyezte be az eredetiket?       | Ha az eredetiket az üveglapra helyezi,<br>igazítsa őket az eredeti méretét jelző<br>szegélylapokhoz.                                              | <u>5-2. oldal</u>                        |
| <b>ABC</b><br>199                                                                                      |                                              | Ha az eredetiket a<br>dokumentumadagolóba helyezi, a<br>papírszélesség-vezetőket az eredetik<br>behelyezése előtt állítsa a megfelelő<br>méretre. | <u>5-3. oldal</u>                        |
|                                                                                                    | Megfelelően helyezte be a papírt?            | Ellenőrizze a papírszélesség-vezetők<br>helyzetét.                                                                                                | <u>3-7. oldal</u><br><u>3-10. oldal</u>  |

## Hibaüzenetek értelmezése

Ha hiba történt a készüléken, arról az alábbi képernyő ad értesítést.

- A kezelőpanelen [Attention] jelzőfény világít vagy villog.
- Egy hibaüzenet jelenik meg a készülék kezelőpaneljének üzenetkijelzőjén.

Ha az [Attention] jelzőfény világít vagy villog, és a készülék kezelőpaneljének üzenetkijelzőjén hibaüzenet látható, ellenőrizze a Client Tool szoftvert vagy a Status Monitort.

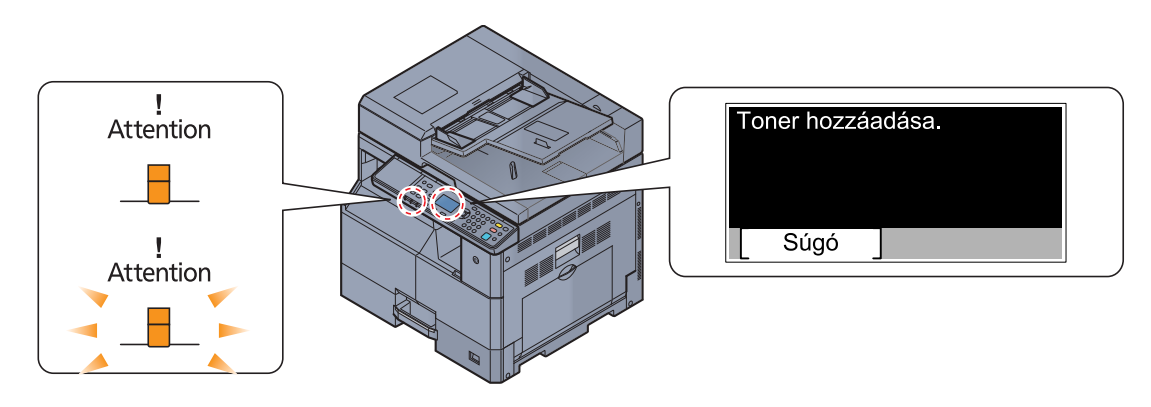

#### 💽 MEGJEGYZÉS

Ha a jelzőfények nem a fent leírtaknak megfelelően világítanak vagy villognak, valószínűleg szerviz hiba történt. Kapcsolja ki a készüléket, húzza ki a tápkábelt, majd csatlakoztassa újra, és kapcsolja be a készüléket. Ez megszüntetheti a hibát. Ha ezzel a hiba nem szűnik meg, forduljon a szerviz képviselethez.

Az alábbiak ismertetik a felhasználó által megoldható hibákat.

#### Α

| Hibaüzenet                                            | Ellenőrizendő tételek          | Javító műveletek                                                                                                    | Oldalszám          |
|-------------------------------------------------------|--------------------------------|----------------------------------------------------------------------------------------------------|--------------------|
| A gép tálcája megtelt<br>papírral. Vegye ki a papírt. | _                              | Távolítsa el a papírt a belső tálcából. A<br>nyomtatás folytatásához nyomja meg a<br>[Folytatás] gombot. A nyomtatás<br>megszakításához nyomja meg a<br>[Kilépés] gombot.            | _                  |
| A hálózati kapcsolat<br>megszakadt.                   | Csatlakozik a hálózati kábel?  | Nyomja meg az [ <b>OK</b> ] gombot, és csatlakoztassa a hálózati kábelt.                                                                                                    | <u>2-8. oldal</u>  |
|                                                       | A számítógép be van kapcsolva? | Nyomja meg az [ <b>OK</b> ] gombot, és kapcsolja be a számítógépet.                                                                                                    | _                  |
|                                                       | A Client Tool nem található.   | Nyomja meg az [ <b>OK</b> ] gombot és nyissa<br>meg a Client Tool szoftvert.                                                                                                    | <u>7-22. oldal</u> |
| A memória megtelt. Feladat<br>törölve.                | _                              | A feladat nem folytatható, mert a<br>memória megtelt. A nyomtatási<br>felbontást módosítsa Gyors1200<br>opcióról 600 dpi opcióra. Lásd: <b>Printer</b><br><b>Driver User Guide</b> . | _                  |

| Hibaüzenet                               | Ellenőrizendő tételek          | Javító műveletek                                                                 | Oldalszám          |
|------------------------------------------|--------------------------------|----------------------------------------------------------------------------------|--------------------|
| Az USB-kábel nem volt<br>csatlakoztatva. | Csatlakozik az USB-kábel?      | Nyomja meg az [ <b>OK</b> ] gombot, és<br>csatlakoztassa az USB-kábelt.          | <u>2-7. oldal</u>  |
|                                          | A számítógép be van kapcsolva? | Nyomja meg az [ <b>OK</b> ] gombot, és kapcsolja be a számítógépet.              | _                  |
|                                          | A Client Tool nem található.   | Nyomja meg az [OK] gombot és nyissa<br>meg a Client Tool szoftvert.              | <u>7-22. oldal</u> |
| Az üvegcsík tisztításra szorul.          | _                              | Tisztítsa meg az üvegcsíkot a<br>dokumentumadagolóhoz adott<br>tisztítókendővel. | <u>9-2. oldal</u>  |

#### В

| Hibaüzenet                                                  | Ellenőrizendő tételek | Javító műveletek                                                                                                    | Oldalszám |
|-------------------------------------------------------------|-----------------------|----------------------------------------------------------------------------------------------------|-----------|
| Beolvasott oldalak maximális<br>száma. Feladat visszavonva. | _                     | Nem lehet több beolvasást végrehajtani,<br>mert a lapolvasónak nem áll<br>rendelkezésére elegendő memória. A<br>feladat megszakításához nyomja meg a<br>[Stop] gombot. |           |

#### Ε

| Hibaüzenet                                            | Ellenőrizendő tételek              | Javító műveletek                                                           | Oldalszám         |
|-------------------------------------------------------|------------------------------------|----------------------------------------------------------------------------|-------------------|
| Elh. festék tartály megtelt v.<br>nincs. Ellenőrizze. | _                                  | A használt festéktartály nincs helyesen<br>beállítva. Állítsa be helyesen. | <u>9-6. oldal</u> |
|                                                       | A használt festéktartály tele van? | Cserélje ki a használt festéktartályt.                                     | <u>9-6. oldal</u> |

#### G

| Hibaüzenet                     | Ellenőrizendő tételek | Javító műveletek                                                                                                    | Oldalszám |
|--------------------------------|-----------------------|----------------------------------------------------------------------------------------------------|-----------|
| Géphiba. Hívja fel a szervizt. | _                     | Hiba történt a készülékkel. Jegyezze fel<br>az üzenetkijelzőn megjelenő hibakódot,<br>és forduljon a szerviz képviselethez. |           |

### Η

| Hibaüzenet                                                        | Ellenőrizendő tételek | Javító műveletek                                                                                                    | Oldalszám |
|-------------------------------------------------------------------|-----------------------|----------------------------------------------------------------------------------------------------|-----------|
| Helyezze vissza az<br>eredetiket és nyomja meg a<br>Start gombot. |                       | Vegye ki az eredetiket a<br>dokumentumadagolóból, majd tegye<br>vissza őket az eredeti sorrendben. A<br>nyomtatás megszakításához nyomja<br>meg a [Kilépés] gombot. | _         |
| Helytelen fiókazonosító.<br>Feladat törölve.                      | _                     | A feladat külső feldolgozásakor<br>megadott fiókazonosító helytelen. A<br>feladat meg lett szakítva. Nyomja meg<br>az [ <b>OK</b> ] gombot.                         | _         |
| Hiba történt. A főkapcsolót kapcsolja ki és be.                   | _                     | Rendszerhiba történt. Kapcsolja ki és be<br>a főkapcsolót.                                                                                                    | —         |

I

| Hibaüzenet                             | Ellenőrizendő tételek                                                                         | Javító műveletek                         | Oldalszám |
|----------------------------------------|-----------------------------------------------------------------------------------------------|------------------------------------------|-----------|
| Ismeretlen toner van<br>behelyezve. PC | A behelyezett tonertartály regionális<br>specifikációi megfelelnek a gép<br>specifikációinak? | Helyezze be a készülékhez előírt tonert. | _         |

### Κ

| Hibaüzenet                                                                                                    | Ellenőrizendő tételek                                                | Javító műveletek                                                                                                    | Oldalszám |
|----------------------------------------------------------------------------------------------------|----------------------------------------------------------------------|----------------------------------------------------------------------------------------------------|-----------|
| Kétold nyomt nem leh. erre a<br>papírra.1<br>↑↓ (Felváltva jelenik meg)<br>Nyomjon OK gombot az<br>1.kaz. való folyt. | Olyan papírtípust választott, amely nem alkalmas duplex nyomtatásra? | A [Papír] lehetőség kiválasztásával<br>választhat a rendelkezésre álló papírok<br>közül. Az [OK] gomb megnyomásával<br>nyomtat a duplex funkció használata<br>nélkül. | _         |
| Kétold nyomt nem leh. erre a papírra.1                                                                                |                                                                      |                                                                                                    |           |
| ↑↓ (Felváltva jelenik meg)<br>Nyomjon OK gombot a kézi<br>ad való folyt.                                              |                                                                      |                                                                                                    |           |
| Kevés a memória. Feladat<br>nem indítható.                                                                            | _                                                                    | A nyomtatási feladat nem indítható.<br>Próbálja meg később.                                                                                                    |           |
| Kevés a toner.<br>(Ha üres, cserélje ki.)                                                                             | _                                                                    | Lassan ideje kicserélni a tonertartályt.<br>Szerezzen be új tonertartályt.                                                                                            | _         |
| Korlátozva a feladat<br>nyilvántartás által. Feladat<br>megszakítva.                                                  | _                                                                    | Ez a feladat megszakadt, mert a<br>nyilvántartás korlátozza. Nyomja meg<br>az [OK] gombot.                                                                            | _         |

#### Ν

| Hibaüzenet                                         | Ellenőrizendő tételek                        | Javító műveletek                                                                                                    | Oldalszám |
|----------------------------------------------------|----------------------------------------------|----------------------------------------------------------------------------------------------------|-----------|
| Nem eredeti festék. Nyomja<br>meg a [Súgó] gombot. | A behelyezett toner cégünk saját<br>terméke? | A gyártó nem vállal felelősséget a nem<br>eredeti toner által okozott károkért.<br>Javasoljuk, hogy csak eredeti<br>tonertartályokat használjon. Ha az<br>aktuálisan behelyezett tonertartályt<br>szeretné használni, legalább 3<br>másodpercig tartsa egyszerre lenyomva<br>az [OK] és a [Stop] gombot. | _         |
| Nyomtatás túlterhelve.<br>Feladat leállítva.       | _                                            | Figyelmeztetés. Kevés a nyomtató<br>memória. A feladat meg lett szakítva.<br>Nyomja meg az [OK] gombot.                                                                                                    |           |
| Nyomtatási adat hiba.<br>Feladat leállítva.        | _                                            | A feladat meg lett szakítva. Nyomja meg az [OK] gombot.                                                                                                    | —         |

#### Ρ

| Hibaüzenet                                 | Ellenőrizendő tételek | Javító műveletek                                                                 | Oldalszám          |
|--------------------------------------------|-----------------------|----------------------------------------------------------------------------------|--------------------|
| Papír elakadt kézi adnál.                  | _                     | Ha a papír elakad, a készülék leáll, és a képernyő kijelzi az elakadás helvét    | <u>9-16. oldal</u> |
| A papír elakadt az<br>#.kazettában.        |                       | Hagyja a készüléket bekapcsolva, és az<br>utasítások alapján vegye ki az elakadt |                    |
| Papír elakadt a dokumentum-<br>adagolóban. |                       | papírt.                                                                          |                    |
| Papírelakadás a jobb #.<br>fedélben        |                       |                                                                                  |                    |

### R

| Hibaüzenet                 | Ellenőrizendő tételek | Javító műveletek                                                                                                    | Oldalszám         |
|----------------------------|-----------------------|----------------------------------------------------------------------------------------------------|-------------------|
| Rázza meg a tonertartályt. | _                     | Nyissa ki a készülék felülső fedelét, és<br>húzza ki a tonertartályt. Alaposan rázza<br>fel a tonertartályt, majd helyezze vissza. | <u>9-3. oldal</u> |

### S

| Hibaüzenet                                                       | Ellenőrizendő tételek | Javító műveletek                                                                                                    | Oldalszám |
|------------------------------------------------------------------|-----------------------|----------------------------------------------------------------------------------------------------|-----------|
| Szkenner memóriája megtelt.<br>A feladat visszavonásra<br>kerül. | _                     | Nem lehet több beolvasást végrehajtani,<br>mert a lapolvasónak nem áll<br>rendelkezésére elegendő memória. A<br>feladat meg lett szakítva. Nyomja meg<br>az [OK] gombot. | _         |

### Т

| Hibaüzenet                                                                                                    | Ellenőrizendő tételek                                                                     | Javító műveletek                                                                                                    | Oldalszám         |
|----------------------------------------------------------------------------------------------------|-------------------------------------------------------------------------------------------|----------------------------------------------------------------------------------------------------|-------------------|
| Töltsön be a papírt a kézi<br>adagolóba.<br>↑↓ (Felváltva jelenik meg)<br>Nyomjon OK gombot a kézi<br>ad való folyt. | Egyezik a kiválasztott papírméret és a<br>megadott papírforrásba betöltött<br>papírméret? | Helyezzen be papírt.<br>A [Papír] lehetőség kiválasztásával<br>választhat más papírforrást. Az [ <b>OK</b> ]<br>gomb megnyomásával nyomtathat az<br>aktuálisan kiválasztott papírforrásra. | <u>3-5. oldal</u> |
| Töltsön be a papírt a kézi<br>adagolóba.                                                                             | A megadott méretű papír van a kézi adagolóban?                                            | Helyezzen be papírt.                                                                                                    | <u>3-5. oldal</u> |
| Töltsön be papírt a(z) #.<br>kazettába.<br>↑↓ (Felváltva jelenik meg)<br>Nyomjon OK gombot az<br>#.kaz. való folyt.  | Egyezik a kiválasztott papírméret és a<br>megadott papírforrásba betöltött<br>papírméret? | Helyezzen be papírt.<br>A [Papír] lehetőség kiválasztásával<br>választhat más papírforrást. Az [ <b>OK</b> ]<br>gomb megnyomásával nyomtathat az<br>aktuálisan kiválasztott papírforrásra. | <u>3-5. oldal</u> |
| Töltsön be papírt a(z) #.<br>kazettába.                                                                              | Kifogyott a papír a jelzett kazettából?                                                   | Helyezzen be papírt.                                                                                                    | <u>3-5. oldal</u> |
| Toner hozzáadása.                                                                                                    | A toner kifogyott.                                                                        | Cserélje ki a tonertartályt.                                                                                                    | <u>9-3. oldal</u> |
| Túllépte a feladat-nyilvánt.<br>korlátot. Feladat törölve.                                                           | Túllépte a Feladat-nyilvántartás által meghatározott nyomatszámot?                        | Túllépte a Feladat-nyilvántartás által<br>meghatározott elfogadható<br>nyomatszámot. Nem nyomtat többet. A<br>feladat meg lett szakítva. Nyomja meg<br>az [OK] gombot.                     | _                 |

#### V

| Hibaüzenet                                  | Ellenőrizendő tételek                     | Javító műveletek                                 | Oldalszám |
|---------------------------------------------|-------------------------------------------|--------------------------------------------------|-----------|
| Vegye ki az eredetit a<br>dokum.adagolóból. | Maradtak eredetik a dokumentumadagolóban? | Távolítsa el az eredetiket dokumentumadagolóból. |           |

### Ζ

| Hibaüzenet                         | Ellenőrizendő tételek                           | Javító műveletek                       | Oldalszám |
|------------------------------------|-------------------------------------------------|----------------------------------------|-----------|
| Zárja a dokumentumadagoló fedelet. | Nyitva van a dokumentumadagoló felső<br>fedele? | Hajtsa le a dokumentumadagoló fedelet. | _         |
| Zárja a<br>dokumentumadagolót.     | Nyitva van a dokumentumadagoló?                 | Hajtsa le a dokumentumadagolót.        | _         |
| Zárja be az előlapot.              | Nyitva van valamelyik egység fedele?            | Csukja le a képernyőn jelzett fedelet. | _         |
| Csukja le az # hátsó fedelet.      |                                                 |                                        | _         |

## Papírelakadás megszüntetése

Ha papírelakadás történik, az üzenetkijelzőn a [Papírelakadás] jelenik meg, és a készülék működése leáll. Az alábbi rész ismerteti a papírelakadás megszüntetését.

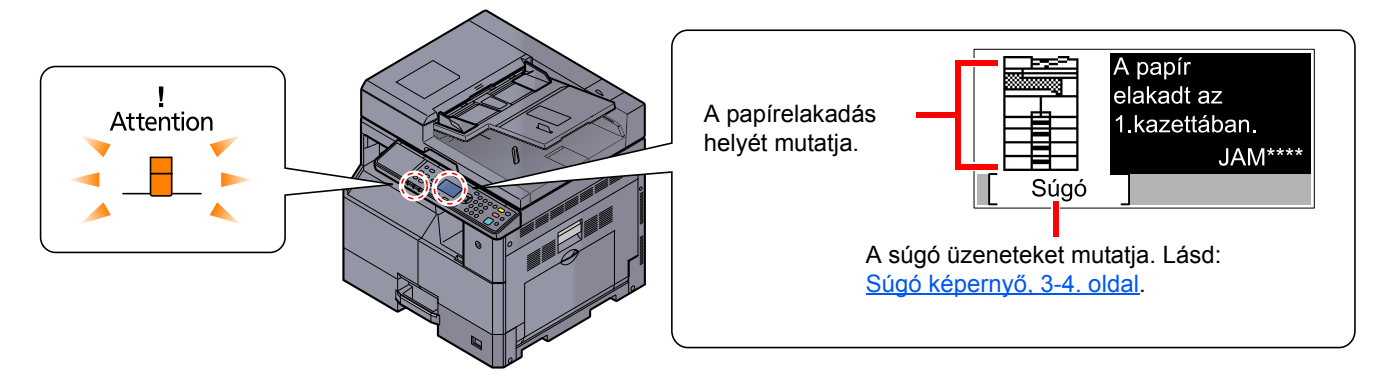

### Elakadás helye

A részletes papírelakadási helyek az alábbiak.

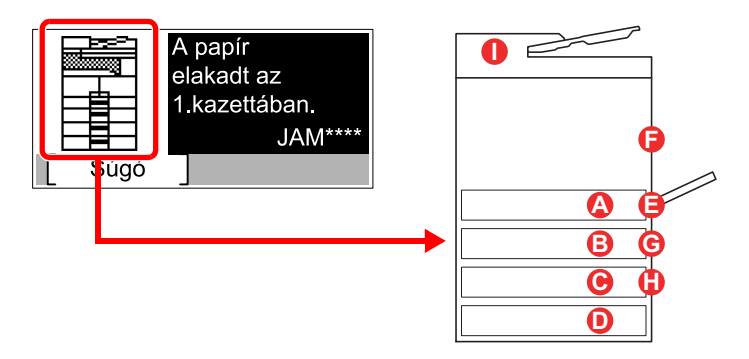

| Hibaüzenet                                  | F | Papírelakadás helye                      | Oldalszám          |
|---------------------------------------------|---|------------------------------------------|--------------------|
| Papírelakadás az 1. kazettában.             |   | 1. kazetta                               | <u>9-17. oldal</u> |
| Papírelakadás az 2. kazettában.             | B | 2 - 4. kazetta                           | <u>9-17. oldal</u> |
| Papírelakadás az 3. kazettában.             | С |                                          |                    |
| Papírelakadás az 4. kazettában.             | D |                                          |                    |
| Papír elakadt kézi adnál.                   | 8 | Kézi adagoló                             | <u>9-17. oldal</u> |
| Papírelakadás a jobb oldali 1.<br>fedélben. | 6 | Az 1. jobb oldali fedél<br>belsejében    | <u>9-18. oldal</u> |
| Papírelakadás a jobb oldali 2.<br>fedélben. | G | A 2 - 3. jobb oldali fedél<br>belsejében | <u>9-19. oldal</u> |
| Papírelakadás a jobb oldali 3.<br>fedélben. | 0 |                                          |                    |
| Papírelakadás a<br>dokumentumadagolóban.    | 0 | Dokumentumadagoló                        | <u>9-19. oldal</u> |

A papírelakadás megszüntetése után a gép ismét bemelegszik, és a hibaüzenet eltűnik. A gép az elakadáskor nyomtatott oldal nyomtatásával folytatja a feladatot.

### Óvintézkedések a papírelakadásokkal kapcsolatban

- Ne használja fel újra az elakadt papírokat.
- Ha eltávolítás közben a papír elszakadt, távolítson el minden maradék papírdarabot a készülék belsejéből. A készülékben maradt papírdarabok további elakadásokat okozhatnak.
- · A papírelakadás megszüntetése után zárja vissza a kazettát és a fedelet.

## FIGYELMEZTETÉS

A rögzítőegység nagyon forró. Az égési sérülés veszélye miatt legyen nagyon körültekintő, amikor ezen a területen dolgozik.

#### 1. kazetta

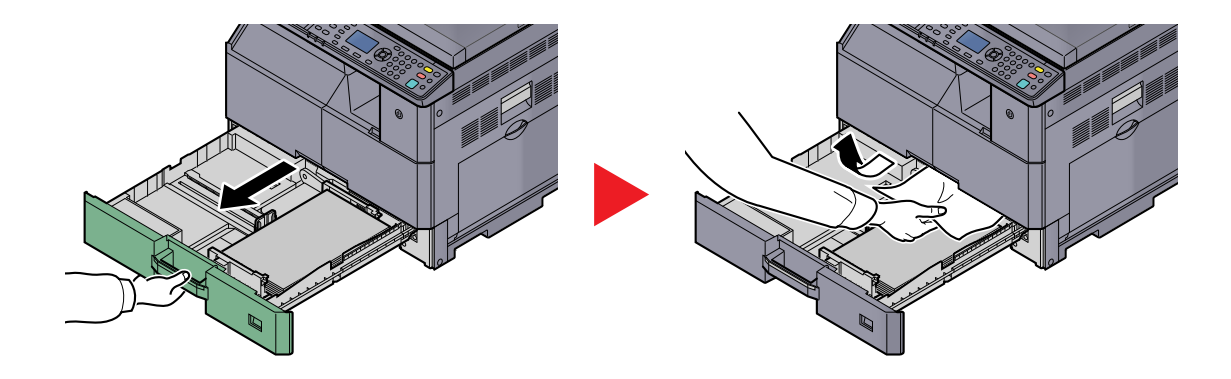

#### 2. - 4. kazetta

A 2., 3. és 4. kazettában elakadt papír kezelése azonos. Ez a rész a 2. kazettát használva példaként ismerteti a műveletet.

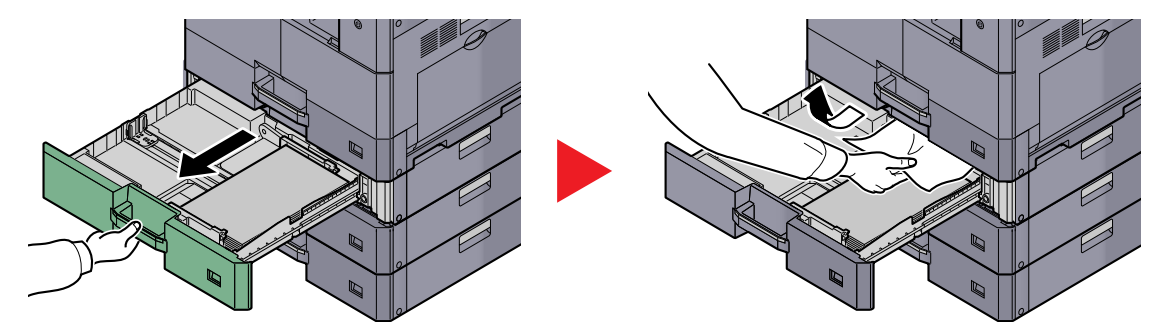

### Kézi adagoló tálca

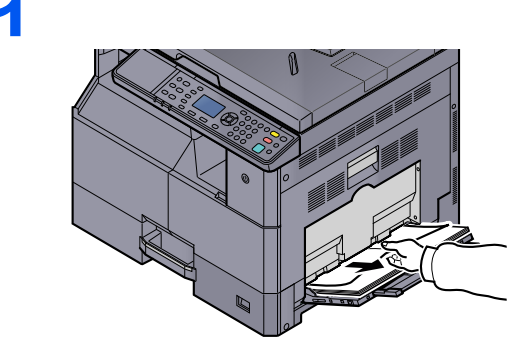

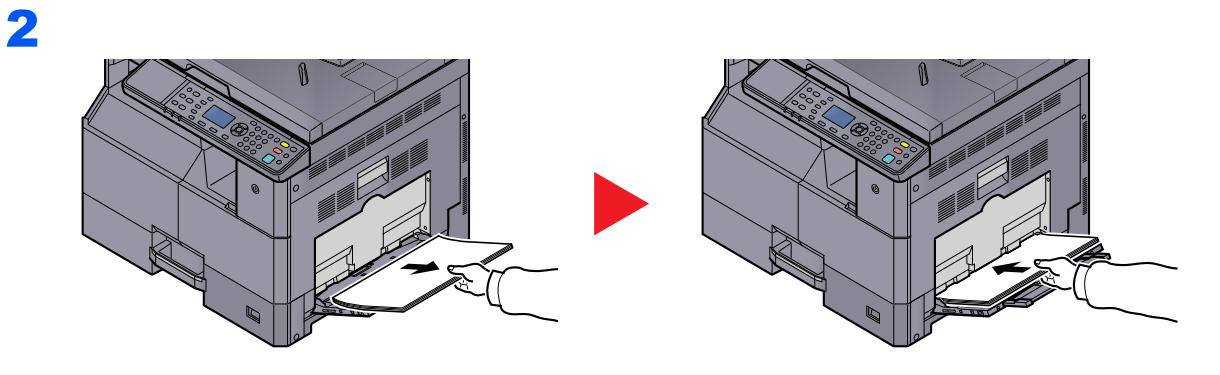

#### MEGJEGYZÉS

Ha nem tudja eltávolítani a papírt, ne erőltesse. Lásd: <u>Az 1. jobb oldali fedél belsejében, 9-</u> <u>18. oldal</u>.

### Az 1. jobb oldali fedél belsejében

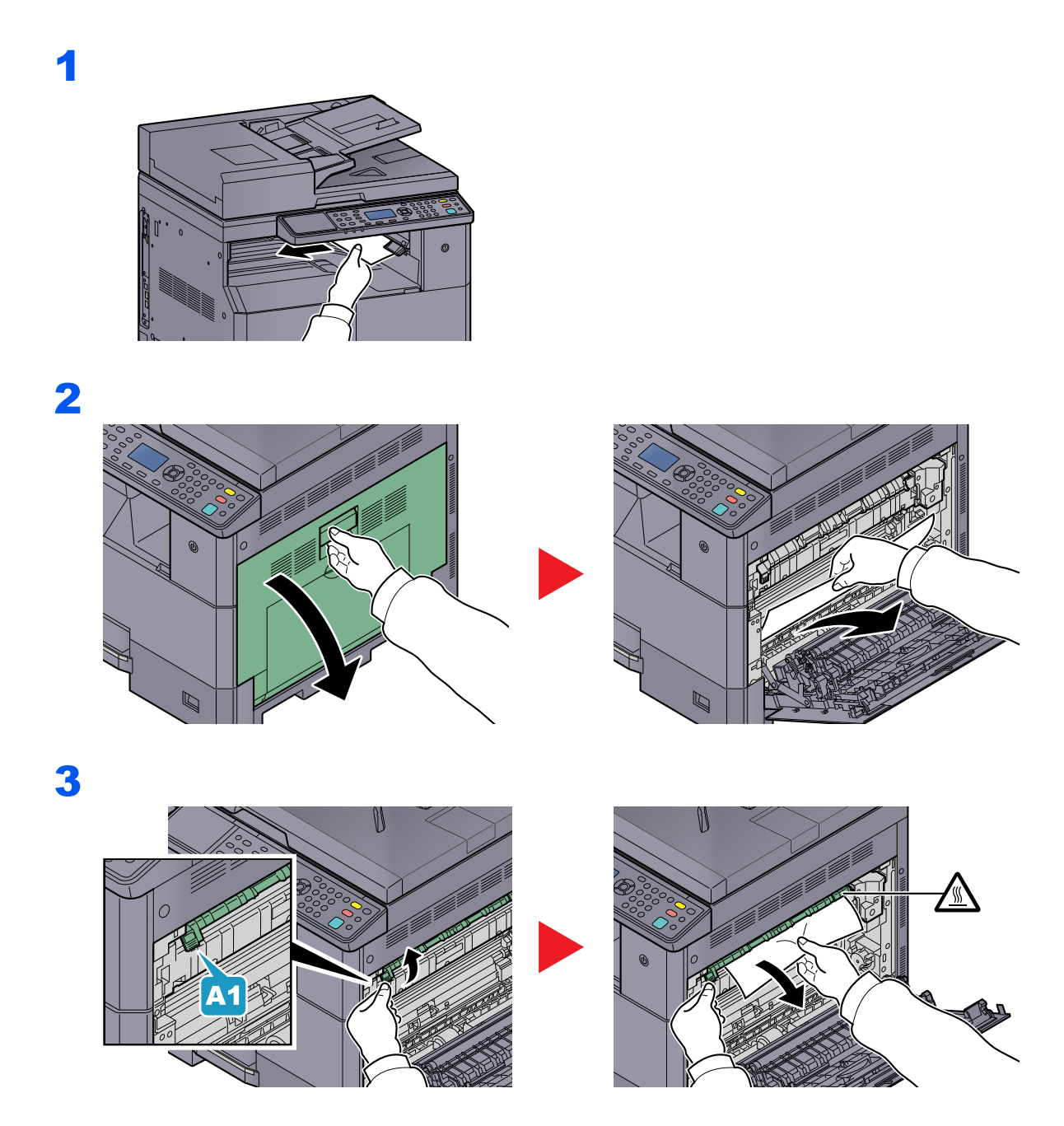

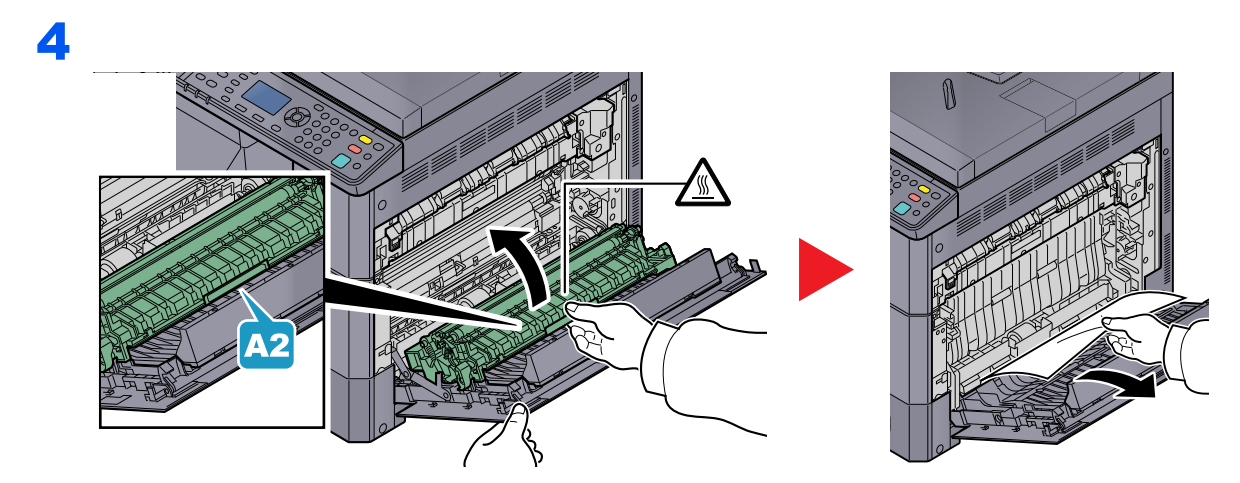

### A 2 - 3. jobb oldali fedél belsejében

A 2. és a 3. jobb oldali fedélben elakadt papír kezelése azonos. Ez a rész a 2. jobb oldali fedelet használva példaként ismerteti a műveletet.

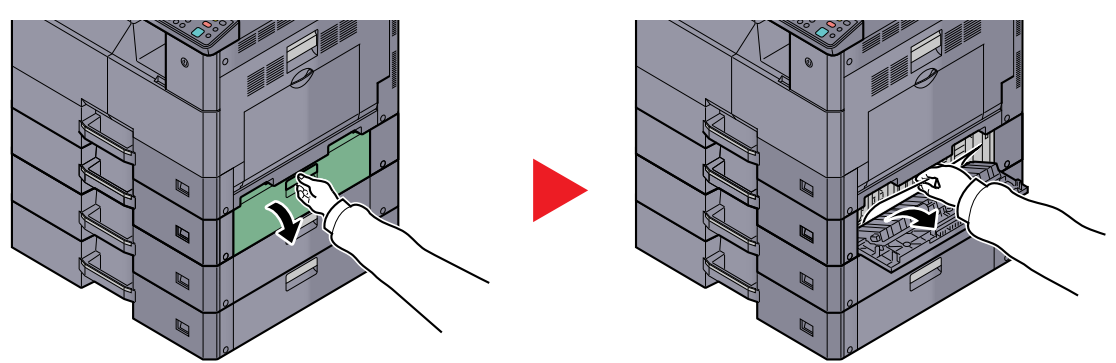

### Dokumentumadagoló

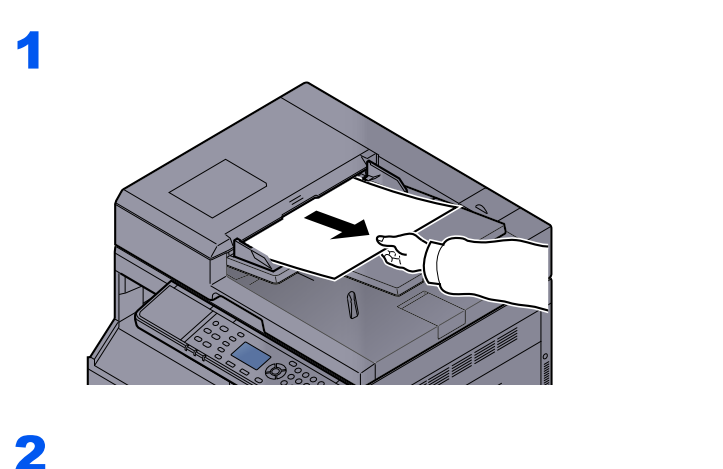

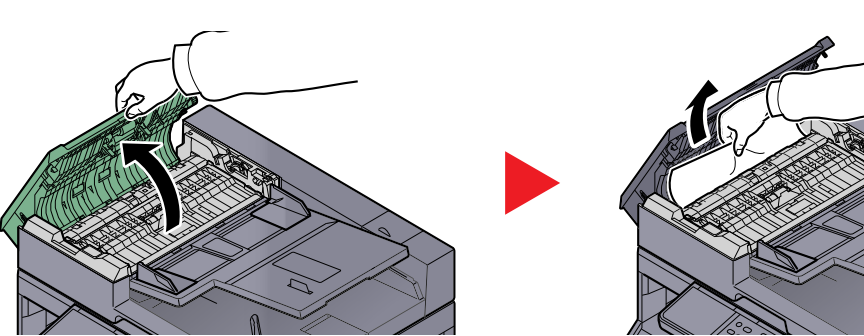

3

MEGJEGYZÉS Ha nehéz eltávolítani az eredetit, fordítsa el a tárcsát (B). Az eredeti így olyan pozícióba áll be, ahol könnyen eltávolítható lesz.

# 10 Függelék

#### Ez a fejezet az alábbi témákat tárgyalja:

| Kiegészítő berendezések                             | 10-2  |
|-----------------------------------------------------|-------|
| A kiegészítő berendezések áttekintése               | 10-2  |
| Karakterbevitel                                     | 10-4  |
| A gombok használata                                 | 10-4  |
| A számgombokkal beírható karakterek                 | 10-5  |
| Karakterek beírása                                  | 10-6  |
| Papír                                               | 10-8  |
| Alapvető papírspecifikációk                         | 10-8  |
| A megfelelő papír kiválasztása                      | 10-9  |
| Speciális papír                                     | 10-12 |
| Műszaki adatok                                      | 10-16 |
| Általános funkciók                                  | 10-16 |
| Másolási funkciók                                   | 10-17 |
| Nyomtató funkciók                                   | 10-18 |
| Lapbeolvasó funkciók                                | 10-18 |
| Dokumentumadagoló (fordított automata) (Opcionális) | 10-19 |
| Papíradagoló (300 lap) (opcionális)                 | 10-19 |
| Duplex egység (opcionális)                          | 10-19 |
| Hálózati csatoló készlet (opcionális)               | 10-20 |
| Szójegyzék                                          | 10-21 |
|                                                     |       |

## Kiegészítő berendezések

## A kiegészítő berendezések áttekintése

A készülékhez az alábbi kiegészítő berendezések állnak rendelkezésre:

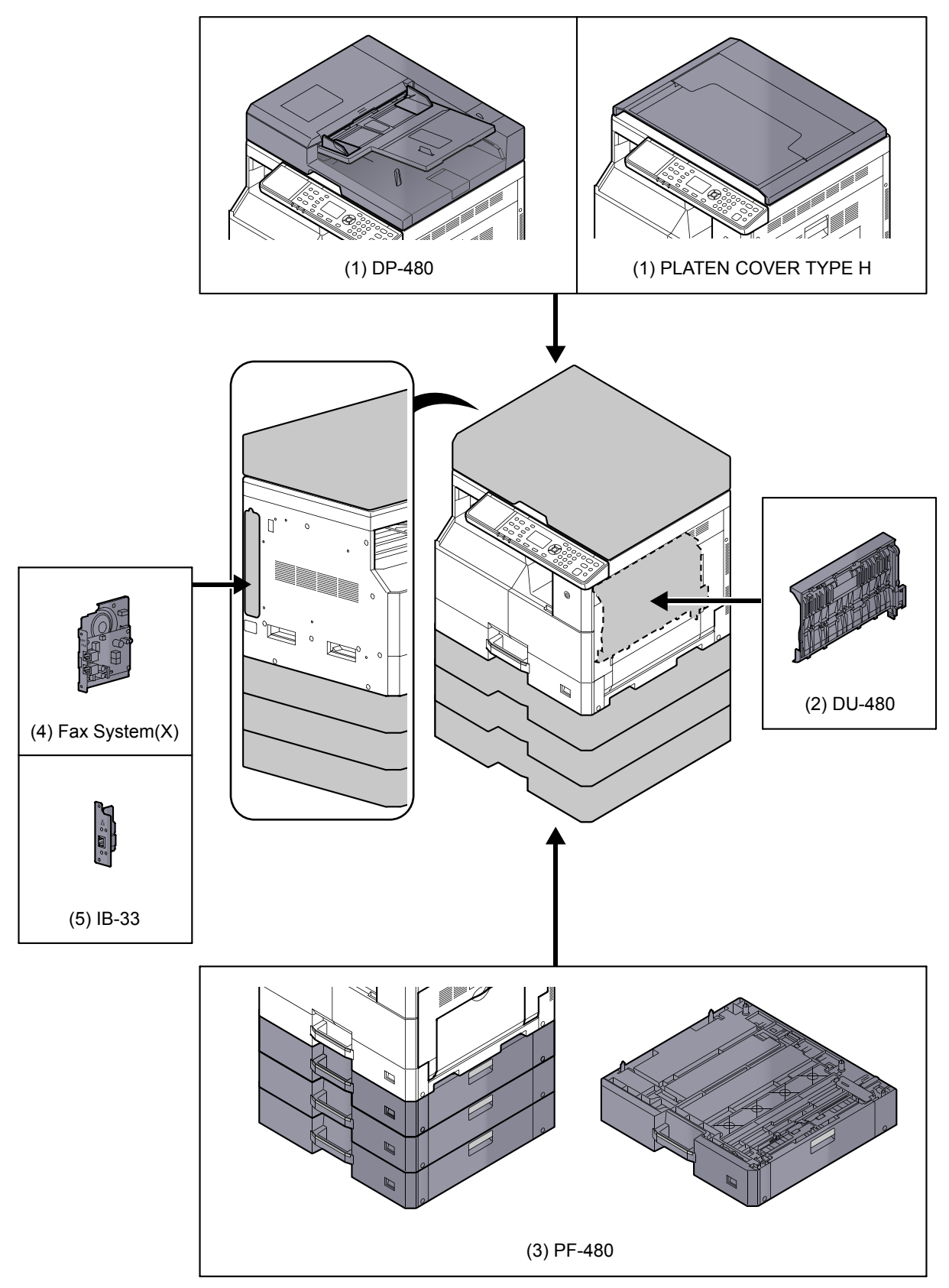

### (1) DP-480 "Dokumentumadagoló (Fordított automata)" PLATEN COVER TYPE H "Eredeti fedél"

Automatikusan olvassa be az eredetiket. Végrehajtható duplex másolás és felosztott másolás is. A dokumentumadagoló kezelésére vonatkozó részletekért lásd: <u>Eredetik betöltése a dokumentumadagolóba</u> (opcionális), <u>5-3 oldal</u>.

Ha nem használja a dokumentumadagolót, használja a PLATEN COVER TYPE H fedelet.

### (2) DU-480 "Duplex egység"

A duplex egység telepítésével lehetővé válik a kétoldalas nyomtatás. A kétoldalas másolatok méretei a következők lehetnek: A3 - A5-R, Folio, Ledger to Statement-R, Executive, 216 × 340 mm (64 - 105 g/m<sup>2</sup>).

A kétolalas másolási beállításokért lásd: Duplex, 5-13 oldal.

### (3) PF-480 "Papíradagoló (300 lap)"

A készülék kazettáival megegyező maximum három további kazetta helyezhető a készülékbe. A papírkapacitás és a betöltés módja megegyezik a készülék normál kazettáival. A papír betöltésére vonatkozó részletekért lásd: <u>A kazetták</u> feltöltése, <u>3-7 oldal</u>.

### (4) Fax System(X) "FAX Kit"

A FAX Kit telepítésével lehetőség van faxok fogadására és küldésére. A program használható fax illesztőprogramként is a számítógépen. Bővebb információért lásd: FAX Operation Guide.

### (5) IB-33 "Hálózati csatoló készlet"

Mivel a hálózati csatoló készlet TCP/IP protokoll használatával működik ugyanúgy, mint a fő egység, megfelel a Windows, a Macintosh és a UNIX környezetek hálózati nyomtatási igényeinek.

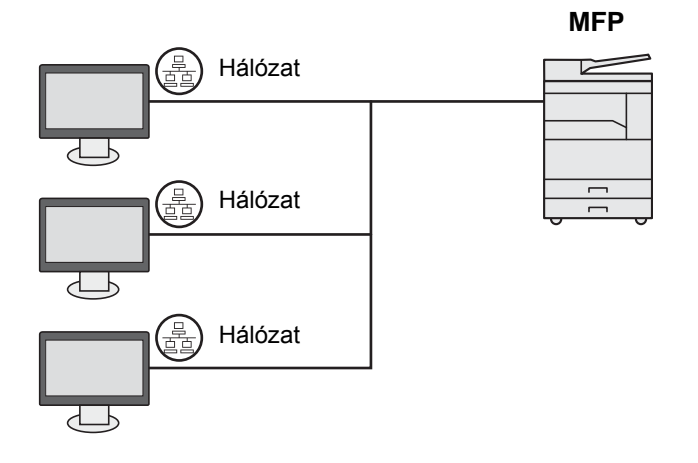

## **Karakterbevitel**

Ez a rész ismerteti a karakterek beírásának módját.

## A gombok használata

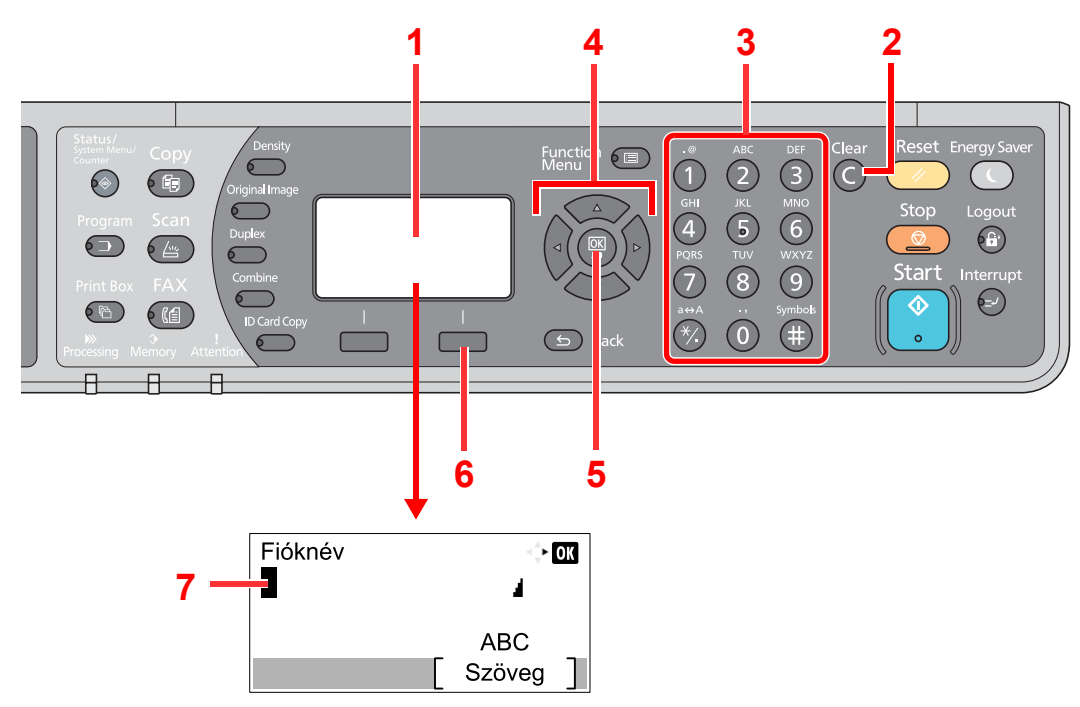

| Szám | Kijelző/Gomb                | Leírás                                                                                                    |
|------|-----------------------------|----------------------------------------------------------------------------------------------------|
| 1    | Üzenetkijelző               | A beírt karaktert jeleníti meg                                                                                                    |
| 2    | [Clear] gomb                | Megnyomásával karakterek törölhetők.                                                                                                    |
| 3    | Számbillentyűzet.           | Megnyomásukkal karakterek és szimbólumok írhatók be.                                                                                                    |
| 4    | Nyíl gombok                 | Megnyomásukkal kiválaszthatja a beviteli pozíciót, vagy karaktereket választhat ki a karakterlistából.                                                    |
| 5    | [ <mark>OK</mark> ] gomb    | Megnyomásával a beírást véglegesíti, és visszatér a beírás előtti képernyőre. Szimbólum beírásakor, megnyomásával erősíti meg a kiválasztott szimbólumot. |
| 6    | Jobb oldali<br>választógomb | Megnyomásával a beírandó karaktert választhatja ki. (Amikor a [Szöveg] látható)                                                                           |
| 7    | Kurzor                      | A karakterek a kurzor helyén kerülnek beírásra.                                                                                                    |

## A karakterek típusának kiválasztása

Karakterek beírásához az alábbi három karaktertípus áll rendelkezésre:

| Típus       | Leírás               |  |  |  |  |
|-------------|----------------------|--|--|--|--|
| ABC         | Betűk beírása.       |  |  |  |  |
| 123         | Számok beírása.      |  |  |  |  |
| Szimbólumok | Szimbólumok beírása. |  |  |  |  |

A karakter beviteli képernyőn a [Szöveg] megnyomásával választhatja ki a beírandó karakterek típusát.

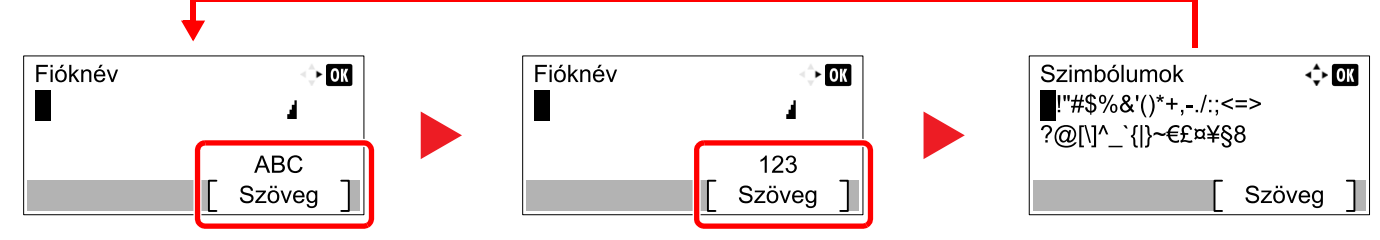

Minden alkalommal, amikor megnyomja a [Szöveg] gombot, a karaktertípus az alábbi sorrendeben változik: [ABC], [123], [Szimbólumok], [ABC] ...

## A számgombokkal beírható karakterek

Az alábbi táblázat listázza a karaktereket, amelyek a számgombok használatával írhatók be.

| Gombok | K                       | arakt | erek   | (Min   | den g | gomb | nyor | nás a                                                | ı meç  | gadott sorrendben balról jobbra módosítja a karaktert.) |  |  |  |  |  |  |
|--------|-------------------------|-------|--------|--------|-------|------|------|------------------------------------------------------|--------|---------------------------------------------------------|--|--|--|--|--|--|
| .@     |                         | @     | -      | -      | /     | :    | ~    | 1                                                    | (Ism   | étlődik a bal oldalon lévő első karaktertől)            |  |  |  |  |  |  |
|        | 1 (S                    | zám t | peírás | a közl | ben)  |      |      |                                                      |        |                                                         |  |  |  |  |  |  |
| ABC    | а                       | b     | С      | А      | В     | С    | 2    | (Ism                                                 | étlődi | k a bal oldalon lévő első karaktertől)                  |  |  |  |  |  |  |
| 2      | 2 (Szám beírása közben) |       |        |        |       |      |      |                                                      |        |                                                         |  |  |  |  |  |  |
| DEF    | d                       | е     | f      | D      | Е     | F    | 3    | (Ism                                                 | étlődi | k a bal oldalon lévő első karaktertől)                  |  |  |  |  |  |  |
| 3      | 3 (S                    | zám t | peírás | a közl | ben)  |      |      |                                                      |        |                                                         |  |  |  |  |  |  |
| GHI    | g                       | h     | i      | G      | Н     | Ι    | 4    | (Ism                                                 | étlődi | k a bal oldalon lévő első karaktertől)                  |  |  |  |  |  |  |
| 4      | 4 (S                    | zám b | peírás | a közl | ben)  |      |      |                                                      |        |                                                         |  |  |  |  |  |  |
| JKL    | j                       | k     | I      | J      | К     | L    | 5    | (Ism                                                 | étlődi | k a bal oldalon lévő első karaktertől)                  |  |  |  |  |  |  |
| 5      | 5 (S                    | zám b | peírás | a közl | ben)  |      |      |                                                      |        |                                                         |  |  |  |  |  |  |
| MNO    | m                       | n     | 0      | М      | Ν     | 0    | 6    | (Ism                                                 | étlődi | k a bal oldalon lévő első karaktertől)                  |  |  |  |  |  |  |
| 6      | 6 (S                    | zám b | peírás | a közl | ben)  |      |      |                                                      |        |                                                         |  |  |  |  |  |  |
| PQRS   | р                       | q     | r      | s      | Ρ     | Q    | R    | S 7 (Ismétlődik a bal oldalon lévő első karaktertől) |        |                                                         |  |  |  |  |  |  |
| 7      | 7 (S                    | zám b | peírás | a közl | ben)  |      |      |                                                      |        |                                                         |  |  |  |  |  |  |
| τυν    | t                       | u     | v      | Т      | U     | V    | 8    | (Ism                                                 | étlődi | k a bal oldalon lévő első karaktertől)                  |  |  |  |  |  |  |
| 8      | 8 (S                    | zám b | peírás | a közl | ben)  |      |      |                                                      |        |                                                         |  |  |  |  |  |  |

| Gombok  | K     | arakt                                                                 | erek    | (Min    | den g   | jomb    | onyor  | nás a  | a meg   | gadot   | t sor  | rend   | ben k   | balró  | l jobk | ora n | nódo | osítja a karaktert.)         |
|---------|-------|-----------------------------------------------------------------------|---------|---------|---------|---------|--------|--------|---------|---------|--------|--------|---------|--------|--------|-------|------|------------------------------|
| WXYZ    | w     | w x y z W X Y Z 9 (Ismétlődik a bal oldalon lévő első karaktertől)    |         |         |         |         |        |        |         |         |        |        |         |        |        |       |      |                              |
| 9       | 9 (S  | 9 (Szám beírása közben)                                               |         |         |         |         |        |        |         |         |        |        |         |        |        |       |      |                              |
| .,      | •     | . , ' ! ? (szóköz) 0 (Ismétlődik a bal oldalon lévő első karaktertől) |         |         |         |         |        |        |         |         |        |        |         |        |        |       |      |                              |
| 0       | 0 (S  | 0 (Szám beírása közben)                                               |         |         |         |         |        |        |         |         |        |        |         |        |        |       |      |                              |
| a⇔A     | Meg   | nyom                                                                  | lásáva  | al a ku | rzorna  | ál lévő | ó kara | kter v | álthato | ó nagy  | /betűs | sre va | gy kisl | betűsi | e.     |       |      |                              |
| *⁄.     | "*" V | agy ".                                                                | " (Szá  | ım bei  | írása I | közbe   | n)     |        |         |         |        |        |         |        |        |       |      |                              |
| Symbols | !     | "                                                                     | #       | \$      | %       | &       | '      | (      | )       | *       | +      | ,      | -       |        | /      | :     | ;    | A szimbólumlistát            |
| (III)   | <     | < = > ? @ [ \ ] ^ _ ` {   } ~ Részleteket lásd:                       |         |         |         |         |        |        |         |         |        |        |         |        |        |       |      |                              |
|         | # (S  | zám t                                                                 | peírás  | a közl  | ben)    |         |        |        |         |         |        |        |         |        |        |       |      | Szimbólumok<br>beírása, 10-6 |
|         | *     | A funk                                                                | cióktól | függő   | en bizo | onyos   | szimbo | ólumoł | k nem i | írhatók | be.    |        |         |        |        |       |      | oldal.                       |

## Szimbólumok beírása

A kijelzőre szimbólumok írhatók.

1 Nyomja meg a [#] gombot. A szimbólumlista jelenik meg.

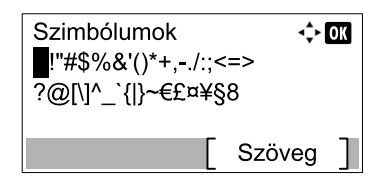

2 A [▲], [▼], [▶] vagy a [◄] gomb megnyomásával mozgassa a kurzort, és válassza ki a beírandó szimbólumot.

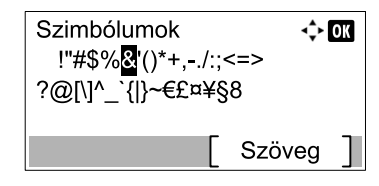

3 Nyomja meg a [OK] gombot. A kiválasztott szimbólum beírásra kerül.

| Fióknév | <> OK    |
|---------|----------|
| T CC    |          |
|         | ABC      |
|         | Szöveg ] |

### Karakterek beírása

Az alábbi lépések követésével ebben a példában az "R&D" írható be.

1 Nyomja meg háromszor a [7] gombot. Az [r] kerül beírásra.

| Fióknév | <> OK         |
|---------|---------------|
| r       | 4             |
|         | ABC<br>Szöveg |

2 Nyomja meg a [\*/.] gombot. Az [r] karakter [R] karakterre vált.

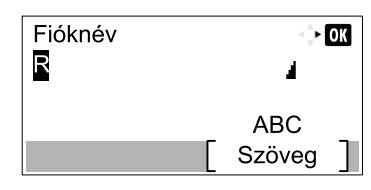

**3** Nyomja meg a [▶] gombot. A kurzort mozgassa jobbra.

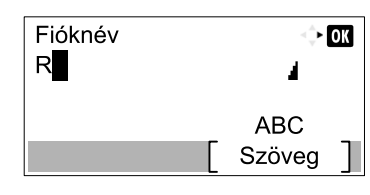

4 Nyomja meg a [#] gombot. A szimbólumlista jelenik meg.

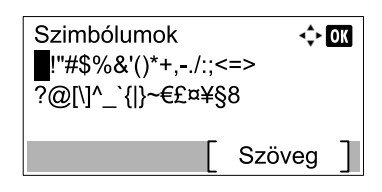

5 A [▲] vagy a [▼] gomb megnyomásával mozgassa a kurzort, és válassza ki a [&] szimbólumot.

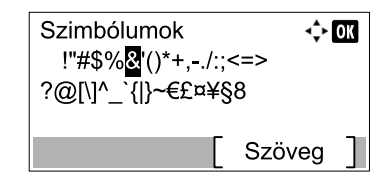

6 Nyomja meg a [OK] gombot. Az [&] kerül beírásra.

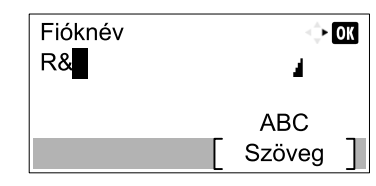

7 Nyomja meg négyszer a [3] gombot. A [D] kerül beírásra.

| Fióknév | ÷             | 🔶 ОК |  |
|---------|---------------|------|--|
| R&D     | 4             |      |  |
|         | ABC<br>Szöveg | ]    |  |

8 Nyomja meg a [>] gombot.

| Fióknév<br>R&D |   | <> OK         |   |
|----------------|---|---------------|---|
|                | [ | ABC<br>Szöveg | ] |
# Papír

Ez a szakasz ismerteti a papírforrásként használható papírméreteket és papírtípusokat.

Az egyes papírtálcákba tölthető papírlapok méretére, típusára és számára vonatkozó részletekért lásd: Műszaki adatok, 10-16 oldal.

# Alapvető papírspecifikációk

A készüléket az általános ("száraz") másolókban és lapnyomtatókban (például lézernyomtatókban) használt szabvány másolópapírra való nyomtatásra tervezték. Számos más olyan papírtípust is támogat, amely megfelel a jelen függelékben megadott specifikációknak.

A papír kiválasztásakor legyen körültekintő. A készülékhez nem megfelelő papír elakadhat vagy begyűrődhet.

## Támogatott papírok

Használjon általános másolókhoz vagy lézernyomtatókhoz való szabványos másolópapírt. A nyomtatási minőség függ a papír minőségétől. A rossz minőségű papír nem kielégítő minőségű nyomatokat eredményezhet.

## Alapvető papírspecifikációk

A következő táblázat a készülék által támogatott papírok specifikációit tartalmazza. További részleteket a megfelelő részekben talál.

| Jellemző                    | Műszaki adatok               |
|-----------------------------|------------------------------|
| Súly                        | Papírkazetták: 64 - 105 g/m² |
|                             | Kézi adagoló: 45 - 160 g/m²  |
| Méretpontosság              | ±0,7 mm                      |
| Sarkok<br>négyszögletessége | 90°±0,2°                     |
| Nedvességtartalom           | 4–6%                         |
| Péptartalom                 | 80% vagy több                |

#### MEGJEGYZÉS

Egyes újrahasznosított papírok nedvességtartalom vagy péptartalom tekintetében nem felelnek meg a készülék Alapvető papírspecifikációiban ismertetett követelményeinek. Ezért javasoljuk, hogy használat előtt csak kisebb mennyiségű újrahasznosított papírt szerezzenek be, és azzal próbálják ki a nyomtatást. Olyan újrahasznosított papírt válasszon, amely a legjobb nyomtatási minőséget adja, és csak kis mennyiségű papírport tartalmaz.

A specifikációknak nem megfelelő papír használatából adódó problémákért nem vállalunk felelősséget.

# A megfelelő papír kiválasztása

Ez a rész a papírkiválasztáshoz ad útmutatást.

# Állapot

Kerülje az olyan papír használatát, amelynek felhajlott a sarka, gyűrött, piszkos vagy szakadt. Ne használjon durva felületű papírt, vagy amelynek foszlanak a rostjai, vagy különlegesen finom. Az ilyen állapotú papírok használata nemcsak rossz minőségű másolatokat eredményez, de papírelakadásokat is okozhat, és csökkentheti a készülék élettartamát. Sima és egyenletes felületű papírt válasszon, de ne használjon bevont papírt vagy kezelt felületű papírt, mert ezek károsíthatják a dobot vagy a beégető egységet.

# Összetétel

Ne használjon bevont vagy felületkezelt papírt, sem pedig műanyagot vagy szenet tartalmazó papírokat. Ezekből a papírtípusokból a nyomtatási hő veszélyes gőzöket szabadíthat fel, amelyek károsíthatják a dobot.

Ügyeljen rá, hogy csak szabvány papírt használjon, amely legalább 80% pépet tartalmaz, azaz a papír legfeljebb 20%ban tartalmazzon gyapotot vagy más rostokat.

# Támogatott papírméretek

A készülék a következő papírméreteket támogatja.

A táblázatban szereplő méretek a szélesség és a hosszúság ±0,7 mm-es méretpontosságának figyelembevételével érvényesek. A sarkok előírt szöge 90° ±0,2°.

| Kézi adagoló tálca                               | Papírkazetta vagy kézi adagoló tálca |
|--------------------------------------------------|--------------------------------------|
| A6-R (105 × 148 mm)                              | A3 (297 × 420 mm)                    |
| B6-R (128 × 182 mm)                              | B4 (257 × 364 mm)                    |
| Hagaki (100 × 148 mm)                            | A4 (297 × 210 mm)                    |
| Oufukuhagaki (148 × 200 mm)                      | A4-R (210 × 297 mm)                  |
| Executive (7 1/4 ×10 1/2")                       | B5 (257 × 182 mm)                    |
| Boríték DL (110 × 220 mm)                        | B5-R (182 × 257 mm)                  |
| Boríték C5 (162 × 229 mm)                        | A5-R (148 × 210 mm)                  |
| Boríték C4 (229 × 324 mm)                        | Folio (210 × 330 mm)                 |
| ISO B5 (176 × 250 mm)                            | Ledger                               |
| Boríték #10 (4 1/8 × 9 1/2")                     | Legal                                |
| Boríték #9 (3 7/8 × 8 7/8")                      | Letter                               |
| Boríték #6 3/4 (3 5/8 × 6 1/2")                  | Letter-R                             |
| Boríték Monarch (3 7/8 × 7 1/2")                 | Statement-R                          |
| Youkei 2 (114 × 162 mm)                          | Oficio II                            |
| Youkei 4 (105 × 235 mm)                          | 8K (273 × 394 mm)                    |
| Méret megadása (98 × 148 és 297 × 432 mm között) | 16K (273 × 197 mm)                   |
|                                                  | 16K-R (197 × 273 mm)                 |
|                                                  | 216 × 340 mm                         |

# Simaság

A papír felszínének simának kell lennie, de nem lehet rajta semmilyen bevonat. Túl sima és csúszós papírlapok esetén előfordulhat, hogy a berendezés egyszerre több lapot adagol, ami papírelakadást okoz.

# Papírsúly

A metrikus rendszert használó országokban a papírsúly egy négyzetméter területű papírlap grammokban megadott súlya. Az Amerikai Egyesült Államokban a papírsúly (vagy rizsmasúly) egy rizsma (500 lap) papír fontban megadott súlya, az adott papírtípusra megadott szabvány papírméretet (kereskedelmi méretet) figyelembe véve. A túl nehéz vagy túl könnyű papír továbbítása helytelen lehet vagy papírelakadást okozhat, ami túlzott igénybevételt jelenthet a készülék számára. Kevert súlyú (azaz vastagságú) papírok használata esetén előfordulhat, hogy a berendezés véletlenül több lapot továbbít egyszerre, illetve foltosodás vagy más nyomtatási problémák is felléphetnek, ha a toner nem tapad meg megfelelően.

## Nedvességtartalom

A papír nedvességtartalma a nedvesség szárazanyag-tartalomhoz viszonyított aránya százalékban kifejezve. A nedvesség befolyásolja a papír továbbítását, a papír elektrosztatikus feltölthetőségét és a toner tapadását.

A papír nedvességtartalma a helyiség páratartalmának függvényében változik. A magas relatív páratartalom a papír nyirkosságát okozza, ami miatt a szélek kinyúlnak és hullámosodnak. Alacsony relatív páratartalom esetén a papír veszít nedvességtartalmából, a szélei megfeszülnek és a nyomtatási kontraszt gyengül.

A hullámos vagy kinyúlt szélek miatt a papír továbbítás közben megcsúszhat. Próbálja a nedvességtartalmat 4 és 6% között tartani.

A megfelelő nedvességtartalom biztosításához figyeljen oda a következőkre:

- A papírt hűvös, jól szellőző helyen tárolja.
- A papírt vízszintesen, bontatlan csomagolásban tárolja. A csomagot felnyitás után zárja le újra, ha hosszabb ideig nem használja a papírt.
- A papírt lezárva, az eredeti csomagolásban és dobozban tárolja. Tegyen valamilyen alátétet a papírdoboz alá, hogy a talajszintnél magasabban legyen. Különösen esős évszakokban ügyeljen rá, hogy a papír és a fából vagy betonból készült padlózat között megfelelő távolság legyen.
- A tárolt papírt használat előtt tartsa legalább 48 órán át megfelelő páratartalmú környezetben.
- Ne tárolja a papírt olyan helyen, ahol hőnek, napfénynek vagy nedvességnek lehet kitéve.

# További papírspecifikációk

#### Pórusosság: A papírrostok sűrűsége

Merevség: A papírnak elég merevnek kell lennie, különben deformálódik a készülékben, ami papírelakadáshoz vezet.

Felhajlás: A csomagolás felbontása után a legtöbb papír hajlamos a felhajlásra. A papír a rögzítőegységen való áthaladás után kismértékben felfelé hajlik. Lapos nyomatok kiadásához úgy töltse be a papírt, hogy a hajlás a papírtálca alja felé nézzen.

Statikus elektromosság: Nyomtatás közben, ahogy a toner megtapad, a papír elektrosztatikusan feltöltődik. Olyan papírt válasszon, amely gyorsan leadja a töltést, és így a másolatok nem tapadnak egymáshoz.

Fehérség: A papír fehérsége hatással van a nyomtatási kontrasztra. Élesebb, világosabb másolatok előállításához használjon fehér papírt.

Minőség: A készülék hibás működését okozhatja, ha a lapok mérete nem azonos, a sarkok nem derékszögűek, a szélek durvák, a lapok nincsenek szétvágva, vagy a sarkok szakadtak. A problémák megelőzése érdekében legyen különösen óvatos, ha saját kezűleg vágja a papírt.

Csomagolás: Megfelelően csomagolt és dobozokban tárolt papírt válasszon. Ideális esetben a csomagolóanyagot olyan bevonattal látják el, amely meggátolja a nedvesség áthatolását.

Speciálisan kezelt papír: A következő papírtípusokra nem javasolt a nyomtatás, még akkor sem, ha egyébként megfelelnek az alapvető specifikációknak. Ilyen papír használatakor előbb próbaképpen egy kisebb tesztmennyiséget vásároljon.

- Fényes papír
- · Vízjeles papír
- Egyenetlen felületű papír
- Perforált papír

# **Speciális papír**

Ez a rész a speciális papírokra és nyomathordozókra való nyomtatást ismerteti.

A készülékkel a következő papírok és hordozók használhatók:

- Fóliák
- Előnyomott papír
- Bond papír
- Újrahasznosított papír
- Vékony papír (52 g/m² és 105 g/m² között)
- Fejléces
- Színes papír
- Előlyukasztott papír
- Borítékok
- Karton (Hagaki)
- Vastag papír (106 g/m² és 163 g/m² között)
- Címkék
- Jó minőségű papír

Ha a fenti papírokat vagy hordozókat szeretné használni, olyat válasszon, amely másolókhoz vagy lapnyomtatókhoz (például lézernyomtatókhoz) való. Fóliákhoz, borítékokhoz, kartonokhoz és címkékhez a kézi adagolót használja.

## A speciális papír kiválasztása

Bár mindenféle, az alábbi követelményeknek megfelelő papír használható a készülékkel, a speciális papír kialakítása és minősége közötti különbségek jelentősen befolyásolják a nyomtatási minőséget. Emiatt a speciális papírok sokkal gyakrabban okoznak nyomtatási problémákat, mint az általános papírok. Mielőtt nagyobb tételben vásárolna speciális papírt, néhány mintapéldányon ellenőrizze, hogy a nyomtatási minőség kielégítő-e. Az alábbiakban a speciális papírokra való nyomtatással kapcsolatos általános figyelmeztetések olvashatók. Fontos megjegyezni, hogy a nedvesség vagy a speciális papír miatti testi sérülésekért és a készülék ilyen okból történő károsodásáért semmiféle felelősséget nem vállalunk.

A speciális papírokhoz a papírkazettát vagy a kézi adagolót is választhatja.

# Fóliák

A fóliáknak ellenállónak kell lenniük a nyomtatás során fellépő hőhatással szemben. A fóliáknak a következő kritériumoknak kell megfelelniük:

| Hőellenállás                | Ellenálló legalább 190 °C-ig |
|-----------------------------|------------------------------|
| Vastagság                   | 0,100-0,110 mm               |
| Anyag                       | Poliészter                   |
| Méretpontosság              | ±0,7 mm                      |
| Sarkok<br>négyszögletessége | 90°±0,2°                     |

A problémák elkerülése érdekében a fóliákhoz a kézi adagolót használja, és a fóliákat hosszabb oldalukkal a gép felé töltse be.

Ha a fóliák kiadáskor gyakran elakadnak, próbálja meg finoman húzni a lapok elülső szélét a kiadási folyamat során.

#### Címke

Ügyeljen rá, hogy a címkéket a kézi adagolóból adagolja.

A címkék kiválasztásakor különösen figyeljen oda arra, hogy a ragasztóanyag ne érintkezhessen közvetlenül a készülék részeivel és hogy a címkéket ne lehessen egyszerűen leválasztani a hordozólapról. A dobhoz vagy a görgőkhöz tapadó ragasztóanyagok és a gépben maradó levált címkék meghibásodáshoz vezethetnek.

Címkére való nyomtatás esetén a nyomtatási minőségért és az esetleges problémákért Önt terheli a felelősség.

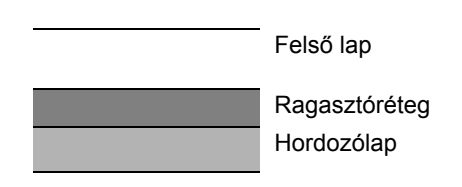

A címkék az ábrán is látható három rétegből állnak. A ragasztóréteg olyan anyagokat tartalmaz, amelyekre hatással vannak a készülékben fellépő erők. A címke felhasználásáig a hordozólap tartja a felső lapot. Ez a címkeszerkezet további problémákat is okozhat.

A felső lapnak teljesen be kell fednie a címke felületét. A címkék közötti hézagok a címkék leválását okozhatják, ami komoly meghibásodáshoz vezethet.

Egyes címkepapírok felső lapja széles margókkal rendelkezik. Ilyen papír használatakor ne húzza le a margókat a hordozólapról a nyomtatás befejezéséig.

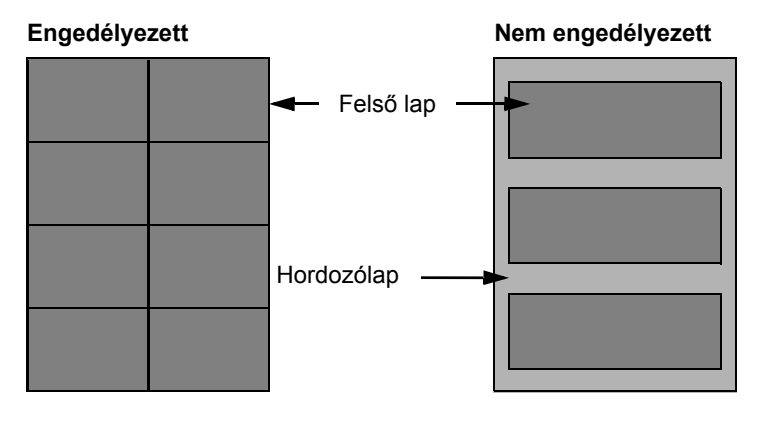

Csak a következő specifikációknak megfelelő címkepapírokat használjon.

| Felső lap súlya                | 44–74 g/m <sup>2</sup> |
|--------------------------------|------------------------|
| Papírsúly<br>(papír összsúlya) | 104–151 g/m²           |
| Felső lap vastagsága           | 0,086–0,107 mm         |
| A teljes papír vastagsága      | 0,115–0,145 mm         |
| Nedvességtartalom              | 4–6 % (kompozit)       |

# Hagaki

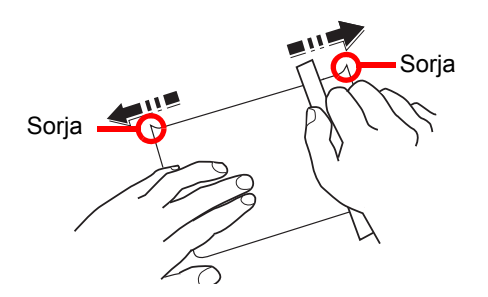

A Hagaki lapokat a kézi adagolóba való betöltés előtt pörgesse át és igazítsa egymáshoz a széleket. A felkunkorodó Hagaki papírt betöltés előtt simítsa ki. A felhajló Hagaki papírra való nyomtatás papírelakadást eredményezhet.

Nem hajtogatott (a postahivatalokban kapható) Oufukuhagaki papírt használjon. Egyes Hagaki papírok széle a hátoldalon a papírvágó miatt érdes lehet. Az ilyen durva széleket távolítsa el úgy, hogy sík felületre helyezi a Hagaki papírt, és egy vonalzóval néhányszor finoman lecsiszolja a széleit.

#### Borítékok

Borítékokhoz a kézi adagolót használja.

A borítékok szerkezete miatt bizonyos esetekben nem lehetséges az egyenletes nyomtatás a teljes felületen. A készüléken való áthaladáskor különösen a vékony borítékok összegyűrődhetnek. Mielőtt nagyobb tételben vásárolna borítékot, néhány mintapéldányon ellenőrizze, hogy a nyomtatási minőség megfelelő-e.

A hosszabb ideig tárolt borítékok összegyűrődhetnek a készülékben. Ezért a felhasználásig tartsa lezárva a csomagolást.

Vegye figyelembe az alábbiakat.

- Ne használjon olyan borítékokat, amelyeknek a ragasztófelülete szabad. Ne használjon továbbá olyan borítékot sem, amelynél a ragasztó a felső réteg lehúzása után válik szabaddá. Komoly károsodást eredményezhet, ha a ragasztófelületet fedő papír a gép belsejében leválik.
- Ne használjon bizonyos speciális funkciókkal rendelkező borítékokat. Ne használjon például olyan borítékot, amelyben egy karika található a hajtókát lezáró zsineg feltekerésére, sem pedig nyitott vagy fóliával lezárt ablakkal rendelkező borítékot.
- · Papírelakadás esetén kevesebb borítékot töltsön be egyszerre.
- Több borítékra való nyomtatás esetén a papírelakadás megelőzése céljából ne hagyjon egyszerre tíznél több borítékot a belső tálcában.

### Vastag papír

Mielőtt a vastag papírt betölti a kézi adagolóba, pörgesse át a lapokat, és igazítsa egymáshoz a széleket. Egyes vastag papírok széle a hátoldalon a papírvágó miatt érdes lehet. Az ilyen durva széleket a Hagaki papíroknál is alkalmazott módon távolítsa el oly módon, hogy a papírt sík felületre helyezi, és vonalzóval néhányszor finoman lecsiszolja a széleit. A durva szélű papírra való nyomtatás papírelakadást eredményezhet.

#### MEGJEGYZÉS

Ha a papír továbbítása még a simítás után sem tökéletes, az elülső szélét néhány milliméterrel megemelve töltse be a papírt a kézi adagolóba.

### Színes papír

A színes papírnak meg kell felelnie a <u>10-8. oldalon</u>. található specifikációknak. Ezenkívül a papír pigmentjeinek ellenállónak kell lenniük a nyomtatás során fellépő hőhatással szemben (legfeljebb 200 °C).

# Előnyomott papír

Az előnyomott papírnak meg kell felelnie a <u>10-8. oldalon</u>. található specifikációknak. A színes tintának ellenállónak kell lennie a nyomtatás során fellépő hőhatással szemben. Emellett ellenállónak kell lennie a szilikonolajjal szemben is. Ne használjon kezelt felületű papírokat, például naptárakhoz használt fényes papírt.

## Újrahasznosított papír

Az újrahasznosított papírnak meg kell felelnie a <u>10-8. oldalon</u>. található specifikációknak, a fehérséget azonban külön kell figyelembe venni.

#### MEGJEGYZÉS

Mielőtt nagyobb tételben vásárolna újrahasznosított papírt, néhány mintapéldányon ellenőrizze, hogy a nyomtatási minőség megfelelő-e.

# Műszaki adatok

### **FONTOS**

A műszaki adatok előzetes értesítés nélkül módosulhatnak.

# Általános funkciók

| Tétel                           |                                    | Leírás                                                                                                    |
|---------------------------------|------------------------------------|----------------------------------------------------------------------------------------------------|
| Típus                           |                                    | Asztal                                                                                                    |
| Nyomtatási módszer              |                                    | Félvezető lézeren alapuló elektrofotográfia, egyszeres dobrendszer                                                                                                    |
| Papírsúly                       | Papírkazetta                       | 64 - 105 g/m²                                                                                                    |
|                                 | Kézi adagoló<br>tálca              | 45 - 160 g/m², 230 g/m² (Karton)                                                                                                    |
| Papírtípus Papírkazetta         |                                    | Normál, durva, pergamen, újrahasznosított, előnyomott, Bond,<br>színes, előlyukasztott, fejléces, vastag papír, jó minőségű és 1–8.<br>egyéni                                                                                                    |
|                                 | Kézi adagoló<br>tálca              | Normál, fólia (írásvetítő), durva, pergamen, címke, újrahasznosított,<br>előnyomott, Bond, karton, színes, előlyukasztott, fejléces, vastag,<br>boríték, jó minőségű és 1–8. egyéni                                                                                                    |
| Papírméret                      | Papírkazetta                       | A3, B4, A4, A4-R, B5, B5-R, A5-R, Ledger, Legal, Oficio II, Letter-R, Letter, Statement-R, Folio, 8K, 16K, 16K-R, 216 × 340 mm                                                                                                    |
|                                 | Kézi adagoló<br>tálca              | A3, B4, A4, A4-R, B5, B5 (ISO), B5-R, A5-R, B6-R, A6-R,<br>Oufukuhagaki, Hagaki, Boríték DL, Boríték C5, Boríték C4, Boríték<br>#10, Boríték #9, Boríték #6 3/4, Boríték Monarch, Youkei 2, Youkei 4,<br>Ledger, Legal, Oficio II, Letter, Letter-R, Statement-R, Executive,<br>Folio, 216 × 340 mm, 8K, 16K, 16K-R,<br>Méret megadása (Metrikus: X; 148 - 432 mm (1 mm-es lépésekben),<br>Y; 98 - 297 mm (1 mm-es lépésekben)) |
| Bemelegedési                    | Bekapcsolás                        | 18,8 másodperc vagy kevesebb                                                                                                    |
| idő<br>(22 °C, 60%)             | Alvó mód                           | 11 másodperc vagy kevesebb                                                                                                    |
| Papírkapacitás                  | Papírkazetta                       | 300 lap (80 g/m²)                                                                                                    |
|                                 | Kézi adagoló<br>tálca              | A4/Letter vagy kisebb: 100 lap (80 g/m²)<br>A4/Letter-nél nagyobb: 25 lap (80 g/m²)                                                                                                    |
| Kimeneti tálca ka               | pacitás                            | 250 lap (80 g/m²)                                                                                                    |
| Képnyomtatási re                | endszer                            | Félvezető lézer és elektro-fotográfia                                                                                                    |
| Főmemória                       |                                    | 256 MB                                                                                                    |
| Csatoló                         | Szabványos                         | USB-csatoló csatlakozója: 1 (USB Hi-Speed)                                                                                                    |
|                                 | Орсіо́                             | Fax: 1<br>Hálózati csatoló: 1 (10 BASE-T/100 BASE-TX)                                                                                                    |
| Működési                        | Hőmérséklet                        | 10 - 32,5 °C                                                                                                    |
| Környezet                       | Páratartalom                       | 15–80%                                                                                                    |
|                                 | Tengerszint<br>feletti<br>magasság | Max. 3 500 m                                                                                                    |
|                                 | Megvilágítás                       | Max. 1 500 lux                                                                                                    |
| Méretek (szél. × mélys. × mag.) |                                    | 565 × 527 × 485 mm                                                                                                    |
| (eredeti fedéllel)              |                                    |                                                                                                    |
| Súly (tonertartállyal)          |                                    | 26 kg vagy kevesebb                                                                                                    |

| Tétel                                                  | Leírás                                                    |
|--------------------------------------------------------|-----------------------------------------------------------|
| Szükséges hely (szél. × mélys.)<br>(a kézi adagolóval) | 829 × 527 mm                                              |
| Áramforrás                                             | 230 V Specifikációs modell:<br>220-240 V ∿ 50/60 Hz 6,3 A |
| Opcionális tartozékok                                  | Lásd: Kiegészítő berendezések, 10-2 oldal.                |

# Másolási funkciók

| Tétel                                                |            | Leírás                                                                                              |                                                                                  |             |
|------------------------------------------------------|------------|----------------------------------------------------------------------------------------------------|----------------------------------------------------------------------------------|-------------|
| Másolási                                             |            |                                                                                                    | 1856                                                                             | 2256        |
| sebesség                                             | kazettából | A4/Letter                                                                                           | 18 lap/perc                                                                      | 22 lap/perc |
|                                                      | adagolva   | A4-R/Letter-R                                                                                       | 13 lap/perc                                                                      | 13 lap/perc |
|                                                      |            | A3/Ledger                                                                                           | 8 lap/perc                                                                       | 10 lap/perc |
|                                                      |            | B4/Legal                                                                                            | 8 lap/perc                                                                       | 11 lap/perc |
|                                                      |            | B5                                                                                                  | 18 lap/perc                                                                      | 22 lap/perc |
|                                                      |            | B5-R                                                                                                | 13 lap/perc                                                                      | 13 lap/perc |
|                                                      |            | A5-R                                                                                                | 10 lap/perc                                                                      | 10 lap/perc |
|                                                      | kézi       | A4/Letter                                                                                           | 13 lap/perc                                                                      | 16 lap/perc |
|                                                      | adagolóból | A4-R/Letter-R                                                                                       | 11 lap/perc                                                                      | 11 lap/perc |
|                                                      | adagolva   | A3/Ledger                                                                                           | 7 lap/perc                                                                       | 9 lap/perc  |
|                                                      |            | B4/Legal                                                                                            | 7 lap/perc                                                                       | 10 lap/perc |
|                                                      |            | B5                                                                                                  | 13 lap/perc                                                                      | 16 lap/perc |
|                                                      |            | B5-R                                                                                                | 11 lap/perc                                                                      | 11 lap/perc |
|                                                      |            | A5-R                                                                                                | 9 lap/perc                                                                       | 9 lap/perc  |
|                                                      |            | A6-R                                                                                                | 9 lap/perc                                                                       | 9 lap/perc  |
| Első másolat ideje<br>(A4, papírkazettából adagolva) |            | 5,7 másodperc vagy kevesebb                                                                         |                                                                                  |             |
| Méretezési szintek                                   |            | Kézi üzemmód: 25–400%, 1%-os lépésekben<br>Automatikus üzemmód: Előre beállított méretezési arányok |                                                                                  |             |
| Folyamatos másolás                                   |            | 1–999 lap                                                                                           |                                                                                  |             |
| Felbontás                                            |            | 600 × 600 dpi                                                                                       |                                                                                  |             |
| Támogatott eredeti típusok                           |            | Papírlap, könyv,<br>Ledger/A3)                                                                      | Papírlap, könyv, háromdimenziós tárgyak (eredeti maximális mérete:<br>Ledger/A3) |             |
| Eredetiadagoló rendszer                              |            | Rögzített                                                                                           |                                                                                  |             |

# Nyomtató funkciók

| Tétel                                                  |        | Leírás                                                                                                    |
|--------------------------------------------------------|--------|----------------------------------------------------------------------------------------------------|
| Nyomtatási sebesség                                    |        | Azonos a másolási sebességgel.                                                                                                    |
| Első nyomtatás ideje<br>(A4, papírkazettából adagolva) |        | 5,7 másodperc vagy kevesebb                                                                                                    |
| Felbontás                                              |        | 600 × 600 dpi, Gyors1 200 dpi                                                                                                    |
| Operációs rendszer                                     |        | Windows XP, Windows Server 2003, Windows Vista, Windows 7,<br>Windows 8, Windows Server 2008/R2, Windows Server 2012,<br>Mac OS 10.5 vagy frissebb |
| Csatoló Szabványos                                     |        | USB-csatoló csatlakozója: 1 (USB Hi-Speed)                                                                                                    |
|                                                        | Орсіо́ | Hálózati csatoló: 1 (10 BASE-T/100 BASE-TX)                                                                                                    |
| Oldalleírás nyelve                                     |        | Hostbased (GDI)                                                                                                    |

# Lapbeolvasó funkciók

| Tétel                  | Leírás                                                                        |                                                                                |
|------------------------|-------------------------------------------------------------------------------|--------------------------------------------------------------------------------|
| Felbontás              | F/F: 600 dpi, 400 dpi, 300 dpi, 200 dpi                                       |                                                                                |
|                        | Szines, Szü                                                                   | irkeárnyalatos: 300 dpi, 200 dpi                                               |
| Fájlformátum           | TIFF (MMR/JPEG tömörítés), PDF (MMR/JPEG tömörítés/nagy tömörítés), JPEG, BMP |                                                                                |
| Lapbeolvasási sebesség | <600 dpi>                                                                     |                                                                                |
|                        | 1 oldalas                                                                     | Fekete-fehér: 22 kép/perc                                                      |
|                        | 2 oldalas                                                                     | Fekete-fehér: 8 kép/perc                                                       |
|                        | <300dpi>                                                                      |                                                                                |
|                        | 1 oldalas                                                                     | Fekete-fehér: 22 kép/perc                                                      |
|                        |                                                                               | Szürkeárnyalatos: 14 kép/perc<br>Színes: 14 kép/perc                           |
|                        | 2 oldalas                                                                     | Fekete-fehér: 8 kép/perc<br>Szürkeárnyalatos: 6 kép/perc<br>Színes: 6 kép/perc |
|                        | (A4 fekvő, képminőség: Szöveg/kép eredeti)                                    |                                                                                |
| Csatoló                | USB                                                                           |                                                                                |

# Dokumentumadagoló (fordított automata) (Opcionális)

| Tétel                              | Leírás                                                                                                |
|------------------------------------|----------------------------------------------------------------------------------------------------|
| Eredetik adagolási módszere        | Automatikus adagolás                                                                                  |
| Támogatott eredeti típusok         | Papírlapok                                                                                            |
| Papírméret                         | Maximálisan: Ledger/A3<br>Minimálisan: Statement-R/A5-R                                               |
| Papírsúly                          | Egyoldalas: 45 - 120 g/m²<br>Kétoldalas: 50 - 120 g/m²                                                |
| Betöltési kapacitás                | Legfeljebb 50 lap (50–80 g/m2)<br>Ha az eredetik különböző súlyúak:<br>Legfeljebb 30 lap (50–80 g/m2) |
| Méretek<br>(szél. × mélys. × mag.) | 563 × 439 × 128 mm                                                                                    |
| Súly                               | 6 kg vagy kevesebb                                                                                    |

# Papíradagoló (300 lap) (opcionális)

| Tétel                              | Leírás                                                                                                    |
|------------------------------------|----------------------------------------------------------------------------------------------------|
| Papíradagolási módszer             | Automatikus adagolás (Lapok száma: 300, 80 g/m²)                                                                                                    |
| Papírméret                         | A3, B4, A4, A4-R, B5, B5-R, A5-R, Ledger, Legal, Oficio II, Letter-R, Letter, Statement-R, Folio, 8K, 16K, 16K-R, 216 × 340 mm                                                                      |
| Támogatott papírok                 | Papírsúly: 64 - 105 g/m <sup>2</sup><br>Papírtípusok: Normál, durva, pergamen, újrahasznosított,<br>előnyomott, Bond, színes, előlyukasztott, fejléces, vastag papír, jó<br>minőségű és 1–8. egyéni |
| Méretek<br>(szél. × mélys. × mag.) | 565 × 520 × 148,5 mm                                                                                                    |
| Súly                               | 6 kg                                                                                                    |

# Duplex egység (opcionális)

| Tétel                              | Leírás                                                                                                    |
|------------------------------------|----------------------------------------------------------------------------------------------------|
| Papírméret                         | A3, B4, A4, A4-R, B5, B5-R, A5-R, Ledger, Legal, Oficio II, Letter-R, Letter, Statement-R, Executive, Folio, 216 × 340 mm                                                                 |
| Támogatott papírok                 | Papírsúly: 64 - 105 g/m <sup>2</sup><br>Papírtípusok: Normál, durva, újrahasznosított, előnyomott, Bond,<br>színes, előlyukasztott, fejléces, vastag papír, jó minőségű és 1–8.<br>egyéni |
| Méretek<br>(szél. × mélys. × mag.) | 375 × 60 × 220 mm                                                                                                    |
| Suly                               | кр. 1 кд                                                                                                    |

# Hálózati csatoló készlet (opcionális)

| Tétel              | Leírás                                                     |
|--------------------|------------------------------------------------------------|
| Csatlakozók        | 10Base-T/100Base-TX                                        |
| Nyomtató csatoló   | RMII (3,3V)                                                |
| Üzemi környezet    | -10 - 35 °C, 15 - 80 % relatív páratartalom, nem lecsapódó |
| Tárolási környezet | -20 - 55 °C, 10 - 90 % relatív páratartalom, nem lecsapódó |
| EMI megfelelőség   | CE (EU)                                                    |

#### MEGJEGYZÉS

Az ajánlott papírtípusokkal kapcsolatban kérje a kereskedő vagy a szervizképviselet segítségét.

# Szójegyzék

# Alapértelmezett átjáró

Ez az az eszköz - például egy számítógép vagy router -, amely belépőként/kilépőként (átjáró) szolgál a hálózaton kívül lévő számítógépek hozzáféréséhez. Ha egy célállomás IP címhez nincs meghatározva egy adott átjáró, az adatok az alapértelmezett átjáróként kijelölt állomásra kerülnek elküldésre.

# Alhálózati maszk

Az alhálózati maszk egy módszer az IPC hálózati cím részének kibővítésére. Az alhálózati maszk 1-essel képviseli az összes hálózati cím szakaszt, és 0-val az összes állomás cím szakaszt. Az előtagban lévő bitek száma jelzi a hálózati cím hosszát. Az "előtag" kifejezés egy kezdő szakaszt jelent, ebben a kontextusban az IP cím első szakaszát. Amikor egy IP elkészül, a hálózati cím hosszát egy, a perjel (/) után lévő előtag hossz jelzi. Például, "24" a címben: "133.210.2.0/24". Így a "133.210.2.0/24" egy 24 bites előtaggal (hálózati választás) rendelkező "133.210.2.0" IP címet jelent. Az új hálózati cím szakasz (eredetileg az állomás cím része) lehetővé teszi az alhálózat számára, hogy alhálózati címkén hivatkozzon rá. Amikor egy alhálózati maszkot regisztrál, a "DHCP" beállítást kapcsolja "Ki".

# Állapotoldal

Ez az oldal listázza a készülék állapotait, mint a memória kapacitását, a nyomtatok és a beolvasások teljes számát, valamint a papírforrás beállításokat.

# Alvási időzítő

Ez az üzemmód az energiatakarékosságot szolgálja, és akkor aktiválódik, amikor a készüléket nem használják, vagy nincs adatátvitel egy megadott ideig. Alvó üzemmódban az áramfogyasztás a minimálisra csökken.

### Automatikus lapdobási időtúllépés

Adatátvitel közben a készülék várhat még egy rövid ideig a további adatok fogadása előtt. Ez az automatikus lapdobási időtúllépés. Amikor letelik az előre beállított idő, a készülék automatikusan megkezdi a nyomtatást. Ugyanakkor, ha az utolsó oldal nem rendelkezik kinyomtatható adattal, a nyomtatás nem történik meg.

### Automatikus papírválasztás

Ez a funkció automatikusan az eredetivel egyező méretű papírt választ ki a nyomtatáshoz.

# Bonjour

A Bonjour, amely nulla konfigurációs hálózatkezelőként is ismert, egy olyan szolgáltatás, amely automatikusan érzékeli a számítógépeket, eszközöket és szolgáltatásokat egy IP hálózaton. A Bonjour, mivel iparág vezető IP protokollt használ, lehetővé teszi az eszközök számára, hogy automatikusan felismerjék egymást anélkül, hogy IP címet kellene meghatározni vagy az a DNS szervernek el kellene küldenie. A Bonjour a hálózati csomagokat az UDP port 5353 használatával küldi is fogadja. Ha a tűzfal engedélyezve van, a felhasználónak ellenőriznie kell, hogy az UDP port 5353 nyitva maradjon annak érdekében, hogy a Bonjour megfelelően futni tudjon. Egyes tűzfalak be lehetnek állítva úgy, hogy elutasítsanak bizonyos Bonjour csomagokat. Ha a Bonjour nem fut készenléti állapotban, ellenőrizze a tűzfal beállításokat, és azt, hogy a Bonjour regisztrálva legyen a kivételek listájában, valamint azt, hogy a Bonjour csomagokat a tűzfal elfogadja. Ha a Bonjour Windows XP Service Pack 2 vagy frissebb platformon van telepítve, a Windows tűzfal a Bonjour számára megfelelően van beállítva.

## DHCP (dinamikus állomáskonfiguráló protokoll)

A dinamikus állomáskonfiguráló protokoll (DHCP) automatikusan feloldja az IP címeket, alhálózati maszkokat és átjáró címeket a TCP/IP hálózatokon. A DHCP minimalizálja a hálózatkezelési terheket azáltal, hogy nagy számú kliens számítógépet alkalmaz, mivel ezzel az egyes kliensekhez - mint a hálózati nyomtatók - nem szükséges IP címet kijelölni.

# DHCP (IPv6)

A DHCP (IPv6) a dinamikus állomáskonfiguráló protokoll új generációja és IPv6 protokollt támogat. Kibővíti a BOOTP kezdő protokollt, amely a konfigurációs információknak a hálózaton lévő állomásokra történő elküldését határozza meg. A DHCP (IPv6) engedélyezi a DHCP szerver számára, hogy használja a kibővített funkcióit a konfigurációs paraméterek elküldésére az IPv6 csomópontokra. Mivel a hálózati címek automatikusan kioszthatók, az IPv6 csomópont által kezelt munkateher csökken azokon a rendszereken, ahol a rendszergazda szigorúan felügyeli az IP cím kiosztásokat.

## dpi (pont per hüvelyk)

A felbontás mértékegysége, amely az egy hüvelyken belül (25,4 mm) nyomtatandó pontok számát jelöli.

## EcoPrint üzemmód

Olyan nyomtatási üzemmód, amely tonert takarít meg. Az ebben az üzemmódban készült nyomatok világosabbak.

#### IP cím

Az internet protokoll cím egy egyedi szám, amely egy adott számítógépet vagy eszközt azonosít a hálózaton. Az IP cím formátuma négy számcsoport, pontokkal elválasztva, például: 192.168.110.171. Mindegyik számnak 0 és 255 közé kell esnie.

### Kézi adagolótálca

A készülék jobb oldalán található papíradagoló tálca. A kazetták helyett használja ezt, ha boríték, Hagaki, fólia vagy címke papírtípusokra nyomtat.

### Nyomtató illesztőprogram

Az a szoftver, amely lehetővé teszi nyomtatási adatok létrehozását bármely alkalmazásszoftverben. Ennek a készüléknek a nyomtató illesztőprogramja a csomagolásban mellékelt Product Library lemezen található. A nyomtató illesztőprogramot telepítse a számítógépre, amelyre a készüléket csatlakoztatja.

### PDF/A

Ez az "ISO 19005-1. Dokumentumkezelés - Elektronikus dokumentumfájl formátum hosszú távú megőrzésre - 1- rész: PDF felhasználás (PDF/A)" szabvány, és egy PDF 1.4 alapú fájlformátum. ISO 19005-1-ként került szabványosításra, amely a PDF egy speciális változata, és amelyet általában nyomtatásra, hosszú távú megőrzésre használnak. Jelenleg egy új részt, az ISO 19005-2 (PDF/A- 2) szabványt készítik elő.

### PPM (nyomat per perc)

Ez az egy perc alatt kinyomtatható A4 méretű nyomatok számát jelöli.

## **RA (Stateless)**

Az IPv6 router olyan információkat kommunikál (továbbít), mint az ICMPv6-ot használó globális cím előtag. Ez az információ a router hirdetmény (RA). A ICMPv6 jelentése az internet vezérlő üzenet protokoll és egy IPv6 szabvány, amelyet az RFC 2463 "6. verziójú internet protokoll (IPv6) specifikációhoz készült internet vezérlő üzenet protokoll (ICMPv6)" határoz meg.

### Szürkeárnyalatos

Számítógépes színkifejezés. Az ilyen formában megjelenített képek általában a szürke tömörített árnyalataiból állnak, a fekete legkevésbé intenzív árnyalatától a fehér legerősebb árnyalatáig egyéb színek nélkül. A szürke szintjeit számok jelölik: a fekete és a fehér csak 1 bites; a 256 szürke szint (beleértve a feketét és a fehéret is) 8 bites; a 65 536 szürke szint 16 bites.

## TCP/IP (átviteli vezérlő protokoll/internet protokoll)

Az TCP/IP egy protokoll csomag, amely az határozza meg, hogy a számítógépek és más eszközök hogyan kommunikáljanak egymással a hálózaton keresztül.

# TCP/IP (IPv4)

A TCP/IP (IPv6) az jelenlegi TCP/IP (IPv4) protokollon alapul. Az IPv6 az új generációs internet protokoll, amely kibővíti a rendelkezésre álló cím állományt, ezzel kiküszöbölve az IPv4 alatt jelentkező címhiányt, valamint olyan egyéb szolgáltatásokat biztosít, mint a kiegészítő biztonsági funkciók, és az adatátviletek fontossági sorrendbe helyezése.

# **TWAIN (Technology Without An Interesting Name)**

Műszaki specifikáció lapbeolvasók, digitális kamerák és egyéb képalkotó készülékek számítógépre történő csatlakoztatásához. A TWAIN kompatibilis eszközök lehetővé teszik képadatok feldolgozását bármely megfelelő alkalmazáson. A TWAIN technológiát számos grafikus szoftver (pl. Adobe Photoshop) és OCR szoftver alkalmazza.

### USB (Univerzális Soros Busz) 2.0

USB csatoló szabványos nagysebességű USB 2.0 kapcsolathoz. A maximális adatátviteli sebesség 480 Mbps. Ez a készülék USB 2.0 funkcióval rendelkezik a nagysebességű adatátvitel érdekében.

# WIA (Windows Imaging Acquisition)

A Windows Me/XP által támogatott képek digitális kamerákról és egyéb perifériákról történő importálását szolgáló funkció. Ez a funkció váltja fel a TWAIN funkciót. Ez a funkció a Windows része, és megkönnyíti a kommunikációt, így a képek közvetlenül a számítógépre importálhatók bármilyen alkalmazás használata nélkül.

# Tárgymutató

#### Számok

1. (- 4.) Kazetta beállítások 7-14 1. (- 4.) kazetta méret 7-14 1. (- 4.) kazetta típus 7-14 1. (-4.) kazetta beállítások 7-12 1. (- 4.) kazetta méret 7-14 1. (- 4.) kazetta típus 7-14 1. jobb oldali fedél 2-3 1. jobb oldali fedél karja 2-3 1. kazetta 2-2 Papírelakadás 9-17 2 - 4. jobb oldali fedél 2-5 2 - 4. kazetta 2-5 2. - 4. kazetta Papírelakadás 9-17 2-t 1-be elrend. 5-17 Alapérték 7-19 4-t 1-be elrend. 5-17 Alapérték 7-19

### A

A beolvasásra vonatkozó jogi korlátozások 1-5 A használatra vonatkozó óvintézkedések 1-3 A használt festéktartály cseréje 9-6 A kézi adagoló támasztótálca része 2-3 A készülék részei 2-2 A készülékhez kapott útmutatók xi A másolásra vonatkozó jogi korlátozások 1-5 A nyomtatott oldalak számának számlálása Ismeretlen feladat 8-17 A tonertartály cseréje 9-3 A számláló ellenőrzése 2-46 Adagoló Papír betöltése 3-7 Adath.típ beáll. 7-12 Adathordozó-típus beáll. 7-15 Admin./Fiók Ismeretlen azonosító 8-17 Nyilvántartás 8-1 Rendszergazdai beállítások 2-11 Alapért képernyő 7-10 Alapért. papírforrás 7-13 Alapértelmezett átjáró 10-21 Beállítás 7-6 Alapértelmezések 7-18 Alhálózati maszk 10-21 Beállítás 7-6 Alvási időzítő 2-21, 7-17, 10-21 Alvó mód 1-7, 2-21 Auto hibatörlés 7-18 Auto panelvisszaállítás 7-18 Auto. képelforgatás 5-25 Alapérték 7-19 Auto-IP Beállítás 7-6 Automatikus kétoldalas másolási funkció 1-7 Automatikus lapdobási időtúllépés 10-21

Automatikus nagyítás 7-20 Automatikus papírtípus 7-13 Automatikus papírválasztás 7-20, 10-21 Az útmutató biztonsági irányelvei 1-2 Az útmutatóban használt jelölések xiii

# Á

Állapot Client Tool 6-13 Küldési feladat napló 6-6 Lapolvasó 6-11 Nyomtatási feladat napló 6-6 Nyomtatási feladatállapot 6-2 Nyomtató 6-11 Papír állapot 6-12 Toner állapot 6-12 Állapotoldal 10-21 Általános beáll. 7-10 Alapértelmezett képernyő 7-10 Hang 7-11 Hibakezelés 7-16 Mértékegység 7-16 Nyelv 7-10 Példányszám korlát 7-16 Általános beállítások Csendes mód 7-11 Dátumbeállítás 7-17 Eredeti/Papírbeállítás 7-12 Funkció alapértelmezések 7-18 Időzítő beállítás 7-17 Kijelző fényerő 7-11

#### В

Beállítás/Karbantartás 7-21 Befejezés kötés Alapérték 7-19 Bejelentkezési felhasználónév 2-10 Bejelentkezési jelszó 2-10 Bekapcsolás 2-9 Belső tálca 2-2 Beolvasás 5-32 A beolvasás műveletei 5-32 A kép beolvasása a célhely kiválasztásával (gyors beolvasás) 5-42 A kép beolvasása egy meghatározott célhelyre 5-38 **TWAIN 5-44** Beolvasás célhelye beállítások 7-26 Beolvasási felbontás 7-27, 7-29 Bonjour 10-21 Beállítások 2-19, 7-7 Borítékok 10-14

#### С

Címke 10-13 Client Tool 7-22

#### Cs

Csatlakoztatás LAN-kábel 2-8

#### Tárgymutató-1

Tápkábel 2-8 USB-kábel 2-7 Csendes mód 7-11

#### D

Dátum/Idő 7-17 Dátumbeállítás 2-13, 7-17 Dátum/Idő 7-17 Dátumformátum 7-17 Időzóna 7-17 Nyári időszámítás 7-17 Dátumformátum 7-17 DHCP 10-22 Beállítás 7-6 DHCP (IPv6) 10-22 Beállítás 7-7 Dobfrissítés 7-21 Dokumentumadagoló 2-2, 2-5, 10-3 A dokumentumadagoló által nem támogatott eredetik 5 - 3A dokumentumadagoló által támogatott eredetik 5-3 A készülék részei 2-2 Eredetik betöltése 5-3 dpi 10-22 Duplex 5-13 Duplex egység 2-5, 10-3

#### Е

EcoPrint 5-22, 10-22 Alapérték 7-19 Egyéni lapméret 7-12 Egyéni papírméret 7-12 Elhasznált festéket tartalmazó tartály 2-4 Ellenőrizze a hátralévő toner és papír mennyiségét. 6-12 Előnyomott papír 10-15 Elülső fedél 2-2 Első másolat elkészítési ideje 10-17 Első nyomtatás ideje 10-18 Energiagazdálkodás 1-7 Energiatakarékosság-szabályozási funkció 1-7 Energy Star (ENERGY STAR®) Program 1-8 Enhanced WSD Protokoll beállítások 7-8 EnhancedWSD (SSL) Protokoll beállítások 7-8 Eredeti Beállítások 7-12 Eqvéni 7-12 Eredeti méret automatikus érzékelése 7-13 Eredeti fedél 2-5, 10-3 Eredeti kimeneti tálcája 2-2 Eredeti kötés 5-15 Alapérték 7-19 Eredeti méret automatikus érzékelése 7-13 Eredeti mérete xv, 5-21 Eredeti méretét jelző szegélylapok 2-2 Eredeti papírvezetői 2-2 Eredeti tájolása 5-21 Alapérték 7-18 Eredeti/Papír beállítások

Eredeti méret automatikus érzékelése 7-13 Eredeti/Papírbeállítások 1 (- 4.) Kazetta beállítások 7-12 Adathordozó-típus beállítások 7-12 Alapértelmezett papírforrás 7-13 Automatikus papírtípus 7-13 Egyéni papírméret 7-12 Eredeti lapméret 7-12 Kézi adagoló beállítások 7-12 Művelet speciális papírra 7-13 Eredetik betöltése Eredetik betöltése a dokumentumadagolóba 5-3 Eredetik elhelyezése az üveglapon 5-2 Eredetik tálcája 2-2 Eredetik ütközője 2-3 Erőforrás-megtakarítás - Papír 1-7 Eszköz 6-11

#### F

FAX Kit 10-3 Fájlnév megadása 5-25 Alapérték 7-19 Fekete vonal korrigálása 7-21 Feladat A feladat előzmény képernyő megjelenítése 6-6 A feladat előzmények ellenőrzése 6-6 Az állapotképernyők megjelenítése 6-2 Feladatállapot ellenőrzése 6-2 Megszakítás 6-10 Rendelkezésre álló feladatállapotok 6-2 Szüneteltetés és újraindítás 6-9 Feladatok megszakítása 6-10 Beolvasás 5-45 Másolás 5-31 Nyomtató 4-7 Felbontás 10-17, 10-18 Fényerő 5-13 Fényerő beállítása 7-21 Fogantyúk 2-2 Folytonos beolvasás 5-25 Alapérték 7-19 Fóliák 10-12 Főkapcsoló 2-2 Főkapcsoló ki 2-9

#### Gy

Gyors beolvasás 5-42 Beállítások 7-29

#### Η

Hagaki 10-14 Hang 7-11 Hangjelzés 7-11 Hangjelzés 7-11 Hálózat Beállítás 7-6 Előkészítés 2-16 Hálózat újraindítása 7-9 Hálózati csatoló 2-6, 7-9 Hálózati csatoló készlet 10-3 Háttérsűrűség 5-22, 7-21 Alapérték 7-19 Hibakezelés 7-16 Kétoldalas papír hiba 7-16 Papíregyezési hiba 7-16 Hibatörlési időzítő 7-17 Hibaüzenetek értelmezése 9-11 Hibák elhárítása 9-8 HTTP Protokoll beállítások 7-8 HTTPS Protokoll beállítások 7-8

#### I

Időzítő beállítás 7-17 Alvási időzítő 7-17 Auto hibatörlés 7-18 Auto panelvisszaállítás 7-18 Hibatörlési időzítő 7-17 Kikapcsolás időzítő 7-18 Kikapcsolási szabály 7-18 Megszakítás törlés 7-17 Visszaállítási időzítő 7-17 Időzóna 7-17 Interfészblokk. beállítás 7-9 IP cím 10-22 Beállítás 7-6 IPP Protokoll beállítások 7-8 IPP SSL-en ker. Protokoll beállítások 7-8 Ismeretlen azonosító 8-17

#### J

Jelentés Fiók jelentés 8-21 Jelentés nyomt. 7-5 Jelentés nyomtatása Állapotoldal 7-5 Hálózati állapotoldal 7-5 Szerviz állapotoldal 7-5 Jeletés nyomtatása Menütérkép 7-5 Jelölések 1-2 Jogi információk 1-6

#### K

Kapcsolódási mód 2-6 Karakterbevitel 10-4 Kazetta Papírméret és papírtípus 3-13 Kazetta beállítása 3-13 Kellékanyagok A hátralévő mennyiség ellenőrzése 6-12 Kezelőpanel 2-2, 3-2 Kép-optimalizálás 5-13 Alapérték 7-18 Kétoldalas papír hiba 7-16 Kézi adagoló beállítások 7-12, 7-14 Kézi adagoló méret 7-14 Kézi adagoló típus 7-14 Kézi adagoló méret 7-14 Kézi adagoló tálca 2-3, 10-22 Papír betöltése 3-10 Papírméret és papírtípus megadása 3-15 Kézi adagoló típus 7-14 Kézi beállítások (IPv6) Beállítás 7-7 Kijelző fényerő 7-11 Kikapcsolás 1-7 Kikapcsolás időzítő 2-23, 2-24, 7-18 Kikapcsolási szabály 2-23, 7-18 Kinyomtatott oldalak számlálása Fiók jelentés nyomtatása 8-21 Összes számláló 8-20 Számláló 2-46 Teljes kódlista 8-20 Konfiguráció 7-25 Könyv eredeti kötés 5-15 Alapérték 7-19 Környezet 1-3

#### L

LAN-kábel Csatlakoztatás 2-8 Lapdobási időtúllépés 7-20 LPD Protokoll beállítások 7-8

#### Μ

Margó 5-23 Alapérték 7-19 Másolás 5-6 Másolási beállítások 7-20 Auto papírvál. 7-20 Autom. nagyítás 7-20 Papír kiválasztása 7-20 Vál. gomb beáll. 7-20 Másolási sebesség 10-17 Megadás Fájlnév 5-25 Megosztott nyomtató beállítása 2-34 Megszakítás törlés 7-17 Mértékegység 7-16 Művelet speciális papírra 7-13 Műszaki adatok 10-16 Általános funkciók 10-16 Dokumentumadagoló 10-19 Duplex egység 10-19 Hálózati csatoló készlet 10-20 Lapbeolvasó funkciók 10-18 Másolási funkciók 10-17 Nyomtató funkciók 10-18

#### Ν

Nagyítás 5-20 Alapérték 7-18

#### Tárgymutató-3

#### Nv

Nyári időszámítás 7-17 Nyelv 7-10 Nyilvántartás A készülék használatának korlátozása 8-7 A nyilvántartás áttekintése 8-2 A nyilvántartás engedélyezése 8-4 Alapértelmezések 8-18 Bejelentkezés 8-23 Fax illesztőprogram 8-16 Fiók hozzáadása 8-5 Fiók jelentés nyomtatása 8-21 Fiók törlése 8-9 Fiók szerkesztése 8-8 Ismeretlen feladat 8-17 Jelszóval védett rendszergazda beállítások 8-23 Kijelentkezés 8-23 Kinyomtatott oldalak számlálása 8-20 Másolás/Nyomtatás számlálás 8-18 Nyilvántartás a nyomtató megosztása esetén 8-10 Nyomtató illesztőprogram 8-12 **TWAIN 8-13** WIA 8-15 Nyomtatás Nyomtatás számítógépről 4-2 Nyomtatási beállítások 4-5 Nyomtatás számítógépről 4-2 Nyomtatási beállítások 4-5 Nyomtatási fényerő 7-21 Nyomtatási sebesség 10-18 Nyomtató 7-20 Lapdobási időtúllépés 7-20 Nyomtató fiók 4-8 A nyomtató fiók műveletei 4-9 Beállítások 7-32 Dokumentum elmentése nyomtató fiókba 4-13 Dokumentum nyomtatása a nyomtató fiókból 4-15 Nyomtató illesztőprogram 10-22 Súgó 4-6

#### 0

Opcionális Dokumentumadagoló 10-3 Duplex egység 10-3 Eredeti fedél 10-3 Papíradagoló (300 lap) 10-3, 10-19 Opcionális csatoló 1. foglalat 2-4 Opció Áttekintés 10-2 FAX Kit 10-3 Hálózati csatoló készlet 10-3

# Ö

Összevonás 5-16

#### Ρ

Papír

A hátralévő toner és papír mennyiségének ellenőrzése 6-12

A papír betöltésével kapcsolatos óvintézkedések 3-6 Adathordozó-típus beáll. 7-15 Alapértelmezett papírforrás 7-13 Borítékok betöltése 3-12 Egyéni papírméret 7-12 Kazetta 7-14 Kézi adagoló 7-14 Megfelelő papír 10-9 Művelet speciális papírra 7-13 Papír betöltése 3-5 Papír betöltése a kazettákba 3-7 Papír betöltése a kézi adagolóba 3-10 Papírméret és médiatípus 7-12, 10-8 Papírméret és papírtípus 3-13 Speciális papír 10-12 Specifikációk 10-8 Súly 7-15 Papír kiválasztása 7-20 Papíradagoló (300 lap) 10-3 Papíregyezési hiba 7-16 Papírelakadás 9-16 1. kazetta 9-17 2. - 4. kazetta 9-17 A jobb oldali 1. fedélben 9-18 A jobb oldali 2. és 3. fedélben 9-19 Dokumentumadagoló 9-19 Kézi adagoló tálca 9-17 Papírelakadás helye 9-16 Papírhosszúság-vezető 2-3, 3-8 Papírszélesség-beállító fül 2-3, 3-8 Papírszélesség-vezető 2-3, 3-8 PDF/A 10-22 Példánysz.korlát 7-16 PPM 10-22 Product Library xi Program 5-26 Ellenőrzés 5-27 Előhívás 5-27 Felülírás 5-28 Program nevének módosítása 5-28 Regisztrálás 5-26 Törlés 5-29

#### R

RA (Stateless) 10-23 Beállítás 7-7 RAW Port Protokoll beállítások 7-8 Rendezés/Leválogatás 5-19 Alapérték 7-18 Rendszer 7-6 Hálózat beállítás 7-6 Interfészblokkolás beállítása 7-9 Rendszeres karbantartás 9-2 A tonertartály cseréje 9-3 Használt festéktartály cseréje 9-6 Tisztítás 9-2 Rendszergazdai beállítások 2-11 Rendszermenü 7-2

#### S

SMTP Protokoll beállítások 7-8 SNMP Protokoll beállítások 7-8 SNMPv3 Protokoll beállítások 7-8 Soron kívüli másolás 5-8 Sorozatszám 5-5 SSL Beállítás 7-8

#### Sz

Szegély törlése 5-24 Alapérték 7-19 Szegélyvonal 5-16 Alapérték 7-19 Személyi igazolvány másolás 5-9 Szerviz beállítás 7-21 Dobfrissítés 7-21 Színes beolvasás 7-27, 7-29 Színes papír 10-14 Szójegyzék 10-21 Szürkeárnyalatos 10-23

#### Т

Tápkábel Csatlakoztatás 2-8 TCP/IP 10-23 beállítás 7-6 TCP/IP (IPv4) 10-23 Beállítás 2-16, 7-6 TCP/IP (IPv6) Beállítás 7-7 Telepítés Mac 2-35 Szoftver 2-27 Windows 2-28 Tisztítás Eredeti fedél/üveglap 9-2 Üvegcsík 9-2 Tisztítókendő tároló 2-3 Tonertartály 2-4 Tonertartály karja 2-4 **TWAIN 10-23** Beállítások 7-29 Beolvasás TWAIN használatával 5-44

#### U

USB 10-23 USB-csatoló 2-6 USB-csatoló csatlakozója 2-4 USB-kábel Csatlakoztatás 2-7 Utómunka elők. 5-14, 5-15

#### Ú

Újrahasznosított papír 10-15

Ü Üvegcsík 2-2 Üveglap 2-2

#### V

Vastag papír 10-14 Választó gomb beállítás 7-20 Vegyes méretű eredetik 5-22 Védjeggyel ellátott nevek 1-6 Visszaállítási időzítő 7-17

#### W

WIA 10-23 A WIA illesztőprogram beállítása 2-45 WSD nyomtatás Protokoll beállítások 7-8

Tárgymutató-5

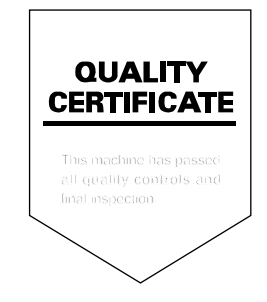

TA Triumph-Adler GmbH, Ohechaussee 235, 22848 Norderstedt, Germany